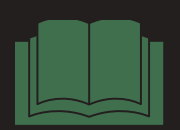

# SERVICE MANUAL

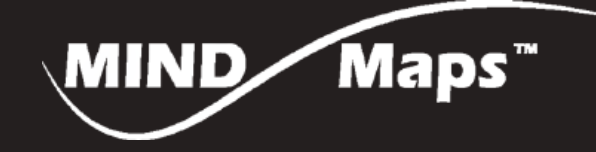

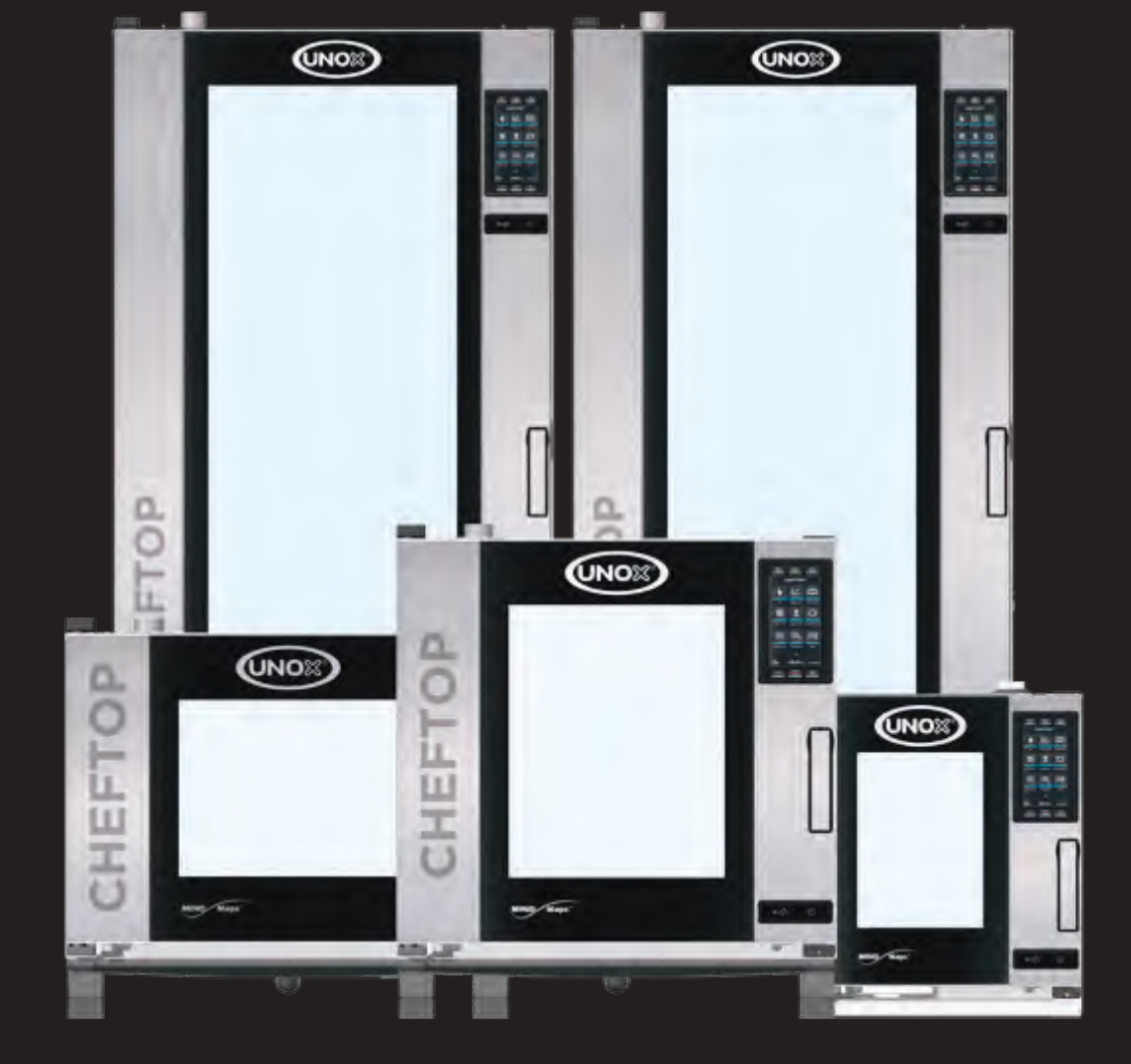

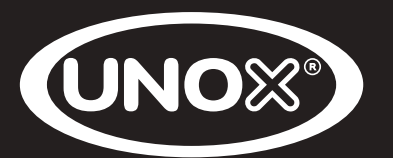

#### HOW TO USE THIS MANUAL

This manual covers general information and troubleshooting of the oven range CHEFTOP and BAKERTOP MIND.Maps™.

This manual is split into twelve parts and each part is divided into different sections in order to present information and data in a user-friendly way.

The electronic version of the manual is available in PDF format and allows to access the content by clicking the mouse on the text or on the page numbers marked in blue.

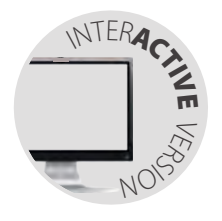

The digital version of the manual, which is available in PDF format, is interactive, a simple "click" on the text or on the page numbers directly accesses the indicated contents.

#### CONTACTS

#### UNOX S.p.A.

Via Majorana, 22 - 35010 - Cadoneghe (PD) - Italy Tel.:+39 049 86.57.511 - Fax: +39 049 86.57.555 info@unox.com www.unox.com

All rights reserved.

This document is property of UNOX S.p.A. and is strictly confidential. No part of this document shall be distributed or reproduced in any form except with prior and express written permission by UNOX S.p.A. The access, the copy and the diffusion of this document with no written authorization by UNOX S.p.A. represent a violation of the current laws and could be prosecuted.

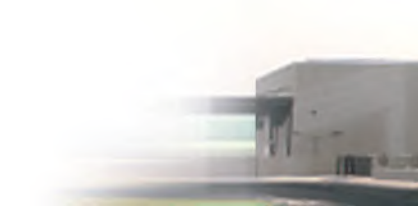

#### CONTENTS

| INTRODUCTION                                    |
|-------------------------------------------------|
| POWER BOARD LAYOUT                              |
| SOFTWARE UPDATE                                 |
| SERVICE MENU USER SETTING PARAMETERS            |
| STEAM.MAXI <sup>™</sup> - DRY.MAXI <sup>™</sup> |
| AIR.MAXI <sup>™</sup>                           |
| SELF CLEANING SOLENOID VALVES                   |
| CHEFTOP MIND.MAPS™ BIG                          |
| CHEFTOP MIND.MAPS <sup>™</sup> BIG ZERO94       |
| SPIDO.GAS™ THEORY AND PRACTICE                  |
| FAULT MESSAGE GUIDE                             |
| NON ALARM PROBLEMS                              |

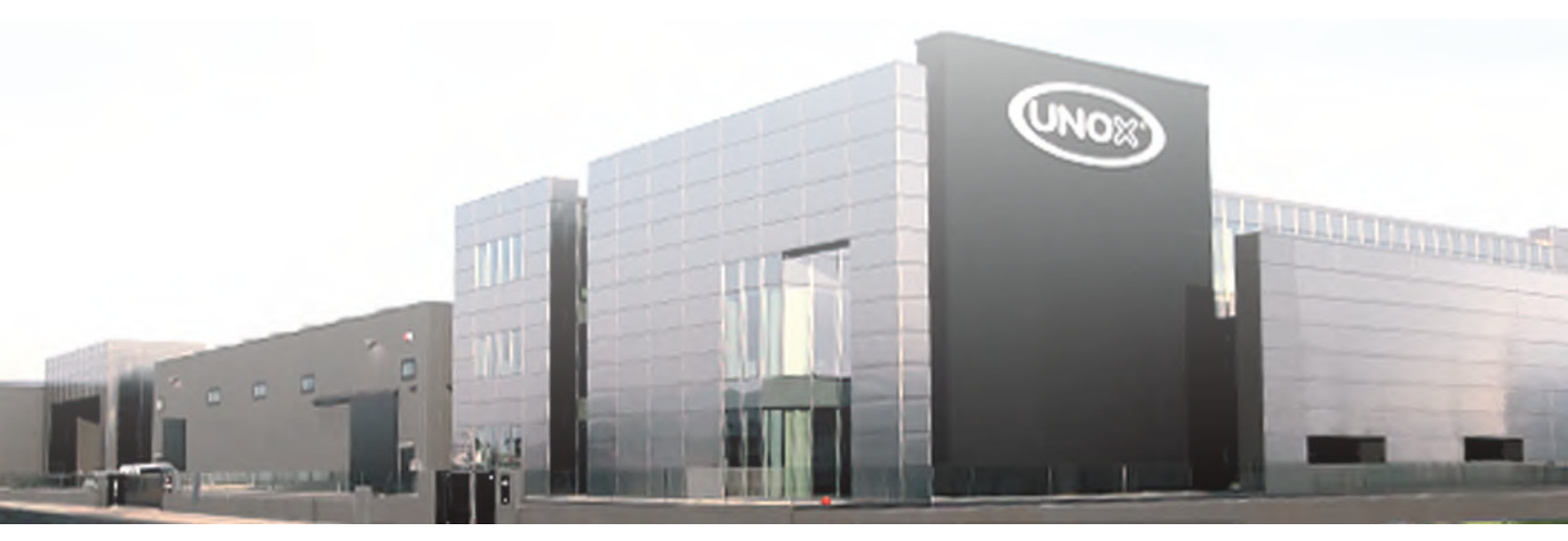

# Introduction

| Buttons on control panel of one and plus models | 5 |
|-------------------------------------------------|---|
| Components on the back of the electric oven     | 7 |
| Components on the back of the gas oven          | 7 |

#### **READING THE OVEN LABEL**

The label is always placed on the right side of the oven. The product ID provides the following information:

- X for type of product;
- Reference marker (Europe, USA, Japan, Marine);
- Ovens range (CHEFTOP-BAKERTOP MIND.Maps<sup>™</sup>, CHEFTOP-BAKERTOP MIND.Maps CompactT<sup>™</sup>);
- Series;
- Number of trays;
- Type of trays;
- Heating type (Electric, Gas, Electric High Voltage, Single Phase);
- Control/Version;
- Door's side opening;
- Possible customization..

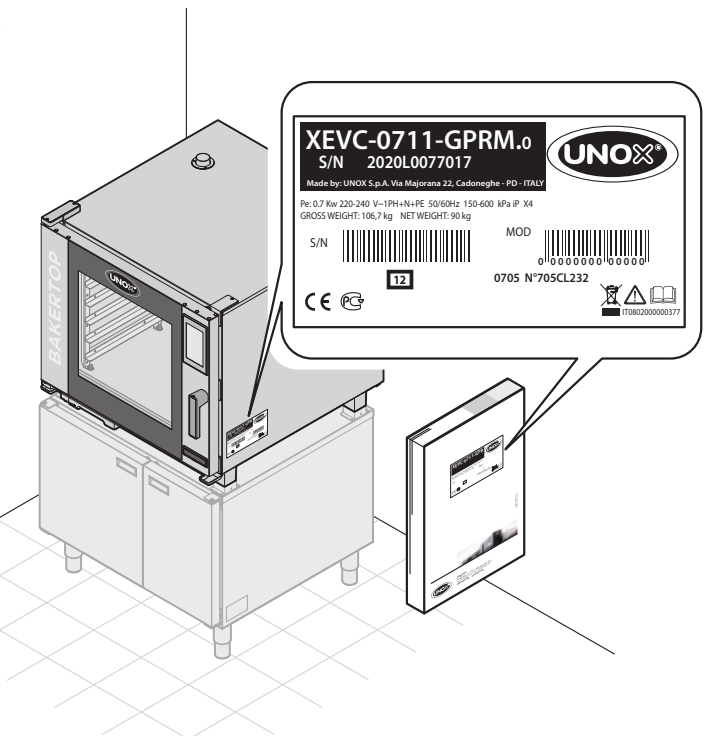

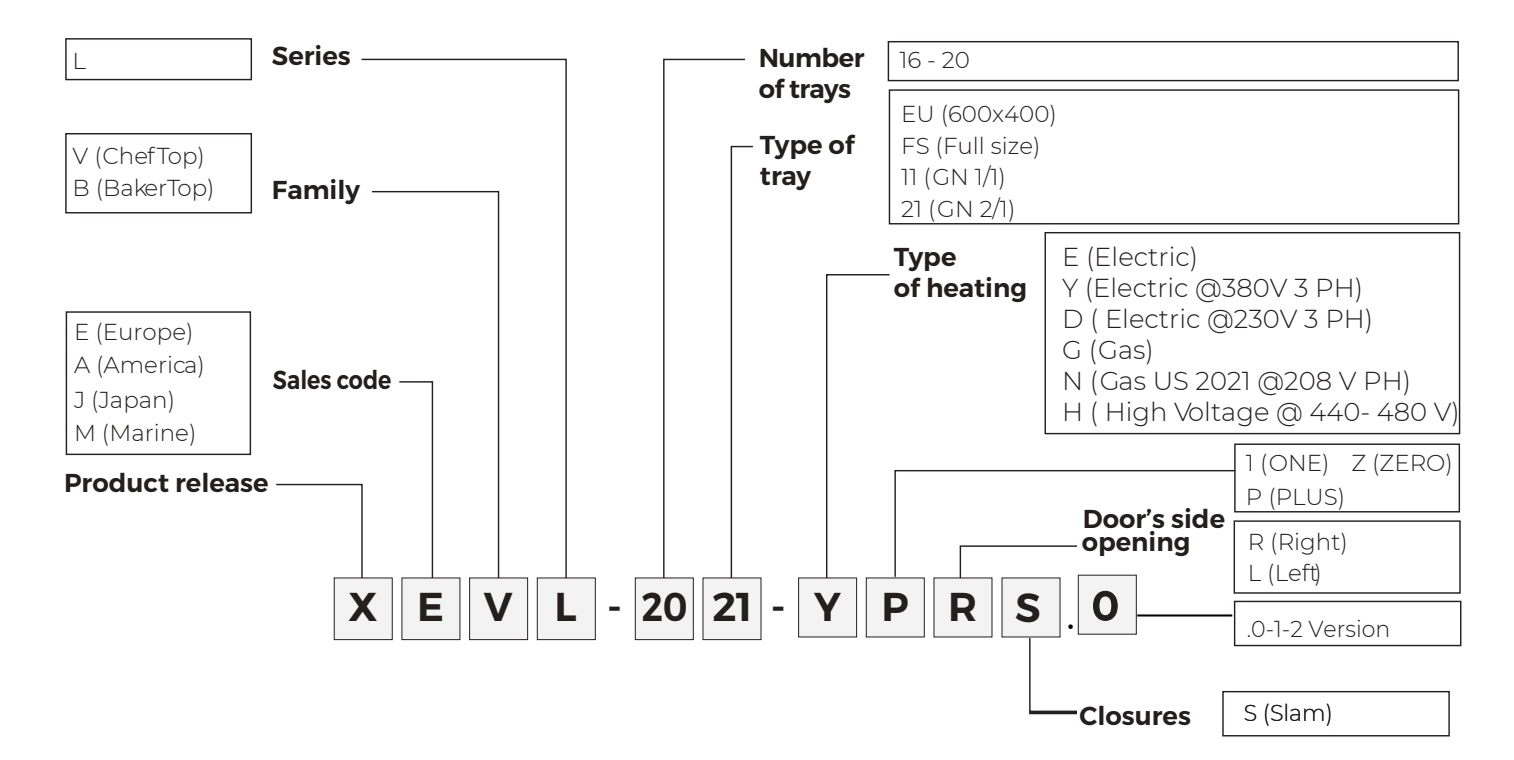

| DOMAIN                 | COD.        | DESCRIPTION                         |
|------------------------|-------------|-------------------------------------|
| Type of product        | X           | Oven                                |
|                        | E           | Europe                              |
|                        | A           | America                             |
| Reference marker       | J           | Japan                               |
|                        | Μ           | Marine                              |
|                        | $\vee$      | CHEFTOP MIND.Map™                   |
| Oven range             | В           | BAKERTOP MIND.Map™                  |
|                        | С           | CHEFTOP-BAKERTOP MIND.Map Compact ™ |
|                        | С           | CHEFTOP MIND.Maps™                  |
|                        | L           | CHEFTOP MIND.Maps™ BIG PLUS         |
|                        | 3           | 3 trays                             |
|                        | 4           | 4 trays                             |
|                        | 5           | 5 trays                             |
|                        | 6           | 6 trays                             |
| Number of trays        | 7           | 7 trays                             |
|                        | 10          | 10 trays                            |
|                        | 16          | 16 trays                            |
|                        | 20          | 20 trays                            |
|                        | 11          | GNI/I                               |
|                        | 23          | GN2/3                               |
| Type of trays          | 21          | GN2/1                               |
|                        | EU          | 600X400 (European Pastry)           |
|                        | FS          | Full Size                           |
|                        | HS          | Half Size                           |
|                        | QS          | Quarter Size                        |
|                        | 13          | Compatible GN1/3                    |
|                        | E           | Electric                            |
|                        | G           | Gas                                 |
|                        | Y           | Only Star Electric                  |
| Heating type           | D           | Delta Electric Connection           |
|                        | Н           | Electric High Voltage               |
|                        | М           | Single-phase                        |
|                        | P           | Plus                                |
| Control/Version        | 1           | One                                 |
|                        | М           | Manual                              |
|                        | R           | Right                               |
| Door's side opening    | L           | Left                                |
|                        | D           | Drop down                           |
| Closure                | S           | SLAM (only for BIG)                 |
|                        | AD          | Aldi                                |
|                        | $\vee \vee$ | Vandemoortele                       |
| Possible Customization | LT          | La Loraine                          |
|                        | WL          | Walmart                             |
|                        | AU          | Australia                           |

#### **BUTTONS ON CONTROL PANEL OF ONE AND PLUS MODELS**

# PLUS

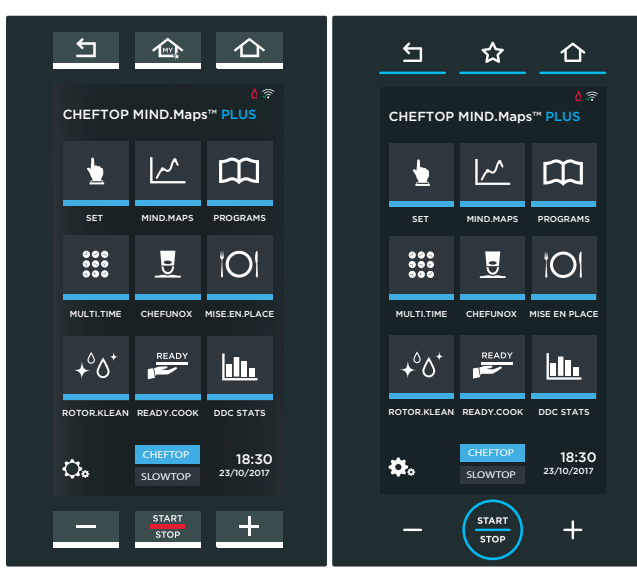

Old panel

New panel

### ONE

![](_page_5_Picture_6.jpeg)

![](_page_5_Picture_7.jpeg)

**SET** Setting a cooking program manually

![](_page_5_Picture_9.jpeg)

#### MIND.MAPS

Setting cooking parameters by drawing graphics adjusting, etc.

![](_page_5_Picture_12.jpeg)

#### PROGRAMS

List of cooking programs previously saved using the menu SET or MINDMAPS.

![](_page_5_Picture_15.jpeg)

#### ROTOR.KLEAN

List of available washing programs.

![](_page_5_Picture_18.jpeg)

#### SETTINGS

The button used access the User Setting, Service Menu and Network. PASSWORDS:

- USER SETTINGS 4456
- SERVICE MENU 99857

![](_page_5_Picture_23.jpeg)

![](_page_5_Picture_24.jpeg)

#### **CHEF.UNOX**

A list of recipes created by Unox chefs The recipes vary depending on the region and can be modified.

#### **MISE EN PLACE**

Suggeststhe correctorder and timing for inserting trays inside the baking chamber to have all the meals ready at the same time.

![](_page_5_Picture_29.jpeg)

#### READY.COOK

Menu to access some preset programs, to start cooking methods quickly.

![](_page_5_Picture_32.jpeg)

#### DDC STATS

This menu is used to retrieve a HACCP data and to control the consumption.

Additional features of "PLUS" version which are not available "ONE" Version

#### **COMPONENTS ON THE BACK OF THE ELECTRIC OVEN**

![](_page_6_Picture_1.jpeg)

#### **COMPONENTS ON THE BACK OF THE GAS OVEN**

![](_page_6_Picture_3.jpeg)

# **Power board layouts**

| One model Power board PE2037                   | 11 |
|------------------------------------------------|----|
| Plus Electric Model Power board PE2038         | 16 |
| MIND.MAPS EU Gas 120 Premix Power Board PE2021 | 23 |
| MIND.MAPS US Gas 120 Premix Power Board PE2022 | 30 |
| CHEFTOP MIND.Maps™ BIG Power Board PE2143      | 37 |
| CHEFTOP MIND.Maps™ ZERO Power Board PE2102     | 41 |

**Figure 1** below represents the electrical schematic of a countertop oven.Line 3 directly feeds the board through the P1 socket.

Phase 1. 2 and 3 power the heating elements through the contactors asdepicted in **Table 1**.

![](_page_7_Figure_4.jpeg)

#### Table 1

Other than the 3P + N + PE 380 – 400 V connection in the DTC other electrical connection are shown. To perform special connections not written in the DTC, refer to the table below that describes the special kit on available on request to convert the electrical connection.

| ModeLID                                               | 220-2               | 240 V ~3P           | H+PE                | Recommended size<br>Cu 90°C | CIRCUIT BREAKER |
|-------------------------------------------------------|---------------------|---------------------|---------------------|-----------------------------|-----------------|
| Modelib                                               | ו <sub>נו</sub> [A] | I <sub>L2</sub> [A] | I <sub>L3</sub> [A] | [mm²]                       | [A]             |
| XECC-1013-EPxM                                        | 45,5                | 47,5                | 47,5                | 10                          | 50              |
| XEVC-1011-EPRxM<br>XEVC-1011-E1RxM<br>XEVC-1011-EZRxM | 45,5                | 47,5                | 47,5                | 10                          | 50              |
| XEBC-10EU-EPxM<br>XEBC-10FS-EPxM-AL                   | 51                  | 54                  | 54                  | 10                          | 63              |
| XEBC-10EU-E1xM                                        | 38,5                | 37                  | 37                  | 10                          | 50              |

| Model ID                                              | 220-240 V ~1PH+N+PE<br>I <sub>L1</sub> [A] | Recommended size<br>Cu 90°C<br>[mm²] | CIRCUIT BREAKER<br>[A] |
|-------------------------------------------------------|--------------------------------------------|--------------------------------------|------------------------|
| XECC-0513-EPxM                                        | 41                                         | 10                                   | 50                     |
| XEVC-0511-EPRxM<br>XEVC-0511-E1RxM<br>XEVC-0511-EZRxM | 41                                         | 10                                   | 50                     |
| XEVC-0711-EPRxM<br>XEVC-0711-E1RxM<br>XEVC-0711-EZRxM | 51,5                                       | 10                                   | 63                     |
| XEBC-04EU-EPxM                                        | 46,5                                       | 10                                   | 50                     |
| XEBC-06EU-EPxM<br>XEBC-06FS-EPxM-AL                   | 61,5                                       | 10                                   | 63                     |
| XEBC-06EU-E1xM                                        | 43                                         | 10                                   | 50                     |

The power board supplies 230 V AC to the transformeracross the pins NF and LF of the P1 socket. The primary turn of the transformer is powered at 230 VAC. The secondary turn of the transformer converts the 230 VAC into 12/21 VAC for PLUS models and into only 12 VAC for ONE models.

The F2 fuse (size: 2 A – 250 V, type: Fast Acting) is in between the power board and the transformer primary turn. When the transformer is shorted, the F2 blows to protect the circuits of the power board. The power board receives the low voltage from the secondary turn of the transformer into P21 socket. In the PLUS version, there is normally 12 VAC and 21 VAC across the yellow wires and red wires respectively. In the ONE version there is only 12 VAC across the yellow wires. The F4 fuse (size: 4 A – 250 V, type: Time Delayed) is in-between the transformer secondary turn and the power board. When one or more low voltage components are shorted, the F4 fuse blows to protect the secondary turn of the transformer, see **Figure 2**.

![](_page_8_Figure_6.jpeg)

Figure 2 Electrical oven electrical scheme

The UNOX MIND.Maps<sup>™</sup> ovens come with different power boards according to the range and the source of power supply. The table below sums up the power boards installed in UNOX MIND.Maps<sup>™</sup> devices.

#### Table 2

MIND.Maps<sup>TM</sup> power boards

| Range | Power supply source  | Power board |
|-------|----------------------|-------------|
| ONE   | Only electric        | PE2037      |
| PLUS  | Electric             | PE2038      |
| PLUS  | Gas European version | PE2021      |
| PLUS  | Gas US version       | PE2022      |
| ZERO  | Only electric        | PE2102      |

The main differences among the power boards are summarized in the table below.

#### Table 3

Power board main differences

| Power<br>board | Dedicated<br>temperature<br>reading<br>circuit | Multi-<br>point core<br>probe | Pressure<br>switch<br>input | Back side<br>fan guard<br>cleaning<br>solenoid<br>valve | 21 V AC<br>input | TL1 and TL2<br>contactor<br>group relay | Micro<br>switch of<br>the Pollo<br>system<br>valve<br>input | Diagnosis<br>sensor |
|----------------|------------------------------------------------|-------------------------------|-----------------------------|---------------------------------------------------------|------------------|-----------------------------------------|-------------------------------------------------------------|---------------------|
| PE2037         | NO                                             | NO                            | NO                          | NO                                                      | NO               | NO                                      | NO                                                          | NO                  |
| PE2038         | YES                                            | YES                           | YES                         | YES                                                     | YES              | YES                                     | YES                                                         | YES                 |
| PE2021         | YES                                            | YES                           | YES                         | YES                                                     | YES              | YES                                     | YES                                                         | YES                 |
| PE2022         | YES                                            | YES                           | YES                         | YES                                                     | YES              | YES                                     | YES                                                         | YES                 |
| PE2102         | NO                                             | NO                            | NO                          | NO                                                      | NO               | NO                                      | NO                                                          | NO                  |

The differences among the European and US gas oven power board are reported in the table below.

#### Table 4

Gas oven power board differences

| Power board | Second flame control<br>board power supply<br>socket | Flame control board<br>power supply relay<br>(RL23) | Second flame control<br>board socket for gas<br>alarm reset and heat<br>demand |
|-------------|------------------------------------------------------|-----------------------------------------------------|--------------------------------------------------------------------------------|
| PE2021B0    | NO                                                   | NO                                                  | NO                                                                             |
| PE2022A0    | YES                                                  | YES                                                 | YES                                                                            |

### **PE2037A GENERAL DESCRIPTION**

The PE2037A is a circuit board with its main functions being:

- managing the loads of the oven (contactors, motors, solenoid valve, etc.)
- reading the measurements provided by the different sensors (temperature probes, door switch, etc.)
- powering the low voltage of the entire system

![](_page_10_Figure_7.jpeg)

#### ▶ Output

| NAME      | LOAD<br>DESCRIPTION                | ACTUALIZA-<br>TION | VOLTAGE  | CURRENT<br>(MAX N°LOAD) | TYPE OF<br>LOAD | MAX N°<br>LOAD | HARDWARE<br>OUTPUT |
|-----------|------------------------------------|--------------------|----------|-------------------------|-----------------|----------------|--------------------|
| TL_1      | Contactors                         | Relay (RL8)        | 230 Vrms | 150 mA                  | А               | 5              | $\checkmark$       |
| EV_1      | Low steam turn                     | Relay (RL4)        | 230 Vrms | 60 mA                   | В               | 2              |                    |
| EV_2      | High steam turn                    | Relay (RL5)        | 230 Vrms | 60 mA                   | В               | 2              | $\checkmark$       |
| VENT      | DRY.Maxi solenoid                  | Relay (RL3)        | 230 Vrms | 35 mA                   | G               | 1              | $\checkmark$       |
| PD        | Detergent pump                     | Relay (RL14)       | 140 Vrms | 370 mA                  | С               | 2              |                    |
| EL_1      | Washing solenoid from tap<br>water | Relay (RL2)        | 230 Vrms | 30 mA                   | В               | 1              | $\checkmark$       |
| ABB       | Cooling drainage solenoid          | Relay (RL7)        | 230 Vrms | 30 mA                   | В               | 1              | $\checkmark$       |
| FAN       | Cooling fan                        | Relay (RL6)        | 230 Vrms | 260 mA                  | E               | 2              | $\checkmark$       |
| RES_1     | Braking element 1                  | Relay (RL10)       | 230 Vrms | -                       | -               | 5              | $\checkmark$       |
| RES_2     | Braking element 2                  | Relay (RL11)       | 230 Vrms | -                       | -               | 5              | $\checkmark$       |
| MOT_ FWRW | Motor revolution direction         | Relay (RL12)       | -        | -                       | -               | -              | $\checkmark$       |
| STBY      | Neutral cut off                    | Relay (RL13)       | -        | -                       | -               | -              |                    |
| TRIAC     | Motor triac control                | Triac              | 230 Vrms | 8 A                     | F               | 5              | $\checkmark$       |

| REF. | DESCRIP-<br>TION     | SUPPLIER                                 | I         | v       | F     | Р     | Q       | s      | PF   | L<br>@<br>100Hz | R<br>@<br>100Hz | Z<br>@<br>100Hz | DCR    | X/R  | θ     |
|------|----------------------|------------------------------------------|-----------|---------|-------|-------|---------|--------|------|-----------------|-----------------|-----------------|--------|------|-------|
| A    | Contactor            | VE1095A0 /<br>GE- CL01A400T              | 30<br>mA  | 230 V ~ | 50 Hz | 2 W   | 6 Var   | 6.5 Va | 0.31 | 13 H            | 2 kΩ            | 9.4 kΩ          | 770 Ω  | 4.42 | 77.2° |
| В    | Solenoid<br>valve    | VE1135A0 /<br>RPE – SERIE R              | 30<br>mA  | 230 V ~ | 50 Hz | 4.7 W | 4.5 Var | 6.5 Va | 0.72 | 9 H             | 4.7 kΩ          | 7.4 kΩ          | 4.3 kΩ | 1.19 | 50°   |
| С    | Pump                 | VL1038A0 /<br>A.R.S. – MPP1              | 185<br>mA | 140 V ~ | 50 Hz | 21 W  | 30 Var  | 36 Va  | 0.58 | 1.75 H          | 660 Ω           | 1.3 kΩ          | 580 Ω  | 1.66 | 59°   |
| E    | Fan                  | VN1162A0 /<br>SUNON – DP200A             | 130<br>mA | 230 V ~ | 50 Hz | 21 W  | 19 Var  | 28 Va  | 0.75 | 3.4 H           | 1.1 kΩ          | 1.6 kΩ          | 626 Ω  | 1.11 | 48.1° |
| F    | Motor                | MT1012A0 /<br>SISME                      | 1.62      | 240V    | 60 Hz | 388W  | -       | -      | -    | -               | 30.5 kΩ         | -               | -      | -    | -     |
| G    | DRY.Maxi<br>solenoid | VE1135-VE1140-<br>VE1014<br>RPE SERIES R | -         | 230V    | 50 Hz | -     | _       | 8VA    | _    | -               | -               | -               | -      | -    | _     |

|           | LEGEND                                           |
|-----------|--------------------------------------------------|
| I         | Load current consumption                         |
| V         | Voltage applied to the load                      |
| F         | Frequency                                        |
| Ρ         | Load active power                                |
| Q         | Load reactive power                              |
| S         | Load apparent power                              |
| PF        | Power Factor (PF=P/S)                            |
| L @ 100Hz | @ 100Hz measured inductance                      |
| R @ 100Hz | @ 100Hz measured resistanœ                       |
| Z @ 100Hz | @ 100Hz measured impedance                       |
| DCR       | Measured resistanœ in DC                         |
| X/R       | Q= X/R  (X=reactanœ, R=resistence)               |
| θ         | angle between real axis and the impedance vector |

# ▶ Input

| NAME     | INPUT<br>DESCRIPTION           | INPUT TYPE     | RANGE          | SENSITIV-<br>ITY | PRECISION  | HARDWARE<br>INPUT |
|----------|--------------------------------|----------------|----------------|------------------|------------|-------------------|
| CMB_1    | Bottom temperature probe       | Analogue PT100 | 0 – 300 °C     | 0.1°C            | +/- 0.5 °C | $\checkmark$      |
| CMB_2    | Top temperature probe          | Analogue PT100 | 0 – 300 °C     | 0.1°C            | +/- 0.5 °C | $\checkmark$      |
| BRD_TEMP | Board temperature probe        | Analogue NTC   | 0 – 100 °C     | 5°C              | +/- 5 °C   |                   |
| HEART_1  | Mono-point core probe          | Analogue PT100 | 0 – 300 °C     | 1°C              | +/- ] °C   | $\checkmark$      |
| TAC_1    | Tachometer group 1 (speed)     | Analogue       | 30 – 10K RPM   | 1 RPM            | +/- 1 RPM  | $\checkmark$      |
| TAC_2    | Tachometer group 2 (direction) | Analogue       | 30 – 10K RPM   | 1 RPM            | +/- 1 RPM  | $\checkmark$      |
| VAC      | Power supply alternate current | Analogue       | 0 – 260 VRMS   | 1 V              | +/- ∨      |                   |
| VDC      | V DC on modbus                 | Analogue       | 0 – 15 V       | 1 mV             | +/- mV     |                   |
| IDC      | DC current                     | Analogue       | 0 – 7 A        | 1 mA             | +/- mA     |                   |
| AC_FREQ  | Power supply frequency         | Analogue       | 0 - 50 - 60 Hz | -                | -          |                   |
| DOOR_1   | Door switch 1                  | Digital        | -              | -                | -          | $\checkmark$      |
| DOOR_2   | Door switch 2 (trolley switch) | Digital        | -              | -                | -          | $\checkmark$      |
| ALL_TS   | Safety thermostat alarm        | Analogue       | -              | -                | -          |                   |
| ALL_TM   | Motor thermal protection       | Digital        | -              | -                | -          |                   |

## Communication socket

Power board comes with:

- 1 CANBUS socket to communicate with the control board (P11)
- 2 CANBUS socket to communicate with another power board and with a CANBUS-ETHERNET (P12, P13)
- 3 MODBUS socket to communicate with accessory power board (P8, P9, P10)

## Power supply

| PARAMETER                          | NOMINAL VALUE       |                     | MAXIMUM VALUE       |
|------------------------------------|---------------------|---------------------|---------------------|
| NETWORK VOLTAGE SUPPLY             | $230 V_{AC}$        | 180 V <sub>ac</sub> | 270 V <sub>AC</sub> |
| NETWORK FREQUENCY SUPPLY           | -                   | 50 Hz               | 60 Hz               |
| PRIMARY TRANSFORMER<br>VOLTAGE     | 230 V <sub>AC</sub> | 180 V <sub>AC</sub> | 270 V <sub>AC</sub> |
| SECONDARY TRANSFORMER<br>VOLTAGE   | 12 V <sub>AC</sub>  | -                   | -                   |
| SECONDARY TRANSFORMER<br>CURRENT   | 5 A                 | -                   | -                   |
| SECONDARY TRANSFORMER 1<br>CURRENT | 4.2 A               | -                   | -                   |
| SECONDARY TRANSFORMER 2<br>CURRENT | 83 mA               | -                   | -                   |

### Socket table

| N° OF SOCKET | SOCKET TYPE               | N° PIN | LABEL | DESCRIPTION                                    |  |  |
|--------------|---------------------------|--------|-------|------------------------------------------------|--|--|
|              |                           | ]      | Ν     | Board power supply (neutral)                   |  |  |
|              |                           | 2      | N_F   | Transformer pow ered neutral)                  |  |  |
| וח           | INARLOCK 6P 2F            | 3      | L_F   | Transformer power supply (phase)               |  |  |
| PI           | (White)                   | 4      | L     | Board power supply (phase)                     |  |  |
|              |                           | 5      | COND  | Capacitor for the motor startup                |  |  |
|              |                           | 6      | COND  | Capacitor for the motor startup                |  |  |
|              |                           | ]      | Ν     | Neutral                                        |  |  |
|              |                           | 2      | RW    | Motor power supply -counterclock wise spinning |  |  |
| P2           | (Rlack)                   | 3      | FW    | Motor power supply -clock wise spinning        |  |  |
|              | (Diack)                   | 4      | F     | Phase 230 Vac                                  |  |  |
|              |                           | 5      | TM    | Motor thermal protection input                 |  |  |
|              |                           | 1      | DECI  | Proking alamant 1                              |  |  |
|              | INARLOCK 3P 1F<br>(Black) | 2      | RESI  | Blaking element i                              |  |  |
| FJ           |                           | 2      | RES2  | Braking element 2                              |  |  |
|              |                           | 1      | PD    | Detergent pump phase                           |  |  |
|              |                           | 2      | Ν     | Detergent pump neutral                         |  |  |
|              | INARLOCK 6P 1F            | 3      | EL1   | Water solenoid valve EL1 phase                 |  |  |
| P4           | (White)                   | 4      | Ν     | Water solenoid valve EL1 neutral               |  |  |
|              |                           | 5      | VENT  | DRY.Maxi phase                                 |  |  |
|              |                           | 6      | Ν     | DRY.Maxi neutral                               |  |  |
|              |                           | 1      | EVI   | EV1 Phase high flow rate                       |  |  |
| P5           | INARLOCK 3P IF            | 2      | Ν     | Common neutral EVI and EV2                     |  |  |
|              | (vvnite)                  | 3      | EV2   | EV2 Phase low flow rate                        |  |  |
| DC           | INARLOCK 2P 1F            | 1      | FAN   | Cooling fan phase                              |  |  |
| Pb           | (Black)                   | 2      | Ν     | Cooling fan neutral                            |  |  |
|              | INARLOCK 2P 1F            | 1      | ABB   | Drainage cooling water solenoid phase          |  |  |
| P.V          | (White)                   | 2      | Ν     | Drainage cooling water solenoid neutral        |  |  |

|     |                    | 1  | 1       | 1         |                                                                                                    |  |  |
|-----|--------------------|----|---------|-----------|----------------------------------------------------------------------------------------------------|--|--|
|     |                    | 1  |         | +13V      | _                                                                                                    |  |  |
|     |                    | 2  |         | GND       |                                                                                                    |  |  |
|     |                    | 3  |         | A         |                                                                                                    |  |  |
|     | RJ PLUG 8 contacts | 4  |         | В         | Accessory board 1 connection                                                                                                    |  |  |
| Po  | 90°                | 5  |         | +12V      | (MODBUS)                                                                                                    |  |  |
|     |                    | 6  |         | GND       |                                                                                                    |  |  |
|     |                    | 7  | -       | GND       | -                                                                                                    |  |  |
|     |                    | 8  | -       | +13V      | -                                                                                                    |  |  |
|     |                    | 1  |         | +131/     |                                                                                                    |  |  |
|     |                    | 2  | -       | CND       | -                                                                                                    |  |  |
|     |                    | 7  | _       |           | -                                                                                                    |  |  |
|     |                    |    | _       |           |                                                                                                    |  |  |
| P9  | RJ PLUG 8 COntacts | 4  |         |           |                                                                                                    |  |  |
|     | 90*                |    | _       | +ISV      |                                                                                                    |  |  |
|     |                    | 6  | _       | GND       | -                                                                                                    |  |  |
|     |                    | '/ | _       | GND       | _                                                                                                    |  |  |
|     |                    | 8  |         | +13V      |                                                                                                    |  |  |
|     |                    | 1  |         | +13V      | _                                                                                                    |  |  |
|     |                    | 2  |         | GND       |                                                                                                    |  |  |
|     |                    | 3  |         | A         |                                                                                                    |  |  |
| DIO | RJ PLUG 8 contacts | 4  |         | В         | Accessory board 3                                                                                                    |  |  |
| PIO | 90°                | 5  |         | +13V      | connection (MODBUS)                                                                                                    |  |  |
|     |                    | 6  |         | GND       | 1 ` `                                                                                                    |  |  |
|     |                    | 7  | -       | GND       | -                                                                                                    |  |  |
|     |                    | 8  | -       | +13V      | -                                                                                                    |  |  |
|     |                    | 1  |         | +131/     |                                                                                                    |  |  |
|     |                    | 2  | -       |           | Control board connection                                                                                                    |  |  |
| PII | CPM 4P-5P08        |    | CONTROL |           |                                                                                                    |  |  |
|     |                    | 5  | -       |           | (CANBUS)                                                                                                    |  |  |
|     |                    | 4  |         | GND       |                                                                                                    |  |  |
|     |                    |    | _       | +13V      |                                                                                                    |  |  |
| P12 | MOLEX Microfit 4P  | 2  |         | В         | Bridge board connection                                                                                                    |  |  |
|     |                    | 3  |         | Α         | (CANBUS)                                                                                                    |  |  |
|     |                    | 4  |         | GND       |                                                                                                    |  |  |
|     |                    | 1  |         | +13V      | _                                                                                                    |  |  |
| דום | MOLEX Microfit 4 P | 2  |         | В         | Bridge board connection                                                                                                    |  |  |
| FIJ | MOLEX MICIOIIL 4P  | 3  |         | A         | (CANBUS)                                                                                                    |  |  |
|     |                    | 4  |         | GND       |                                                                                                    |  |  |
|     |                    | 1  |         | Poten     | tial free contact 1                                                                                                    |  |  |
|     |                    | 2  |         |           | GND                                                                                                    |  |  |
|     |                    | 3  |         | Poten     | tial free contact 2                                                                                                    |  |  |
| P28 | AMP Mody II 6P     | 4  |         |           | GND                                                                                                    |  |  |
|     |                    | 5  |         | Poten     | tial free contact 3                                                                                                    |  |  |
|     |                    | 6  | -       |           | GND                                                                                                    |  |  |
|     |                    | 2  | -       |           | 0112                                                                                                    |  |  |
| l   |                    |    |         |           |                                                                                                    |  |  |
| P15 | AMP Modu II 2P     | 2  |         | Single po | pint core probe input                                                                                                    |  |  |
|     |                    | 2  |         | INI       |                                                                                                    |  |  |
| P16 | JST XHP-2          |    | CMB2    |           | Top temperature probe                                                                                                    |  |  |
|     |                    |    |         | UND       |                                                                                                    |  |  |
| P17 | MINIFIT 2P         |    | DOOR1   |           | Door switch 1 input                                                                                                    |  |  |
|     |                    | 2  |         | GND       | · · · · · · · · · · · · · · · · · · ·                                                                                                    |  |  |
| P18 | MINIFIT 2P         | 1  | DOOR2   | IN        | Door switch 2 input (only                                                                                                    |  |  |
|     |                    | 2  | 000112  | GND       | used in trolley ovens)                                                                                                    |  |  |
| P19 | IST XHP-2          |    | CMRI    | IN        | Bottom temperature probe                                                                                                    |  |  |
|     |                    | 2  |         | GND       |                                                                                                    |  |  |
|     |                    | 1  |         | +13V      |                                                                                                    |  |  |
| 020 |                    | 2  |         | IN_TAC1   | Tachometer input TAC1 e                                                                                                    |  |  |
| P20 |                    | 3  | IACI/2  | IN_TAC2   | Accessory board 2<br>connection (MODBUS)<br>Accessory board 3<br>connection (MODBUS)<br>Control board connection<br>(CANBUS)<br>Bridge board connection<br>(CANBUS)<br>Bridge board connection<br>(CANBUS)<br>Bridge board connection<br>(CANBUS)<br>Bridge board connection<br>(CANBUS)<br>al free contact 1<br>GND<br>al free contact 2<br>GND<br>al free contact 3<br>GND<br>Top temperature probe<br>Door switch 1 input<br>Door switch 1 input<br>Door switch 2 input (only<br>used in trolley ovens)<br>Bottom temperature probe<br>Tachometer input TAC1 e<br>TAC2 |  |  |
|     |                    | 4  | 1       | GND       | 1                                                                                                    |  |  |
|     | 2                  |    |         |           | 5                                                                                                    |  |  |

#### Fuse list

| FUSE | NOMINAL<br>CURRENT | NOMINAL<br>VOLTAGE | SPEED OF<br>INTERVENTION | PROTECTED CIRCUIT                          |
|------|--------------------|--------------------|--------------------------|--------------------------------------------|
| F2   | 2A                 | 250V               | Fast (F)                 | Primary transformer (TR60 230V-12V 60VA)   |
| F3   | 2A                 | 250V               | Fast (F)                 | Detergent pump (PD output on P4 socket )   |
| F4   | 4A                 | 250V               | Time delay (T)           | Secondary transformer (TR60 230V-12V 60VA) |

## Mechanical dimensions

| DIMENSION X              | 282 mm  |
|--------------------------|---------|
| DIMENSION Y              | 145 mm  |
| MAXIMUM HEIGHT           | 49 mm   |
| FIXING HOLES<br>DIAMETER | 4,06 mm |

### Working parameters

| PARAMETER           |        | MAXIMUM VALUE |
|---------------------|--------|---------------|
| WORKING TEMPERATURE | +10 °C | +70 °C        |
| STORAGE TEMPERATURE | -10 °C | +70 °C        |
| WORKING HUMIDITY    | -      | 80%           |
| STORAGE HUMIDITY    | -      | 90%           |

#### Regulations

PE2037A is designed in compliance with the following regulations:

#### **Directive**:

| low voltage: electrom                                                        | nagnetic compatibility:                    | 73/23/CEE<br>89/336/CEE        |
|------------------------------------------------------------------------------|--------------------------------------------|--------------------------------|
| General regulations:<br>electromagnetic<br>emissions: electroma<br>immunity: | compatibility -<br>agnetic compatibility - | CEI EN50081-1<br>CEI EN50082-1 |

### PE2038A GENERAL DESCRIPTION

The PE2038A is a circuit board with its main functions being to:

- manage the loads of the oven (contactors, motors, solenoid valve, etc.)
- read the measurements provided by the different sensors (temperature probes, door switch, etc.)
- power the low voltage of the entire system
- communicate through CANBUS with the control board
- communicate through (RS485) with possible bridge boards

![](_page_15_Figure_7.jpeg)

### ▶ Output

| NAME     | LOAD<br>DESCRIPTION                           | ACTUALIZA-<br>TION | VOLTAGE  | CURRENT<br>(MAX N°LOAD) | TYPE OF<br>LOAD | MAX N°<br>LOAD | HARDWARE<br>OUTPUT |
|----------|-----------------------------------------------|--------------------|----------|-------------------------|-----------------|----------------|--------------------|
| TL_1     | 67% heating elements<br>branch – contactors   | Relay (RL8)        | 230 Vrms | 120 mA                  | A               | 4              |                    |
| TL_2     | 33% heating elements<br>branch – contactors   | Relay (RL9)        | 230 Vrms | 120 mA                  | A               | 4              | $\checkmark$       |
| EV_1     | steam low flow                                | Relay (RL4)        | 230 Vrms | 60 mA                   | В               | 2              | $\checkmark$       |
| EV_2     | steam high flow                               | Relay (RL5)        | 230 Vrms | 60 mA                   | В               | 2              | $\checkmark$       |
| VENT     | DRY.Maxi solenoid                             | Relay (RL3)        | 230 Vrms | 35 mA                   | G               | 1              | $\checkmark$       |
| PD       | Detergent pump                                | Relay (RL14)       | 140 Vrms | 370 mA                  | С               | 2              | $\checkmark$       |
| EL_1     | Washing solenoid from tap<br>water            | Relay (RL2)        | 230 Vrms | 30 mA                   | В               | ]              | $\checkmark$       |
| EL_2     | Washing solenoid to<br>3rd wash arm if fitted | Relay (RL18)       | 230 Vrms | 30 mA                   | В               | 1              | $\checkmark$       |
| EG_1     | Rotor arm 1 water solenoid                    | Relay (RL15)       | 230 Vrms | 30 mA                   | В               | 1              | $\checkmark$       |
| EG_2     | Rotor arm 2 water solenoid                    | Relay (RL16)       | 230 Vrms | 30 mA                   | В               | 1              | $\checkmark$       |
| ABB      | Cooling drainage solenoid                     | Relay (RL7)        | 230 Vrms | 30 mA                   | В               | 1              | $\checkmark$       |
| FAN      | Cooling fan                                   | Relay (RL6)        | 230 Vrms | 260 mA                  | E               | 2              | $\checkmark$       |
| RES_1    | Braking element 1                             | Relay (RL10)       | 230 Vrms | -                       | -               | 5              | $\checkmark$       |
| RES_2    | Braking element 2                             | Relay (RL11)       | 230 Vrms | -                       | -               | 5              | $\checkmark$       |
| MOT_FWRW | Motor revolution direction                    | Relay (RL12)       | -        | -                       | -               | -              | $\checkmark$       |
| STBY     | Neutral cut off                               | Relay (RL13)       | -        | _                       | -               | _              |                    |
| DCO_1    | 13 Vdc auxiliary output                       | Open collector     | 13 Vdc   | 500 mA                  | -               | 1              | $\checkmark$       |
| TRIAC    | Motor triac control                           | Triac              | 230Vrms  | 8 A                     | F               | 5              |                    |
| SR_1     | -                                             | _                  | -        | _                       | -               | -              | $\checkmark$       |
| SR_2     | _                                             | _                  | -        | _                       | -               | -              |                    |
| SR_T     | -                                             | -                  | -        | -                       | -               | -              |                    |

| REF. | DESCRIP-<br>TION     | SUPPLIER                                 |           | v       | F     | Р     | Q       | s      | PF   | L<br>@<br>100Hz | R<br>@<br>100Hz | Z<br>@<br>100Hz | DCR             | X/R  | θ     |
|------|----------------------|------------------------------------------|-----------|---------|-------|-------|---------|--------|------|-----------------|-----------------|-----------------|-----------------|------|-------|
| A    | Contactor            | VE1095A0 /<br>GE- CL01A400T              | 30<br>mA  | 230 V ~ | 50 Hz | 2 W   | 6 Var   | 6.5 Va | 0.31 | 13 H            | 2 k <b>Ω</b>    | 9.4 k <b>Ω</b>  | 770 <b>Ω</b>    | 4.42 | 77.2° |
| В    | Solenoid<br>valve    | VE1135A0 /<br>RPE – SERIE R              | 30<br>mA  | 230 V ~ | 50 Hz | 4.7 W | 4.5 Var | 6.5 Va | 0.72 | 9 H             | 4.7 k <b>Ω</b>  | 7.4 k <b>Ω</b>  | .4.3 k <b>Ω</b> | 1.19 | 50°   |
| С    | Pump                 | VL1038A0 /<br>A.R.S. – MPP1              | 185<br>mA | 140 V ~ | 50 Hz | 21 W  | 30 Var  | 36 Va  | 0.58 | 1.75 H          | 660 <b>Ω</b>    | 1.3 k <b>Ω</b>  | 580 Ω           | 1.66 | 59°   |
| E    | Fan                  | VN1162A0 /<br>SUNON –<br>DP200A          | 130<br>mA | 230 V ~ | 50 Hz | 21 W  | 19 Var  | 28 Va  | 0.75 | 3.4 H           | 1.1 k <b>Ω</b>  | 1.6 k <b>Ω</b>  | 626 Ω           | 1.11 | 48.1° |
| F    | Motor                | MT1012A0/<br>SISME                       | 1.62      | 240V    | 60 Hz | 388W  |         |        |      |                 | 30.5            |                 |                 |      |       |
| G    | DRY.Maxi<br>solenoid | VE1135-VE1140-<br>VE1014<br>RPE SERIES R |           | 230V    | 50 Hz |       |         | 8VA    |      |                 |                 |                 |                 |      |       |

|           | LEGEND                                           |
|-----------|--------------------------------------------------|
| I         | Load current œnsumption                          |
| V         | Voltage applied to the load                      |
| F         | Frequency                                        |
| Р         | Load active power                                |
| Q         | Load reactive power                              |
| S         | Load apparent power                              |
| PF        | Power Factor (PF=P/S)                            |
| L @ 100Hz | @ 100Hz measured inductance                      |
| R @ 100Hz | @ 100Hz measured resistanœ                       |
| Z @ 100Hz | @ 100Hz measured impedance                       |
| DCR       | Measured resistanœ in DC                         |
| X/R       | Q= X/R  (X=reactanœ, R=resistence)               |
| θ         | angle between real axis and the impedance vector |

### ▶ Input

| NAME     | INPUT<br>DESCRIPTION                                           | INPUT TYPE     | RANGE                    | SENSITIV-<br>ITY    | PRECISION                | HARDWARE<br>INPUT |
|----------|----------------------------------------------------------------|----------------|--------------------------|---------------------|--------------------------|-------------------|
| CMB_1    | Bottom temperature probe                                       | Analogue PT100 | 0 – 300 °C               | 0.1°C               | +/- 0.5 °C               |                   |
| CMB_2    | Top temperature probe                                          | Analogue PT100 | 0 – 300 °C               | 0.1°C               | +/- 0.5 °C               |                   |
| BRD_TEMP | Board temperature probe                                        | Analogue NTC   | 0 – 100 °C               | 5°C                 | +/- 5 °C                 |                   |
| HEART_1  | Single point core probe or 1st multi<br>point core probe point | Analogue PT100 | 0 – 300 °C               | 0.1°C               | +/- 0.5 °C               |                   |
| HEART_2  | 2nd multi point core probe point                               | Analogue PT100 | 0 – 300 °C               | 0.1°C               | +/- 0.5 °C               | $\checkmark$      |
| HEART_3  | 3rd multi point core probe point                               | Analogue PT100 | 0 – 300 °C               | 0.1°C               | +/- 0.5 °C               |                   |
| HEART_4  | 4th multi point œre probe point                                | Analogue PT100 | 0 – 300 °C               | 0.1°C               | +/- 0.5 °C               | $\checkmark$      |
| TAC_1    | Tachometer group 1 (speed)                                     | Analogue       | 30 – 10K<br>RPM          | 1 RPM               | +/- 1 RPM                |                   |
| TAC_2    | Tachometer group 2 (direction)                                 | Analogue       | 30 – 10K<br>RPM          | 1 RPM               | +/- 1 RPM                |                   |
| VAC      | Power supply alternate current                                 | Analogue       | 0 –260 V <sub>rms</sub>  | 1 V                 | +/- 5 V                  |                   |
| IAC_MOT  | Motor power supply alternate current                           | Analogue       | 0 - 8 A <sub>RMS</sub>   | 1 mA <sub>rms</sub> | +/- 50 mA <sub>RMS</sub> |                   |
| IAC_LOAD | Auxiliary loads power supply<br>alternate current              | Analogue       | 0 - 1.5 A <sub>rms</sub> | 1 mA <sub>rms</sub> | +/- 5 mA <sub>RMS</sub>  |                   |
| VDC      | V DC on modbus                                                 | Analogue       | 0 – 15 V                 | 1 mV                | +/- 20mV                 |                   |
| IDC      | DC current                                                     | Analogue       | 0 – 7 A                  | 1 mA                | +/- 5mA                  |                   |
| AC_FREQ  | Power supply frequency                                         | Analogue       | 0 - 50 - 60<br>Hz        | -                   | -                        |                   |
| MOTDIR_1 | Motor revolution direction<br>(TAC1-TAC2)                      | Digital        | -                        | -                   | -                        |                   |
| MOTDIR_2 | Motor revolution direction<br>(TAC3-TAC4)                      | Digital        | -                        | -                   | -                        |                   |
| DOOR_1   | Door switch 1                                                  | Digital        | -                        | -                   | _                        | $\checkmark$      |
| DOOR_2   | Door switch 2 (trolley switch)                                 | Digital        | -                        | -                   | -                        | $\checkmark$      |
| ALL_TS   | Safety thermostat alarm                                        | Analogue       | -                        | -                   | _                        |                   |
| ALL_TM   | Motor thermal protection                                       | Digital        | -                        | -                   | -                        |                   |
| INCP_1   | Potential free contact 1                                       | Digital        | -                        | -                   | -                        | $\checkmark$      |
| INCP_2   | Potential free contact 2                                       | Digital        | -                        | -                   | -                        |                   |
| INCP_3   | Potential free contact 3                                       | Digital        | -                        | -                   | -                        |                   |
| IN_PRES  | Pressure switch                                                | Digital        | -                        | -                   | -                        | $\checkmark$      |

#### Communication socket

Power board comes with:

- 1 CANBUS socket to communicate with the control board (P11)
- 2 CANBUS sockets to communicate with another power board and with a CANBUS-ETHERNET (P12, P13)

• 3 MODBUS sockets to communicate with accessory power board (P8, P9, P10)

#### Power supply

| PARAMETER                          | NOMINAL VALUE       |                     | MAXIMUM VALUE       |
|------------------------------------|---------------------|---------------------|---------------------|
| NETWORK VOLTAGE SUPPLY             | 230 V <sub>AC</sub> | 180 V <sub>ac</sub> | 270 V <sub>AC</sub> |
| NETWORK FREQUENCY SUPPLY           | -                   | 50 Hz               | 60 Hz               |
| PRIMARY TRANSFORMER<br>VOLTAGE     | 230 V <sub>AC</sub> | 180 V <sub>AC</sub> | 270 V <sub>AC</sub> |
| SECONDARY TRANSFORMER 1<br>VOLTAGE | 21 V ~              | -                   | -                   |
| SECONDARY TRANSFORMER 2<br>VOLTAGE | 12 V ~              | _                   | _                   |
| SECONDARY TRANSFORMER 1<br>CURRENT | 4.2 A               | _                   | -                   |
| SECONDARY TRANSFORMER 2<br>CURRENT | 83 mA               | -                   | -                   |

## Socket table

| N° OF SOCKET | SOCKET TYPE               | N° PIN                                                                                                    | LABEL                                                                                                    | DESCRIPTION                                    |
|--------------|---------------------------|----------------------------------------------------------------------------------------------------|----------------------------------------------------------------------------------------------------|------------------------------------------------|
|              |                           | 1                                                                                                    | Ν                                                                                                    | Board power supply (neutral)                   |
|              |                           | T TYPE      N° PIN      LABE        1      N        2      N_F        3      L_F        3      L_F        3      L_F        4      L        5      CONI        6      CONI        6      CONI        6      CONI        6      CONI        6      CONI        6      CONI        6      CONI        6      CONI        6      CONI        6      CONI        1      N        2      RW        3      FW        4      F        5      TM        1      PD        2      N        3      EL1        1      PD        2      N        5      VEN        6      N        3      PS        4      N        5      VEN        6      N | N_F                                                                                                    | Transformer power supply (filtered neutral)    |
|              | INARLOCK 6P 2F            | 3                                                                                                    | L_F                                                                                                    | Transformer power supply (phase)               |
| PI           | (White)                   | 4                                                                                                    | L                                                                                                    | Board power supply (phase)                     |
|              |                           | 5                                                                                                    | COND                                                                                                    | Capacitor for the motor startup                |
|              |                           | 6                                                                                                    | COND                                                                                                    | Capacitor for the motor startup                |
|              |                           | 1                                                                                                    | Ν                                                                                                    | Neutral                                        |
| P2           |                           | 2                                                                                                    | RW                                                                                                    | Motor power supply -counterclock wise spinning |
|              | INARLOCK 5P 1F<br>(Black) | 3                                                                                                    | FW                                                                                                    | Motor power supply -clock wise spinning        |
|              |                           | 4                                                                                                    | F                                                                                                    | Phase 230 Vac                                  |
|              |                           | 5                                                                                                    | TM                                                                                                    | Motor thermal protection input                 |
|              | INARLOCK 3P 1F            | 1                                                                                                    | RES1                                                                                                    | Braking element 1                              |
| P3           | (Black)                   | 2                                                                                                    | RES2                                                                                                    | Braking element 2                              |
|              |                           | 1                                                                                                    | 3    FW    Motor power supply counterclock vise      4    F    Phase 230 Vac      5    TM    Motor thermal protection in      1    RES1    Braking element 1      2    RES2    Braking element 2      1    PD    Detergent pump phase      2    N    Detergent pump neutr      3    EL1    Water solenoid valve EL1 ph | Detergent pump phase                           |
|              |                           | 2                                                                                                    | Ν                                                                                                    | Detergent pump neutral                         |
| P4           | INARLOCK 6P 1F            | 3                                                                                                    | ELI                                                                                                    | Water solenoid valve EL1 phase                 |
|              | (White)                   | 4                                                                                                    | Ν                                                                                                    | Water solenoid valve EL1 neutral               |
|              |                           | 5                                                                                                    | VENT                                                                                                    | DRY.Maxi phase                                 |
|              |                           | 6                                                                                                    | Ν                                                                                                    | DRY.Maxi neutral                               |
|              |                           | 1                                                                                                    | EG2                                                                                                    | EG2 solenoid phase                             |
| Doc          | INARLOCK 4P 1F            | 2                                                                                                    | Ν                                                                                                    | EG2 solenoid neutral                           |
| P25          | (Black)                   | 3                                                                                                    | PS                                                                                                    | -                                              |
|              |                           | 4                                                                                                    | Ν                                                                                                    | -                                              |

|     |                           | 1    | EL2 | EL2 sole             | noid phase               |  |  |  |  |
|-----|---------------------------|------|-----|----------------------|--------------------------|--|--|--|--|
| Dac | INARLOCK 4P 1F            | 2    | N   | EL2 sole             | noid neutral             |  |  |  |  |
| P26 | (White)                   | 3    | EG1 | EG1 solenoid phase   |                          |  |  |  |  |
|     |                           | 4    | Ν   | EG1 solenoid neutral |                          |  |  |  |  |
|     |                           | 1    | EVI | EV1 Phas             | se high flow rate        |  |  |  |  |
| P5  | INARLOCK 3P 1F            | 2    | N   | Common ne            | utral EVI and EV2        |  |  |  |  |
|     | (vvnite)                  | 3    | EV2 | EV2 Phase            | low flow                 |  |  |  |  |
|     |                           | 1    | FAN | Cooline              | i fan nhase              |  |  |  |  |
| P6  | (Black)                   | 2    | N   | Cooling              | fan neutral              |  |  |  |  |
|     |                           |      |     |                      |                          |  |  |  |  |
| P7  | INARLOCK 2P 1F<br>(White) |      | ADD |                      |                          |  |  |  |  |
|     | (********)                | 2    | IN  | Drainage cooling \   | Valer solenoid neutrai   |  |  |  |  |
|     |                           |      | _   |                      | -                        |  |  |  |  |
|     |                           | <br> | _   |                      | _                        |  |  |  |  |
|     |                           | 4    |     | R R                  |                          |  |  |  |  |
| P8  | 90°                       | 5    |     | +12\/                | (MODBUS)                 |  |  |  |  |
|     |                           | 6    | _   | GND                  |                          |  |  |  |  |
|     |                           | 7    | _   | GND                  | -                        |  |  |  |  |
|     |                           | 8    | _   | +13\/                | -                        |  |  |  |  |
|     |                           | 1    |     | +1.3V                |                          |  |  |  |  |
|     |                           | 2    | -   | GND                  | -                        |  |  |  |  |
| P9  |                           | 3    | -   | A                    | -                        |  |  |  |  |
|     | RJ PLUG 8 contacts        | 4    | _   | В                    | Accessory board 2        |  |  |  |  |
|     | 90°                       | 5    |     | +13V                 | connection (MODBUS)      |  |  |  |  |
|     |                           | 6    |     | GND                  | -                        |  |  |  |  |
|     |                           | 7    |     | GND                  |                          |  |  |  |  |
|     |                           | 8    |     | +13V                 |                          |  |  |  |  |
|     |                           | ]    |     | +13V                 |                          |  |  |  |  |
|     |                           | 2    |     | GND                  |                          |  |  |  |  |
|     |                           | 3    |     | A                    |                          |  |  |  |  |
| D10 | RJ PLUG 8 contacts        | 4    |     | В                    | Accessory board 3        |  |  |  |  |
| FIO | 90°                       | 5    |     | +13V                 | connection (MODBUS)      |  |  |  |  |
|     |                           | 6    |     | GND                  | _                        |  |  |  |  |
|     |                           | 7    |     | GND                  | _                        |  |  |  |  |
|     |                           | 8    |     | +13V                 |                          |  |  |  |  |
|     |                           | 1    |     | +13V                 |                          |  |  |  |  |
| D11 | CPM 4P-5P08               | 2    |     | В                    | Control board connection |  |  |  |  |
|     |                           | 3    |     | A                    | (CANBUS)                 |  |  |  |  |
|     |                           | 4    |     | GND                  |                          |  |  |  |  |
|     |                           | 1    |     | +13V                 |                          |  |  |  |  |
| P12 | MOLEX Microfit 4P         | 2    |     | В                    | Bridge board connection  |  |  |  |  |
|     |                           | 3    | _   | Α                    | (CANBUS)                 |  |  |  |  |
|     |                           | 4    |     | GND                  |                          |  |  |  |  |
|     |                           | 1    | _   | +13V                 | _                        |  |  |  |  |
| P13 | MOLEX Microfit 4P         | 2    |     | B                    | Bridge board connection  |  |  |  |  |
|     |                           | 3    |     | A                    | (CANBUS)                 |  |  |  |  |
|     |                           | 4    |     | GND                  |                          |  |  |  |  |

|      |                   | 1   |            | Poten                    | tial free contact 1                     |  |  |  |
|------|-------------------|-----|------------|--------------------------|-----------------------------------------|--|--|--|
|      |                   | 2   |            |                          | GND                                     |  |  |  |
|      |                   | 3   | -          | Potential free contact 2 |                                         |  |  |  |
| P28  | AMP Modull 6P     | 4   | _          |                          |                                         |  |  |  |
| 1 20 |                   | 5   | _          | Doten                    | tial free contact 3                     |  |  |  |
|      |                   |     | -          | FOLEI                    |                                         |  |  |  |
|      |                   | 6   | -          |                          | GND                                     |  |  |  |
|      |                   | 2   |            |                          | 1                                       |  |  |  |
|      |                   |     | -          |                          | _                                       |  |  |  |
| P14  | CPM-5P-3P81       | 3   | MultiPoint | IN3                      | Multi point core probe input            |  |  |  |
|      |                   | 4   |            | IN4                      | _                                       |  |  |  |
|      |                   | 5   |            | GND                      |                                         |  |  |  |
| P15  | AMP Modu II 2P    | 2   | _          | Single po                | pint core probe input                   |  |  |  |
| P16  | JST XHP-2         | 1   | CMB2       | IN                       | -Top temperature probe                  |  |  |  |
|      |                   | 2   |            | GND                      |                                         |  |  |  |
| P17  | MINIFIT 2P        | 2   | DOOR1      | GND                      | Door switch 1 input                     |  |  |  |
| 010  |                   | 1   |            | IN                       | Door switch 2 input (only               |  |  |  |
| F 10 |                   | 2   | DOORZ      | GND                      | used in trolley ovens)                  |  |  |  |
| P19  | JST XHP-2         | 1   | CMB1       |                          | Bottom temperature probe                |  |  |  |
|      |                   | 1   |            | +1.3V                    |                                         |  |  |  |
| D20  |                   | 2   |            | IN_TAC1                  | Tachometer input TAC1 e                 |  |  |  |
| P20  |                   | 3   | TACI/2     | IN_TAC2                  | TAC2                                    |  |  |  |
|      |                   | 4   |            | GND                      |                                         |  |  |  |
|      |                   |     |            | +13V                     |                                         |  |  |  |
| P30  | AMP Modu II 4P    | 3   | TAC3/4     | IN_TACS                  | TAC4                                    |  |  |  |
|      |                   | 4   | -          | GND                      | -                                       |  |  |  |
|      |                   | 1   | 21VAC      | 21V ac                   | 21 V AC power supply from               |  |  |  |
| P21  | MOLEX Minifit 4P  | 2   | 210/10     | 21V ac                   | secondary transformer                   |  |  |  |
|      |                   | 4   | 12VAC      | 12V ac                   | secondary transformer                   |  |  |  |
|      |                   | 1   | TLI        | High-Po                  | wer contactor phase                     |  |  |  |
|      |                   | 2   | N          | TL                       | l e TL2 neutral                         |  |  |  |
| P22  | INARLOCK 5P 1F    | 3   | TL2        | Low-Pow                  | /er contactor phase                     |  |  |  |
|      | (Black)           | 4   | TSA        | Safetv t                 | hermostat output                        |  |  |  |
|      |                   | 5   | TSR        | Safety th                | ermostat return                         |  |  |  |
|      |                   | 1   |            | +13V                     |                                         |  |  |  |
|      |                   | 2   |            | SR1                      |                                         |  |  |  |
|      |                   | 3   |            | +13V                     |                                         |  |  |  |
| P31  | MOLEX MICROTIT 6P | 4   |            | SR2                      |                                         |  |  |  |
|      |                   | 5   |            | +13V                     |                                         |  |  |  |
|      |                   | 6   | -          | GND                      |                                         |  |  |  |
|      |                   | 1   |            | IN                       | Pressure switch potential free<br>input |  |  |  |
| P32  | JOLVHA-7          | 2   | PRES       | GND                      | GND                                     |  |  |  |
| P24  | Molex Microfit 6P | 1:6 | _          |                          | -                                       |  |  |  |
| F1   | Fixing Screw      | 1   | F1         | Grou                     | ind connection                          |  |  |  |
|      |                   |     |            |                          |                                         |  |  |  |

### Fuse list

| FUSE | NOMINAL<br>CURRENT | NOMINAL<br>VOLTAGE | SPEED OF<br>INTERVENTION | PROTECTED CIRCUIT                          |
|------|--------------------|--------------------|--------------------------|--------------------------------------------|
| F2   | 2A                 | 250V               | Fast (F)                 | Primary transformer (TR60 230V-12V 60VA)   |
| F3   | 2A                 | 250V               | Fast (F)                 | Detergent pump (PD output on P4 socket)    |
| F4   | 4A                 | 250V               | Time delay               | Secondary transformer (TR60 230V-12V 60VA) |

### Mechanical dimension

| DIMENSION X           | 356 mm  |
|-----------------------|---------|
| DIMENSION Y           | 145 mm  |
| MAXIMUM HEIGHT        | 49 mm   |
| FIXING HOLES DIAMETER | 4,06 mm |

#### Working parameter

| PARAMETER           |        | MAXIMUM VALUE |
|---------------------|--------|---------------|
| WORKING TEMPERATURE | +10 °C | +70 °C        |
| STORAGE TEMPERATURE | -10 °C | +70 °C        |
| WORKING HUMIDITY    | _      | 80%           |
| STORAGE HUMIDITY    | -      | 90%           |

#### Regulations

PE2038A is designed in compliance with the following regulations:

#### **Directive**:

| low voltage: electromagnetic compatibility: | 73/23/CEE  |
|---------------------------------------------|------------|
|                                             | 89/336/CEE |

#### General regulations:

| electromagnetic | compatibility - emissions: | CEI EN50081-1 |
|-----------------|----------------------------|---------------|
| electromagnetic | compatibility - immunity:  | CEI EN50082-1 |

### **PE2021C GENERAL DESCRIPTION**

The PE2021C is a circuit board with its main functions being to:

- manage the loads of the oven (contactors, motors, solenoid valve, etc.)
- read the measurements provided by the different sensors (temperature probes, door switch, etc.)
- power the low voltage of the entire system
- communicate through CANBUS with the control board
- communicate through (RS485) with possible bridge boards

![](_page_22_Figure_7.jpeg)

### Output

| NAME  | LOAD<br>DESCRIPTION                           | ACTUALIZA-<br>TION | VOLTAGE  | CURRENT<br>(MAX N°LOAD) | TYPE OF<br>LOAD | MAX N°<br>LOAD | HARDWARE<br>OUTPUT |
|-------|-----------------------------------------------|--------------------|----------|-------------------------|-----------------|----------------|--------------------|
| EV_1  | steam low flow rate                           | Relay (RL4)        | 230 Vrms | 60 mA                   | В               | 2              |                    |
| EV_2  | steam high flow rate                          | Relay (RL5)        | 230 Vrms | 60 mA                   | В               | 2              | $\checkmark$       |
| VENT  | DRY.Maxi solenoid                             | Relay (RL3)        | 230 Vrms | 35 mA                   | G               | 1              |                    |
| PD    | Detergent pump                                | Relay (RL14)       | 230 Vrms | 370 mA                  | С               | 2              | $\checkmark$       |
| EL_1  | Washing solenoid from tap<br>water            | Relay (RL2)        | 230 Vrms | 30 mA                   | В               | 1              |                    |
| EL_2  | Washing solenoid to<br>3rd wash arm if fitted | Relay (RL18)       | 230 Vrms | 30 mA                   | В               | ]              | $\checkmark$       |
| EG_1  | Rotor arm 1 water solenoid                    | Relay (RL15)       | 230 Vrms | 30 mA                   | В               | 1              |                    |
| EG_2  | Rotor arm 2 water solenoid                    | Relay (RL16)       | 230 Vrms | 30 mA                   | В               | 1              |                    |
| ABB   | Cooling drainage solenoid                     | Relay (RL7)        | 230 Vrms | 30 mA                   | В               | 1              | $\checkmark$       |
| FAN   | Cooling fan                                   | Relay (RL6)        | 230 Vrms | 260 mA                  | E               | 2              | $\checkmark$       |
| RES_1 | Braking element 1                             | Relay (RL10)       | 230 Vrms | _                       | _               | 5              | $\checkmark$       |
| RES_2 | Braking element 2                             | Relay (RL11)       | 230 Vrms | -                       | -               | 5              | $\checkmark$       |

| MOT_<br>FWRW | Motor revolution direction | Relay (RL12)                  | _        | -      | _ | - |              |
|--------------|----------------------------|-------------------------------|----------|--------|---|---|--------------|
| STBY         | neutral cut off            | Relay (RL1                    | ) -      | _      | - | _ |              |
| DCO_1        | 13 Vdc auxiliary output    | -                             | 13 Vdc   | 500 mA | - | 1 | $\checkmark$ |
| TRIAC        | Motor triac control        | Relay (RL13)                  | 230Vrms  | 8 A    | F | 5 | $\checkmark$ |
| SR_1         | Brahma Circuit             | Relay (RL25)<br>(Dry Contact) | -        | _      | - | _ | $\checkmark$ |
| SR_2         | Brahma Circuit             | Relay (RL24)<br>(Dry Contact) | _        | -      | - | _ |              |
| BLW          | Blower                     | Relay (RL26)                  | 230 Vrms | _      | - | _ |              |

| REF. | DESCRIP-<br>TION     | SUPPLIER                                 | I         | v       | F     | Р     | Q       | s      | PF   | L<br>@<br>100Hz | R<br>@<br>100Hz | Z<br>@<br>100Hz | DCR    | X/R  | θ     |
|------|----------------------|------------------------------------------|-----------|---------|-------|-------|---------|--------|------|-----------------|-----------------|-----------------|--------|------|-------|
| A    | Contactor            | VE1095A0 /<br>GE- CL01A400T              | 30<br>mA  | 230 V ~ | 50 Hz | 2 W   | 6 Var   | 6.5 Va | 0.31 | 13 H            | 2 kΩ            | 9.4 kΩ          | 770 Ω  | 4.42 | 77.2° |
| В    | Solenoid<br>valve    | VE1135A0 /<br>RPE – SERIES R             | 30<br>mA  | 230 V ~ | 50 Hz | 4.7 W | 4.5 Var | 6.5 Va | 0.72 | 9 H             | 4.7 kΩ          | 7.4 kΩ          | 4.3 kΩ | 1.19 | 50°   |
| С    | Pump                 | VL1038A0 /<br>A.R.S. – MPP1              | 185<br>mA | 140 V ~ | 50 Hz | 21 W  | 30 Var  | 36 Va  | 0.58 | 1.75 H          | 660 Ω           | 1.3 kΩ          | 580 Ω  | 1.66 | 59°   |
| E    | Fan                  | VN1162A0 /<br>SUNON –<br>DP200A          | 130<br>mA | 230 V ~ | 50 Hz | 21 W  | 19 Var  | 28 Va  | 0.75 | 3.4 H           | 1.1 kΩ          | 1.6 k <b>Ω</b>  | 626 Ω  | 1.11 | 48.1° |
| F    | Motor                | MT1012A0 /<br>SISME                      | 1.62      | 240V    | 60 Hz | 388W  |         |        |      |                 | 30.5 kΩ         |                 |        |      |       |
| G    | DRY.Maxi<br>solenoid | VE1135-VE1140-<br>VE1014<br>RPE SERIES R |           | 230V    | 50 Hz |       |         | 8VA    |      |                 |                 |                 |        |      |       |

|           | LEGEND                                           |
|-----------|--------------------------------------------------|
| I         | Load current consumption                         |
| V         | Voltage applied to the load                      |
| F         | Frequency                                        |
| Р         | Load active power                                |
| Q         | Load reactive power                              |
| S         | Load apparent power                              |
| PF        | Power Factor (PF=P/S)                            |
| L @ 100Hz | @ 100Hz measured inductance                      |
| R @ 100Hz | @ 100Hz measured resistanœ                       |
| Z @ 100Hz | @ 100Hz measured impedance                       |
| DCR       | Measured resistanœ in DC                         |
| X/R       | Q= X/R  (X=reactanœ, R=resistanœ)                |
| θ         | Angle between real axis and the impedance vector |

### ▶ Input

| NAME     | INPUT<br>DESCRIPTION                                           | INPUT TYPE     | RANGE                    | SENSITIV-<br>ITY    | PRECISION                | HARDWARE<br>INPUT |
|----------|----------------------------------------------------------------|----------------|--------------------------|---------------------|--------------------------|-------------------|
| CMB_1    | Bottom temperature probe                                       | Analogue PT100 | 0 – 300 °C               | 0.1°C               | +/- 0.5 °C               | $\checkmark$      |
| CMB_2    | Top temperature probe                                          | Analogue PT100 | 0 – 300 °C               | 0.1°C               | +/- 0.5 °C               | $\checkmark$      |
| BRD_TEMP | Board temperature probe                                        | Analogue NTC   | 0 – 100 °C               | 5°C                 | +/- 5 °C                 |                   |
| HEART_1  | Single point core probe or 1st multi<br>point core probe point | Analogue PT100 | 0 – 300 °C               | 0.1°C               | +/- 0.5 °C               | $\checkmark$      |
| HEART_2  | 2nd multi point core probe point                               | Analogue PT100 | 0 – 300 °C               | 0.1°C               | +/- 0.5 °C               | $\checkmark$      |
| HEART_3  | 3rd multi point core probe point                               | Analogue PT100 | 0 – 300 °C               | 0.1°C               | +/- 0.5 °C               | $\checkmark$      |
| HEART_4  | 4th multi point œre probe point                                | Analogue PT100 | 0 – 300 °C               | 0.1°C               | +/- 0.5 °C               | $\checkmark$      |
| TAC_1    | Tachometer group 1 (speed)                                     | Analogue       | 30 – 10K<br>RPM          | 1 RPM               | +/- 1 RPM                | $\checkmark$      |
| TAC_2    | Tachometer group 2 (direction)                                 | Analogue       | 30 – 10K<br>RPM          | 1 RPM               | +/- 1 RPM                | $\checkmark$      |
| VAC      | Power supply alternate current                                 | Analogue       | 0 –260 V <sub>rms</sub>  | 1 V                 | +/- 5 V                  |                   |
| IAC_MOT  | Motor power supply alternate current                           | Analogue       | 0 - 8 A <sub>rms</sub>   | 1 mA <sub>rms</sub> | +/- 50 mA <sub>RMS</sub> |                   |
| IAC_LOAD | Auxiliary loads power supply alternate current                 | Analogue       | 0 - 1.5 A <sub>rms</sub> | 1 mA <sub>rms</sub> | +/- 5 mA <sub>RMS</sub>  |                   |
| VDC      | V DC on modbus                                                 | Analogue       | 0 – 15 V                 | 1 mV                | +/- 20mV                 |                   |
| IDC      | DC current                                                     | Analogue       | 0 – 7 A                  | 1 mA                | +/- 5mA                  |                   |
| AC_FREQ  | Power supply frequency                                         | Analogue       | 0 - 50 - 60<br>Hz        | -                   | _                        |                   |
| MOTDIR_1 | Motor revolution direction<br>(TAC1-TAC2)                      | Digital        | -                        | -                   | -                        |                   |
| MOTDIR_2 | Motor revolution direction<br>(TAC3-TAC4)                      | Digital        | -                        | -                   | -                        |                   |
| DOOR_1   | Door switch 1                                                  | Digital        | -                        | -                   | _                        |                   |
| DOOR_2   | Door switch 2 (trolley switch)                                 | Digital        | -                        | _                   | -                        | $\checkmark$      |
| ALL_TS   | Safety thermostat alarm                                        | Analogue       | -                        | _                   | _                        |                   |
| ALL_TM   | Motor thermal protection                                       | Digital        | _                        | -                   | _                        |                   |
| INCP_1   | Potential free contact 1                                       | Digital        | -                        | -                   | _                        | $\checkmark$      |
| INCP_2   | Potential free contact 2                                       | Digital        | -                        | _                   | _                        | $\checkmark$      |
| INCP_3   | Potential free contact 3                                       | Digital        | -                        | _                   | _                        | $\checkmark$      |
| IN_PRES  | Pressure switch                                                | Digital        | _                        | _                   | _                        | $\checkmark$      |

### Communication socket

Power board comes with:

- 1 CANBUS socket to communicate with the control board (P11)
- 2 CANBUS sockets to communicate with another power board and with a CANBUS-ETHERNET (P12, P13)
- 3 MODBUS sockets doors to communicate with accessory power board (P8, P9, P10)

## Power supply

| PARAMETER                          | NOMINAL VALUE       |                     | MAXIMUM VALUE       |
|------------------------------------|---------------------|---------------------|---------------------|
| NETWORK VOLTAGE SUPPLY             | 230 V <sub>AC</sub> | 180 V <sub>AC</sub> | 270 V <sub>AC</sub> |
| NETWORK FREQUENCY<br>SUPPLY        | -                   | 50 Hz               | 60 Hz               |
| PRIMARY TRANSFORMER<br>VOLTAGE     | 230 V <sub>AC</sub> | 180 V <sub>ac</sub> | 270 V <sub>AC</sub> |
| SECONDARY TRANSFORMER 1<br>VOLTAGE | 21 V ~              | -                   | -                   |
| SECONDARY TRANSFORMER 2<br>VOLTAGE | 12 V ~              | -                   | -                   |
| SECONDARY TRANSFORMER 1<br>CURRENT | 4.2 A               | -                   | -                   |
| SECONDARY TRANSFORMER 2<br>CURRENT | 83 mA               | -                   | -                   |

#### Socket table

| SOCKET | SOCKET TYPE               | N° PIN | LABEL | DESCRIPTION                                   |
|--------|---------------------------|--------|-------|-----------------------------------------------|
|        |                           |        | Ν     | Board power supply (neutral)                  |
|        |                           | 2      | N_F   | Transformer power supply (filtered neutral)   |
| נס     | INARLOCK 6P 2F            | 3      | L_F   | Transformer power supply (phase)              |
| PI     | (White)                   | 4      | L     | Board power supply (phase)                    |
|        |                           | 5      | COND  | Capacitor for the motor startup               |
|        |                           | 6      | COND  | Capacitor for the motor startup               |
|        |                           | 1      | Ν     | Neutral                                       |
|        |                           | 2      | RW    | Motor power supply -œunterclock wise spinning |
| P2     | INARLOCK 5P IF<br>(Black) | 3      | FW    | Motor power supply -clock wise spinning       |
|        |                           | 4      | F     | Phase 230 Vac                                 |
|        |                           | 5      | ТМ    | Motor thermal protection input                |
|        | INARLOCK 3P 1F<br>(Black) | 1      | DESI  | Proking cloment 1                             |
| דח     |                           | 2      | RESI  | Diaking element i                             |
| P5     |                           | 2      | DECO  | Proking cloment 2                             |
|        |                           | 3      | REJZ  |                                               |
|        |                           | 1      | PD    | Detergent pump phase                          |
|        |                           | 2      | Ν     | Detergent pump neutal                         |
| D.4    | INARLOCK 6P 1F            | 3      | ELI   | Water solenoid valve EL1 phase                |
| P4     | (White)                   | 4      | Ν     | Water solenoid valve EL1 neutral              |
|        |                           | 5      | VENT  | DRY.Maxi phase                                |
|        |                           | 6      | Ν     | DRY.Maxi output neutral                       |

| P25  INARLOCK 4P IF<br>(Black)  2  N  FC9 solenoid neutral    P26  INARLOCK 4P IF<br>(While)  4  N                                                                                                    |     |                    | 1              | EG2     | EG2 sole             | enoid phase                       |  |
|----------------------------------------------------------------------------------------------------|-----|--------------------|----------------|---------|----------------------|-----------------------------------|--|
| P23      (Black)      3      PS         1      E12      E12 solenoid phase         P36      INARLOCK 4P IF<br>(While)      1      E12      E12 solenoid neutral        P5      INARLOCK 3P IF<br>(While)      1      EVI      EVI base low flow rate        P5      INARLOCK 3P IF<br>(While)      1      EVI      EVI base low flow rate        P6      INARLOCK 2P IF<br>(While)      1      FAN      Cooling fan neutral        P6      INARLOCK 2P IF<br>(While)      1      FAN      Cooling fan phase        P7      INARLOCK 2P IF<br>(While)      1      FAD      Chalse cooling water solenoid phase        P7      INARLOCK 2P IF<br>(While)      1      ADS      Palage cooling water solenoid phase        P7      INARLOCK 2P IF<br>(While)      1      ADS      Accessory board 1 connection        P8      R1 PLUG 8 contacts      4      90'      Accessory board 2      CND        6      7      GND      Accessory board 3      connection (MODEUS)      Accessory board 3      connection (MODEUS)        6      7      GND      A      Accessory board                                                                                                    | DOF | INARLOCK 4P 1F     | 2              | Ν       | EG2 sole             | noid neutral                      |  |
| P26INAPLOCK AP IF<br>(While)4N-P3INAPLOCK AP IF<br>(While)2NEC1 2 solenoid phaseP5INAPLOCK 3P IF<br>(While)1FVIFVD Phase low flow rateP6INAPLOCK 2P IF<br>(While)1FVIFVD Phase high flow rateP6INAPLOCK 2P IF<br>(While)1FVICooling fan neutralP6INAPLOCK 2P IF<br>(While)1APSCooling fan neutralP7INAPLOCK 2P IF<br>(While)1APSDrainage cooling water solenoid phaseP7INAPLOCK 2P IF<br>(While)1APSCooling fan neutralP8INAPLOCK 2P IF<br>(While)1APSAccessory board 1 connectionP9ID PLUG 8 contacts4SAP9P1 PLUG 8 contacts4AAccessory board 2P9R1 PLUG 8 contacts7GNDAccessory board 2P9R1 PLUG 8 contacts4AAccessory board 2P0R1 PLUG 8 contacts4BAccessory board 2P1R1 PLUG 8 contacts4BAccessory board 3P1R1 PLUG 8 contacts4BAccessory board 3P1P1 UG 8 contacts4BAccessory board 3P1R1 PLUG 8 contacts4BAccessory board 3P1CPM 4P 5P082AAccessory board 3P1CPM 4P 5P081ACNDP1ADI FX Microfit AP2AAAA </td <td>P25</td> <td>(Black)</td> <td colspan="2">(Black) 3 PS -</td> <td>-</td>                                                                                                    | P25 | (Black)            | (Black) 3 PS - |         | -                    |                                   |  |
| P26      INABLOCK 4P IF<br>(While)      1      EL2      EL2 solenoid phase        P5      INABLOCK 3P IF<br>(While)      1      EV1      EC1 solenoid neutral        P5      INABLOCK 3P IF<br>(While)      1      EV2      EV2 Phase low flow rate        P6      INABLOCK 2P IF<br>(While)      1      FAN      Cooling fan phase        P7      INABLOCK 2P IF<br>(While)      1      FAN      Cooling fan phase        P7      INABLOCK 2P IF<br>(While)      1      FAN      Cooling fan phase        P7      INABLOCK 2P IF<br>(While)      1      FAN      Cooling fan phase        P7      INABLOCK 2P IF<br>(While)      1      FAN      Cooling fan phase        P8      FD PLUC 6 contacts      4      -      -        P9      P1 PLUC 8 contacts      4      -      -        P9      P1 PLUC 8 contacts      4      -      -        P1 PLUC 8 contacts      4      -      -      -        P1      P1 PLUC 8 contacts      4      -      -      -        P1      P1 PLUC 8 contacts      4      -      -                                                                                                    |     |                    | 4              | N       |                      | -                                 |  |
| P26      INARLOCK 4P IF<br>(White)      2      N      F12 solenoid neutral        4      N      EGI solenoid neutral      4      N      EGI solenoid neutral        P5      INARLOCK 3P IF<br>(White)      1      EV2      EV2 Phase high flow rate      2        P6      INARLOCK 2P IF<br>(Black)      1      FAN      Cooling fan phase      2        P7      INARLOCK 2P IF<br>(White)      1      ARB      Drainage cooling water solenoid neutral        P7      INARLOCK 2P IF<br>(White)      1      ARB      Drainage cooling water solenoid neutral        P7      INARLOCK 2P IF<br>(White)      1      ARB      Drainage cooling water solenoid neutral        P8      F2 PI UG 8 contacts      4      5      6      6        6      7      GND      6      13V      4        P9      R2 PI UG 8 contacts      4      90°      6      13V      4        1      2      3      4      13V      4      4      6        1      2      6      13V      13V      2      6      13V      4      6                                                                                                    |     |                    | 7              | EL2     | EL2 sole             | enoid phase                       |  |
| P2G      (White)      3      EG1      ECt solenoid phase        P5      INARLOCK 3P IF<br>(White)      1      EV1      Preselow flow rate        P6      INARLOCK 2P IF<br>(Black)      1      FAN      Cooling fan neutral        P7      INARLOCK 2P IF<br>(Black)      1      ABR      Dminage cooling water solenoid neutral        P7      INARLOCK 2P IF<br>(White)      1      ABR      Dminage cooling water solenoid neutral        P7      INARLOCK 2P IF<br>(White)      1      ABR      Dminage cooling water solenoid neutral        P7      INARLOCK 2P IF<br>(White)      2      N      Cooling fan neutral        P7      INARLOCK 2P IF<br>(White)      2      N      Dminage cooling water solenoid neutral        P8      F1      2      N      GND      413V        P8      F1      CA      Accessory board 1 connection<br>(MODBUS)        P9      R1 PLUC 8 contacts<br>90°      1      413V      Accessory board 2<br>connection (MODBUS)        F1      F1      F1      GND      Accessory board 3<br>connection (MODBUS)      Accessory board 3<br>connection (MODBUS)        P10      R      F1                                                                                                    | Doc | INARLOCK 4P 1F     | 2              | N       | EL2 solenoid neutral |                                   |  |
| P3      INARLOCK SP IF<br>(White)      Q      N      EGI solenoid neutral        P6      INARLOCK SP IF<br>(White)      2      N      Common neutral output EV and EV2        P6      INARLOCK 2P IF<br>(Black)      1      FAM      Cooling fan neutral        P7      INARLOCK 2P IF<br>(White)      1      FAM      Cooling fan neutral        P7      INARLOCK 2P IF<br>(White)      1      ABE      Drainage cooling water solenoid neutral        P8      INARLOCK 2P IF<br>(White)      1      ABE      Accessory board 1 connection<br>(MODBUS)        P8      RJ PLUG 8 contacts<br>90°      1      -      Accessory board 2<br>connection (MODBUS)        P9      RJ PLUG 8 contacts<br>90°      1      -      -      -        P9      RJ PLUG 8 contacts<br>90°      1      -      -      -        P1      R      -      -      -      -      -        P10      R      -      -      -      -      -      -        P10      R      -      -      -      -      -      -      -      -      -      -      -                                                                                                    | P26 | (White)            | 3              | EG1     | EGI solenoid phase   |                                   |  |
| P5      INARLOCK 3P IF<br>(White)      1      EV1      EV1 Phase low flow rate        P6      INARLOCK 2P IF<br>(Black)      3      EV2      EV2 Phase high flow rate        P6      INARLOCK 2P IF<br>(Black)      1      FAN      Cooling fan phase        P7      INARLOCK 2P IF<br>(Black)      1      ABB      Drainage cooling water solenoid phase        P7      INARLOCK 2P IF<br>(White)      1      ABB      Drainage cooling water solenoid phase        P8      F1 PLUG 8 contacts<br>90°      4      -      B      Accessory board 1 connection<br>(MODBUS)        P8      F1 PLUG 8 contacts<br>90°      1      -      B      Accessory board 2 connection<br>(MODBUS)        P9      R) PLUG 8 contacts<br>90°      4      -      B      Accessory board 2 connection<br>(MODBUS)        6      GND      -      -      B      Accessory board 2 connection (MODBUS)        6      7      GND      -      -      -        7      GND      -      -      -      -        8      +13V      -      -      -      -        90°      5      -                                                                                                    |     |                    | 4              | N       | EG1 sole             | noid neutral                      |  |
| P5  INARLOCK 3P IF<br>(White)  2  N  Common neutral output EV1 and EV2    P6  INARLOCK 2P IF<br>(Black)  1  FAN  Cooling fan phase    P7  INARLOCK 2P IF<br>(Black)  1  ABB  Drainage cooling water solenoid phase    P7  INARLOCK 2P IF<br>(White)  1  ABB  Drainage cooling water solenoid phase    P7  INARLOCK 2P IF<br>(White)  1  ABB  Drainage cooling water solenoid neutral    P8  RJ PLUC 8 contacts<br>90°  1  13V  Accessory board 1 connection<br>(MODBUS)    P9  RJ PLUC 8 contacts<br>90°  1  4  B    P9  RJ PLUC 8 contacts<br>90°  4  -  4    P1  RJ PLUC 8 contacts<br>90°  4  -  Accessory board 2 connection<br>(MODBUS)    P10  RJ PLUC 8 contacts<br>90°  4  -  -  Accessory board 2    P10  RJ PLUC 8 contacts<br>90°  5  -  -  -    RJ PLUC 8 contacts<br>90°  5  -  -  -  -    RJ PLUC 8 contacts<br>90°  5  -  -  -  -    RJ PLUC 8 contacts<br>90°  5  -  -  -  -    RJ PLUC 8 contacts<br>90°  5  -  -  -  -    RJ PL                                                                                                    |     |                    | 1              | EVI     | EV1 Phase I          | ow flow rate                      |  |
| Image: control base (while)      3      EV2      EV2 Phase high flow rate        P6      INARLOCK 2P IF<br>(Black)      1      FAN      Cooling fan phase        P7      INARLOCK 2P IF<br>(White)      1      AIBB      Drainage cooling water solenoid phase        P7      INARLOCK 2P IF<br>(White)      1      AIBB      Drainage cooling water solenoid phase        P8      RJ PLUG 8 contacts<br>90°      4      -      B      Accessory board 1 connection<br>(MODBUS)        P8      RJ PLUG 8 contacts<br>90°      4      -      B      Accessory board 2<br>connection (MODBUS)        P9      RJ PLUG 8 contacts<br>90°      4      -      B      Accessory board 2<br>connection (MODBUS)        P10      RJ PLUG 8 contacts<br>90°      4      -      B      Accessory board 2<br>connection (MODBUS)        P10      RJ PLUG 8 contacts<br>90°      4      -      B      Accessory board 2<br>connection (MODBUS)        P10      RJ PLUG 8 contacts<br>90°      4      -      B      Accessory board 3<br>connection (MODBUS)        P10      CPM 4P 5P0B      3      A      -      -      -        P11      CPM 4P 5P0B      3                                                                                                    | P5  | INARLOCK 3P 1F     | 2              | N       | Common ne            | utral output EVI and EV2          |  |
| P6      INARLOCK 2P IF<br>(Black)      1      FAN      Cooling fan phase        P7      INARLOCK 2P IF<br>(White)      1      ABB      Drainage cooling water solenoid phase        P7      INARLOCK 2P IF<br>(White)      1      ABB      Drainage cooling water solenoid neutral        P8      RJ PLUG & contacts<br>90°      4      0      -      -        B      -      -      -      -      -        P8      P1LUG & contacts<br>90°      4      -      -      -        P9      RJ PLUG & contacts<br>90°      4      -      -      -        P9      RJ PLUG & contacts<br>90°      4      -      -      -        P9      RJ PLUG & contacts<br>90°      4      -      -      -        RJ PLUG & contacts<br>90°      5      -      -      -      -        RJ PLUG & contacts<br>90°      5      -      -      -      -        RJ PLUG & contacts<br>90°      5      -      -      -      -        RJ PLUG & contacts<br>90°      5      -      -      -      -        <                                                                                                    |     | (vvrne)            | 3              | EV2     | EV2 Phase            | high flow rate                    |  |
| P6      INARLOCK 2P IF<br>(White)      2      N      Cooling fan neutral        P7      INARLOCK 2P IF<br>(White)      1      ABB      Drainage cooling water solenoid phase        P8      RJ PLUG 8 contacts      4      -      6      -      -      Accessory board 1 connection<br>(MODBUS)        P8      RJ PLUG 8 contacts      4      -      B      Accessory board 1 connection<br>(MODBUS)        P9      RJ PLUG 8 contacts      4      -      B      Accessory board 2 connection<br>(MODBUS)        P9      RJ PLUG 8 contacts      4      -      B      Accessory board 2 connection<br>(MODBUS)        P9      RJ PLUG 8 contacts      4      -      B      -        90°      1      -      -      B      -      -        90°      1      -      -      B      -      -        90°      1      -      -      B      -      -        90°      1      -      -      -      -      -        90°      1      2      -      -      -      -      -                                                                                                    |     | INARLOCK 2P 1F     | 1              | FAN     | Cooling              | g fan phase                       |  |
| P7      INARLOCK 2P IF<br>(White)      1      ABB      Drainage cooling water solenoid phase        2      N      Drainage cooling water solenoid neutral      1      13V        2      N      Drainage cooling water solenoid neutral      1      13V        2      N      Drainage cooling water solenoid neutral      1      13V        2      N      CND      A      A        3      4      B      Accessory board 1 connection (MODBUS)        6      7      CND      (MODBUS)        6      7      CND      A        90°      3      A      Accessory board 2        6      7      CND      A        90°      6      7      CND        6      7      A      A        90°      8      +13V      Connection (MODBUS)        6      7      CND      A        7      3      A      A        90°      6      CND      CND        7      8      +13V      Connection (MODBUS)        6                                                                                                    | P6  | (Black)            | 2              | N       | Cooling              | ig fan neutral                    |  |
| P3      (White)      2      N      Drainage cooling water sclenoid neutral        P8      1      13/      13/      000        3      4      0      0      0        90°      3      4      0      0        90°      4      0      0      0        90°      6      0      0      0        7      6      0      0      0        7      6      0      0      0        8      1      0      0      0        90°      4      0      0      0        8      1      0      0      0        90°      4      0      0      0        1      2      0      0      0      0        90°      6      0      0      0      0      0        90°      8      1      0      0      0      0      0        90°      8      1      1      0      0      0 <t< td=""><td></td><td>INARLOCK 2P 1F</td><td>1</td><td>ABB</td><td>Drainage cooling</td><td colspan="2">y water solenoid phase</td></t<>                                                                                                    |     | INARLOCK 2P 1F     | 1              | ABB     | Drainage cooling     | y water solenoid phase            |  |
| PB      R3 PL UG 8 contacts<br>90°      1<br>2<br>3<br>4<br>5<br>5<br>6<br>7<br>8      +13V<br>GND      A<br>4<br>8      A<br>6<br>7<br>GND        P9      R3 PL UG 8 contacts<br>90°      1<br>2<br>3<br>4      -<br>1<br>2<br>3<br>4      -<br>1<br>3<br>4      -<br>1<br>3<br>4                                                                                                    | Ρ.λ | (White)            | 2              | N       | Drainage cooling v   | water solenoid neutral            |  |
| P8      R) PLUG 8 contacts<br>90°      2<br>3<br>4<br>4<br>5<br>6<br>6<br>7<br>8      A<br>B<br>4<br>90°      A<br>B<br>4<br>12V      A<br>Cessory board 1 connection<br>(MODBUS)        P9      R) PLUG 8 contacts<br>90°      1<br>2<br>3<br>4<br>7<br>8      4<br>90°      413V      A<br>Control 000        P9      R) PLUG 8 contacts<br>90°      1<br>2<br>3<br>4<br>7<br>8      4<br>13V      A<br>Control 000      A<br>Control 000        P1      7<br>8      4<br>13V      A<br>Control 000      A<br>Control 000      A<br>Control 000        P10      R) PLUG 8 contacts<br>90°      1<br>2<br>3      A<br>Control 000      A<br>Control 000      A<br>Control 000        P10      R) PLUG 8 contacts<br>90°      1<br>2<br>3      A<br>Control 000      A<br>Control 000      A<br>Control 000        P10      R) PLUG 8 contacts<br>90°      1<br>2<br>3      A<br>Control 000      A<br>Control 000      A<br>Control 000        P10      CPM 4P-5P08      1<br>4      1<br>3      H13V<br>GND      A<br>Control 000      A<br>Control 000        P12      MOL EX Microfit 4P      1<br>3      H13V<br>GND      B<br>CA<br>CA<br>CA<br>CA<br>CA<br>CA<br>CA<br>CA<br>CA<br>CA<br>CA<br>CA<br>CA                                                                                                    |     |                    | 1              |         | +13V                 |                                   |  |
| P8      R1 PLUG 8 contacts<br>90°      3<br>4<br>5<br>6<br>6<br>7<br>8      A<br>B      Accessory board 1 connection<br>(MODBUS)        P9      R1 PLUG 8 contacts<br>90°      1<br>2<br>3      -<br>4<br>5      -<br>4<br>5      -<br>4<br>5      -<br>6<br>7      -<br>6<br>7      -<br>6<br>7      -<br>6<br>7      -<br>6<br>7      -<br>6<br>6<br>7      -<br>6<br>7      -<br>6<br>7      -<br>6<br>7      -<br>7      -<br>7 <td></td> <td></td> <td>2</td> <td></td> <td>GND</td> <td>_</td>                                                                                                    |     |                    | 2              |         | GND                  | _                                 |  |
| P8      RJ PLUG 8 contacts<br>90°      4<br>5      B      Accessory board 1 connection<br>(MODBUS)        6      7      GND      +12V      (MODBUS)        7      GND      +13V      -        8      +13V      -      -        90°      8      +13V      -        90°      3      -      -      -        90°      6      -      -      -      -        90°      6      -      -      -      -      -        90°      6      -      -      -      -      -      -        90°      6      -      -      -      -      -      -      -      -      -      -      -      -      -      -      -      -      -      -      -      -      -      -      -      -      -      -      -      -      -      -      -      -      -      -      -      -      -      -      -      -      -      -      -                                                                                                    |     |                    | 3              | -       | A                    | _                                 |  |
| P8      No. 100 good state      5      +12V      (MODBUS)        6      7      CND      CND        7      CND      CND        8      +13V      CND        90°      1      +13V      Accessory board 2        90°      5      6      CND      Accessory board 2        90°      5      6      CND      Accessory board 2        90°      6      CND      CND      Accessory board 2        6      7      GND      Accessory board 2        6      7      GND      Accessory board 3        7      GND      413V      Accessory board 3        6      7      GND      Accessory board 3        90°      5      413V      Accessory board 3        90°      5      GND      Accessory board 3        90°      6      GND      Accessory board 3        6      7      GND      Accessory board 3        7      6      GND      Accessory board 3        7      6      GND      Accessory board                                                                                                    |     | RT PLUG 8 contacts | 4              | -       | В                    | -<br>Accessory board 1 connection |  |
| Image: series of the secience of the secience                                                                                                    | P8  | 90°                | 5              |         | +12V                 | (MODBUS)                          |  |
| 76CND8413V413V413V23413V23A48A90°667660D7600D8413V90°676767600D8413V90°121267600D8413V90°341267600D134113V6760D00D8413V690°1413V90°600D1413V690°1413V90°1413V90°1413V90°1413V90°1413V90°1413V90°1413V90°19000111111111111111111111111111111111111111111111 </td <td></td> <td></td> <td>6</td> <td>-</td> <td>GND</td> <td>_</td>                                                                                                    |     |                    | 6              | -       | GND                  | _                                 |  |
| Image: section (MODBUS)Image: section (MODBUS)P9Image: section (MODBUS)P9Image: section (MODBUS)P10Image: section (MODBUS)P10Image: section (MODBUS)P10Image: section (MODBUS)P11Image: section (MODBUS)P12Image: section (MODBUS)P12Image: section (MODBUS)P13Image: section (MODBUS)P14Image: section (MODBUS)P15Image: section (MODBUS)P16Image: section (MODBUS)P17Image: section (MODBUS)P18Image: section (MODBUS)P14Image: section (MODBUS)P15Image: section (MODBUS)P16Image: section (MODBUS)P17Image: section (MODBUS)P18Image: section (MODBUS)P19Image: section (MODBUS)P11Image: section (MODBUS)P12Image: section (MOLEX Microfit 4P)P12Image: section (MOLEX Microfit 4P)P13Image: section (Image: section (Im                                                                                                    |     |                    | 7              | _       | GND                  | _                                 |  |
| P9      Image: R1 PLUG 8 contacts 90°      Image: R1 PLUG 8 contacts 90°      Image: R1 PLUG 8 contacontacts 90°      Image: R1 PLUG 8 contact                                                                                                    |     |                    | 8              | _       | +13V                 |                                   |  |
| P9      RJ PLUG 8 contacts<br>90°      2      GND        4      3      A        90°      6      +13V      Accessory board 2<br>connection (MODBUS)        6      GND      +13V      -        7      GND      -      -        8      +13V      -      -        8      +13V      -      -        90°      7      GND      -        8      +13V      -      -        90°      6      -      -      -        90°      6      -      -      -      -        90°      6      -      -      -      -      -        90°      6      -      -      -      -      -      -      -      -      -      -      -      -      -      -      -      -      -      -      -      -      -      -      -      -      -      -      -      -      -      -      -      -      -      -      -                                                                                                    |     | P1 PLUG 8 optacts  | 1              |         | +13V                 |                                   |  |
| P9      RJ PLUG 8 contacts<br>90°      3<br>4<br>4<br>5<br>6<br>6<br>7<br>8      A<br>8<br>8      Accessory board 2<br>connection (MODBUS)        6      CND                                                                                                    |     |                    | 2              |         | GND                  | _                                 |  |
| P9      RJ PLUG 8 contacts<br>90°      4<br>5      B      Accessory board 2<br>(NDD)        6      GND      GND        7      GND      H3V        8      +13V      GND        8      +13V      H3V        90°      8      +13V        8      +13V      GND        1      2      GND        1      4      H3V        90°      5      GND        6      GND      Connection (MODBUS)        90°      6      GND        5      +13V      Connection (MODBUS)        6      GND      Connection (MODBUS)        6      GND      Connection (MODBUS)        7      GND      H13V        90°      5      H13V        6      GND      H13V        91      2      B        6      GND      A        91      4      GND        91      4      B        91      4      GND        91      A      GND <td></td> <td>3</td> <td>A</td> <td>_</td>                                                                                                    |     |                    | 3              |         | A                    | _                                 |  |
| P9      INFLUSION Statute      5      +13V      Accession function (MODBUS)        90°      6      GND      GND        7      GND      +13V        7      GND      +13V        8      +13V         90°      8      +13V        8      +13V         90°      1      -      4        90°      3      A         1      2      GND         90°      6      GND         90°      6      GND         6      GND          90°      6      GND         6      GND          7      GND          8      +13V          91      2       B         91      4      GND          91      2      B          91      4       <                                                                                                    |     |                    | 4              |         | В                    | Accessory board 2                 |  |
| 6CND7GND8+13V1+13V2GND343A90°66GND6GND6GND7GND6GND7GND6GND7GND8+13V9117GND8+13V9119119119119119119119119119119119119119119119119119119119119119119119119119119119119119119119119119119119119119119119119119119119119119119119                                                                                                    | P9  | 90°                | 5              |         | +13V                 | connection (MODBUS)               |  |
| 7GND8+13V1+13V2GND3A3A4B90°55+13V6GND7GND6GND7GND8+13V90°8113V6-13V6-13V7B113V9123-13V91-13V91-13V91-13V91-13V91-13V91-13V91-13V91-13V91-13V91-13V91-13V91-13V91-13V91-13V91-13V91-13V91-13V91-13V91-13V91-13V91-13V91-13V91-13V91-13V91-13V91-13V91-13V91-13V91-13V91-13V91-13V91-13V91-13V91-13V91-13V91-13V91-13V91-13V91-13V91-13V91-13V<                                                                                                    |     |                    | 6              | -       | GND                  | _                                 |  |
| Image: state in the image: state in the image: sta                                                                                                    |     |                    | 7              | _       | GND                  | _                                 |  |
| $P10 = P10 = P10 \begin{bmatrix} 1 \\ 2 \\ 3 \\ 4 \\ 90^{\circ} \end{bmatrix} + 13V \\ \hline GND \\ \hline A \\ B \\ - \\ B \\ - \\ \hline B \\ + 13V \\ \hline GND \\ \hline GND \\ \hline H13V \\ \hline GND \\ \hline H13V \\ - \\ \hline H13V \\ \hline GND \\ \hline H13V \\ \hline H13V \\ \hline H13$                                                                                                    |     |                    | 8              | _       | +13V                 | _                                 |  |
| $\begin{array}{c} 1 \\ 1 \\ 1 \\ 1 \\ 1 \\ 1 \\ 1 \\ 1 \\ 1 \\ 1 $                                                                                                    |     |                    | 1              |         | +13V                 |                                   |  |
| P10  RJ PLUG 8 contacts<br>90°  3<br>4<br>4<br>5  B<br>B<br>+13V  Accessory board 3<br>connection (MODBUS)    6  GND    7  GND    7  GND    8  +13V    910  8    911  1    2  0    2  0    3  0    4  13V    911  2    1  1    2  0    3  0    4  0    1  1    1  13V    1  13V    1  13V    1  13V    1  13V    1  13V    1  13V    1  13V    1  13V    1  13V    1  13V    1  13V    1  13V    1  13V    1  13V    1  13V    1  13V    1  13V    1  13V    1  13V    1  13V    1  13V    1  13V    1  13V    1<                                                                                                    |     |                    | 2              | -       | GND                  | _                                 |  |
| P10RJ PLUG 8 contacts<br>90°4<br>5B<br>+ 13VAccessory board 3<br>connection (MODBUS)656GND7GND78+13V-90°8+13V8+13V-90°1-90°8+13V90°1-90°1-90°1-90°1-90°1-90°1-90°1-90°1-90°1-90°1-90°1-90°1-90°1-90°1-90°1-90°1-90°1-90°1-90°1-90°1-90°1-90°1-90°1-90°1-90°1-90°1-90°1-90°1-90°1-90°1-90°1190°1190°1190°1190°1190°1190°1190°1190°11 </td <td></td> <td></td> <td>3</td> <td>-</td> <td>A</td> <td>_</td>                                                                                                    |     |                    | 3              | -       | A                    | _                                 |  |
| P10  Note 200 connection  5  +13V  Connection (MODBUS)    90°  5  6  GND  GND    6  7  GND  -  -    7  GND  +13V  -    8  +13V  -  -    910  8  +13V  -    911  CPM 4P-5P08  1  -    2  CONTROL  A  -    3  CONTROL  A  -    911  CPM 4P-5P08  1  -    4  CONTROL  A  -    6  7  GND  -    911  1  -  -    912  MOLEX Microfit 4P  2  -    912  MOLEX Microfit 4P  2  -    1  -  -  A    1  -  -  A    1  -  -  A    1  -  -  A    1  -  -  A    1  -  -  -    1  -  -  -    1  -  -  -    1  -  -  -    1  -  -                                                                                                    |     | R1 PLUG 8 contacts | 4              | _       | В                    | Accessory board 3                 |  |
| $\begin{array}{c c c c c c c c c c c c c c c c c c c $                                                                                                    | P10 | 90°                | 5              | -       | +13V                 | connection (MODBUS)               |  |
| $\begin{array}{ c c c c c }\hline & & & & & & & & & & & & & & & & & & &$                                                                                                    |     |                    | 6              | -       | GND                  | _                                 |  |
| $ \begin{array}{ c c c c c } \hline & & & & & & & & & & & & & & & & & & $                                                                                                    |     |                    | 7              | _       | GND                  | _                                 |  |
| $P11 \qquad P11 \qquad \begin{array}{c} 1 \\ 2 \\ CPM 4P-5P08 \end{array} \begin{array}{c} 1 \\ 2 \\ 3 \\ 4 \end{array} \begin{array}{c} - & A \end{array} \begin{array}{c} +13 \lor \\ B \\ CONTROL \end{array} \begin{array}{c} A \\ A \\ CONTROL \end{array} \begin{array}{c} A \\ CONTROL \end{array} \begin{array}{c} A \\ A \\ CONTROL \end{array} \begin{array}{c} A \\ CONTROL \end{array} \begin{array}{c} A \\ CONTROL $ |     |                    | 8              | -       | +13V                 | _                                 |  |
| P11  CPM 4P-5P08  2  CONTROL  B  Control board connection (CANBUS)    3  4  GND  GND  (CANBUS)    P12  MOLEX Microfit 4P  2  -  B  Bridge board connection (CANBUS)    4  GND  GND  GND  GND  GND                                                                                                    |     |                    | 1              |         | +13V                 |                                   |  |
| PII CPM 4P-5P08 CONTROL A (CANBUS)<br>PI2 MOLEX Microfit 4P<br>A<br>CONTROL<br>A<br>CONTROL<br>A<br>CONTROL<br>A<br>CONTROL<br>A<br>CONTROL<br>A<br>CONTROL<br>A<br>CONTROL<br>A<br>CONTROL<br>A<br>CONBUS)<br>Bridge board connection<br>(CANBUS)<br>Bridge board connection<br>(CANBUS)                                                                                                    | PII |                    | 2              |         | В                    | Control board connection          |  |
| P12  4  GND    MOLEX Microfit 4P  1  +13V    3  -  B    4  GND                                                                                                    |     | CPM 4P-5P08        | 3              | CONTROL | A                    | (CANBUS)                          |  |
| P12 MOLEX Microfit 4P 1 +13V<br>B Hidge board connection (CANBUS)                                                                                                    |     |                    | 4              | 1       | GND                  |                                   |  |
| P12 MOLEX Microfit 4P 2 - B Bridge board connection (CANBUS)                                                                                                    |     |                    | 1              |         | +13V                 |                                   |  |
| P12 MOLEX Microfit 4P - A (CANBUS)                                                                                                    |     |                    | 2              | 1       | В                    | Bridge board connection           |  |
| 4 GND                                                                                                    | P12 | MOLEX Microfit 4P  | 3              |         | A                    | (CANBUS)                          |  |
|                                                                                                    |     |                    | 4              | -       | GND                  | -                                 |  |

|     |                                       | 1                               |            | +13V     |                              |  |
|-----|---------------------------------------|---------------------------------|------------|----------|------------------------------|--|
| דוס | MOLEV Microfit (D                     | 2                               |            | В        | Bridge board connection      |  |
| PIS | MOLEX MICTOIL 4P                      | 3                               |            | A        | (CANBUS)                     |  |
|     |                                       | 4                               |            | GND      |                              |  |
|     |                                       | 1                               |            | Pote     | ential free contact 1        |  |
|     |                                       | 2                               |            |          | GND                          |  |
| P28 |                                       | 3                               |            | Pote     | ential free contact 2        |  |
|     | AMP Modu II 6P                        | 4                               | - [        |          | GND                          |  |
|     |                                       | 5                               |            | Pote     | ential free contact 3        |  |
|     |                                       | 6                               |            |          | GND                          |  |
|     |                                       | 2                               |            |          |                              |  |
|     |                                       | 1                               |            | INI      |                              |  |
|     |                                       | 2                               |            | IN2      |                              |  |
| P14 | CPM-5P-3P81                           | 3                               | MultiPoint | IN3      | Multi point core probe input |  |
|     |                                       | 4                               |            | IN4      |                              |  |
|     |                                       | 5                               | -          | GND      |                              |  |
|     |                                       | 1                               |            |          |                              |  |
| P15 | AMP Modu II 2P                        | 2                               |            | Single p | point core probe input       |  |
|     |                                       | 1                               |            | IN       |                              |  |
| P16 | JST XHP-2                             | 2                               | CMB2       | GND      | Top temperature probe        |  |
|     |                                       | 1                               |            | IN       |                              |  |
| P17 | MINIFIT 2P                            | 2                               | DOOR1      | GND      | Door switch 1 input          |  |
|     |                                       |                                 |            | IN       | Deer ewitch 2 ipput (oply)   |  |
| P18 | MINIFIT 2P                            | 2                               | DOOR2      | GND      | used in trollev ovens)       |  |
|     |                                       | 1                               |            | IN       |                              |  |
| P19 | JST XHP-2                             | 2                               | CMB1       | GND      |                              |  |
|     |                                       | 1                               |            | +13V     |                              |  |
|     |                                       | 2                               |            | IN TAC1  |                              |  |
| P20 | AMP Modu II 4P                        | 3                               | - TAC1/2   | IN_TAC2  | TAC2                         |  |
|     |                                       | 4                               |            | GND      |                              |  |
|     |                                       | 1                               |            | +13V     |                              |  |
|     |                                       | 2                               |            | IN_TAC3  | Tachometer input TAC3 e      |  |
| P30 | AMP Modu II 4P                        | AMP Modu II 4P 3 TAC3/4 IN TAC4 |            | IN_TAC4  | TAC4                         |  |
|     |                                       | 4                               |            | GND      | _                            |  |
|     |                                       | 1                               |            | 21V ac   | 21 V AC nower supply from    |  |
|     |                                       | 2                               | - 21VAC    | 21V ac   | secondary transformer        |  |
| P21 | MOLEX Minifit 4P                      | 3                               |            | 12V ac   | 12 V AC power supply from    |  |
|     |                                       | 4                               | - 12VAC    | 12V ac   | secondary transformer        |  |
|     |                                       | 1                               | TLI        | High-P   | ower contactor phase         |  |
|     |                                       | 2                               | N          | T        | L1 and TL2 neutral           |  |
| P22 | INARLOCK 5P 1F                        | 3                               | TL2        | Low-Pc   | wer contactor phase          |  |
|     | (BIACK)                               | 4                               | TSA        | Safety   | thermostat output            |  |
|     |                                       | 5                               | TSR        | Safety t | hermostat return             |  |
|     | I I I I I I I I I I I I I I I I I I I | 1                               | 1          |          |                              |  |

|     |                   | 1   |      | +13V |                                         |
|-----|-------------------|-----|------|------|-----------------------------------------|
|     |                   | 2   |      | SR1  |                                         |
| ודח | MOLEX Microfit 6P | 3   |      | +13V |                                         |
| P31 | MOLEX MICION OF   | 4   | -    | SR2  |                                         |
|     |                   | 5   |      | +13V |                                         |
|     |                   | 6   |      | GND  |                                         |
| P32 | JST XHP-2         | 1   | PRES | IN   | Pressure switch potential free<br>input |
|     |                   | 2   |      | GND  | GND                                     |
| P24 | MOLEX Microfit 6P | 1÷6 | -    |      | -                                       |
| El  | Fixing screws     | 1   | El   | Gro  | und connection                          |

#### **Fuse list**

| FUSE | NOMINAL<br>CURRENT | NOMINAL<br>VOLTAGE | SPEED OF<br>INTERVENTION | PROTECTED CIRCUIT                          |
|------|--------------------|--------------------|--------------------------|--------------------------------------------|
| F2   | 2A                 | 250 V              | Fast (F)                 | Primary transformer (TR60 230V-12V 60VA)   |
| F3   | 2A                 | 250 V              | Fast (F)                 | Detergent pump (PD output on P4 socket)    |
| F4   | 4A                 | 250 V              | Time delay (T)           | Secondary transformer (TR60 230V-12V 60VA) |
| F7   | 2A                 | 250 V              | Fast (F)                 | Gas control unit BRAHMA ECM113             |
| F9   | 2A                 | 250 V              | Fast (F)                 | Blower gas premix                          |

### Mechanical dimensions

| DIMENSION X           | 356 mm  |
|-----------------------|---------|
| DIMENSION Y           | 145 mm  |
| MAXIMUM HEIGHT        | 49 mm   |
| FIXING HOLES DIAMETER | 4,06 mm |

#### Working parameters

| PARAMETER           |        | MAXIMUM VALUE |
|---------------------|--------|---------------|
| WORKING TEMPERATURE | +10 °C | +70 °C        |
| STORAGE TEMPERATURE | -10 °C | +70 °C        |
| WORKING HUMIDITY    | -      | 80%           |
| STORAGE HUMIDITY    | -      | 90%           |

### Regulations

The PE2021C board has been designed and built in order to fulfill the following legislations:

#### **Reference Guidelines:**

| low voltage:                   | 73/23/CEE  |
|--------------------------------|------------|
| electromagnetic compatibility: | 89/336/CEE |
|                                |            |

#### General reference rule:

electromagnetic compatibility - emission: CEI EN50081-1 electromagnetic compatibility - immunity: CEI EN50082-1

## PE2022A GENERAL DESCRIPTION

The main function of the PE2022A circuit board is to:

- manage the loads of the oven (contactors, motors (max 5 motors), solenoid valve, etc.)
- read the measurements provided by the different sensors (temperature probes, door switch, etc.)
- manage two Brahma TGRD61 gas control unit
- manage 2 blowers for air-gas premix
- power the low voltage of the entire system
- communicate through CANBUS with the control board
- communicate through (RS485) with possible bridge boards

![](_page_29_Figure_9.jpeg)

#### Output

| NAME  | LOAD<br>DESCRIPTION                           | ACTUALIZA-<br>TION | VOLTAGE  | CURRENT<br>(MAX N°LOAD) | TYPE OF<br>LOAD | MAX N°<br>LOAD | HARDWARE<br>OUTPUT |
|-------|-----------------------------------------------|--------------------|----------|-------------------------|-----------------|----------------|--------------------|
| EV_1  | steam low flow rate                           | Relay (RL4)        | 230 Vrms | 60 mA                   | В               | 1              | $\checkmark$       |
| EV_2  | steam high flow rate                          | Relay (RL5)        | 230 Vrms | 60 mA                   | В               | 1              | V                  |
| VENT  | DRY.Maxi solenoid                             | Relay (RL3)        | 230 Vrms | 35 mA                   | G               | 1              | $\checkmark$       |
| PD    | Detergent pump                                | Relay (RL14)       | 140 Vrms | 370 mA                  | С               | 2              | $\checkmark$       |
| EL_1  | Washing solenoid from tap<br>water            | Relay (RL2)        | 230 Vrms | 30 mA                   | В               | 1              |                    |
| EL_2  | Washing solenoid to<br>3rd wash arm if fitted | Relay (RL18)       | 230 Vrms | 30 mA                   | В               | 1              | $\checkmark$       |
| EG_1  | Rotor arm 1 water solenoid                    | Relay (RL15)       | 230 Vrms | 30 mA                   | В               | 1              | $\checkmark$       |
| EG_2  | Rotor arm 2 water solenoid                    | Relay (RL16)       | 230 Vrms | 30 mA                   | В               | 1              | $\checkmark$       |
| ABB   | Cooling drainage solenoid                     | Relay (RL7)        | 230 Vrms | 30 mA                   | В               |                | $\checkmark$       |
| FAN   | Cooling fan                                   | Relay (RL6)        | 230 Vrms | 260 mA                  | E               | 2              |                    |
| RES_1 | Braking element 1                             | Relay (RL10)       | 230 Vrms |                         | -               | _              | √                  |
| RES_2 | Braking element 2                             | Relay (RL11)       | 230 Vrms | _                       | -               | -              | $\checkmark$       |

| MOT_<br>FWRW   | Motor revolution direction             | Relay (RL12)                  | _        | _   | _ | _ | $\checkmark$ |
|----------------|----------------------------------------|-------------------------------|----------|-----|---|---|--------------|
| STBY           | neutral cut off                        | Relay (RL13)                  | -        | -   | - | - |              |
| TRIAC          | Motor triac control                    | -                             | 230Vrms  | 8 A | F | 5 | $\checkmark$ |
| PWR_ON_<br>GAS | 230 Vac feeding of gas<br>control unit | Relay (RL23)                  | 120 Vrms | _   | Н | 1 | $\checkmark$ |
| RESET_<br>GAS  | Gas control unit reset                 | Relay (RL25)<br>(Dry Contact) |          | -   | - | _ |              |
| HD_GAS         | Heat demand of gas<br>control unit     | Relay (RL24)<br>(Dry Contact) |          | -   | - | - | $\checkmark$ |
| PWR_ON_<br>BLW | 230 V ac premix fan                    | Relay (RL26)                  | 120 Vrms | -   |   | 1 |              |
| RPM_<br>BLW_1  | Premix fun speed 1                     | _                             | _        | -   | - | _ | -            |
| RPM_<br>BLW_2  | Premix fun speed 2                     | _                             | -        | _   | - | _ | -            |

| REF. | DESCRIP-<br>TION      | SUPPLIER                                 | I         | v       | F     | Р     | Q       | s      | PF   | L<br>@<br>100Hz | R<br>@<br>100Hz | Z<br>@<br>100Hz | DCR            | X/R  | θ     |
|------|-----------------------|------------------------------------------|-----------|---------|-------|-------|---------|--------|------|-----------------|-----------------|-----------------|----------------|------|-------|
| A    | Contactor             | VE1095A0 /<br>GE- CL01A400T              | 30<br>mA  | 230 V ~ | 50 Hz | 2 W   | 6 Var   | 6.5 Va | 0.31 | 13 H            | 2 k <b>Ω</b>    | 9.4 k <b>Ω</b>  | 770 <b>Ω</b>   | 4.42 | 77.2° |
| В    | Solenoid<br>valve     | VE1135A0 /<br>RPE – SERIES R             | 30<br>mA  | 230 V ~ | 50 Hz | 4.7 W | 4.5 Var | 6.5 Va | 0.72 | 9 H             | 4.7 k <b>Ω</b>  | 7.4 k <b>Ω</b>  | 4.3 k <b>Ω</b> | 1.19 | 50°   |
| С    | Pump                  | VL1038A0 /<br>A.R.S. – MPP1              | 185<br>mA | 140 V ~ | 50 Hz | 21 W  | 30 Var  | 36 Va  | 0.58 | 1.75 H          | 660 Ω           | 1.3 k <b>Ω</b>  | 580 Ω          | 1.66 | 59°   |
| E    | Fan                   | VN1162A0 /<br>SUNON –<br>DP200A          | 130<br>mA | 230 V ~ | 50 Hz | 21 W  | 19 Var  | 28 Va  | 0.75 | 3.4 H           | 1.1 k <b>Ω</b>  | 1.6 k <b>Ω</b>  | 626 <b>Ω</b>   | 1.11 | 48.1° |
| F    | Motore                | MT1012A0 /<br>SISME)                     | 1.62      | 240V    | 60 Hz | 388W  |         |        |      |                 | 30.5            |                 |                |      |       |
| G    | DRY.Maxi<br>solenoid  | VE1135-VE1140-<br>VE1014<br>RPE SERIES R |           | 230V    | 50 Hz |       |         | 8VA    |      |                 |                 |                 |                |      |       |
| Н    | Control<br>gas unit   | BRAHMA<br>TGRD61                         |           | 120 V   | 60 Hz |       | 35 VA   |        |      |                 |                 |                 |                |      |       |
|      | Centrifugal<br>Blower | EBM NGR118                               |           | 120 V   | 60 Hz | 61W   |         |        |      |                 |                 |                 |                |      |       |

|           | LEGEND                                                                    |
|-----------|---------------------------------------------------------------------------|
| I         | Load current consumption                                                  |
| V         | Voltage applied to the load                                               |
| F         | Frequency                                                                 |
| Р         | Load active power                                                         |
| Q         | Load reactive power                                                       |
| S         | Load apparent power                                                       |
| PF        | Power Factor (PF=P/S)                                                     |
| L @ 100Hz | @ 100Hz measured inductance                                               |
| R @ 100Hz | @ 100Hz measured resistanœ                                                |
| Z @ 100Hz | @ 100Hz measured impedance                                                |
| DCR       | Measured resistanœ in DC                                                  |
| X/R       | Q= X/R  (X=reactanœ, R=resistence)                                        |
| θ         | Angle between the real axis and the vector that reppresents the impedance |

### ▶ Input

| NAME      | INPUT<br>DESCRIPTION                                           | INPUT TYPE     | RANGE                    | SENSITIV-<br>ITY    | PRECISION                | HARDWARE<br>INPUT |
|-----------|----------------------------------------------------------------|----------------|--------------------------|---------------------|--------------------------|-------------------|
| CMB_1     | Bottom temperature probe                                       | Analogue PT100 | 0 – 300 °C               | 0.1°C               | +/- 0.5 °C               | V                 |
| CMB_2     | Top temperature probe                                          | Analogue PT100 | 0 – 300 °C               | 0.1°C               | +/- 0.5 °C               | $\checkmark$      |
| BRD_TEMP  | Board temperature probe                                        | Analogue NTC   | 0 – 100 °C               | 5°C                 | +/- 5 °C                 |                   |
| HEART_1   | Single point core probe or 1st multi<br>point core probe point | Analogue PT100 | 0 – 300 °C               | 0.1°C               | +/- 0.5 °C               | V                 |
| HEART_2   | 2nd multi point core probe point                               | Analogue PT100 | 0 – 300 °C               | 0.1°C               | +/- 0.5 °C               | $\checkmark$      |
| HEART_3   | 3rd multi point core probe point                               | Analogue PT100 | 0 – 300 °C               | 0.1°C               | +/- 0.5 °C               | $\checkmark$      |
| HEART_4   | 4th multi point œre probe point                                | Analogue PT100 | 0 – 300 °C               | 0.1°C               | +/- 0.5 °C               | $\checkmark$      |
| TAC_1     | Tachometer group 1 (speed)                                     | Analogue       | 30 – 10K<br>RPM          | 1 RPM               | +/- 1 RPM                | $\checkmark$      |
| TAC_2     | Tachometer group 2 (direction)                                 | Analogue       | 30 – 10K<br>RPM          | 1 RPM               | +/- 1 RPM                | $\checkmark$      |
| VAC       | Power supply alternate current                                 | Analogue       | 0 –260 V <sub>RMS</sub>  | 1 V                 | +/- 5 V                  |                   |
| IAC_MOT   | Motor power supply alternate current                           | Analogue       | 0 - 8 A <sub>RMS</sub>   | 1 mA <sub>rms</sub> | +/- 50 mA <sub>RMS</sub> |                   |
| IAC_LOAD  | Auxiliary loads power supply<br>alternate current              | Analogue       | 0 - 1.5 A <sub>RMS</sub> | 1 mA <sub>rms</sub> | +/- 5 mA <sub>RMS</sub>  |                   |
| VDC       | V DC on modbus                                                 | Analogue       | 0 – 15 V                 | 1 mV                | +/- 20mV                 |                   |
| IDC       | DC current                                                     | Analogue       | 0 – 7 A                  | 1 mA                | +/- 5mA                  |                   |
| AC_FREQ   | Power supply frequency                                         | Analogue       | 0 - 50 - 60<br>Hz        | -                   | -                        |                   |
| MOTDIR_1  | Motor revolution direction<br>(TAC1-TAC2)                      | Digital        | -                        | -                   | -                        |                   |
| MOTDIR_2  | Motor revolution direction<br>(TAC3-TAC4)                      | Digital        | -                        | _                   | _                        |                   |
| DOOR_1    | Door switch 1                                                  | Digital        | -                        | _                   | _                        |                   |
| DOOR_2    | Door switch 2 (trolley switch)                                 | Digital        | -                        | -                   | -                        |                   |
| ALL_TS    | Safety thermostat alarm                                        | Analogue       | -                        | _                   | -                        |                   |
| ALL_TM    | Motor thermal protection                                       | Digital        | -                        | _                   | _                        |                   |
| INCP_1    | Potential free contact 1                                       | Digital        | -                        | _                   | -                        | $\checkmark$      |
| INCP_2    | Potential free contact 2                                       | Digital        | -                        | _                   | -                        | $\checkmark$      |
| INCP_3    | Potential free contact 3                                       | Digital        | -                        | _                   | _                        | $\checkmark$      |
| IN_PRES   | Pressure switch                                                | Digital        | -                        | _                   | _                        | $\checkmark$      |
| EV_GAS    | Gas Valve feeding                                              | Digital        | -                        | -                   | -                        | $\checkmark$      |
| TAC_BLW_1 | Premix blower tachimetric 1                                    | Analogue       | 30 – 10K<br>RPM          | 1 RPM               | +/-1 RPM                 | $\checkmark$      |
| TAC_BLW_2 | Premix blower tachimetric 2                                    | Analogue       | 30 – 10K<br>RPM          | 1 RPM               | +/-1RPM                  | $\checkmark$      |

### Communication socket

Power board comes with:

- 1 CANBUS socket to communicate with the control board (P11)
- 2 CANBUS socket to communicate with another power board and with a CANBUS-ETHERNET (P12, P13)
- 3 MODBUS doors to communicate with accessory power board (P8, P9, P10)

### Power supply

| PARAMETER                          | NOMINAL VALUE       |                     | MAXIMUM VALUE       |
|------------------------------------|---------------------|---------------------|---------------------|
| NETWORK VOLTAGE SUPPLY             | 230 V <sub>AC</sub> | 180 V <sub>ac</sub> | 270 V <sub>AC</sub> |
| NETWORK FREQUENCY SUPPLY           | -                   | 50 Hz               | 60 Hz               |
| PRIMARY TRANSFORMER<br>VOLTAGE     | 230 V <sub>AC</sub> | 180 V <sub>ac</sub> | 270 V <sub>AC</sub> |
| SECONDARY TRANSFORMER 1<br>VOLTAGE | 21 V ~              | -                   | -                   |
| SECONDARY TRANSFORMER 2<br>VOLTAGE | 12 V ~              | _                   | _                   |
| SECONDARY TRANSFORMER 1<br>CURRENT | 4.2 A               | _                   | _                   |
| SECONDARY TRANSFORMER 2<br>CURRENT | 83 mA               | _                   | _                   |

#### Socket table

| SOCKET | SOCKET TYPE               | N° PIN | LABEL | DESCRIPTION                                    |
|--------|---------------------------|--------|-------|------------------------------------------------|
|        |                           | 1      | Ν     | Board power supply (neutral)                   |
|        |                           | 2      | N_F   | Transformer power supply (filtered neutral)    |
|        | INARLOCK 6P 2F            | 3      | L_F   | Transformer power supply (phase)               |
| PI     | (White)                   | 4      | L     | Board power supply (phase)                     |
|        |                           | 5      | COND  | Capacitor for the motor startup                |
|        |                           | 6      | COND  | Capacitor for the motor startup                |
|        |                           | 1      | Ν     | Neutral                                        |
|        | INARLOCK 5P 1F<br>(Black) | 2      | RW    | Motor power supply -counterclock wise spinning |
| P2     |                           | 3      | FW    | Motor power supply -clock wise spinning        |
|        |                           | 4      | F     | Phase 230 Vac                                  |
|        |                           | 5      | ТМ    | Motor thermal protection input                 |
|        | INARLOCK 3P 1F            | I      |       | Braking element 1                              |
| 7      |                           | 2      | RESI  |                                                |
| P5     | (Black)                   | 2      | DECO  | Deplying element 2                             |
|        |                           | 3      | RESZ  | Blaking element z                              |
|        |                           | 1      | PD    | Detergent pump phase                           |
|        |                           | 2      | Ν     | Detergent pump neutral                         |
|        | INARLOCK 6P 1F            | 3      | ELI   | Water solenoid valve EL1 phase                 |
|        | (White)                   | 4      | Ν     | Water solenoid valve EL1 neutral               |
|        |                           | 5      | VENT  | DRY.Maxi phase                                 |
|        |                           | 6      | Ν     | DRY.Maxi neutral                               |

|     |                    | 1 | EG2 | EG2 sole           | noid phase                   |  |  |  |
|-----|--------------------|---|-----|--------------------|------------------------------|--|--|--|
| P25 | INARLOCK 4P 1F     | 2 | Ν   | EG2 sole           | noid neutral                 |  |  |  |
|     | (Black)            | 3 | PS  |                    | -                            |  |  |  |
|     |                    | 4 | Ν   | -                  |                              |  |  |  |
|     |                    | 1 | EL2 | EL2 sole           | noid phase                   |  |  |  |
| DOG | INARLOCK 4P 1F     | 2 | Ν   | EL2 soler          | noid neutral                 |  |  |  |
| P20 | (White)            | 3 | EG1 | EGI solenoid phase |                              |  |  |  |
|     |                    | 4 | Ν   | EG1 soler          | noid neutral                 |  |  |  |
|     |                    | 1 | EVI | EV1 Phase le       | ow flow rate                 |  |  |  |
| P5  | (White)            | 2 | N   | Common ne          | utral output EVI and EV2     |  |  |  |
|     |                    | 3 | EV2 | EV2 Phase I        | nigh flow rate               |  |  |  |
| De  | INARLOCK 2P 1F     | 1 | FAN | Cooling            | fan output - phase           |  |  |  |
| F0  | (Black)            | 2 | Ν   | Cooling            | fan output – neutral         |  |  |  |
| D7  | INARLOCK 2P 1F     | 1 | ABB | Drainage cooling   | water solenoid phase         |  |  |  |
|     | (White)            | 2 | N   | Drainage cooling v | vater solenoid neutral       |  |  |  |
|     |                    | 1 |     | +13V               |                              |  |  |  |
|     |                    | 2 |     | GND                |                              |  |  |  |
|     |                    | 3 | _   | A                  | _                            |  |  |  |
| D8  | RJ PLUG 8 contacts | 4 |     | В                  | Accessory board 1 connection |  |  |  |
|     | 90°                | 5 |     | +12V               | (MODBUS)                     |  |  |  |
|     |                    | 6 |     | GND                | _                            |  |  |  |
|     |                    | 7 |     | GND                | _                            |  |  |  |
|     |                    | 8 |     | +13V               |                              |  |  |  |
|     |                    | 1 |     | +13V               |                              |  |  |  |
|     |                    | 2 |     | GND                | _                            |  |  |  |
|     |                    | 3 | 3 A |                    |                              |  |  |  |
| D9  | RJ PLUG 8 contacts | 4 |     | В                  | Accessory board 2            |  |  |  |
|     | 90°                | 5 | _   | +13V               | connection (MODBUS)          |  |  |  |
|     |                    | 6 | _   | GND                |                              |  |  |  |
|     |                    | 7 | _   | GND                | _                            |  |  |  |
|     |                    | 8 |     | +13V               |                              |  |  |  |
|     |                    | 1 | _   | +13V               | _                            |  |  |  |
|     |                    | 2 |     | GND                | _                            |  |  |  |
|     |                    | 3 |     | A                  | _                            |  |  |  |
| PIO | RJ PLUG 8 contacts | 4 |     | В                  | Accessory board 3            |  |  |  |
|     | 90°                | 5 |     | +13V               | connection (MODBUS)          |  |  |  |
|     |                    | 6 |     | GND                |                              |  |  |  |
|     |                    | 7 |     | GND                |                              |  |  |  |
|     |                    | 8 |     | +13V               |                              |  |  |  |
|     |                    | 1 |     | +13V               | Control board connection     |  |  |  |
| ווס | (PM 4P-5D08        | 2 |     | В                  |                              |  |  |  |
|     |                    | 3 |     | A                  | (CANBUS)                     |  |  |  |
|     |                    | 4 |     | GND                |                              |  |  |  |

|     | 1                 |   |            |           |                                |  |  |
|-----|-------------------|---|------------|-----------|--------------------------------|--|--|
|     |                   | 1 |            | +13V      |                                |  |  |
| P12 | MOLEX Microfit 4P | 2 |            | В         | Bridge board connection        |  |  |
|     |                   | 3 |            | A         | (CANBUS)                       |  |  |
|     |                   | 4 | _          | GND       | _                              |  |  |
|     |                   | 1 |            | +13V      |                                |  |  |
|     |                   | 2 | _          | B         | -<br>Bridge board connection   |  |  |
| P13 | MOLEX Microfit 4P | 3 |            | Α         | (CANBUS)                       |  |  |
|     |                   | 4 | _          | GND       |                                |  |  |
|     |                   | 1 |            | Poter     |                                |  |  |
|     |                   | 2 | _          |           | GND                            |  |  |
|     |                   | 3 |            | Poter     | ntial free contact 2           |  |  |
| P28 | AMP Modu II 6P    | 4 | _          |           | GND                            |  |  |
|     |                   | 5 | _          | Poter     | tial free contact 3            |  |  |
|     |                   | 6 | _          |           | GND                            |  |  |
|     |                   | 2 | _          |           | GRD                            |  |  |
|     |                   | 1 |            |           |                                |  |  |
|     |                   | 2 | _          |           | _                              |  |  |
|     |                   |   |            |           |                                |  |  |
| P14 | CPM-2P-3P81       | 5 | MuitiPoint | IN3       | - Multi point core probe input |  |  |
|     |                   | 4 | _          | IN4       | _                              |  |  |
|     |                   | 5 |            | GND       |                                |  |  |
| P15 | AMP Modu II 2P    | 1 |            | Single p  | oint core probe input          |  |  |
|     |                   | 2 |            |           |                                |  |  |
| P16 | JST XHP-2         | 1 | CMB2       | IN        | – Top temperature probe        |  |  |
|     |                   | 2 |            | GND       |                                |  |  |
| P17 | MINIFIT 2P        | 1 | DOORI      | IN        | Door switch 1 input            |  |  |
|     |                   | 2 |            | GND       | I                              |  |  |
| PI8 | MINIFIT 2P        | 1 |            | IN        | Door switch 2 input (only      |  |  |
|     |                   | 2 | DOORZ      | GND       | used in trolley ovens)         |  |  |
| סוס |                   | 1 | CMDI       | IN        | Bottom Temperature probe       |  |  |
| FIJ | JJ1 XIIF-2        | 2 | CIVIDI     | GND       |                                |  |  |
|     |                   | 1 |            | +13V      |                                |  |  |
| 520 |                   | 2 |            | IN_TAC1   | Tachometer input TAC1 e        |  |  |
| P20 |                   | 3 | TACI/2     | IN_TAC2   | TAC2                           |  |  |
|     |                   | 4 |            | GND       | _                              |  |  |
| P30 |                   | 1 |            | +13V      |                                |  |  |
|     | AMP Modu II 4P    | 2 | TAC3/4     | IN_TAC3   | Tachometer input TAC3 e        |  |  |
|     |                   | 4 | _          | GND       |                                |  |  |
| P21 |                   | 1 | - 21VAC    | 21V ac    | 21 V AC power supply from      |  |  |
|     | MOLEX Minifit 4P  | 3 | 30) (0.0   | 12V ac    | 12 V AC power supply from      |  |  |
|     |                   | 4 | 12VAC      | 12V ac    | secondary transformer          |  |  |
|     |                   | 2 |            | High-Pow  | ver contactor phase            |  |  |
| P22 | INARLOCK 5P 1F    | 3 | FGAS       | Low-Pov   | ver contactor phase            |  |  |
|     | (BIACK)           | 4 | TSA        | Safety th | nermostat output               |  |  |
|     |                   | 5 | TSR        | Safety t  | iermostat return               |  |  |

| P24 | MOLEX Microfit 6P   | 1÷6 | -    |                       | -                                       |  |
|-----|---------------------|-----|------|-----------------------|-----------------------------------------|--|
|     |                     | 1   |      | +13V                  |                                         |  |
|     |                     | 2   |      | SR1                   | · _                                     |  |
| ודם | MOLEX Microfit 6P   | 3   |      | +13V                  |                                         |  |
| PSI |                     | 4   | _    | SR2                   | _                                       |  |
|     |                     | 5   |      | +13V                  |                                         |  |
|     |                     | 6   |      | GND                   | -                                       |  |
| P32 | JST XHP-2           | 1   | PRES | IN                    | Pressure switch potential<br>free input |  |
|     |                     | 2   |      | GND                   | GND                                     |  |
| D40 | Line connection for | 1   |      | Phase to the blower   |                                         |  |
| P40 | control board       | 2   | _    | Neutro to the blowers |                                         |  |
| El  | Fixing screw        | 1   | El   | Grou                  | and connection                          |  |

#### Fuse list

| FUSE | NOMINAL<br>CURRENT | NOMINAL<br>VOLTAGE | SPEED OF<br>INTERVENTION | PROTECTED CIRCUIT                          |
|------|--------------------|--------------------|--------------------------|--------------------------------------------|
| F2   | 2A                 | 250 V              | Fast (F)                 | Primary transformer (TR60 230V-12V 60VA)   |
| F3   | 2A                 | 250 V              | Fast (F)                 | Detergent pump (PD output on P4 socket)    |
| F4   | 4A                 | 250 V              | Time delay (T)           | Secondary transformer (TR60 230V-12V 60VA) |
| F7   | 2A                 | 250 V              | Fast (F)                 | Gas control unit BRAHMA ECM113             |
| F9   | 2A                 | 250 V              | Fast (F)                 | Blower gas premix                          |

#### Mechanical dimensions

| DIMENSION X           | 420 mm  |
|-----------------------|---------|
| DIMENSION Y           | 145 mm  |
| MAXIMUM HEIGHT        | 49 mm   |
| FIXING HOLES DIAMETER | 4,06 mm |

#### Working parameters

| PARAMETER           |        | MAXIMUM VALUE |
|---------------------|--------|---------------|
| WORKING TEMPERATURE | +10 °C | +70 °C        |
| STORAGE TEMPERATURE | -10 °C | +70 °C        |
| WORKING HUMIDITY    | -      | 80%           |
| STORAGE HUMIDITY    | -      | 90%           |

#### Regulations

The PE2022A circuit board has been designed and built in order to fulfill the following legislations:

#### **Reference Guidelines:**

| low voltage: electromagnetic compatibility: | 73/23/CEE<br>89/336/CEE |
|---------------------------------------------|-------------------------|
| General reference rule:                     |                         |

electromagnetic compatibility - emission: CEI EN50081-1 electromagnetic compatibility - immunity: CEI EN50082-1
## **GENERAL DESCRIPTION PE2143B**

- THE PE2143B BOARD IS NOT COMPATIBLE WITH THE KPE2143A
- The KPE2143B has been introduced with the PLUS Big.1 version oven. The new auxiliary power board allows for the redistribution of the loads on the phases to decrease the absorption of the single phases.
- KPE2143B has a different kind of cable harness compared to KPE2143A
- It controls oven loads (contactors, motors, solenoid valves, core probe) in association with PE2038A0, PE2021B0, PE2021C0, PE2022A0.
- It reads values coming from different sensors (such as probes)
- It communicates via CANBUS with the control board

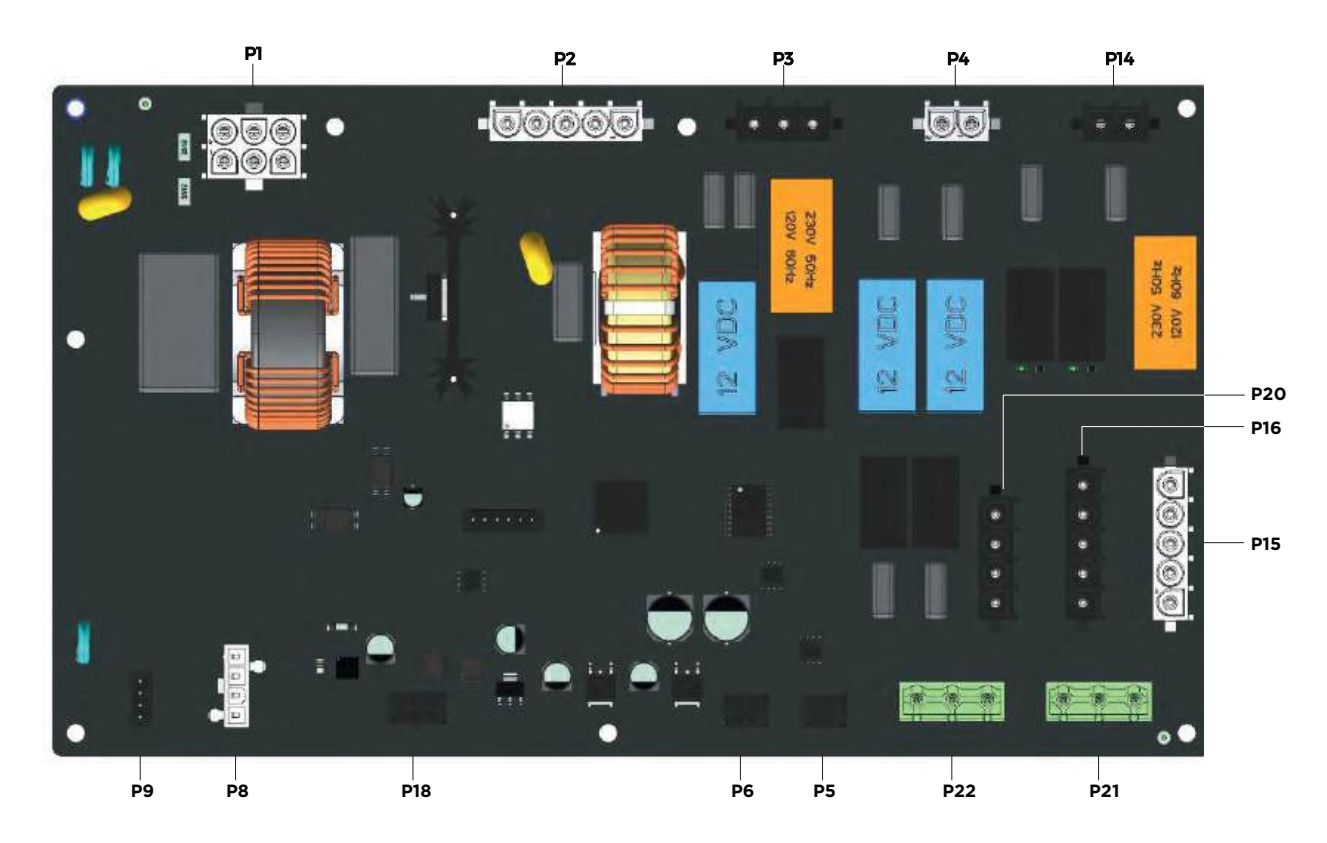

### Output

| NAME         | LOAD<br>DESCRIPTION              | ACTUALIZA-<br>TION | VOLTAGE  | CURRENT<br>(MAX N°LOAD) | TYPE OF<br>LOAD | MAX N° LOAD |
|--------------|----------------------------------|--------------------|----------|-------------------------|-----------------|-------------|
| TL3          | Contactor group #3               | Relay (RL8)        | 230 Vrms |                         | G               | 4           |
| TL4          | Contactor group #4               | Relay (RL9)        | 230 Vrms |                         | G               | 4           |
| V2V          | DRY.Maxy solenoid                | Relay (RL2)        | 230 Vrms |                         | В               | 2           |
| FAN          | Cooling fan output               | Relay (RL7)        | 230 Vrms | 2                       | E               | -           |
| RES_1        | Braking element # 1<br>(group 2) | Relay (RL4)        | 230 Vrms | -                       | -               | 3           |
| RES_2        | Braking element # 2<br>(group 2) | Relay (RL5)        | 230 Vrms | -                       | -               | 3           |
| MOT_<br>FWRW | Motor revolution direction       | Relay (RL1)        | -        | -                       | -               | 3           |
| STBY         | Neutral cut off                  | Relay (RL6)        | _        | _                       | -               | _           |
| TRIAC        | Output motors group #2           | Triac (Q1)         | 230Vrms  |                         |                 | 3           |

| REF.   | DESCRII          | PTION   | ITEM CODE       | ı            | v       | F        | R<br>@100Hz | DCR    |
|--------|------------------|---------|-----------------|--------------|---------|----------|-------------|--------|
| А      | Conta            | actor   | VE1095A0        | 30 mA        | 230 V ~ | 50 Hz    | 2 kΩ        | 770 Ω  |
| В      | B Solenoid valve |         | VE2377A0        | 30 mA        | 230 V ~ | 50 Hz    | 4.7 kΩ      | 4.3 kΩ |
| E      | Coolin           | g fan   | VN1165A0        | 130 mA       | 230 V ~ | 50 Hz    | 1.1 kΩ      | 626 Ω  |
| F      | Mot              | tor     | MT1012A0        | 1.62         | 240V    | 60 Hz    | 30.5        |        |
| G      | Conta            | actor   | VE1095A0        |              | 230 V ~ | 50-60 Hz |             |        |
|        |                  |         |                 | LE           | EGEND   |          |             |        |
| 1      |                  | Absork  | oed current fr  | om load      |         |          |             |        |
| V      |                  | Load v  | voltage         |              |         |          |             |        |
| F      |                  | Line fr | equency         |              |         |          |             |        |
| R @ 10 | OHz              | Measu   | ired value resi | stanœ @ 100F | łz      |          |             |        |
| DC     | R                | DC res  | sistanœ meası   | ured value   |         |          |             |        |

## ▶ Input

| NAME         | INPUT<br>DESCRIPTION                                            | INPUT TYPE     | RANGE                   | RESOLUTION                                          | PRECISION                   | PHYSICAL<br>INPUT |
|--------------|-----------------------------------------------------------------|----------------|-------------------------|-----------------------------------------------------|-----------------------------|-------------------|
| BRD_<br>TEMP | Board temperature probe                                         | Analogue NTC   | 0 – 100°C<br>(32-212°F) | 1°C between<br>-20 °C and<br>+80°C (-4F to<br>176F) | +/- 5 °C                    |                   |
| HEART_1      | Single point core probe or probe<br>#1 of multipoint core probe | Analogue PT100 | 0 – 300°C<br>(32-572°F) | 0.1°C                                               | +/- 0.5 °C                  | V                 |
| HEART_2      | Probe #2 of multipoint core probe                               | Analogue PT100 | 0 – 300°C<br>(32-572°F) | 0.1°C                                               | +/- 0.5 °C                  | $\checkmark$      |
| HEART_3      | Probe # 3 of multipoint core<br>probe                           | Analogue PT100 | 0 – 300°C<br>(32-572°F) | 0.1°C                                               | +/- 0.5 °C                  | V                 |
| HEART_4      | Probe # 4 of multipoint core<br>probe                           | Analogue PT100 | 0 – 300°C<br>(32-572°F) | 0.1°C                                               | +/- 0.5 °C                  | $\checkmark$      |
| TAC_1        | Tachometer group 1 (speed)                                      | Analogue       | 30 – 10K<br>RPM         | 1 RPM                                               | +/- 1 RPM                   | V                 |
| TAC_2        | Tachometer group 2 (direction)                                  | Analogue       | 30 – 10K<br>RPM         | 1 RPM                                               | +/- 1 RPM                   | V                 |
| IAC_MOT      | Motors AC current absorbed                                      | Analogue       | 0 - 8 A <sub>rms</sub>  | 1 mA <sub>RMS</sub>                                 | +/- 50<br>mA <sub>RMS</sub> |                   |
| VDC          | Direct voltage on bus                                           | Analogue       | 0 – 15 V                | 1 mV                                                | +/- 20mV                    |                   |
| IDC          | Direct current                                                  | Analogue       | 0 – 7 A                 | 1 mA                                                | +/- 5mA                     |                   |
| AC_FREQ      | Frequency of voltage line                                       | Analogue       | 0 - 50 - 60<br>Hz       | -                                                   | _                           |                   |
| MOTDIR       | Sense of rotation (from TAC1-<br>TAC2)                          | Digital        | -                       | -                                                   | _                           |                   |
| CP_1         | Digital input voltage free contact<br>#1                        | Digital        | -                       | -                                                   | -                           | V                 |
| CP_2         | Digital input voltage free contact<br># 2                       | Digital        | -                       | -                                                   | -                           | V                 |
| ALL_TM       | Thermal protection alarm                                        | Digital        | -                       | _                                                   | -                           |                   |
| ALL_VAC      | Line voltage presenæ                                            | Digital        | -                       | _                                                   | -                           |                   |

## Communication ports

There are 2 CANBUS ports for communication with the control board and the DC section inputs (P5, P6)

## Feed Line

| PARAMETER      | NOMINAL VALUE       |                     | MAXIMUM VALUE       |
|----------------|---------------------|---------------------|---------------------|
| LINE VOLTAGE   | 230 V <sub>AC</sub> | 180 V <sub>ac</sub> | 270 V <sub>ac</sub> |
| LINE FREQUENCY | -                   | 50 Hz               | 60 Hz               |

## List of connectors

| CONNECTOR NUME | CONNECTOR<br>TYPE | PIN<br>NUMBER | MAXIMUM<br>VALUE | DESCRIPTION                                     |  |
|----------------|-------------------|---------------|------------------|-------------------------------------------------|--|
|                |                   | 1             | Ν                | Auxiliary Board feed (neutral)                  |  |
|                |                   | 2             | -                | Not used                                        |  |
| DI             | 2F                | 3             | -                | Not used                                        |  |
|                | (W/hite)          | 4             | L                | Auxiliary Board feed (phase)                    |  |
|                | (*********        | 5             | COND             | Capacitors                                      |  |
|                |                   | 6             | COND             | Capacitors                                      |  |
|                |                   | 1             | N                | neutral motor group # 2                         |  |
|                | INARLOCK 5P       | 2             | RW               | Output counterclockwise rotation group motor #2 |  |
| P2             |                   | 3             | FW               | Output clockwise rotation group motor #2        |  |
|                | (White)           | 4             | F                | 230 Vac Phase motor group # 2                   |  |
|                |                   | 5             | TM               | Motor thermal protection group # 2              |  |
|                |                   | 1             | RESI             | Motor Braking element #1 -GBOUP # 2             |  |
| D3             | 1F                | 2             |                  |                                                 |  |
|                | (Black)           | 2             | DES2             | Motor Braking element #2 -GROUP # 2             |  |
|                |                   | 3             |                  |                                                 |  |
|                | INARLOCK 2P       | 1             | V2V              | Valve output ON-OFF                             |  |
| Ρ4             | 1F (White)        | 2             | Ν                | Valve neutral                                   |  |
|                | INARLOCK 2P       | 1             | FAN              | Auxiliary cooling fan output                    |  |
| P14            | 1F (Black)        | 2             | Ν                | neutral cooling fan                             |  |
|                |                   | 1             | TLI              | TL1 input from PE2038                           |  |
|                | INARLOCK 5P       | 2             | -                | Not used                                        |  |
| P15            | 1F                | 3             | TL2              | TL2 Input from PE2038                           |  |
|                | (White)           | 4             | TSA              | Safety thermostat input from PE2038             |  |
|                |                   | 5             | TSR              | Safety thermostat input to PE2038               |  |
|                |                   | 1             | TLI              | Phase output contactor #1                       |  |
|                | INARLOCK 5P       | 2             | Ν                | Contactor neutral output                        |  |
| P16            | 1F                | 3             | TL2              | Phase output contactor # 2                      |  |
|                | (Black)           | 4             | TSA              | Safety thermostat output                        |  |
|                |                   | 5             | TSR              | Safety thermostat return                        |  |

|        |                | 1 | TL3    | Output phase # 3           |                             |  |  |
|--------|----------------|---|--------|----------------------------|-----------------------------|--|--|
| 500    | INARLOCK 4P    | 2 | Ν      | Neutral output co          | ntactor # 3                 |  |  |
| P20    |                | 3 | Ν      | Neutral output co          | ntactor # 4                 |  |  |
|        | (Віаск)        | 4 | TL4    | Output phase # 4           |                             |  |  |
|        |                | 1 |        | +13V                       |                             |  |  |
|        | MOLEX Microfit | 2 |        | В                          | Dridge connection (CANDUC)  |  |  |
| PD, P0 | 4P             | 3 | - (    | A                          | Bridge connection (CANBOS)  |  |  |
|        |                | 4 |        | GND                        |                             |  |  |
|        |                | 1 |        | HEART_4                    | -                           |  |  |
|        | MOLEX Microfit | 2 |        | -                          | -                           |  |  |
| סות    | 6P 2F          | 3 | Multi- | GND                        | Multipoint core probe input |  |  |
| PIO    |                | 4 | point  | HEART_1                    | Multipoint core probe input |  |  |
|        |                | 5 |        | HEART_2                    | -                           |  |  |
|        |                | 6 |        | HEART_3                    |                             |  |  |
|        | MINIFIT 4P     | 1 |        | IN                         | Auxiliancionut #1           |  |  |
|        |                | 2 |        | GND                        | Auxiliary input #1          |  |  |
| Po     |                | 3 |        | IN                         | Auxiliant in nut #2         |  |  |
|        |                | 4 |        | GND                        | Auxiliary input #2          |  |  |
|        |                | 1 |        | +13V                       |                             |  |  |
|        | AMP Modu II    | 2 |        | IN_TAC1                    | Tachometer input TAC1 and   |  |  |
| P9     | 4P             | 3 | TACI/2 | IN_TAC2                    | TAC2                        |  |  |
|        |                | 4 |        | GND                        |                             |  |  |
|        |                | 1 | N      | Motors' neutral in         | out from PE2038             |  |  |
|        | INARLOCK 5P    | 2 | RW     | Input RW (reverse          | ) motors from PE2038        |  |  |
| P12    | 1F             | 3 | FW     | Input FW (forward          | ) motors from PE2038        |  |  |
|        | (Black)        | 4 | F      | Motors' input phas         | se from PE2038              |  |  |
|        |                | 5 | TM     | Output thermal p           | rotection towards PE2038    |  |  |
|        |                | 1 | N      | Motors' neutral ou         | Itput group #1              |  |  |
|        | INARLOCK 5P    | 2 | RW     | Output RW (revers          | se) motors' group # 1       |  |  |
| PII    | I IF           | 3 | FW     | Output FW (forwa           | rd) motors' group # 1       |  |  |
|        | (White)        | 4 | F      | Output TSA motor           | rs' group # 1               |  |  |
|        |                | 5 | TM     | Input TSR motors' group #1 |                             |  |  |

## Environmental parameters

| PARAMETER                         |              | MAXIMUM VALUE |
|-----------------------------------|--------------|---------------|
| WORKING TEMPERATURE               | +10 °C (50F) | +70 °C (158F) |
| STORAGE TEMPERATURE               | -10 °C (14F) | +70 °C (158F) |
| ENVIRONMENTAL WORKING<br>HUMIDITY | -            | 80%           |
| STORAGE HUMIDITY                  | -            | 90%           |

## **GENERAL DESCRIPTION PE2102A**

PE2102A0 is the board that is used for the following purposes:

- manage the oven loads (contactors, motors, solenoid valve, etc.);
- read the measurements taken by the different sensors (temperature probes, door switch, etc.)
- powering the low voltage of the entire system;
- communicate via CANBUS with the control board and possible bridge boards.

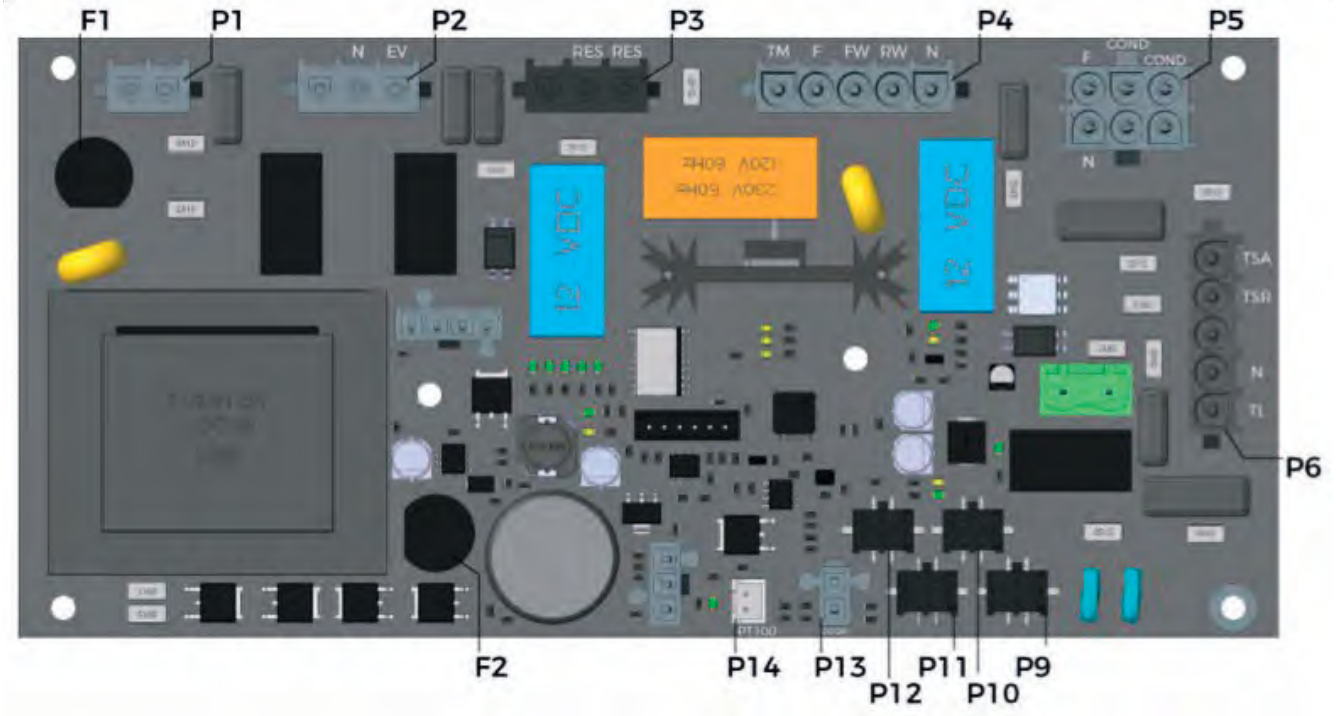

The characteristics of PE2102A0 are reported in **Table 2**.

| Power board | Transformer size | Steam valve or steam<br>pump socket | Braking element<br>socket | Number of CANBUS<br>sock ets |
|-------------|------------------|-------------------------------------|---------------------------|------------------------------|
| PE2102A0    | 16 VA            |                                     |                           | 4                            |

## Table 5

PE2121A0

### Transformer connection

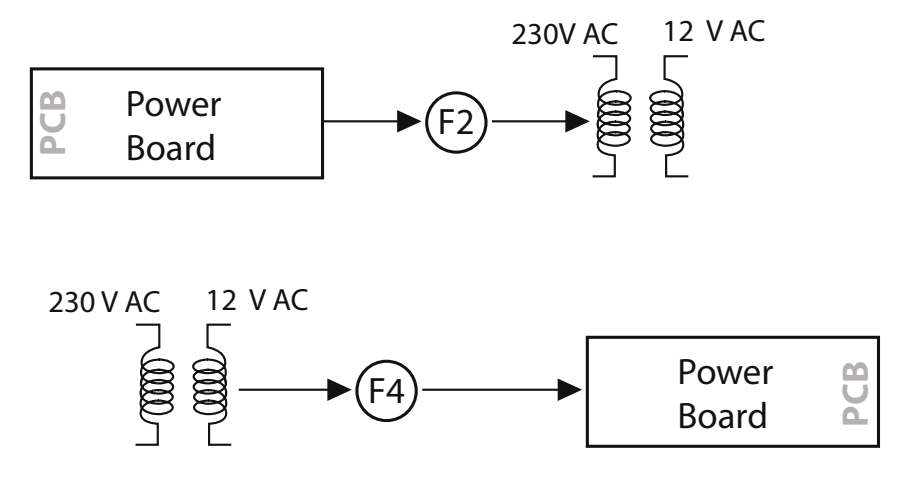

The transformer is electronic and included in the power board. The primary turn of the transformer is powered at 230 VAC. The secondary turn of the transformer translates the 230 VAC into 12 VAC. Fl fuse (size: 160 mA – 250 V, type: Fast Acting) is between the power board and the transformer primary turn.

When the transformer is shorted, F1 blows to protect the circuits of the power board. The power board receives the low voltage from the secondary turn of the transformer.

F2 fuse (size: 2 A - 250 V, type: Time Delayed) is between the transformer

secondary turn and the power board. When one or more low voltage components are shorted, F2 blows to protect the secondary turn of the transformer, see Fig. 14.

## Outputs

| NAME  | LOAD<br>DESCRIPTION              | ACTUALIZA-<br>TION | VOLTAGE  | CURRENT<br>(MAX N°LOAD) | TYPE OF<br>LOAD | MAX N° LOAD |
|-------|----------------------------------|--------------------|----------|-------------------------|-----------------|-------------|
| TL    | Contactors                       | RL4                | 240 Vrms | 120 mA                  | A               |             |
| EV    | Steam solenoid valve             | RL3                | 240 Vrms | 60 mA                   | В               |             |
| FAN   | Cooling fan                      | RL2                | 240 Vrms | 260 mA                  | E               |             |
| RES   | Braking element<br>number 1      | RL7                | 240 Vrms | _                       | -               |             |
| MOT2  | Motor direction                  | RL6                | 240Vrms  | 8A                      | F               |             |
| моті  | Motor triac control (ON/<br>OFF) | Triac              | 240 Vrms | 8 A                     | F               |             |
| BUZZ  | Motor triac control (ON/<br>OFF) | Mosfet             | 12Vcc    |                         | G               |             |
| LATCH | Motor triac control (ON/<br>OFF) | Mosfet             | 12Vcc    |                         | -               |             |

| REF. | DESCRIP-<br>TION       | I      | v     | F     | Р     | Q       | s      | PF   | L<br>@<br>100Hz | R<br>@<br>100Hz | Z<br>@<br>100Hz | DCR            | X/R  | θ     |
|------|------------------------|--------|-------|-------|-------|---------|--------|------|-----------------|-----------------|-----------------|----------------|------|-------|
| A    | Contactors             | 30 mA  | 230 V | 50 Hz | 2 W   | 6 Var   | 6.5 Va | 0.31 | 13 H            | 2 k <b>Ω</b>    | 9.4 k <b>Ω</b>  | 770 <b>Ω</b>   | 4.42 | 77.2° |
| В    | Steam<br>valve         | 30 mA  | 230 V | 50 Hz | 4.7 W | 4.5 Var | 6.5 Va | 0.72 | 9 H             | 4.7 k <b>Ω</b>  | 7.4 k <b>Ω</b>  | 4.3 k <b>Ω</b> | 1.19 | 50°   |
| E    | Cooling<br>fan         |        | 230 V | 50 Hz | 21 W  | 19 Var  | 28 Va  | 0.75 | 3.4 H           | 1.1 k <b>Ω</b>  | 1.6 k <b>Ω</b>  | 626 <b>Ω</b>   | 1.11 | 48.1° |
| F    | Motor                  | 1.62 A | 240V  | 60 Hz | 388W  | -       | -      |      |                 | 30.5            |                 |                |      |       |
| G    | External<br>buzzer 12V | 10 mA  | 12Vcc | СС    | 50 Hz |         |        |      |                 |                 |                 |                |      |       |

|           | LEGEND                                           |
|-----------|--------------------------------------------------|
| I         | Load current consumption                         |
| V         | Voltage applied to the load                      |
| F         | Frequency                                        |
| Р         | Load active power                                |
| Q         | Load reactive power                              |
| S         | Load apparent power                              |
| PF        | Power Factor (PF=P/S)                            |
| L @ 100Hz | @ 100Hz measured inductance                      |
| R @ 100Hz | @ 100Hz measured resistanœ                       |
| R @ 100Hz | @ 100Hz measured impedance                       |
| DCR       | Measured resistanœ in DC                         |
| X/R       | Q= X/R  (X=reactanœ, R=resistanœ)                |
| θ         | Angle between real axis and the impedance vector |

## lnputs

| NAME    | INPUT<br>DESCRIPTION                         | TYPE OF INPUT     | RANGE             | SENSITIVITY | ERROR    | HARDWARE<br>INPUT |
|---------|----------------------------------------------|-------------------|-------------------|-------------|----------|-------------------|
| CMB1    | Temperature probe                            | Analogue<br>PTI00 | 0 – 300 °C        | l∘C         | +/- 1 °C |                   |
| BOARD   | Board temperature probe                      | Analogue NTC      | 0 – 100 °C        | 5°C         | +/- 5 °C | V                 |
| VDC     | Direct voltage                               | Analogue          | 0 - 18Vdc         | 0,01 V      | +/- ∨    | $\checkmark$      |
| IDC     | Direct current                               | Analogue          | 0-5A              | 1 mA        | +/- mA   | $\checkmark$      |
| AC_FREQ | Frequency of the network voltage             | Analogue          | 0 - 50 - 60<br>Hz | _           | -        | $\checkmark$      |
| DOOR    | Door switch                                  | Digital           | -                 | _           | _        | V                 |
| ALL_TS  | Safety thermostat                            | Digital           | -                 | _           | _        | $\checkmark$      |
| SYNC    | Network sync and motor<br>thermal protection | Digital           | -                 | -           | -        |                   |
| VAC     | Power supply<br>alternate voltage            | Analogue          | 0 – 270 Vac       | _           | -        |                   |

## Communication socket

Power board have:

- 1 canbus socket to communicate with the control board (p09);
- 3 canbus sockets to communicate with the accessory boards (p10, p11, p12).

## Power supply

| PARAMETER            | NOMINAL CURRENT |         | MAXIMUM VALUE |
|----------------------|-----------------|---------|---------------|
| VOLTAGE POWER SUPPLY | 230 VAC         | 180 VAC | 280 VAC       |
| NETWORK FREQUENCY    | -               | 50 Hz   | 60 Hz         |

## Socket table

| N° OF SOCKET | SOCKET TYPE                  | N° PIN | LABEL | DESCRIPTION                                       |
|--------------|------------------------------|--------|-------|---------------------------------------------------|
|              |                              | ]      | Ν     | Board power supply (neutral)                      |
|              |                              | 2      |       |                                                   |
| DE           | INARLOCK 6P                  | 3      |       |                                                   |
| P5           | (White)                      | 4      | L     | Board power supply (phase)                        |
|              |                              | 5      | FW    | Capacitor for the motor startup                   |
|              |                              | 6      | RW    | Capacitor for the motor startup                   |
|              | INARLOCK<br>5P 1F<br>(White) | 1      | N_M   | Motor neutral                                     |
| P4           |                              | 2      | RW    | Motor power supply -œunter clock wise<br>spinning |
|              |                              | 3      | FW    | Motor power supply -clock wise spinning           |
|              |                              | 4      | L_F   | Phase 230 Vac                                     |
|              |                              | 5      | ТМ    | Motor thermal protection input                    |

| N° OF<br>SOCKET | SOCKET TYPE   | N° PIN  | LABEL   |             | DESCRIPTION                       |  |
|-----------------|---------------|---------|---------|-------------|-----------------------------------|--|
|                 |               | 1       | TLI     |             | Contactor outptut                 |  |
|                 | INARLOCK      | 2       | N_F     |             | TL1 neutral                       |  |
| P6              | 5P 1F         | 3       |         |             |                                   |  |
|                 | (Black)       | 4       | TSA     |             | Safety thermostat outward         |  |
|                 |               | 5       | TSR     |             | Safety thermostat œmeback         |  |
|                 | INARLOCK      | 1       | RES1    |             | Braking element                   |  |
| P3              | 3P 1F         | 2       | N_F     |             | Motor neutral                     |  |
|                 | (Black)       | 3       |         |             |                                   |  |
|                 | INARLOCK      | 1       | EV1     |             | Output steam solenoid valve       |  |
| P2              | 3P 1F         | 2       | N_F     |             | EVI and VENT neutral              |  |
|                 | (White)       | 3       |         |             |                                   |  |
| DI              | INARLOCK      | 1       | FAN     |             | Cooling fan output - phase        |  |
|                 | (Black)       | 2       | N_F     |             | Cooling fan output - phase        |  |
| 07              | CPM 2P 1F     | 1       | TLI     |             | Contactor output                  |  |
| P7              | (Green)       | 2       | N       |             | TL1 neutral                       |  |
|                 | MOLEX         | 1       |         | L           |                                   |  |
| DO              |               | 2       |         | 12Vcc       | Accessory board I connection      |  |
| 4P              | 3             | CANDUSI | GND     | (CANBUS)    |                                   |  |
|                 |               | 4       |         | Н           |                                   |  |
|                 |               | 1       |         | L           |                                   |  |
| PIO             | Microfit      | 2       | CANBUS2 | 12Vcc       | Accessory board 2 connection      |  |
| 4P              |               | 3       |         | GND         | (CANBUS)                          |  |
|                 |               | 4       |         | Н           |                                   |  |
|                 |               | 1       |         | L           |                                   |  |
| PII             | MOLEX         | 2       | CANBUS3 | 12Vcc       | Accessory board 3 connection      |  |
|                 | 4P            | 3       |         | GND         | (CANBUS)                          |  |
|                 |               | 4       |         | Н           |                                   |  |
|                 |               | 1       |         | L           |                                   |  |
| P12             | Microfit      | 2       | CANBUS4 | 12Vcc       | Accessory board 4 connection      |  |
| 1 12            | 4P            | 3       |         | GND         | (CANBUS)                          |  |
|                 |               | 4       |         | Н           |                                   |  |
|                 |               | 1       | СМВІ    | IN          |                                   |  |
| P14             | JST XHP-2     | 2       | (PT100) | GND         | Cooking chamber temperature probe |  |
| דום             | MOLEX Minifit | 1       |         | IN          | Deer eviteb 1                     |  |
| P13             | 2P            | 2       |         | GND         |                                   |  |
|                 | MOLEX Minifit | 1       |         | Command 12V |                                   |  |
| P15             | 3P            | 2       | BUZZ    |             | Buzzer output                     |  |
|                 |               | 3       |         | GND         |                                   |  |

## Fuse list

| FUSE | NOMINAL<br>CURRENT | NOMINAL<br>VOLTAGE | ACTIVATION SPEED | PROTECTED<br>CIRCUIT          |
|------|--------------------|--------------------|------------------|-------------------------------|
| Fl   | 160 mA             | 250V               | Fast (F)         | Primary of the<br>transformer |
| F2   | 2 A                | 250V               | Time delay (T)   | Secondary of the transformer  |

## Mechanical dimension

| DIMENSION X              | 210 mm  |
|--------------------------|---------|
| DIMENSION Y              | 100 mm  |
| MAXIMUM HEIGHT           | 45 mm   |
| FIXING HOLES<br>DIAMETER | 4,06 mm |

## Software update

| Old control panel | 46  |
|-------------------|-----|
| New control panel | .47 |

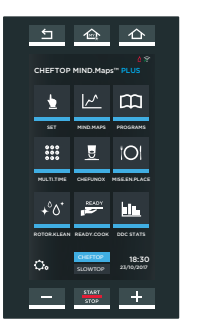

## SOFTWARE UPDATE PROCEDURE

OLD PANEL

## **USB stick configuration**

- To upgrade the control, power and internet connection boards proceed as follows:
- enter the Unocx DDC service webpage (https://ddc-service.unox.com) and select the model you want to update the software and download the software.
- download the software by clicking the link corresponding to the oven version, PLUS or ONE;
- save the file in a folder on your PC desktop;
- use the UNOX oven USB stick to upgrade the software.

If you do not have the UNOX oven USB stick, you can use any USB with:

- capacity within the range 4-16 GB;
- formatting with FAT32.

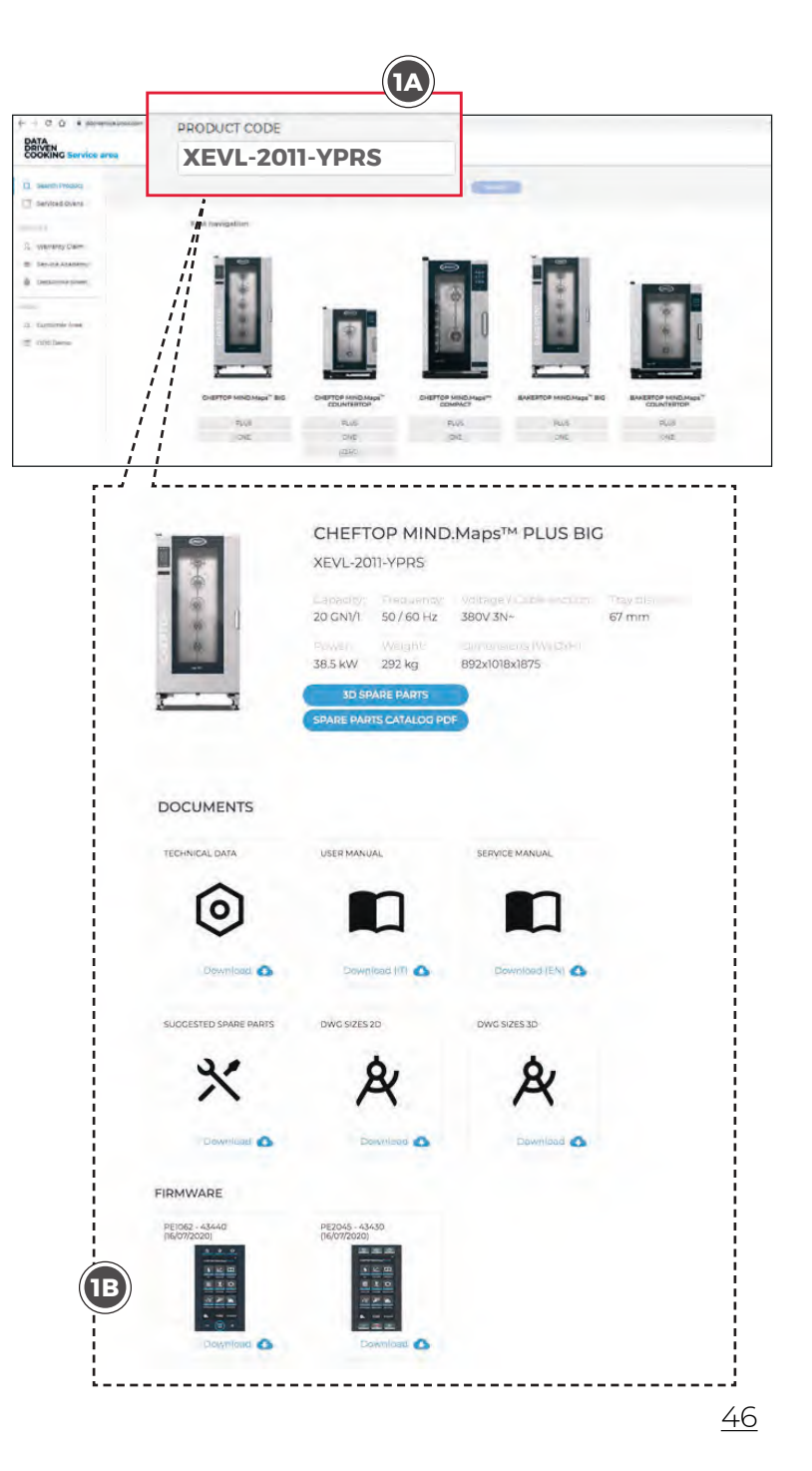

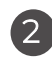

Insert the USB stick into your PC.

- Unzip th folder just saved on your desktop.
- Open the USB stick, copy the UNOXDIR folder from the unzipped file and paste it in the USB.

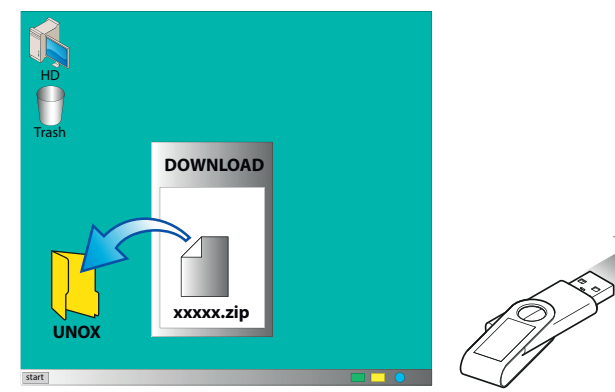

clik clik

UNOXDIR

UNOXDIR

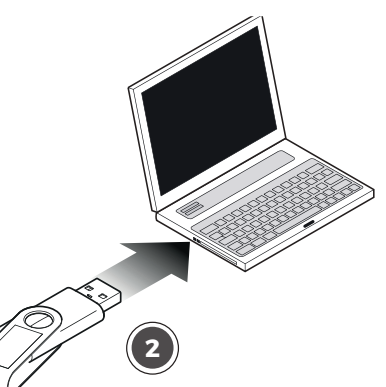

## Forced upgrade procedure

If the regular upgrade procedure does not work or when you have to replace the control panel and recover the original SD card, proceed as follows:

0

Make sure you have the latest software available saved in the folder

"FIRMWARE" of your USB stick.

2 Rename the software from 2036.bin, 2035.bin or 2045.bin to:

2036\_F.bin for PLUS ovens 2035\_F.bin for ONE ovens 2045\_F.bin for PLUS BIG ovens

If you are replacing the control board follow steps "3" and "4" otherwise skip to step "5".

Remove the SD card from OLD panel.

Insert this SD card inside the NEW control panel.

**5** PLUG the USB stick with the renamed file and then SWITCH ON the oven by pressing the power button.

**6** 

Turn on the oven and wait until the forced upgrade is complete.

Upgrade the parameters of the model with the standard procedure above startingat section "**Load the parameter file procedure**" on page 49.

After the forced upgrade the oven will automatically change the name of the software file to 2036\_.bin or 2035\_.bin or 2045\_.bin . Therefore rename the file if you intend

to use the file in regular procedure: 2036\_.bin -> to 2036.bin (PLUS) 2035\_.bin -> to 2035.bin (ONE) 2045\_.bin -> to 2045.bin (PLUS BIG)

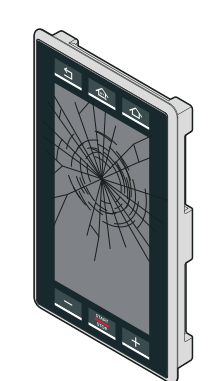

zip

USB key

UNOX

(3)

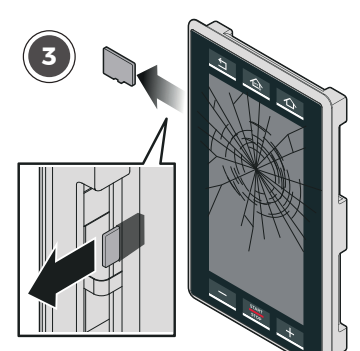

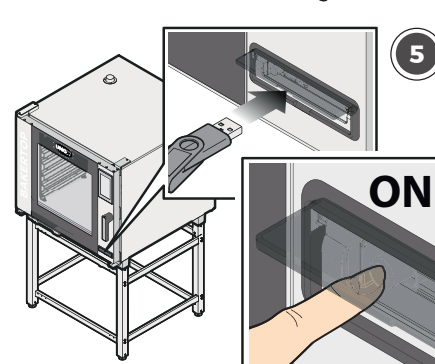

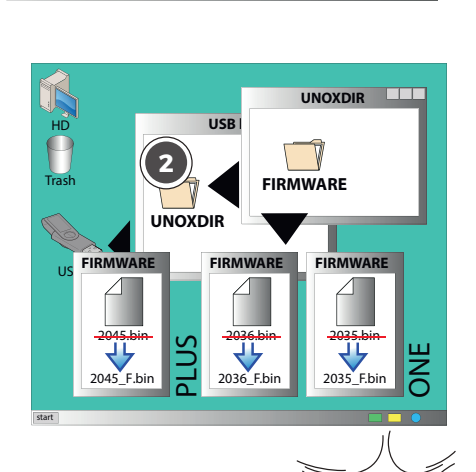

(4)

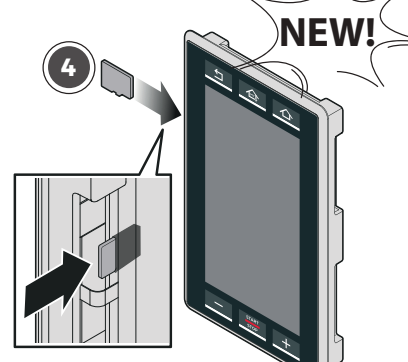

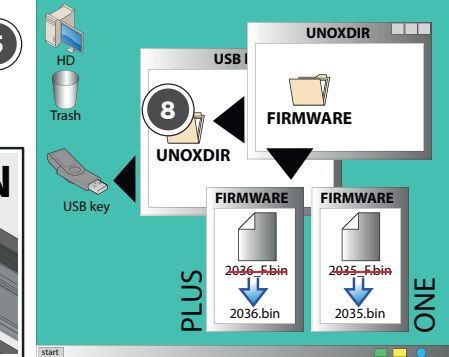

## **Regular software** upgrade procedure

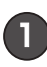

**1** Turn the oven on.

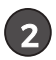

4

Press "UTILITIES" function.

Connect the USB drive to the 3) USB port.

Press "SETTINGS" function (gear icon).

**5** Ence. 99857). Enter the service menu (pin:

Press "UPDATE FIRMWARE" 6 function.

Select the board that you want to 7 upgrade. A status bar will appear on the display. Once the upgrading procedure is accomplished, unplug the USB stick and reboot the oven manually by pressing the power button.

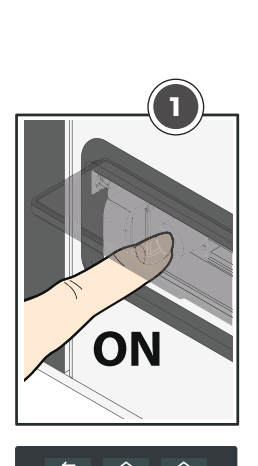

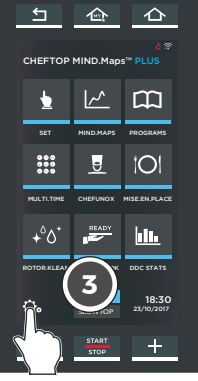

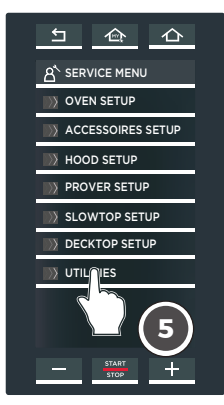

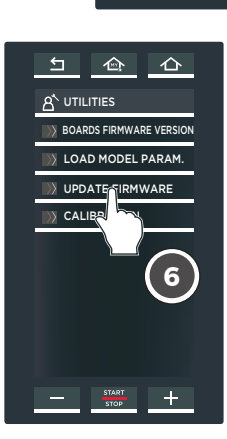

0

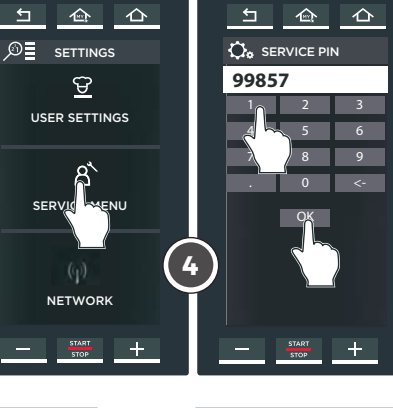

2

Ð

SERVIC

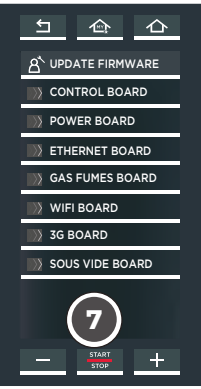

## Load the parameter file procedure

3

4

Connect the USB stick to the USB port.

Press the "SETTINGS" function 2 (gear icon).

Enter the user menu (pin: 99857)

Press "UTILITIES" function.

- Press "LOAD MODEL PARAM". 5 Function to load model parameters and enter the model of the oven (i.e. XEVC-0511-EPR).
- Press "OK" to save the model 6 parameters.

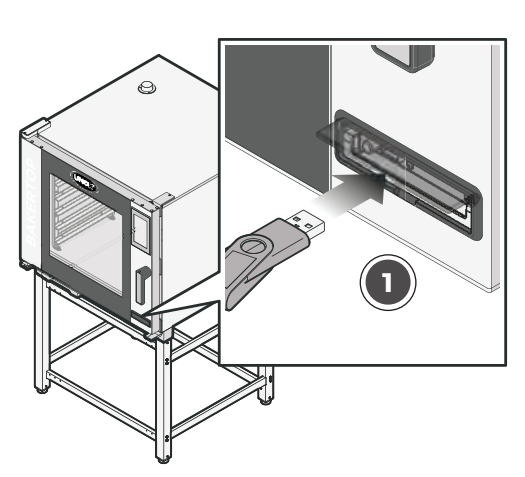

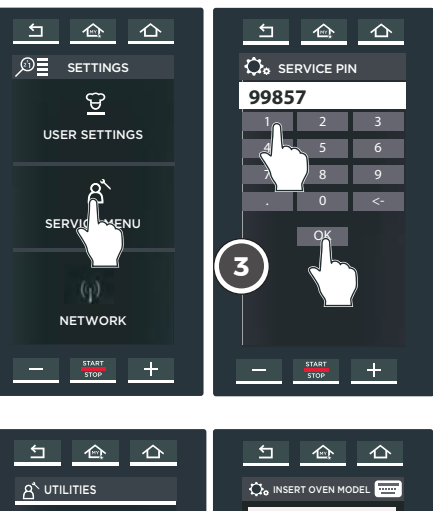

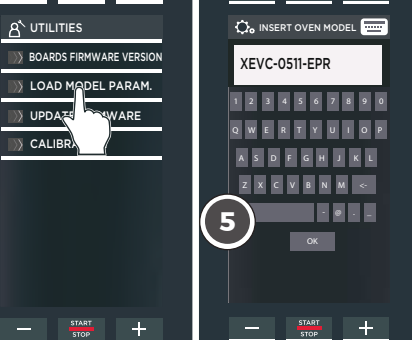

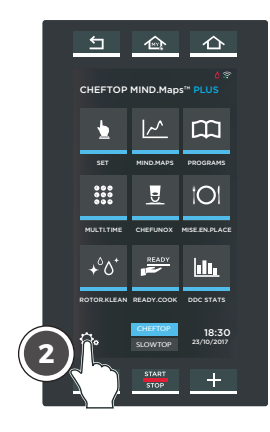

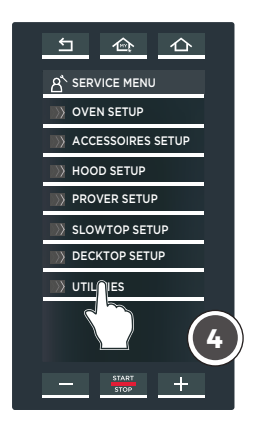

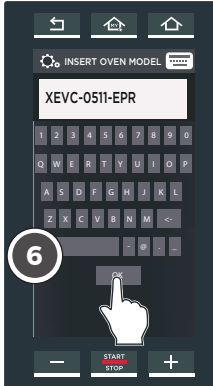

## UPDATE PROCEDURE WITHOUT HYPER SMOKER

In case of software upgrading of an oven without SMOKER system follow the steps below.

How to distinguish an oven with the SMOKER system from a normal oven?

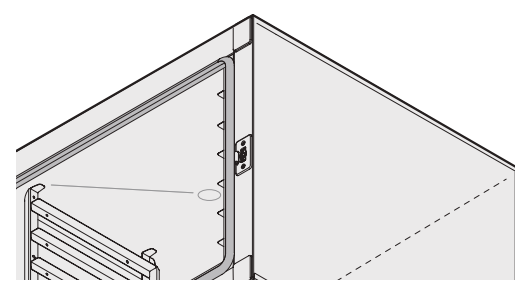

NORMAL OVEN

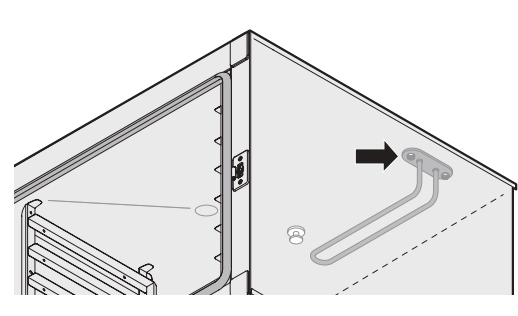

SMOKER SYSTEM

2

Pressthe "SETTINGS" function (gear icon).

Enter the user menu (pin: 99857)

**3** Press "OVEN SETUP" function.

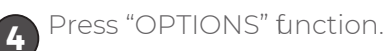

**5** Press "CHAMBER PROBES POSITIONING" function.

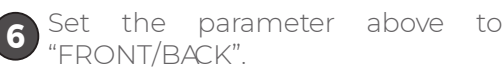

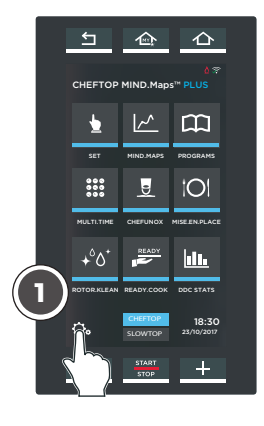

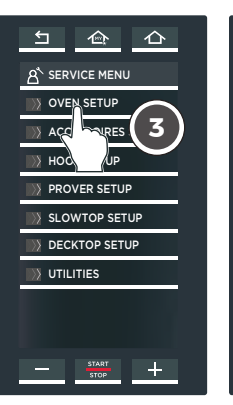

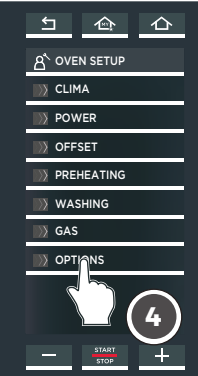

<u>5 순</u> 산

ଟ୍

USER SETTINGS

NETWORK

ENU

(2

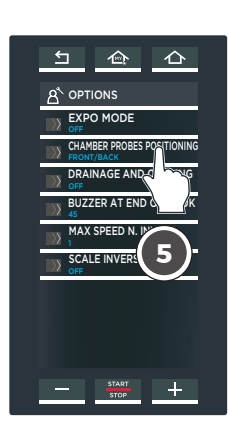

5 🗠 스

♣ SERVICE PIN

99857

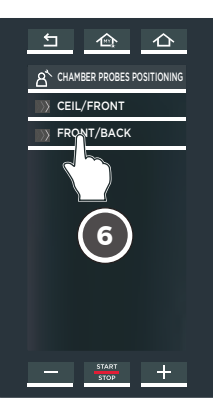

If during the software upgrading the oven shows you the message "USB not found", proceed as follows:

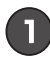

1 Format the USB stick using FAT32 system file;

2) If the USB stick is already FAT32 formatted, verify the CONTROL/USB board connection cable according to the following the Figure 1.

WRONG cable code is CE1052A0/CE1054A0 on the basis of the model you have.

CORRECT cable code is CE1052A1/CE1090A0 on the basis of the model you have.

If during the software upgrading the oven shows you the message FILE not bund, proceed as follows:

- Verify that inside the USB stick there is the UNOX-DIR folder with inside at least the Software and PARAM folders;
- Verify the proper name of the file type and name according to the electronic board that you are going to upgrade. Refer to the table below.

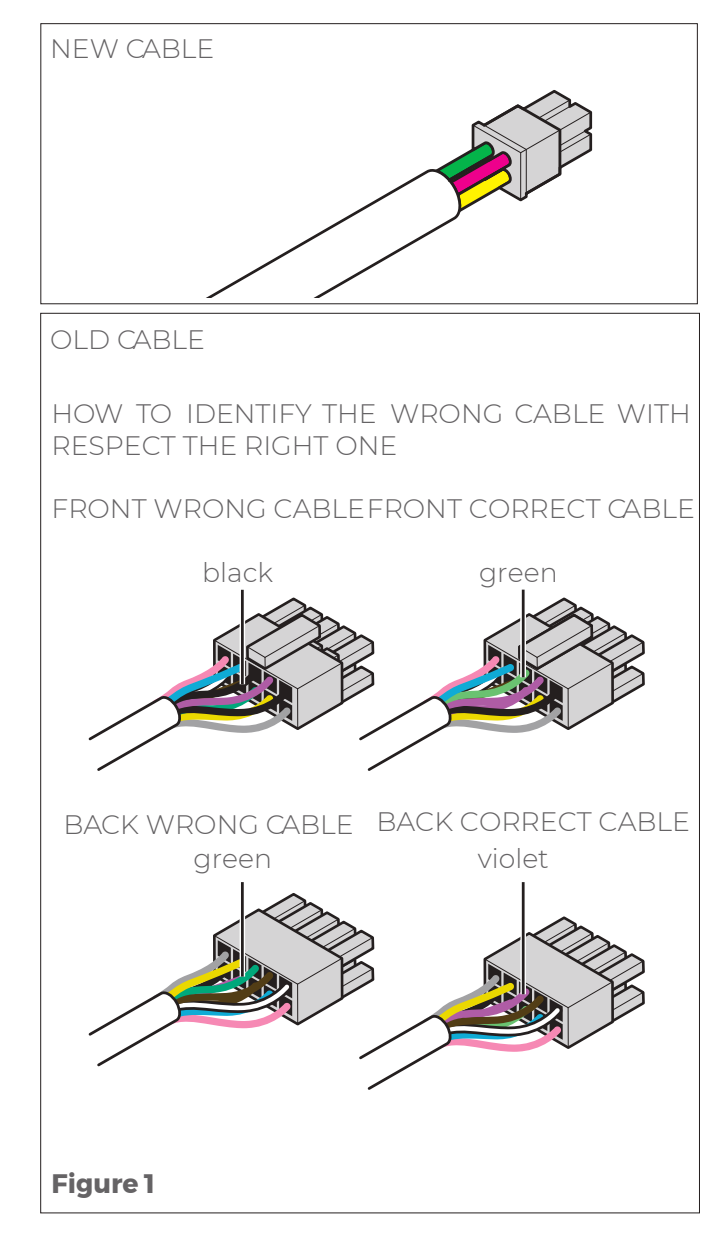

| ELECTRONIC BOARD                           | FWNAME     |
|--------------------------------------------|------------|
| PE2038A0 PLUS electrical ovens power board | 2038.bin   |
| PE2037A0 ONE electrical ovens power board  | 2037.bin   |
| PE2021A0 PLUS EU gas ovens power board     | 2021.bin   |
| PE2022A0 PLUS USA gas ovens power board    | 2022.bin   |
| PE2052A0 ethernet board                    | 2052.bin   |
| PE2053A0 Wi-Fi board                       | 2053.bin   |
| PE2054A0 EU 3G board                       | 2054.bin   |
| PE2064A0 3G Asia – Australia board         | 2064.bin   |
| integrate WiFi board                       | 1057_W.bin |
| PE2036A0 PLUS RESISTIVE control board      | 2036.bin   |
| PE2035A0 ONE RESISTIVE control board       | 2035.bin   |
| PE2045A0 BIG PLUS RESISTIVE control board  | 2045.bin   |

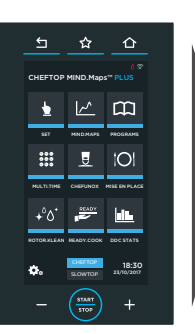

## SOFTWARE UPDATE PROCEDURE

NEW PANEL

## **USB stick configuration**

- **D** To upgrade the control, power and internet connection boards proceed as follows:
- enter the Unocx DDC service webpage (https://ddc-service.unox.com) and select the model you want to update the software and download the software.
- download the software by clicking the link corresponding to the oven version, PLUS or ONE;
- save the file in a folder on your PC desktop;
- use the UNOX oven USB stick to upgrade the software.

If you do not have the UNOX oven USB stick, you can use any USB with:

- capacity within the range 4-16 GB;
- formatting with FAT32.

2 Insert the USB stick into your PC.

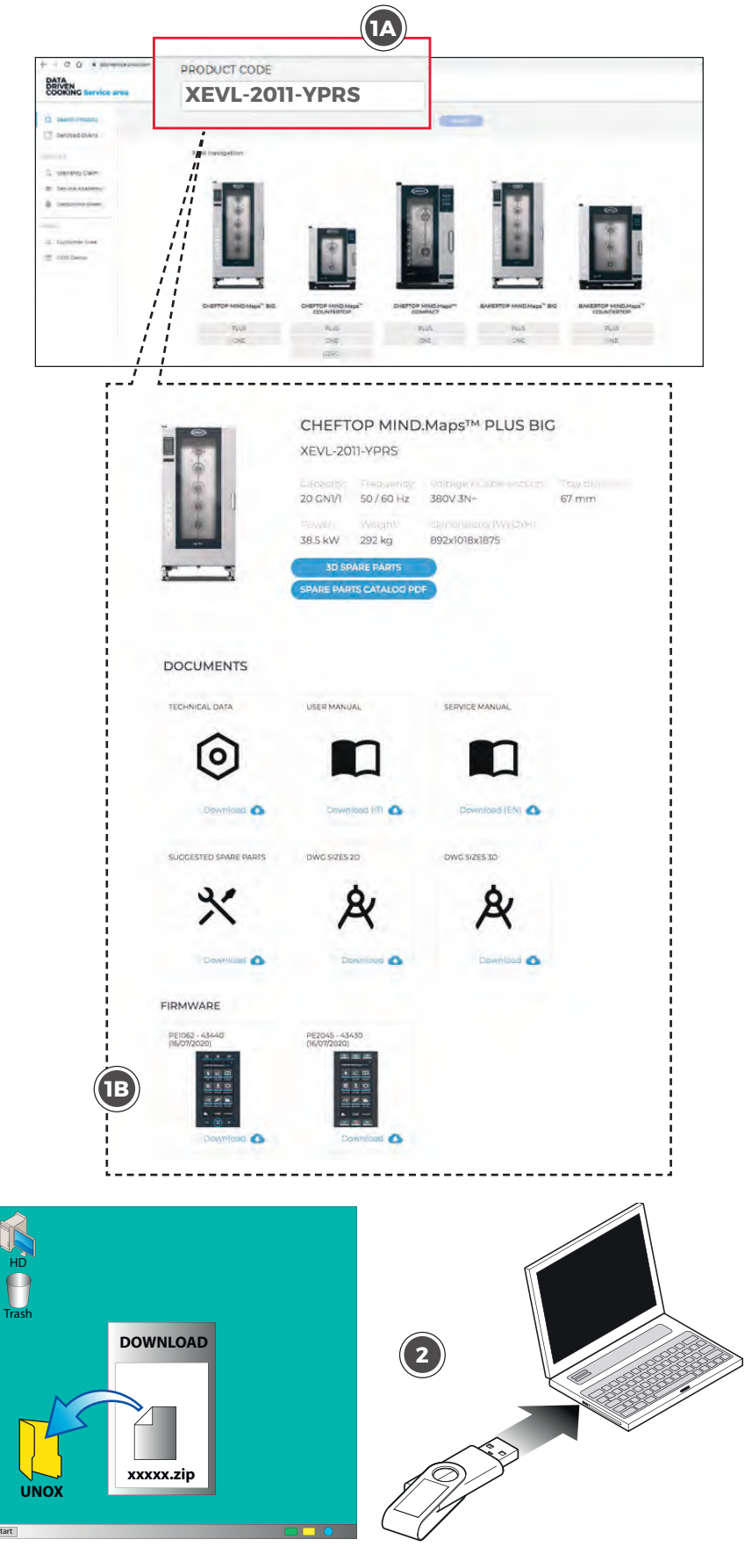

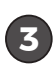

Unzip the folder just saved on your desktop.

4 Open the USB stick, copy the UNOXDIR folder from the unzipped file and paste it in the USB.

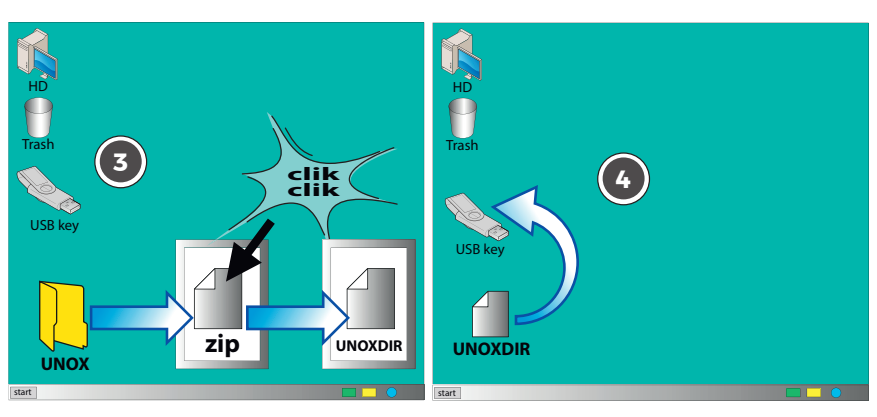

## Forced upgrade procedure

If the regular upgrade procdure does not work and when you have to replace the control panel and recover the original SD card, proceed as follows:

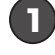

Make sure you have the latest software available saved in the folder "FIRMWARE" of your USB stick.

2 Rename the software:

from 1057.bin -> to 1057\_F.bin (KPE1057) from 1058.bin -> to 1058\_F.bin (KPE1058) from 1062.bin -> to 1062\_F.bin

(KPE1062) If you are replacing the control board follow steps "3" and "4" otherwise skip to step "5".

**3** Remove the SD card from OLD panel.

Insert this SD card inside the NEW control panel.

5 PLUG the USB stick with the renamed file and then SWITCH ON the oven by pressing the power button.

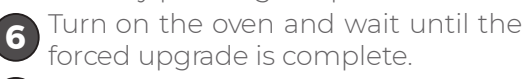

**7** Upgrade the parameters of the model with the standard procedure above starting at section "Load the parameter file procedure".

After the forced upgrade the oven will automatically change the name of the software file to 1057\_.bin, 1058\_.bin or 1062\_.bin.

Therefore rename the file if you intend to use the file in regular procedure: from 1057\_.bin -> to 1057.bin (KPE1057A) from 1058\_.bin -> to 1058.bin (KPE1058A) from 1062\_.bin -> to 1062.bin (KPE1062A)

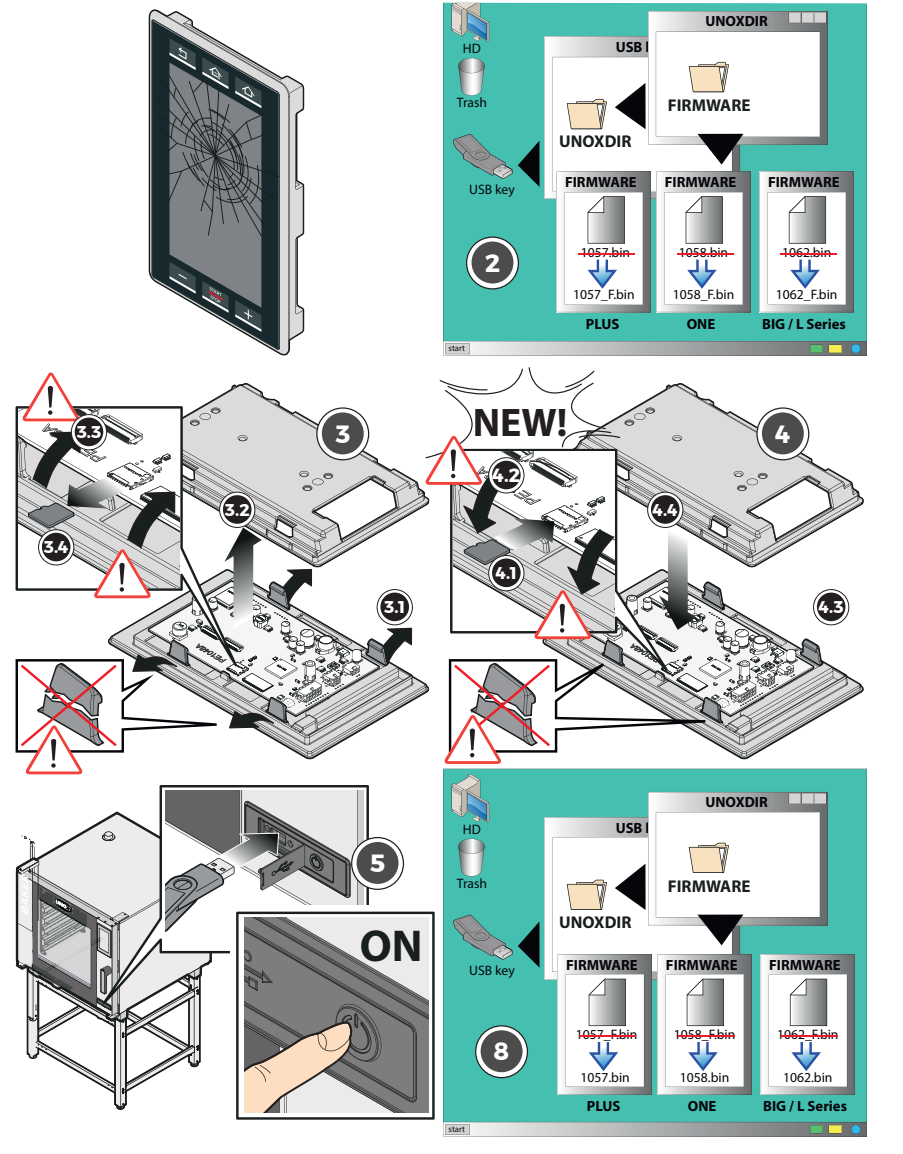

# Regular software upgrade procedure

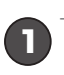

2

Turn on the oven.

Connect the USB drive to the USB port.

**3** Press "SETTINGS" function (gear icon).

A Enter the service menu (pin: 99857).

- **5** Press "UTILITIES" function.
- 6 Press "Updat ware" function.

Select the board that you want to upgrade. A status bar will appear on the display. Once the upgrading procedure is accomplished, unplug the USB stick and reboot the oven manually by pressing the power button.

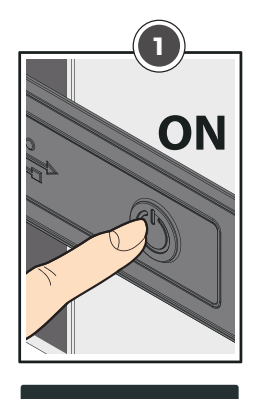

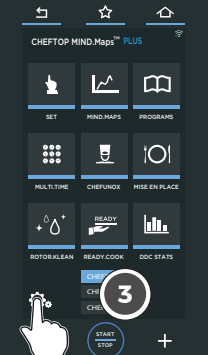

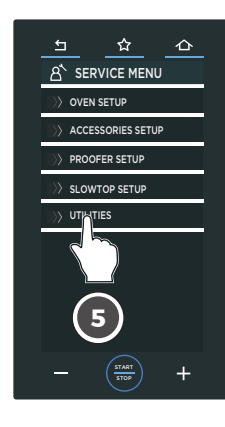

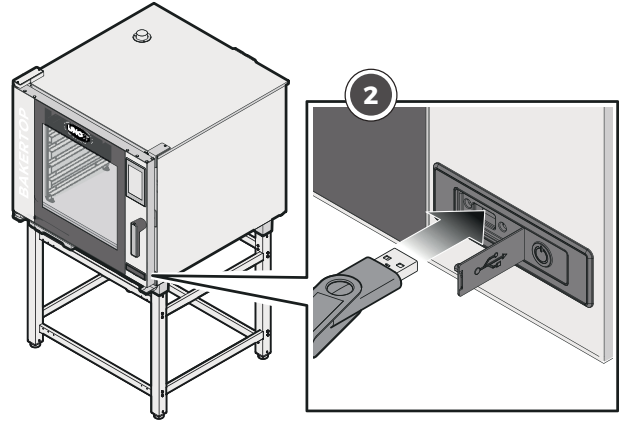

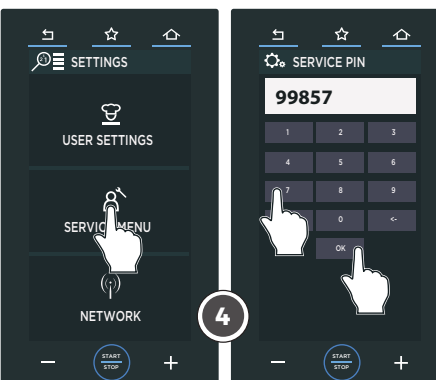

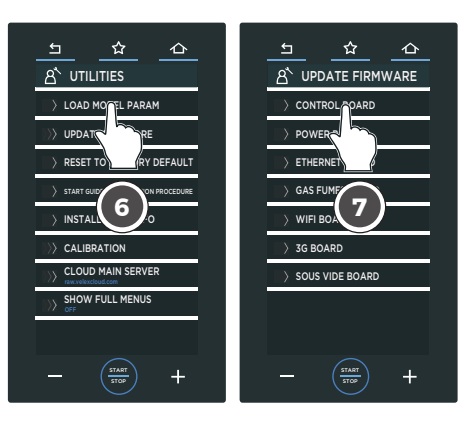

# Load the parameter file procedure

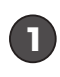

Connect the USB stick to the USB port.

Press the "SETTINGS" function (gear icon).

Enter the service menu (pin: 99857).

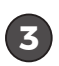

4

6

2

Press "UTILITIES" function.

• Press "LOAD MODEL PARAM". Function to load model parameters and enter the model of the oven (i.e. XEVC-0511-EPRM.0).

Press "OK" to save the model parameters.

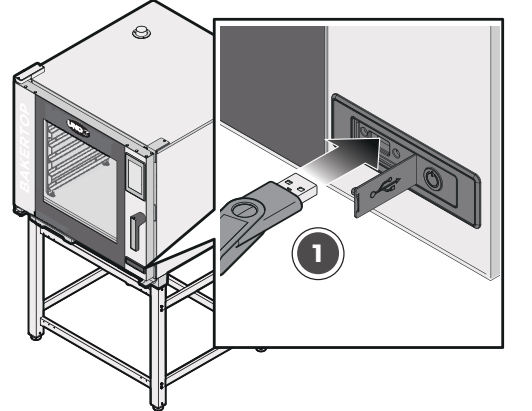

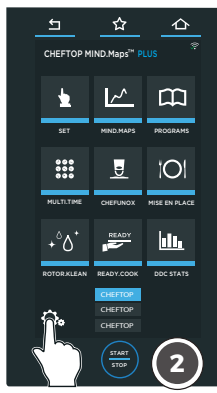

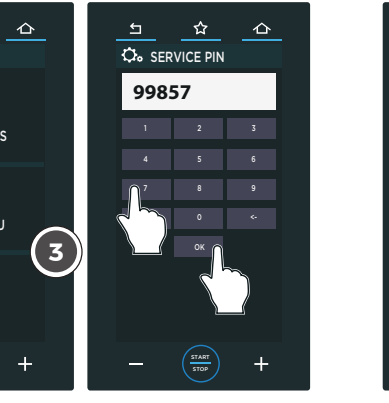

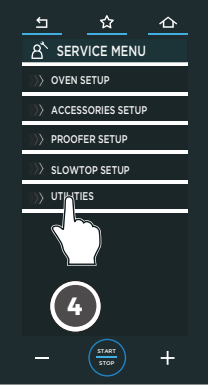

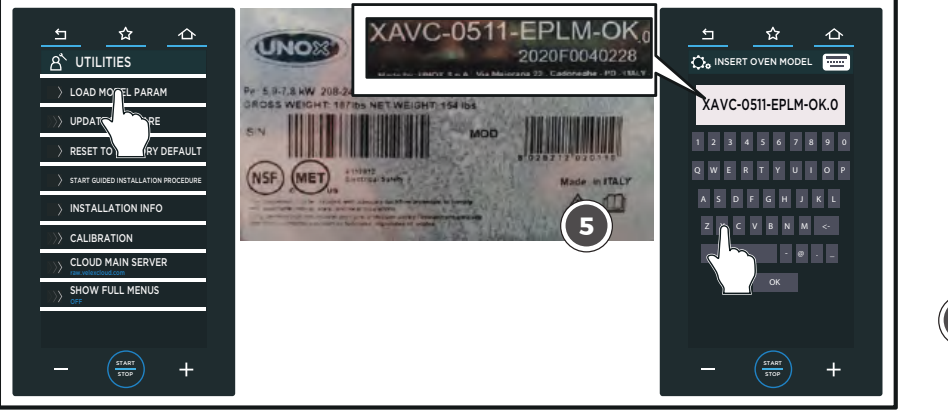

☆

(j) NETWORK

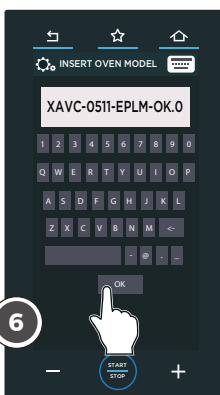

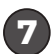

#### Go back to the service menu (using the back arrow in PLUS ovens and the "gear" icon in ONE ovens).

8

Press "OVEN SETUP".

Press "WASHING". 9

- Press the "WASHING VALVES TYPE" 10 parameter and select NORMAL or SELF-CLEANING according to the type of washing valves of the oven.
- (Only for PLUS ovens) Press the  $\square$ NUMBER OF ROTORS parameter and set it to "1", "2" or "3" according to the number of rotor arms of the oven).
- Save the settings by pressing one of the home icons on top (the one in the middle) for PLUS ovens or the book icon for ONE ovens.

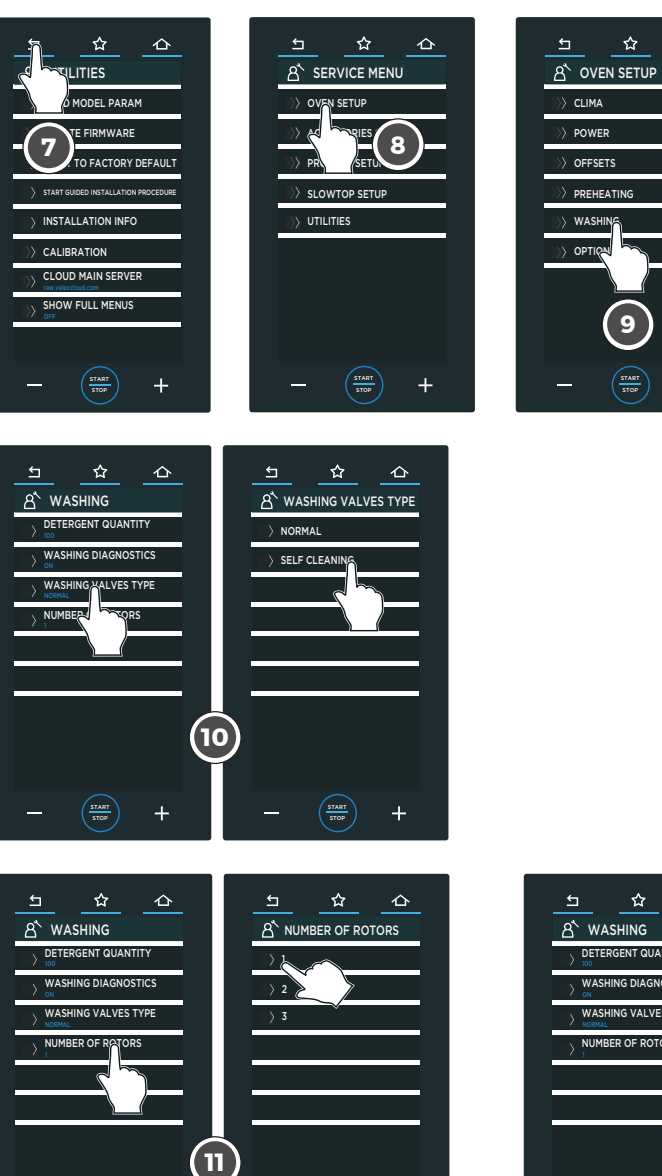

+

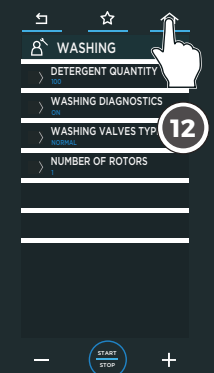

9

## **UPDATE PROCEDURE WITHOUT HYPER SMOKER**

In case of software upgrading of an oven without SMOKER system follow the steps below.

How to distinguish an oven with the SMOKER system from a normal oven?

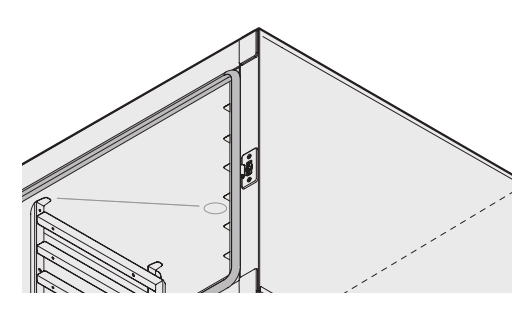

NORMAL OVEN

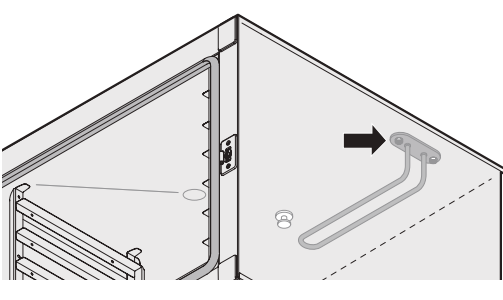

SMOKER SYSTEM

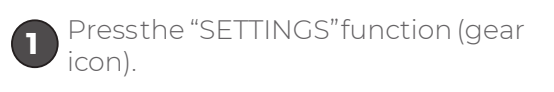

2 Enter the user menu (pin: 99857)

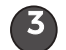

Press "OVEN SETUP" function.

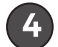

Press "OPTIONS" function.

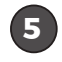

Press "CHAMBER PROBES POSITIONING" function.

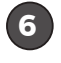

Set the parameter above to "FRONT/BACK"..

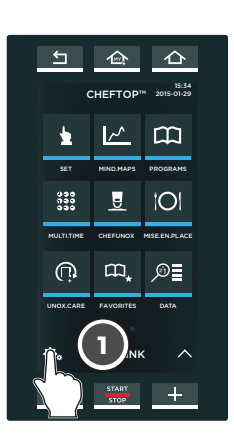

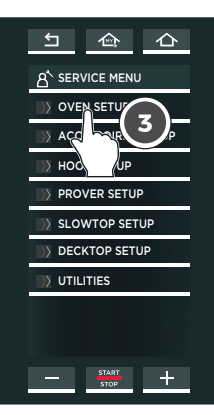

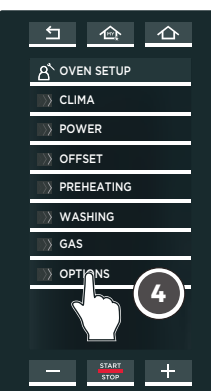

5 企 企

 $\mathfrak{B}$ 

USER SETTING

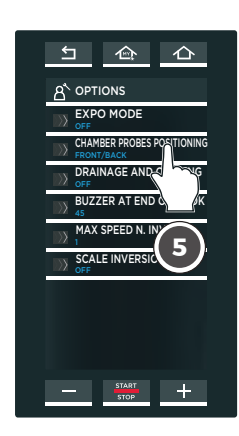

5 <u>命</u> ひ

Ô. SERVICE PIN

99857

(2

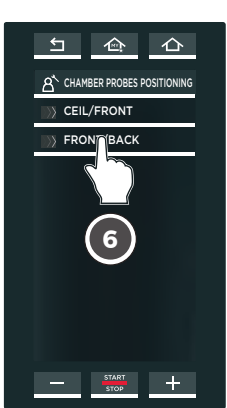

If during the software upgrading the oven shows you the message "USB not found", proceed as follows:

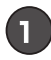

1 Format the USB stick using FAT32 system file;

2 If the USB stick is already FAT32 formatted, verify the CONTROL/USB board connection cable according to the following the Figure 1.

WRONG cable code is CE1052A0/CE1054A0 on the basis of the model you have.

CORRECT cable code is CE1052A1/CE1090A0 on the basis of the model you have.

If during the software upgrading the oven shows you the message FILE not found, proceed as follows:

- Verify that inside the USB stick there is the UNOX-DIR folder with inside at least the Software and PARAM folders;
- Verify the proper name of the file type and name according to the electronic board that you are going to upgrade. Refer to the table below.

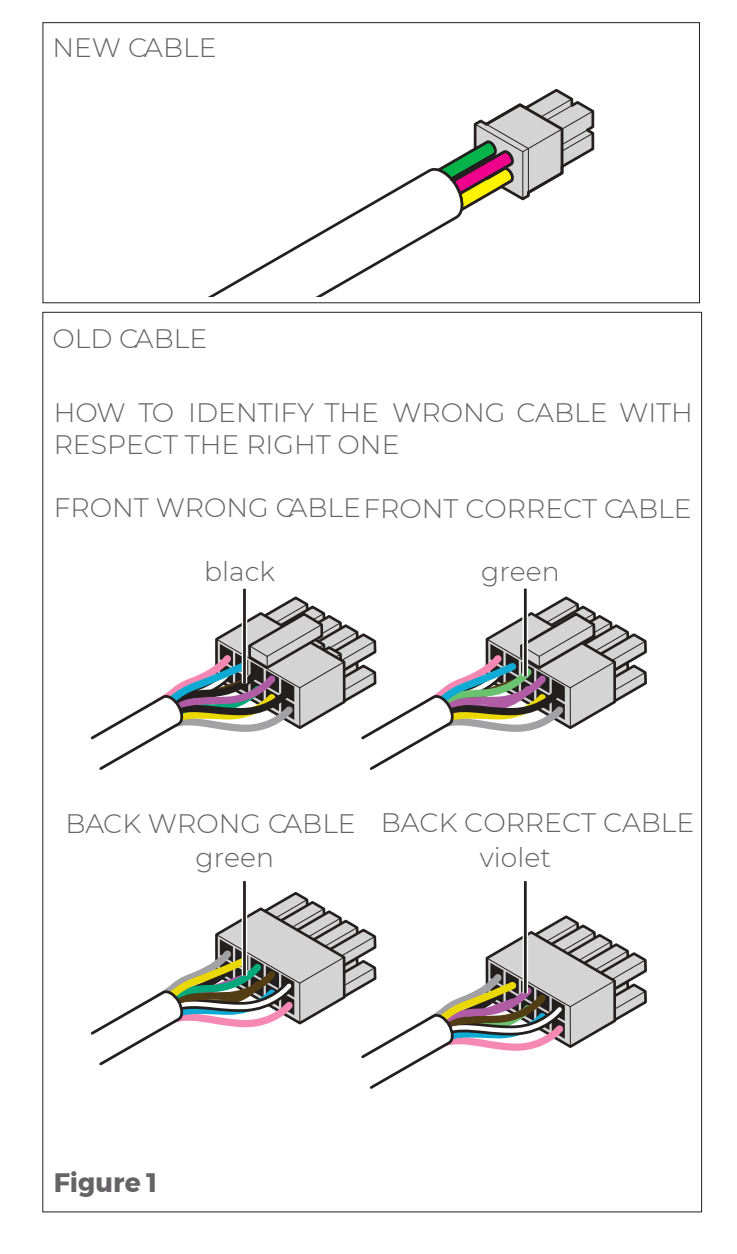

| ELECTRONIC BOARD                           | FW NAME    |
|--------------------------------------------|------------|
| PE2038A0 PLUS electrical ovens power board | 2038.bin   |
| PE2037A0 ONE electrical ovens power board  | 2037.bin   |
| PE2021A0 PLUS EU gas ovens power board     | 2021.bin   |
| PE2022A0 PLUS USA gas ovens power board    | 2022.bin   |
| PE2052A0 ethernet board                    | 2052.bin   |
| PE2053A0 Wi-Fi board                       | 2053.bin   |
| PE2054A0 EU 3G board                       | 2054.bin   |
| PE2064A0 3G Asia – Australia board         | 2064.bin   |
| integrate WiFi board                       | 1057_W.bin |
| PE1057A0 PLUS CAPACITIVE control board     | 1057.bin   |
| PE1058A0 ONE RESISTIVE control board       | 1058.bin   |
| PE1062A0 BIG CAPACITIVE control board      | 1062.bin   |

## Service menu user setting parameters

UNOX MIND.Maps<sup>™</sup> ovens allow end users and technicians to adjust parameters in order to satisfy and match customer needs and requests.

This presentation aims to describe the different options and values available for each parameter.

Service menu PIN: 99857

User menu PIN:**4456** 

## **SERVICE MENU**

Service Menu consists of 3 different sections:

- Oven Setup: it contains all the parameters concerning the oven working
- Accessories Setup: it contains all the parameters concerning the oven devices like Core and Sous-Vide probes, Smoker, Steam Boost, Pollo system, etc...
- **Utilities**: it contains all the PARAMETERS for the proper installation of the unit and for upgrading the software.

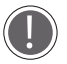

According to the oven supply (electric or gas) and type of accessories connected to the unit, Service Menu will display additional parameters.

| PARAMETER                | DESCRIPTION                                                                                                    | POSSIBLE<br>OPTIONS | DEFAULT                                                                                                    |
|--------------------------|----------------------------------------------------------------------------------------------------|---------------------|----------------------------------------------------------------------------------------------------|
| ADAPTIVE.Cooking         | It makes it possible to choose the<br>mode of intervention of the<br>ADAPTIVE.Cooking. When it is set<br>to ASK EVERYTIME the ADAPTIVE.<br>Cooking system will ask<br>you: "ADAPTIVE.Cooking will<br>optimize your cooking process<br>by automatically adjusting your<br>settings" then you can choice<br>between YES NOW, YES ALWAYS,<br>NO NOW, NO NEVER. When it is set<br>to NEVER, ADAPTIVE. Cooking will<br>never start. When it is set to<br>ALWAYS, it will intervene every time |                     |                                                                                                    |
| AMC MODE                 | Activate/Deactivate the SUPER<br>QUICK washing program . Setting<br>AMC mode to ON, the automatic<br>rinse cycle is deactivated                                                                                                    | on/off              | OFF                                                                                                    |
| BUZZER AT END OF<br>COOK | Duration in seconds of the buzzer<br>sound emitted at the end of a cooking<br>program                                                                                                    | From 5 to 3600s     | 45                                                                                                    |
| CALIBRATION              | Calibration menu. Gas Fumes tests for<br>gas ovens (1 at higher power<br>and 2 at lower power) and the<br>Humidity Calibration for all the<br>models* (to be done during<br>installation, mandatory for<br>ADAPTIVE.Cooking)<br>*In the XECC-0523-EXY the humidity<br>calibration shall not be performed. For this<br>reason the humidity calibration function is<br>not visible in the service menu                                                                                     | Calibration         | C a l i b r a t i o n<br>menu. Gas<br>Fumes tests for<br>gas ovens (1 at<br>higher power<br>and 2 at lower<br>power) and the<br>Humidity Cali-<br>bration for all the<br>models* (to be<br>done during in-<br>stallation, man-<br>datory for ADAP-<br>TIVE.Cooking) |

| CEILING/BOTTOM<br>PROBE OFFSET     | Offset of the ceiling temperature probe<br>(expressed in Celsius degrees and<br>multiply by 10)                                                                                                    | from -50 to +50                | 0                                                      |
|------------------------------------|----------------------------------------------------------------------------------------------------|--------------------------------|--------------------------------------------------------|
| CEILING<br>CHAMBER<br>PROBE OFFSET | Offset of the ceiling temperature probe<br>(expressed in Celsius degrees and<br>multiply by 10)                                                                                                    | From -50 to 50                 | О                                                      |
| CHAMBER PROBE<br>OFFSET            | Degrees celcius offset of chamber<br>probe (each 0.1 °C corresponds to 1 unit<br>in the parameter)                                                                                                    | From -50 to 50                 | 0                                                      |
| CONSUMABLE PRICES                  | It allows to set an unitary value of<br>the following quantity:<br>ENERGY PRICE<br>GAS PRICE<br>WATER PRICE<br>DETERGENT PRICE<br>In this way the oven in the<br>consumption data section will show<br>you the cost of the programs run.                                                                                                    | -                              | -                                                      |
| CONSUMPTION DATA IN<br>CURRENCY    | It allows to translate the quantity of<br>the consumption data in cost                                                                                                    | off/on                         | OFF                                                    |
| CORE PROBE OFFSET                  | Degrees celcius offset of resistor probe<br>(each 0.1 °C corresponds to 1 unit in the<br>paramete <b>r)</b>                                                                                                    | From -50 to 50                 | ο                                                      |
| CHAMBER PROBE<br>OFFSET            | Celsius degrees offset of chamber<br>probe (each 0.1 °C corresponds to 1 unit<br>in the parameter)                                                                                                    | From -50 to 50                 | О                                                      |
| COMBUSTION HEAT<br>UNIT OF MEASURE | Allow to select the unit of<br>measurement of the heating value                                                                                                    | kWh/smc – Mj/<br>smc – BTU/scf | kWh/<br>smc                                            |
| COOKING<br>BEFORE<br>WASHING       | Number of Pollo cooking programs<br>you can run before a washing program<br>is required (if this parameter is activate<br>you can choose between medium or<br>long washing cycle only)                                                                                                    | from 1 to 99                   | 7                                                      |
| CORE PROBE                         | If it is <b>OFF</b> the core probe is deactivated.<br>If it is <b>MONO</b> (standard value for ONE<br>ovens) the oven expects to have a single<br>point core probe.<br>If it is <b>MULTI</b> (standard value for PLUS<br>ovens) the oven expects to have a multi<br>point core probe.<br>Only for <b>PLUS</b> ovens it is possible to<br>use a multi or mono point core probe<br>indistinctly. | Off /Mono /<br>MuLtI           | Mono (for on E<br>ovens)/Mu Lt I ( for<br>PLu S ovens) |

| CORE PROBE OFFSET          | Offset of the core temperature probe<br>(expressed in Celsius degrees and<br>multiply by 10)                                                                                                    | from -50 to +50                              | 0                                                                                        |
|----------------------------|----------------------------------------------------------------------------------------------------|----------------------------------------------|------------------------------------------------------------------------------------------|
| DATE AND TIME              | It allows to select date, time, time zone,<br>daylight saving time function and auto-<br>set of date and time.                                                                                                    | _                                            | _                                                                                        |
| DELTA TEMP PRECOOL         | $\Delta T$ = Tch - Tsp at which the pre-cooling function is stopped                                                                                                    | 10 to 40                                     | 10                                                                                       |
| DEVICE INFO                | Shows model, s/n, electronic board<br>installated and FW versions of each<br>board                                                                                                    |                                              | Shows model, s/n,<br>electronic board<br>installated and<br>FW versions of<br>each board |
| DETERGENT QUANTITY         | Percentage of variation on a time<br>based relation of the chemical pump<br>activation                                                                                                    | from 20 to<br>200                            | 100                                                                                      |
| DRAINAGE COOLING           | Activate/Deactivate the cooling of the<br>drain (it is an extra accessory equipped<br>with a water valve which sprays fresh<br>water in the drain pipe)                                                                                                    | off/on                                       | OFF                                                                                      |
| DRY.MAXI INHIBITION        | Deactivation or limitation of the DRY.<br>Maxi. If set on:<br>OFF: standard DRY.Maxi activation<br>Low: DRY.Maxi activation only if set to<br>100%<br>HIGH: DRY.Maxi activation only during:<br>Humidity Calibration, Cleaning Cycle,<br>5 seconds to the end of the cooking<br>program.                                                                                                    | OFF<br>LOW<br>HIGH                           | OFF                                                                                      |
| ELEC. POWER LIMIT          | The oven can adjust the absorbed<br>electrical power according to the<br>number of turns of the heating<br>elements activated:<br>USE BOTH: all the 3 turns are activated<br>(100% of the electrical power available)<br>USE ONLY HIGH: just the external and<br>internal turns are activated<br>USE ONLY LOW: just the medium turn<br>is activated<br>The portion of power limited by using<br>USE ONLY HIGH and USE ONLY LOW<br>parameters depends on the distribution<br>of power of the heating element | USE BOTH<br>USE ONLY<br>HIGH USE<br>ONLY LOW | Available only on<br>AMC mode                                                            |
| EXPO MODE                  | Activate/Deactivate the heating<br>elements (in the electric units) or the<br>gas system                                                                                                    | on/off                                       | OFF                                                                                      |
| FLOOR/BACK PROBE<br>OFFSET | Offset of the floor temperature probe<br>(expressed in degrees celcius and<br>multiply by 10)                                                                                                    | from -50 to<br>+50                           | 0                                                                                        |

| FLOOR<br>CHAMBER PROBE<br>OFFSET | Celsius degrees affset of resistor probe<br>(each 0.1 °C corresponds to 1 unit in the<br>parameter) | From -50 to<br>50 | 0 |
|----------------------------------|----------------------------------------------------------------------------------------------------|-------------------|---|
|----------------------------------|----------------------------------------------------------------------------------------------------|-------------------|---|

If you have a gap in the temperature reading it is possible to adjust the offset of the probes. Pay attention to fact that the parameter range is +50 to -50 that equals to +5 °C to -5 °C. Therefore if Tset - Tchamber = +3.1 °C (for instance Tset = 180 °C and Tchamber = 176,9 °C) you should set -31 in the back/bottom probe offset to compensate. Thus 0.1 °C equals to 1 in scale of values.

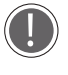

PAY ATTENTION TO THE FACT THAT IF THE OVEN IS SET IN FAHRENHEIT THE PARAMETER IS STILL IN CELSIUS. REMEMBER TO CONVERT EACH TEMPERATURE VALUE IN CELSIUS BEFORE MAKING THE CALCULATION.

The oven measures the cooking cabinet temperature by means of the temperature probe close to the fan guard at the bottom only. In the oven without the smoker device the second probe is close to the inner glass at the bottom of the chamber, while in the oven with the smoker set up it is on the ceiling of the chamber close to the fan guard. The front or ceiling temperature probe is just a backup of the back/bottom probe.

| FORCE TROLLEY*                   | If it is <b>ON</b> prevents washing without<br>trolley in trolley ovens.<br>If it is <b>OFF</b> allows washing without<br>trolley in trolley ovens<br>*Whenthe FORCETROLLEYparameter is set to ON<br>it is not possible to cook without the trolley inside<br>the cooking chamber | Off/On                                                                                                    | Off in countertop<br>models/on in<br>trolley models |
|----------------------------------|----------------------------------------------------------------------------------------------------|----------------------------------------------------------------------------------------------------|-----------------------------------------------------|
| FUMES MIN<br>LIMIT TEMPERATURE   | Set the lowest temperature limit of the fumes probe                                                                                                    | from 200 to 700                                                                                                    | 360                                                 |
| FUMES DELTA<br>LIMIT TEMPERATURE | Max temperature difference between<br>fumes and the allowed value                                                                                                    | from 10 to 200                                                                                                    | 20                                                  |
| GAS TYPE                         | Type of gas which powers the oven                                                                                                    | G20/G25/G30/<br>G31                                                                                                    | G20                                                 |
| GRAPHICAL USER<br>INTERFACE      | It makes possible to customize the<br>home page of the display showing,<br>hiding, skipping, locking and<br>deactivating the icons                                                                                                    | off <i>j</i> on                                                                                                    | OFF                                                 |
| HEATING ELEMENT<br>PROBE OFFSET  | Celsius degrees offset of resistor probe<br>(each 0.1 °C corresponds to 1 unit in the<br>parameter)                                                                                                    | From 0 to 50                                                                                                    | 0                                                   |
| HEATING VALUE                    | Parameter to set in order to consider in<br>the gas consumption calculation the<br>heating value of the oven                                                                                                    | /                                                                                                    |                                                     |
| HOODFAN DURING<br>COOKING        | It allows to switch off the hood motor<br>during cooking. The motor switches<br>on at the end of the cooking program<br>ep of the cleaning<br>cycle to empty the chamber                                                                                                    | off <i>í</i> on                                                                                                    | ON                                                  |
| HOOD HALT DELAY                  | Number of minutes after cooking/<br>washing program the hood is stopped                                                                                                    | From 1 to 60                                                                                                    | 2                                                   |
| HOOD TEMP<br>THRESHOLD           | Minimum limit temperature which<br>activates the steam condenser (Celsius<br>degrees)                                                                                                    | From 20 to 80                                                                                                    | 40                                                  |
| LANGUAGE                         | It allows to change the language of the<br>oven                                                                                                    | ENGLISH, ITALIAN,<br>FRANCAIS,<br>ESPANOL,<br>DEUTSCH, CESKY,<br>PYCCKИЙ, KOREAN,<br>SRPSKI, CHINESE,<br>SLOVENSKY,<br>PORTUGUÊS,<br>JAPANESE,<br>ROMANA, DANSK,<br>SVENSKA, POLSKI,<br>SLOVENŠČINA,<br>NEDERLANDS,<br>БЪЛГАРСКИ,<br>ภาษาไทย<br>ЕЛЛНNIKA,<br>MAGYAR, TÜRK,<br>HRVATSKI, EESTI | ENGLISH                                             |

| HUMIDITY<br>MEASUREMENT                                                                                                    | Oven can measure the humidity inside<br>the cooking cabinet and accordingly<br>adjust the climate conditions (STEAM.<br>Maxi™vs DRY. Maxi™)                                                                 | OFF, ON                                                    | ON                                                      |
|----------------------------------------------------------------------------------------------------|----------------------------------------------------------------------------------------------------|------------------------------------------------------------|---------------------------------------------------------|
| LIMIT STEAM<br>(TEMPERATURE)                                                                                                    | The quantity of steam produced by<br>the oven is adjusted according to<br>the temperature set in the cooking<br>program. By increasing the temperature<br>set, the quantity of injected water is<br>reduced | OFF, ON                                                    | ON                                                      |
| LIMIT STEAM (FAN<br>SPEED)                                                                                                    | The quantity of steam produced by the<br>oven is adjusted according to the fan<br>speed set in the cooking program. By<br>decreasing the fan speed, the quantity<br>of injected water is reduced            | OFF, ON                                                    | ON                                                      |
| LIMIT STEAM (IDLE)                                                                                                    | When no timer is activated in MULTI.<br>Time™ mode, the quantity of steam<br>produced by the oven is 0%                                                                                                    | OFF, ON                                                    | ON                                                      |
| LOAD MODEL PARAM.                                                                                                    | Load the corresponding parameters<br>of the model of oven by using the file<br>of the USB stick plugged.                                                                                                    | rameters<br>ng the file <b>LOAD MODEL</b><br><b>PARAM.</b> |                                                         |
| LOCK MANUAL<br>COOKING                                                                                                    | It locks the manual cooking function<br>deactivating the relative icon on the<br>display                                                                                                    | OFF/ ON                                                    | OFF                                                     |
| LOCK USER PROGRAMS                                                                                                    | It locks the user programs preventing<br>anyone to change the program<br>parameters                                                                                                    | off/on                                                     | OFF                                                     |
| IANUAL FAT<br>OLLECTIONActivate/Deactivate the FAT collection<br>with the Pollo™ system                                                                                |                                                                                                    | OFF/on                                                     | OFF                                                     |
| MAX SPEED N. INVERS                                                                                                    | The system doesn't make the fan<br>reversion if the set speed is equal or less<br>than the value of this parameter                                                                                          | 1/2/3/4                                                    | 1                                                       |
| MAX STEAM.BOOST<br>TIME                                                                                                    | It is available only in BakerTop units,<br>this parameter manages the time of<br>activation of Steam.BOOST                                                                                                  | 0 - 10                                                     | 2                                                       |
| MAX PREHEATING<br>HOLDING                                                                                                    | Time of permanence at the set<br>temperature only for BIG ovens                                                                                                    | 1 to 60 (minutes)                                          | 6                                                       |
| MINIMUM TEMP<br>PRECOOL                                                                                                    | ∆T = Tch – Tsp at which the pre-cooling<br>function is activated                                                                                                    | 60 to 260                                                  | 70                                                      |
| NETWORK                                                                                                    | It allows the internet connection of the oven                                                                                                    | _                                                          | _                                                       |
| NUMBER OF ROTORS                                                                                                    | Insert how many rotor arms for washing are in the cavity                                                                                                    | From Ito 3                                                 | 1                                                       |
| NUMBER OF TRAYS       This parameter indicates the number of trays of the model                                                                                        |                                                                                                    | 3/4/5/7<br>10/16/20                                        | Tt depends on<br>the number<br>of trays of the<br>model |
| PREHEATING STEAM A maximum of 30 % STEAM. Maxi <sup>™</sup> is produced at the end of the preheating step starting from 8 °C (14,4 °F) below the temperature set point |                                                                                                    | OFF, ON                                                    | OFF                                                     |

| POWER KNOCKER                | The oven can reduce the maximum<br>electrical power within the range<br>10-33% on the basis of: : 0 : no limit<br>1: reducing by 10-20%<br>2: reducing by 15-33%<br>That parameter is for ELECTRICAL<br>UNITS only. It prevents the glowing of<br>the heating elements. It works both<br>during cooking and washing cycle | 0<br>1<br>2<br>3<br>4<br>5<br>6                                                                                                    | 0                                                   |  |
|------------------------------|----------------------------------------------------------------------------------------------------|----------------------------------------------------------------------------------------------------|-----------------------------------------------------|--|
| RESET THE FACTORY<br>DEFAULT | reset the all parameters to the factory value                                                                                                    | RESET THE<br>FACTOR Y<br>DEFAULT                                                                                                    | reset all the<br>parameters to<br>the factory value |  |
| SCALE INVERSION              | The frequency of the fan reversion is a func-<br>tion of the step duration, for steps which<br>lasts more than 15 minutes the inversion of<br>the fans occurs every 3' 20" minutes instead<br>of 2 minutes (standard value)                                                                                               | off <i>j</i> on                                                                                                    | OFF                                                 |  |
| SHOW FULL MENUS              | The oven shows you the full list of<br>parameter independently by the model<br>except for TEMPERATURE BOOST,<br>SMOKER for baker ovens, STEAM OFF/<br>ON BOOST for chef ovens                                                                                                    | OFF/ON OFF                                                                                                    |                                                     |  |
| SMOKER                       | Activate/Deactivate the SMOKER accessory                                                                                                    | o FF/on                                                                                                    | o FF                                                |  |
| SOUS VIDE PROBE<br>OFFSET    | Offset of sous vide probe (expressed<br>in degrees celcius and multiply by 10)                                                                                                    | From -50 to 50                                                                                                    | Ο                                                   |  |
| STEAM BOOST                  | Activate/Deactivate the STEAM BOOST accessory                                                                                                    | o FF/on                                                                                                    | o FF                                                |  |
| UNIT OF MEASURE              | It allows to set the unit of measure of<br>the following quantity:<br>Temperature<br>Volume<br>Thickness<br>Weight<br>Energy<br>Steam.BOOST supply<br>Currency                                                                                                    | TEMPERATURE C - °F<br>VOLUME litres – gallons<br>THICKNESS mm –In<br>WEIGHT kg – Ibs<br>ENERGY kwh – BTU<br>Steam.BOOST SUPPLY g – c z<br>CURRENCY |                                                     |  |
| UNOX.CARE                    | It allows to activate/reset the liter<br>counter of the UNOX. PURE and UNOX.<br>PURE-RO. To activate the liter counter<br>of the UNOX.Pure it is neœssary the PIN<br>attached to the external brown box of<br>the kit                                                                                                    | UNOX.PURE<br>REMAINING VOLUM<br>WATER HARDNESS<br>ACTIVATE COUNTER<br>UNOX.PURE-RO<br>REMAINING VOLUM<br>ACTIVATE COUNTER<br>RESET COUNTER         | 1E<br>R<br>1E<br>R                                  |  |
| UPGRADE SOFTWARE             | Upgrade function for all board<br>wares                                                                                                    | u PGr Ad E<br>So Ft WAr E                                                                                                    | Upgrade function<br>for all board<br>wares          |  |
| UPSCALE GAS BLOWER           | Scale up to 400% of the minimum of the gas blower                                                                                                    | 100 to 400                                                                                                    | 100                                                 |  |

|                        | It allows to<br>EXPORT PROGRAMS, IMPORT PROGRAMS, IMPORT PICTURES                                                               |                                                                                                    |                                                                                       |  |  |
|------------------------|----------------------------------------------------------------------------------------------------|----------------------------------------------------------------------------------------------------|---------------------------------------------------------------------------------------|--|--|
|                        |                                                                                                    |                                                                                                    |                                                                                       |  |  |
|                        |                                                                                                    | download the UNO<br>from the UNOX Info<br>section                                                       | XDIR.zip folder<br>net software                                                       |  |  |
|                        |                                                                                                    | save the UNOXDIR.z<br>your USB stick                                                                    | zip folder onto                                                                       |  |  |
|                        |                                                                                                    | unzip the UNOXDIF<br>you have just downl                                                                | 2.zip folder that<br>oaded                                                            |  |  |
|                        |                                                                                                    | open the UNOXDIR                                                                                        | folder                                                                                |  |  |
|                        | 3 UNOXDIR                                                                                                    | there are two folder<br>folder (ZDATA and II<br>as an .ex G<br>EXE)Copy the image<br>use into the IMAGE | s within this<br>MAGES) as well<br>ECONVERTER.<br>es you want to<br>folder. Start the |  |  |
| USB                    |                                                                                                    | IMAGECONVERTER.EXE progan<br>You can now use the images.                                                |                                                                                       |  |  |
|                        | Z-DATA                                                                                                    |                                                                                                    |                                                                                       |  |  |
|                        |                                                                                                    | ve                                                                                                    |                                                                                       |  |  |
|                        |                                                                                                    |                                                                                                    |                                                                                       |  |  |
|                        |                                                                                                    | Ĩ                                                                                                    |                                                                                       |  |  |
|                        | To load the own pictures the USB stick r                                                                                        | needs to be properly                                                                                    | С                                                                                     |  |  |
|                        | To import the pictures in the oven proce                                                                                        | ed as follows:                                                                                          | -                                                                                     |  |  |
|                        | <ul> <li>Enter the USER MENU;</li> <li>Tap the PIN 4456;</li> <li>Press USB function;</li> <li>Press IMPORT PICTURES</li> </ul> |                                                                                                    |                                                                                       |  |  |
| USE FUMES PROBE        | Activate/Deactivate the use of the fumes probe                                                                                  | ON/ OFF                                                                                                 | ON                                                                                    |  |  |
| WASHING BEFORE<br>HOOD | Number of washing cycles run by the oven before starting a hood washing                                                         | From 0 to 999                                                                                           | 0                                                                                     |  |  |
| WASHING DIAGNOSTIC     | Activate/Deactivate the reading of the pressure switch placed in the washing system                                             | ON/OFF                                                                                                  | ON                                                                                    |  |  |
| WASHING VALVES TYPE    | To choose the type of solenoid valves<br>used in the washing circuit                                                            | NORMAL<br>/SELF –<br>CLEANING                                                                           | NORMAL                                                                                |  |  |
| WATERLESS MODE         | The steam setting bar in the manual cooking program is deactivated                                                              | on/off                                                                                                  | OFF                                                                                   |  |  |

## STEAM.Maxi<sup>™</sup> - DRY.Maxi<sup>™</sup>

| Introduction | 66   |
|--------------|------|
| STEAM.Maxi™  | 6.7. |
| DRY.Maxi™    | 69   |

### **INTRODUCTION**

The steam production is based on a cycle of opening and closing of the steam solenoid valves which lasts 26 seconds totally.

This cycle is divided into 13 single steps of 2 seconds each, where the valve can be **open** (status1) or **closed** (status0).The climate conditions can be set as reported in **Table 6**:

#### Table 6

STEAM.Maxi™ and DRY.Maxi™ working conditions

| Clima       | Minimum set<br>point | Maximum set<br>point |  |  |
|-------------|----------------------|----------------------|--|--|
| STEAM.Maxi™ | 0%                   | 100%                 |  |  |
| DRY.Maxi™   | 0%                   | 100%                 |  |  |

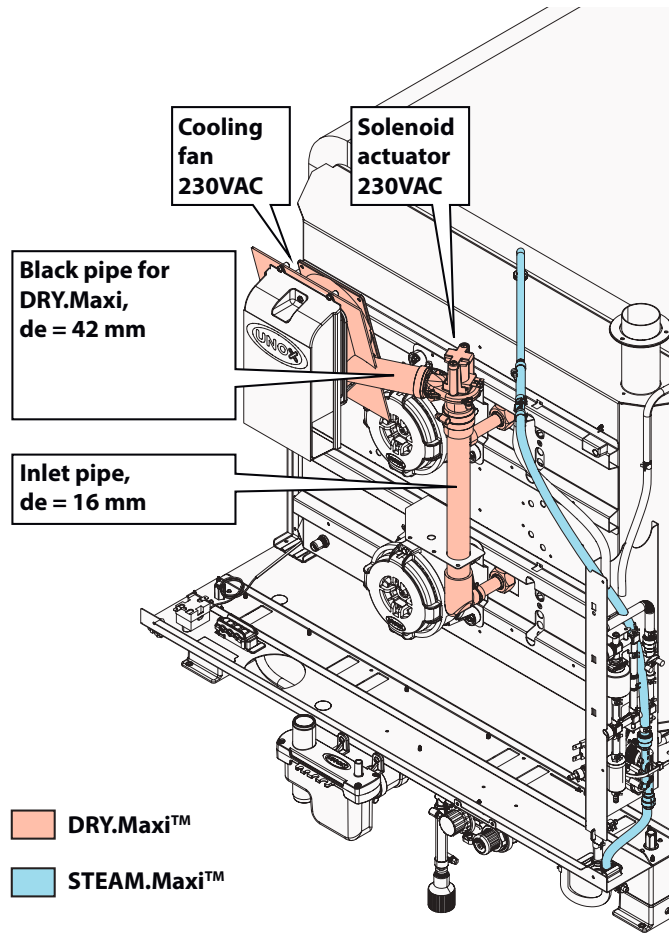

**Figure 3** Steam.Maxi™ - Dry.Maxi™

## STEAM.MAXI™

UNOX STEAM.Maxi<sup>™</sup> technology carries out every type of steaming process, even the most delicate ones starting from a temperature of 35 °C (95 °F).

This result is possible thanks to a production of steam that is up to 3 times superior to that obtained with traditional direct injection ovens when using the same amount of water.

The result is identical to, if not even better, than that obtained when using a boiler combi oven.

## Open loop system

In case of Humidity Measurement parameter set to OFF, the oven works with an open loop control system: the value of STEAM.Maxi<sup>TM</sup> set by the user corresponds to the amount of relative humidity reported on Table 7:

#### Table 7

Correlation of STEAM.Maxi™ set point and the value with which the oven works

| STEAM.Maxi™<br>setting<br>(%) | STEAM.Maxi™<br>setting<br>provided (%) |
|-------------------------------|----------------------------------------|
| 0                             | 30                                     |
| 10                            | 30                                     |
| 20                            | 40                                     |
| 30                            | 40                                     |
| 40                            | 50                                     |
| 50                            | 50                                     |
| 60                            | 60                                     |
| 70                            | 70                                     |
| 80                            | 80                                     |
| 90                            | 90                                     |
| 100                           | 100                                    |

Each oven is equipped with one double solenoid valve to produce steam. The valve is supplied at 230 V AC and consists of two different valve bodies, as shown in **Figure 4**, (EVI, lowest water flow rate and EV2, highest water flow rate) which allow to adjust the water flow rate according to the climate. the water flow rate according to the climate conditions of the cooking chamber.

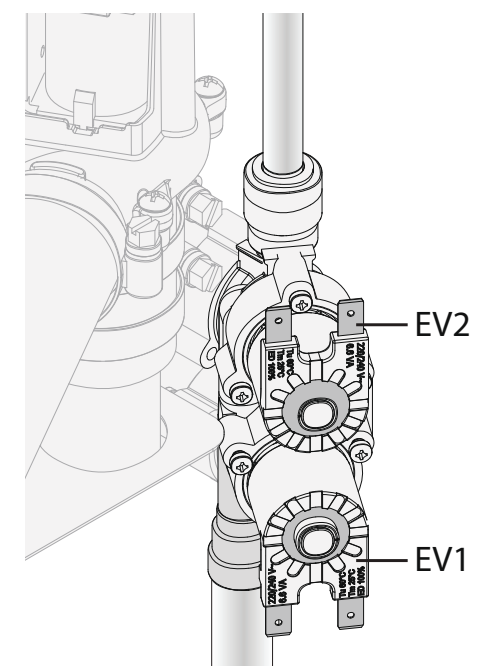

#### Figure 4

Solenoid valves to produce steam The solenoid valve EV1 is the first one to be activated in order to have the valve body with the smallest flow rate activated for a longer time. This avoids a repetitive closing and opening of the second so'lenoid valve.

The water solenoid valves are activated according to 14 steam tables. Note

In all the conditions listed below the oven always works with an open loop control system:

- During the first production of steam (as speci-fied below in the chapter **STEAM.Maxi<sup>™</sup> set to 100%**);
- If Tsp < 70 °C (158 °F) or Tsp > 200°C (392 °F) (Tsp = Set Point Temperature);
- Pulse mode
- If DRY.Maxi™ is set to 100% :
- If STEAM.Maxi<sup>™</sup> is set to 0% and ADAPTIVE.Cooking™ is OFF
- During the preheating step, any washing programs, the humidity calibration and the fumes tests:
- If the oven triggers the error WF04.

## Closed loop system

In case of Humidity Measurement parameter set to ON, the timing of the opening of the solenoid valves is proportional to the difference between the humidity value set point, Hsp and the relative humidity value measured, Hm.

Therefore, the steam tables are chosen according to this feedback control, figured in **Figure 5.** 

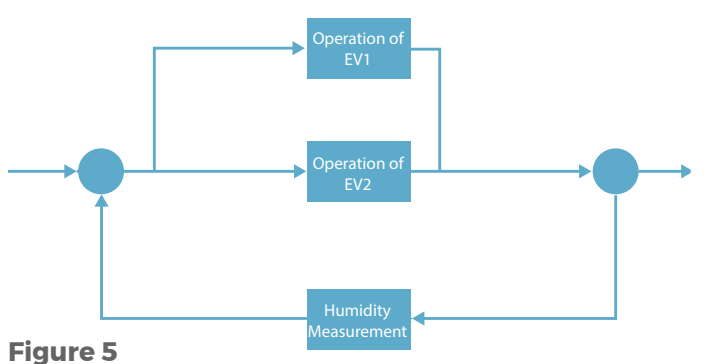

Closed- loop system in STEAM.Maxi™

## ▶ STEAM.Maxi<sup>™</sup> set to 100%

When STEAM.Maxi<sup>™</sup> is set to 100%, the system records the number of consecutive times in which the cooking chamber has reached the saturation level. If this value is 3, the system switches off the steam solenoids to provide the steam table of 5% according to the oven model. **Assumption**: For a specific temperature, the range of RPM between dry conditions and saturated conditions (calculated during the humidity calibration) is subdivided into a specific number of classes. For each class, a number of RPM and a specified humidity amount have been defined

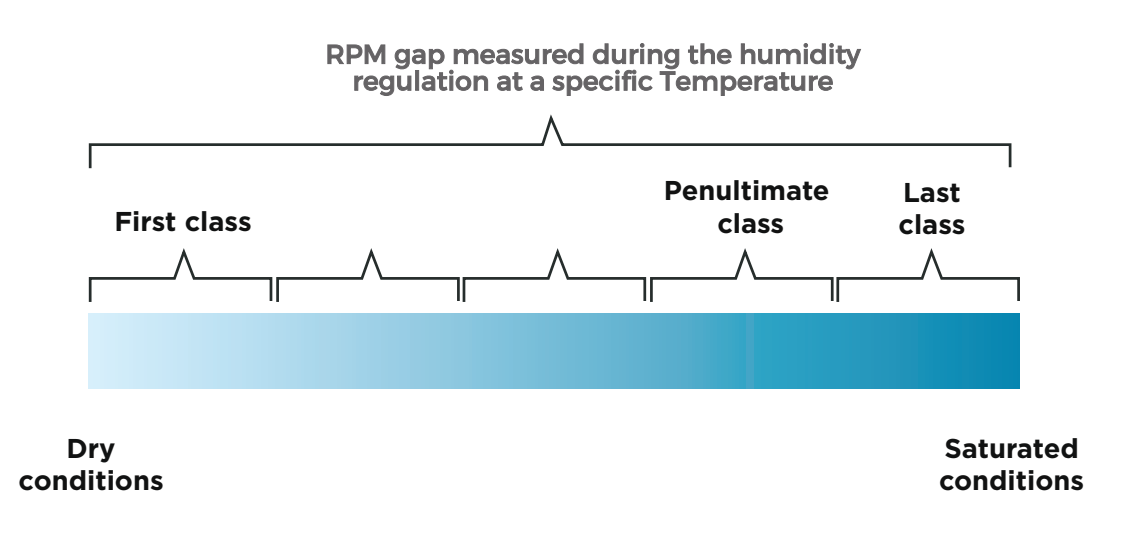

#### Figure 6

Classes of RPM defined at a specific temperature

In the case of STEAM.Maxi<sup>™</sup> set to 100%, the oven starts producing a quantity of steam which corresponds to the value of 100% of the oven steam table. Once the first measurement of the humidity has been done, the quantity of steam is increased or decreased by 20% according to the following rules:

- If the relative humidity measurement, Hm, does not fall into the penultimate class, the quantity of steam is increased by 20%.
- If the relative humidity measurement, Hm, is 100% or if the four consecutive measurements of humidity fall into the penultimate class, the quantity of steam is reduced by 20%.

## DRY.MAXI™

DRY.Maxi<sup>™</sup> technology rapidly extracts humidity from the cooking chamber and creates the ideal conditions for food that needs to be cooked in a completely dry environment. Oven baked products are soft, crisp and fragrant, grilled and browned meats retain their weight and flavour, vegetables maintain their perfect consistency. You can cook whatever you like, with Unox, quality comes as standard. DRY.Maxi<sup>™</sup> technology consists of a solenoid actuator fed at 230 V AC connected to the power board. Its function is to extract humidity from the cooking chamber, as shown in **Figure 7.** 

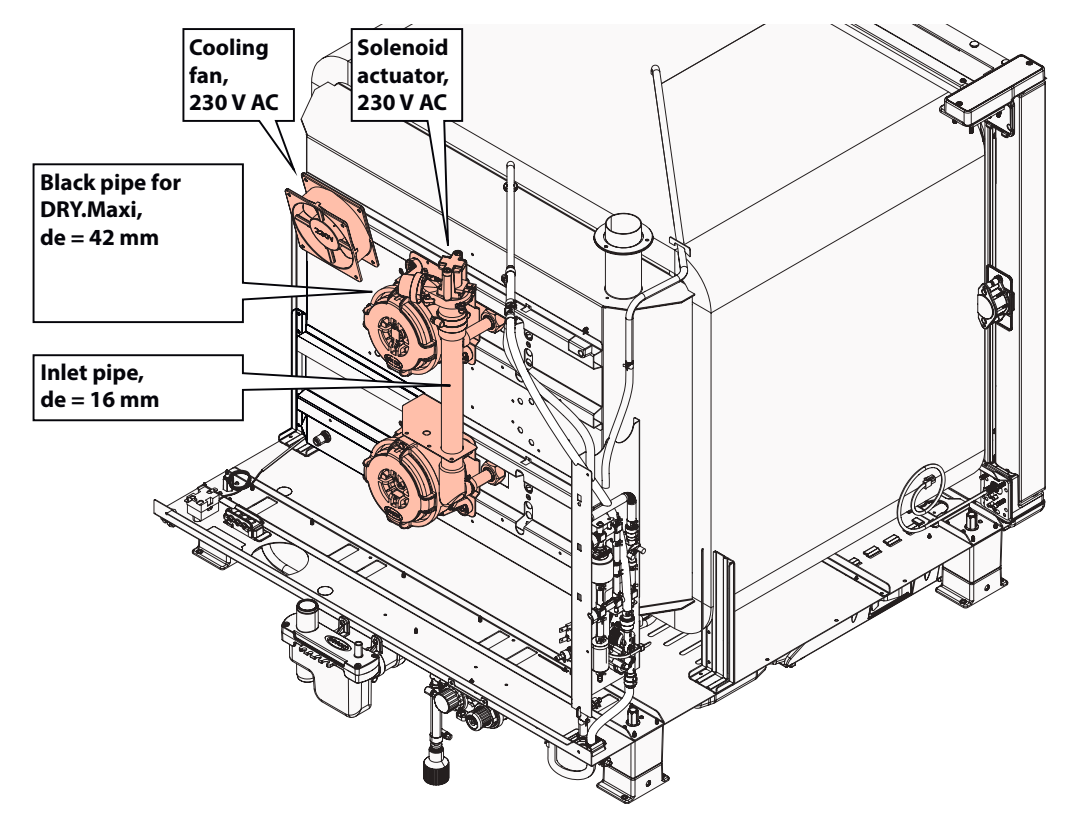

#### Figure 7

DRY.Maxi™ tecnology

When the DRY.Maxi™ solenoid actuator is open, the fresh and dry air at room temperature is forced inside the cooking chamber by the cooling fan, pushing out the vet and hot air through the chimney.

## Open loop system

The DRY.Maxi™ solenoid actuator follows a 26 second pattern. This is the same for all oven models, but it depends on the DRY.Maxi™ set point as seen in**Table 8**.

#### Table 8

DRY.Maxi™ scheme

| DRY.Maxi™ | 2s | 4s | 6s | 8s | 10s | 12s | 14s | 16s | 18s | 20s | 22s | 24s | 26s |
|-----------|----|----|----|----|-----|-----|-----|-----|-----|-----|-----|-----|-----|
| 10%       | 1  | 1  | 0  | 0  | 0   | 0   | 0   | 0   | 0   | 0   | 0   | 0   | 1   |
| 20%       | 1  | 1  | 1  | 0  | 0   | 0   | 0   | 0   | 0   | 0   | 0   | 1   | 1   |
| 30%       | 1  | 1  | 1  | 1  | 0   | 0   | 0   | 0   | 0   | 0   | 0   | 1   | 1   |
| 40%       | 1  | 1  | 1  | 1  | 1   | 0   | 0   | 0   | 0   | 0   | 0   | 1   | 1   |
| 50%       | 1  | 1  | 1  | 1  | 1   | 1   | 0   | 0   | 0   | 0   | 0   | 1   | 1   |
| 60%       | 1  | 1  | 1  | 1  | 1   | 1   | 1   | 0   | 0   | 0   | 0   | 1   | 1   |
| 70%       | 1  | 1  | 1  | 1  | 1   | 1   | 1   | 1   | 0   | 0   | 0   | 1   | ٦   |
| 80%       | 1  | 1  | 1  | 1  | 1   | 1   | 1   | 1   | 1   | 0   | 0   | 1   | 1   |
| 90%       | 1  | 1  | 1  | 1  | 1   | 1   | 1   | 1   | 1   | 1   | 1   | 1   | 1   |
| 100%      | 1  | 1  | 1  | 1  | 1   | 1   | 1   | 1   | 1   | 1   | 1   | 1   | 1   |

## Closed loop system

The timing of the DRY.Maxi<sup>™</sup> valve meets the data reported in **Table 8**. Every time the humidity measurement is greater than 30%, the DRY.Maxi<sup>™</sup> setting of the table above is increased by 20%. After this first adjustment, every time the humidity reading is less than 30% the DRY.Maxi<sup>™</sup> is reduced by 20%. If the DRY.Maxi<sup>™</sup> is set to 100%, the DRY.Maxi<sup>™</sup> solenoid actuator is always open.

#### First step of DRY .Maxi™/ STEAM.Maxi™

In order to activate/deactivate the DRY.Maxi<sup>™</sup> or STEAM.Maxi<sup>™</sup> system according to the real climate conditions of the cooking chamber, a first measurement of humidity is required. Since this first humidity reading is done after running the oven for 20 seconds, in the first 20 seconds the DRY.Maxi<sup>™</sup> or STEAM.Maxi<sup>™</sup> technolgy works in open loop system, except when STEAM.Maxi<sup>™</sup> is set to 100%. In this case the setting of STEAM.Maxi<sup>™</sup> switches to 40%.

#### Limitations

Temperature is the limiting factor for maximum steam productions as shown below in **Table 9.** 

#### **Temperature Limitation**

According to the Temperature Set Point there is a limit of the steam production, as shown in Table 9. The aim is to prevent the steel of the cooking chamber from any thermal shocks and to reduce the quantity of water injected at low temperature since the production of steam is quite limited in that condition.

#### Table 9

Temperature Limitation on the steam production

| Temperature [°C]                                 | Limitation Factor (Steam produced) |
|--------------------------------------------------|------------------------------------|
| T <sub>sp</sub> < 60 °C (140 °F)                 | 10%                                |
| 60°C (140 °F)≤ Ţ <sub>s</sub> < 70°C (158 °F)    | 20%                                |
| 70°C (158 °F)≤ T <sub>sp</sub> < 80°C (176 °F)   | 30%                                |
| 80°C (176 °F)≤ Ţ <sub>sp</sub> < 90°C (194 °F)   | 50%                                |
| 90°C (194 °F) ≤ Ţ <sub>sp</sub> < 100°C (212 °F) | 70%                                |
| 100°C (212 °F)≤ T <sub>sp</sub> < 120°C (248 °F) | 100%                               |
| 120°C (248 °F)≤ Ţ₅ < 140°C (284 °F)              | 50%                                |
| 140°C (284 °F)≤ Ţ <sub>sp</sub> < 240°C (464 °F) | 30%                                |
| T <sub>sp</sub> ≥ 240°C (464 °F)                 | 20%                                |

For instanœ, at 110°C (230 °F), if you set the STEAM.MAXI™ to 50%, the steam production is 50% of the maximum available. At 85°C (185 °F) instead, it means that the real steam production will be 25%.

#### **Speed motor Limitation**

The speed of the motor limits the quantity of steam that can be produced, as shown in **Table 10**. At lower speeds the quantity of water that can be vaporized by the fans is lower than at maximum speed.

#### Table 10

Speed motor Limitation

| Speed | Limit factor |
|-------|--------------|
| 1     | 30%          |
| 2     | 50%          |
| 3     | 80%          |
| 4     | 100%         |

#### MULTI.Time<sup>™</sup> Limitation

If a MULTI.Time<sup>™</sup> program is running and there are no timer activated the oven limits the injection of steam to 10%.

## Air.Maxi<sup>™</sup>

AIR.Maxi<sup>™</sup> technology ensures perfect distribution of the air and therefore of the heat within the cooking chamber. Multiple auto-reversing fans and high speed motors guarantee cookin g uniformity in all pans: from those at the bottom of the oven to those at the top. The possibility of choosing from 4 air speeds and 4 semistatic modes allows any type of product to be cooked perfectly, from the most delicate items to products that require high temperatures and a high rate of heat transfer.

## Motor

In the convection oven, the motors are used for forcing the circulation of the air around food at different speeds. The motor used is single phase with asynchronous and it uses a system of capacitors and a triac device integrated on the power board to reverse the rotation. The stator winding is powered by a sinusoidal voltage and it is crossed by a sinusoidal current that generates an alternative sinusoidal e.m.f (electromotive force). The sinusoidal current produces an alternate magnetic field; that field could be considered as the overlap of two magnetic fields with the same value. This value able to drop the supply voltage to the motor itself. corresponds to the half of the maximum of each alternate field. If the motor starts in a direction, it will specifications: continue to run in that direction accelerating up to the maximum speed. That phenomenon is due to the fact that the torque of the field, spinning in the same direction of the motor is greater than the other one. To kick the motor UNOX AIR.Maxi<sup>TM</sup> technology uses a capacitor. The motor has a high starting torgue. The aim of the capacitor is to create a difference of  $\pi/2$  in the sinusoidal phase feeding the turns inside the motor. In that way a double phase rotating field is generated as shown in Figure 8.

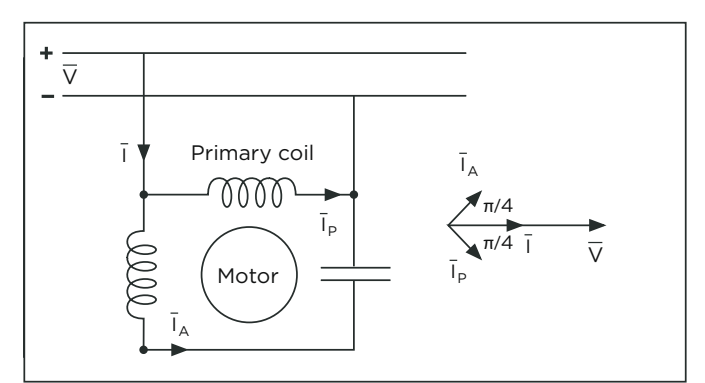

#### **Figure 8**

Asynchronous single phase motor scheme

The UNOX motor is equipped with two turns: one is the primary and the other is the auxiliary and vice versa on the basis of which the electrical current passes through first.

The triac on the power board has the aim to switch the current between the two turns ensuring the inversion of the rotation.

In the electrical scheme of the MIND.Maps<sup>TM</sup> ovens, the motors are connected in parallel. For each motor, a capacitor has been installed and connected in series with the motor itself and in parallel with the other capacitors.

## Braking element

The asynchronous single phase motor runs at maximum speed at standard voltage, normally 230 V AC 50 Hz for European markets, 208-240 V AC 60 Hz for the US. At this voltage, the motor runs at around 2700-3000 RPM.

In order to slow down the motor, UNOX uses two different braking elements: each of them is a resistance connected in series with the motor and The braking elements have the following technical

- Braking element 1 (yellow wires)  $R = 75 \Omega$ , 147 W, 105 V
- Braking element 2 (red wires)  $R = 37,5 \Omega, 100 W$ , 60 V

The oven can manage 4 regular speeds in addition to 4 pulse speeds by alternatively activating the braking elements. This is according to the scheme

summarized in Table 12.

#### Table 12

Braking element activation for speed adjustment (O stands for resistance not activated, 1 stands for resistance activated)

| Speed     | Braking<br>element 1<br>(Yellow) | Braking<br>element 2<br>(Red) |
|-----------|----------------------------------|-------------------------------|
| v 4 (max) | R1 = 0                           | R2 = 0                        |
| v 3       | R1 = 0                           | R2 = 1                        |
| v 2       | R1 = 1                           | R2 = 0                        |
| v1(min)   | R1 = 1                           | R2 = 1                        |

## Speed regulation

The fan can spin in four different regular speeds and four pulse speeds. These speeds are equivalent in terms of RPM, but in the pulse mode the fan spins only when the heating element are turned on. Temperature and humidity measurements are the limiting factors for the fan speed as reported in **Table 13**. The power board applies a sinusoidal cut of the phase when the oven is running at speed 4 and it is going to measure the climate conditions of the cooking chamber. The sinusoidal cutting is not applied when the motor is running in normal conditions out of the humidity measurement.

#### Table 13

Speed limits

| Speed | R1 | R2 | Sinusoidal<br>cutting operation<br>(LP <sub>standard use</sub> )* | Sinusoidal<br>cutting<br>measurement<br>(LP <sub>measurement</sub> )**<br>RPM @ 100 °C<br>(212 °F) at 50Hz |      | Range                      |
|-------|----|----|-------------------------------------------------------------------|----------------------------------------------------------------------------------------------------|------|----------------------------|
| 4     | 0  | 0  | 1023                                                              | 523/723                                                                                                    | 2750 | 30°C–260°C/<br>86°F-500°F  |
| 3     | 0  | 1  | 1023                                                              | 1023                                                                                                    | 2200 | 30°C-260°C/<br>86°F-500°F  |
| 2     | 1  | 0  | 1023                                                              | 1023                                                                                                    | 1500 | 30°C–230°C/<br>86°F-446°F  |
| 1     | 1  | 1  | 1023                                                              | 1023                                                                                                    | 900  | 90°C-200°C/<br>194°F-392°F |

At maximum speed and at 60 Hz, the motor can run at a maximum of 3300 RPM.

\*LP<sub>standard use</sub>: Leading-edge phase in standard use, the table shows how many bits are activated during a feeding cycle of the motor in working conditions.

\*\*LP<sub>measurement</sub>: Leading-edge phase during the measurement; the measurement of the speed 4 during the humidity measurement, is performed by activating 523 of the 1023 bits only (723 at 60 Hz)

## Fan speed vs Temperature

Temperature is the limiting factor for the ventilation as reported in Table 14.

These limitations are not used during the HUMIDITY CALIBRATION.

#### Table 14

Temperature limits

| Minimum Speed | Temperature                      |                                   |
|---------------|----------------------------------|-----------------------------------|
|               | T <sub>ch</sub> > 90 °C (194 °F) | T <sub>₅p</sub> < 200 °C (392 °F) |
| V2            | T <sub>ch</sub> > 30 °C (86 °F)  | T <sub>sp</sub> < 230 °C (446 °F) |
| V3            | T <sub>ch</sub> > 30 °C (86 °F)  | $T_{sp} = T_{limit}$              |
| V4            | T <sub>ch</sub> > 30 °C (86 °F)  | $T_{sp} = T_{limit}$              |

T<sub>sp</sub>: Set point temperature or, when working with the  $\infty$ re probe, T<sub>sp</sub> is  $\Delta$ T+120 °C.

 $T_{ch}^{p}$ : Cooking chamber temperature.

T<sub>limit</sub>: 260 °C (500 °F), 300 °C (572 °F) for High Temperature ovens.

## Timing

The ventilation works on a 100 seconds time basis pattern. At the end of this time the motor reverses the sense of rotation with 3 exceptions:

- Maximum steam, 100 % S TEAM.Maxi<sup>™</sup>: the motor does not make the reversion in the range 70 °C (158°F) < Tsp < 130 °C (266°F).</li>
- MAX SPEED N. INVERS. Parameter: if the set speed is equal or less than the value of this parameter, the motor does not reverse the sense of rotation.
SCALE INVERSION parameter: the motor does make the inversion, but on the basis of the current cooking step duration, as reported in Table 15.
 Note for the first state

### Table 15

Scale inversion parameter

| Step duration | Time base |
|---------------|-----------|
| < 16'         | 100       |
| <32'          | 200       |
| >32'          | 300       |

For the inversion of the motor there are 3 seconds of pause to allow the stabilization of the motor after the activation of the triac on the power board. Every 17 seconds the oven performs the humidity and speed measurement.

# Motor working status

The status of the ventilation is summarized in **Table 16** and described below.

### Table 16

Motor working status

| Status                       | Input                                | Output                                   | Features                  |
|------------------------------|--------------------------------------|------------------------------------------|---------------------------|
| Motor<br>inactive<br>period  | Braking<br>step<br>finished          | No alarm<br>triggers                     | LP=0                      |
| Motor start<br>-up           | Required                             | 3" timer<br>ends                         | LP = max                  |
|                              |                                      | Humidity<br>measure-<br>ment             |                           |
| Steady<br>state              | Starting<br>ended                    | Motor<br>has to<br>make the<br>inversion | LP from<br>Table 2        |
|                              |                                      | 17" timer<br>starts                      |                           |
| Humidity<br>measure-<br>ment | 17" standard<br>use timer<br>expired | 6" timer<br>starts                       | LP <sub>measurement</sub> |
| Durking                      | Inversion<br>requested               |                                          |                           |
| Braking<br>step              | Speed<br>change<br>requested         | -                                        | -                         |

### Motor inactive period

The motor does not spin if there is any alarm or when the pulse mode is requested and the heating elements are off.

### Motor start up

If the ventilation is requested and pulse mode allows it, the system is ready to start.

The inversion (100 seconds) and the stabilization (3 seconds) timers start up.

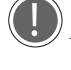

Note for the first start: if the speed is set to 1, the fan starts at speed 2 until the cooking chamber reaches 90 °C (194°F).

### **Steady state**

Once the motor speed stabilizes after the required 3, the humidity measurement timer of 17" starts. The humidity measurement takes 6".

### **Braking step**

The oven brakes when:

- A motor revolution inversion is requested (every 100")
- A change of motor speed is requested or in pulse mode (the fan slows down and stops if the pulse mode is selected and the heating system is off).

mode is selected and the heating system is off). The braking of the motor requires the inversion of the polarization of the motor and the activation of both the resistances, R1 and R2. If after 10 seconds the motor speed is greater than 200 RPM or if the tachometer is damaged, the motor switches off.

### **Humidity measurement**

If the parameter HUMIDY MEASUREMENT is set to ON, the humidity reading inside the cooking chamber is if the following conditions are met::

- Every 20 seconds of working at standard use (not during the washing program, preheating step and fumes test);
- If the motor is not in pulse mode;
- If the temperature in the cooking chamber is 70 °C (158 °F) ≤ Tch ≤ 200 °C (392 °F);
- If the tachometer is working properly;
- After the first 20 seconds from any change of the motor speed.

### Method applied for the humidity measurement

The humidity measurement is a function of the air density and temperature.

The humidity measurement is performed by measuring the RPM of the motor with the tachometer. At speed 4, if  $LP_{measurement} \neq LP_{standard use}$ , the system considers the instantaneous speed of the motor at the end of the 6 second stabilization period. Otherwise, for the other speeds, the system considers the average of the readings of the tachometer,  $v_m$ , along the same time frame (6").

The output data are the motor speeds in saturated and dry conditions,  $v_{sat}$  and  $v_{dry}$  calculated at  $T_{ch}$  through a linearization of the data registered during the humidity calibration in saturated and dry conditions, speed data are collected at 100 °C (212 ° F), 120 °C (248 °F), 140 °C (284 °F) and 180 °C (356 °F')'. If the humidity calibration has not been done, the system works in an open loop system.

 $v_{sat}$  and  $v_{dry}$  registreredduring the humidity calibration are corrected according to the frequency and the supply voltage.

# Self cleaning solenoid valves

# **ROTOR.KLEAN**

## Introduction

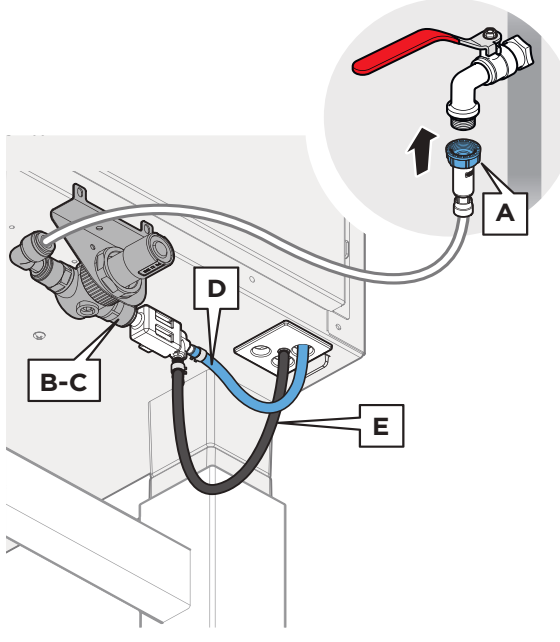

### WATER INLET SYSTEM AFTER FEBRUARY 2020

The water inlet system is composed of:

A) Input filter 3/4" with non-return value + mechanical filter of 100  $\mu\text{m};$ 

B) One pressure reducer set at 2.3 bar / 29 psi ) (not adjustable);
C) One water main connection pipe made of white LDPE (de = 10 mm - 0,4 inches);

D) Cleaning system fed by the blue pipe made of EPDM (de = 12 mm - 0,31 inches);

E) Black pipe for steam EPDM (de = 12 mm - 0.31 inches);

F ) Connection to the detergent tank black LDPE (de = 10 mm - 0,4 inches).

### Figure 9

Water inlet after February 2020

### WATER INLET SYSTEM BEFORE DECEMBER 2016 (see Figure 1)

The water inlet system is composed of:

A) Input filter 3/4" with non-return valve;

B) One mechanical filter of 100  $\mu m;$ 

C) One pressure reducer set at 2.3 bar / 29 psi ) (not adjustable);

D) One water main connection pipe made of white LDPE (de = 10 mm - 0,4 inches);

- E) Cleaning system fed by the blue pipe made of LDPE (de = 8 mm 0,31 inches);
- F) White pipe for steam LDPE (de = 8 mm 0.31 inches);
- G) Connection to the detergent tank black LDPE (de = 10 mm 0,4 inches).

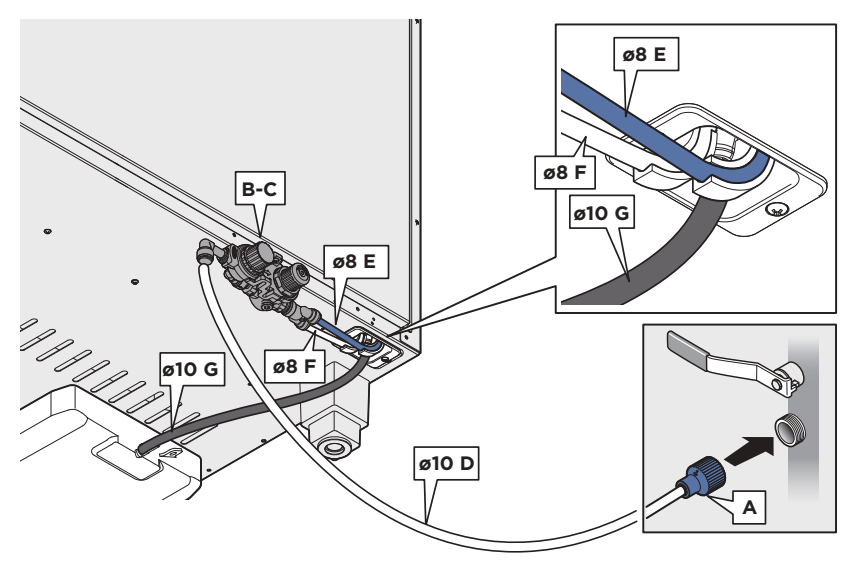

**Figure 10** Water inlet before December 2016

### WATER INLET SYSTEM AFTER DECEMBER 2016

The water inlet system is composed of:

- A) Input filter 3/4" with non-return valve;
- B) One mechanical filter of 100  $\mu$ m;
- C) One pressure reducer set at 2.3 bar / 29 psi (not adjustable);
- D) One water main connection pipe made of white LDPE (d=15mm 0,6 inches)
- E) For Plus and One models one Cleaning system fed by the blue pipe made of LDPE (d = 12 mm 0,47 inches)
- F) EPDM 12 mm black pipe for steam (d = 12 mm 0,47 inches)
- G) Connection to the detergent tank black LDPE (d = 10 mm 0,4 inches)

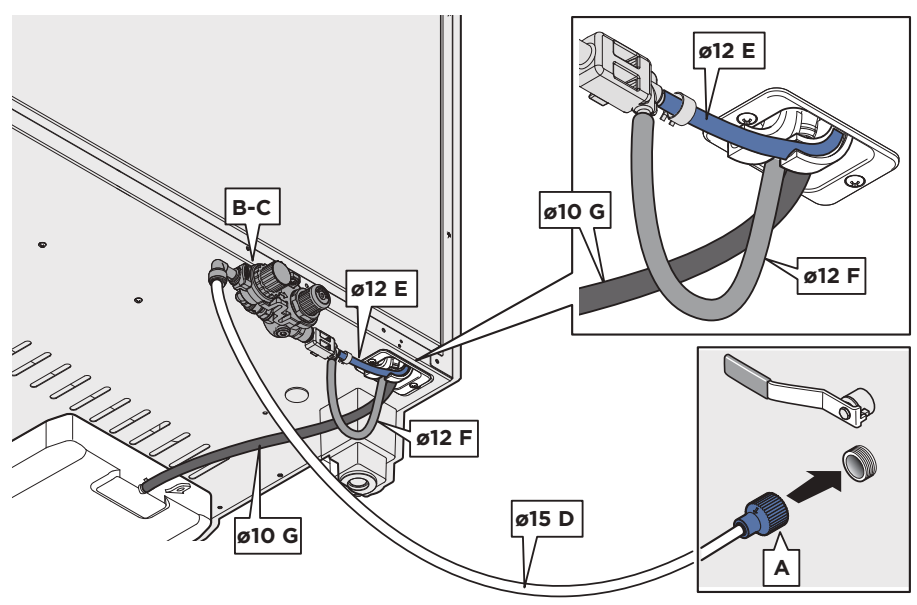

### Figure 11

Water inlet after December 2016

## Detergent tank

**Figure 12** CHEFTOP-BAKERTOPMIND.Maps™PLUSand ONE ovens are equipped with a chemical tank installed underneath the oven. CHEFTOP MIND.Maps™Compact Ovens' detergent tank is inside the oven structure.

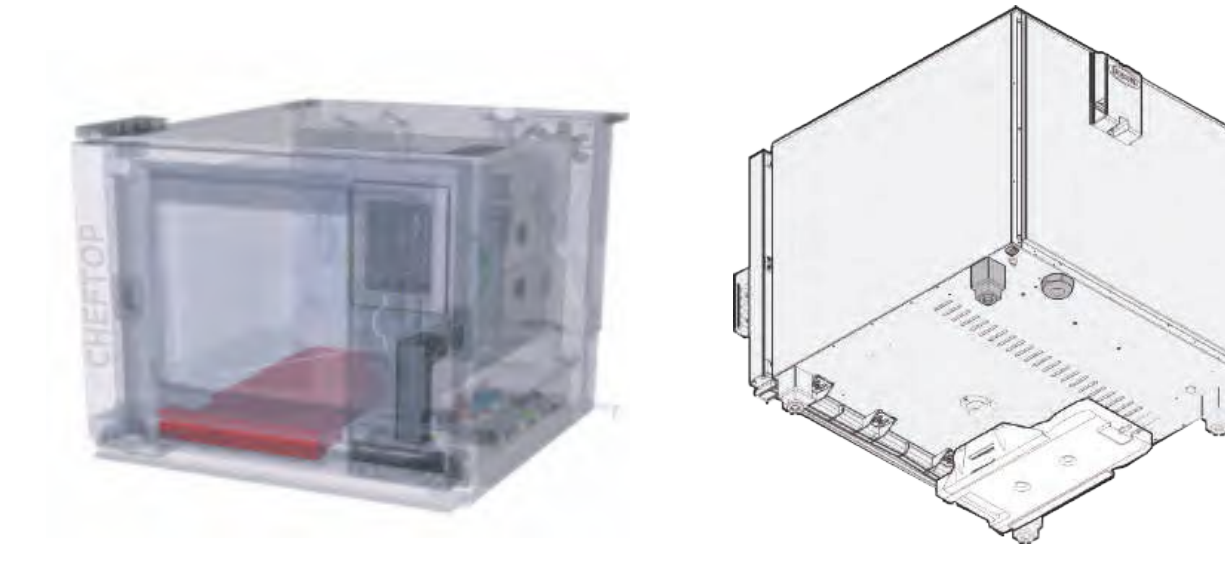

### **Figure 12** CHEFTOP MIND.Maps™Compact

CHEFTOP MIND.Maps™

The tank capacity changes according to the oven model:

- 3 | + 0,8 | of reserve (0,66 gal + 28,15 floz)
- 2 | + 0,8 | of reserve (0,44 gal + 28,15 floz) only for compact oven

# Self cleaning solenoid valves (scsv)

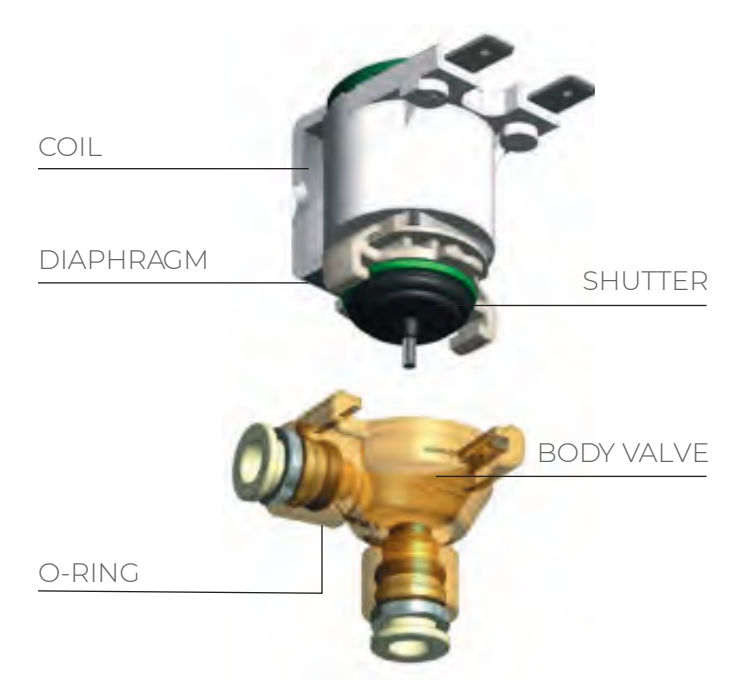

Starting from December 2019 the MIND.Maps<sup>™</sup> ovens will be equipped with a new **washing solenoid valve group** (**Figure 13**). The new washing circuit will have new Self Cleaning Solenoid Valves (SCSV).

Figure 13 Self cleaning solenoid valves

Self Cleaning solenoid valves have the most simple working principle. The flow passes through a small orifice that can be closed off by a plunger with a rubber gasket on the bottom. A small spring holds the plunger down to close the valve. The plunger is made of a ferromagnetic material. An electric coil is positioned around the plunger. As soon as the coil is electrically energized, a magnetic field is created which pulls the plunger up towards the center of the coil. This opens the orifice so that the medium can flow through.

Keep in mind that whenever you change a new washing circuit with Self Cleaning solenoid valves select the correct number of rotors in Service Menu>Washing>Number of Rotors according to the serial number and select the washing valve type. To ensure that the oven runs the correct washing program in terms of durations and consumptions.

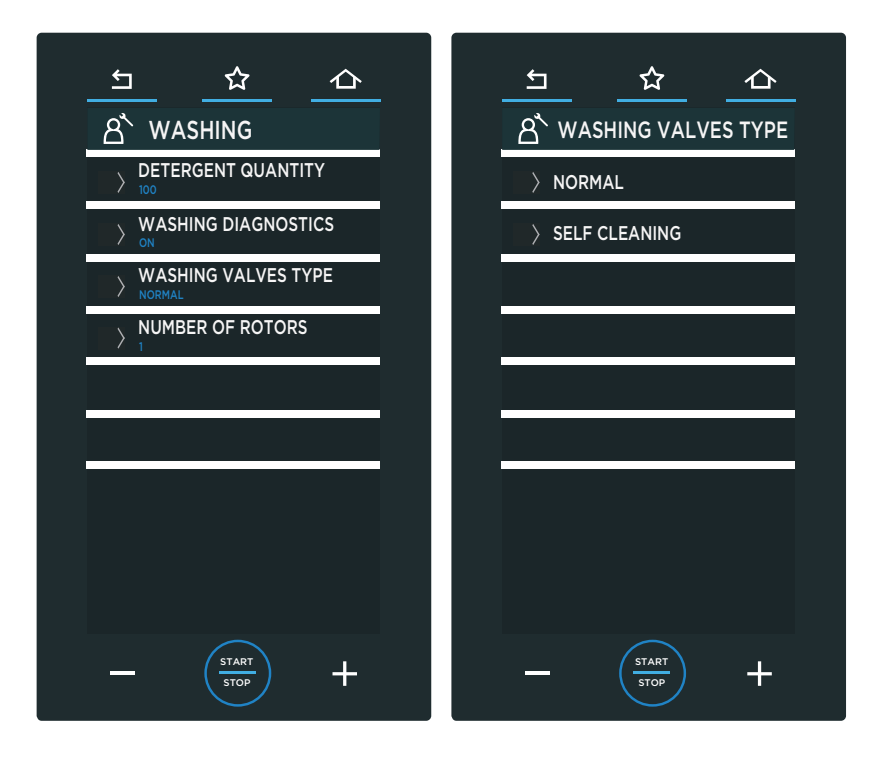

# ▶ Single rotor arm CHEFTOP-BAKERTOP MIND.Maps™, ONE ovens

The MIND.Maps<sup>™</sup> ONE ovens have one rotor arm and have a washing circuit as illustrated below. The washing circuit compared to plus models is much simpler as the washing circuit doesn't have a pressure switch and has the single rotor arm that only cleans the cooking chamber.

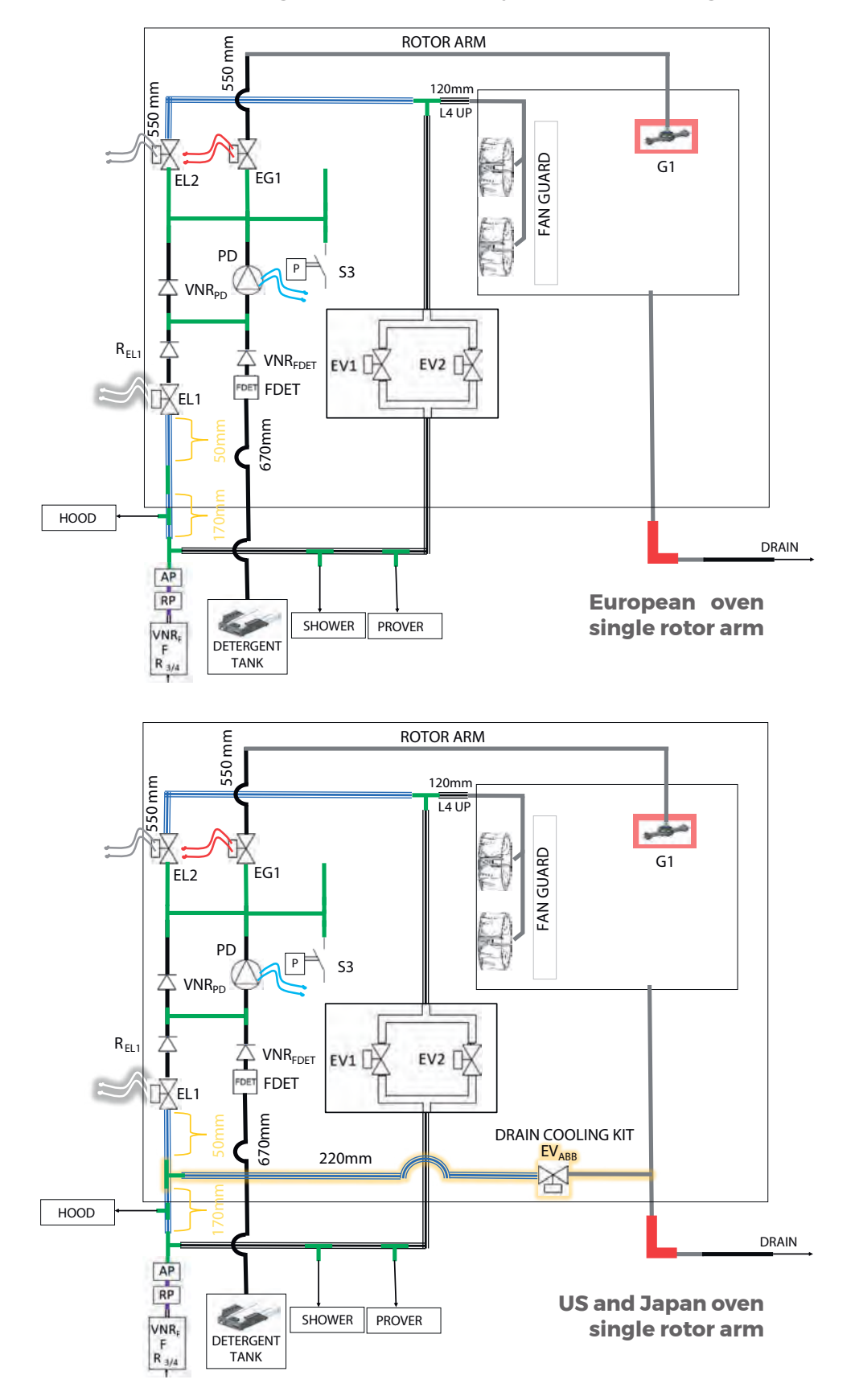

Figure 15

# ▶ Single rotor arm CHEFTOP-BAKERTOP MIND.Maps<sup>™</sup>, PLUS ovens

The MIND.Maps<sup>™</sup> PLUS countertop ovens with one rotor arm have a washing circuit as illustrated below.

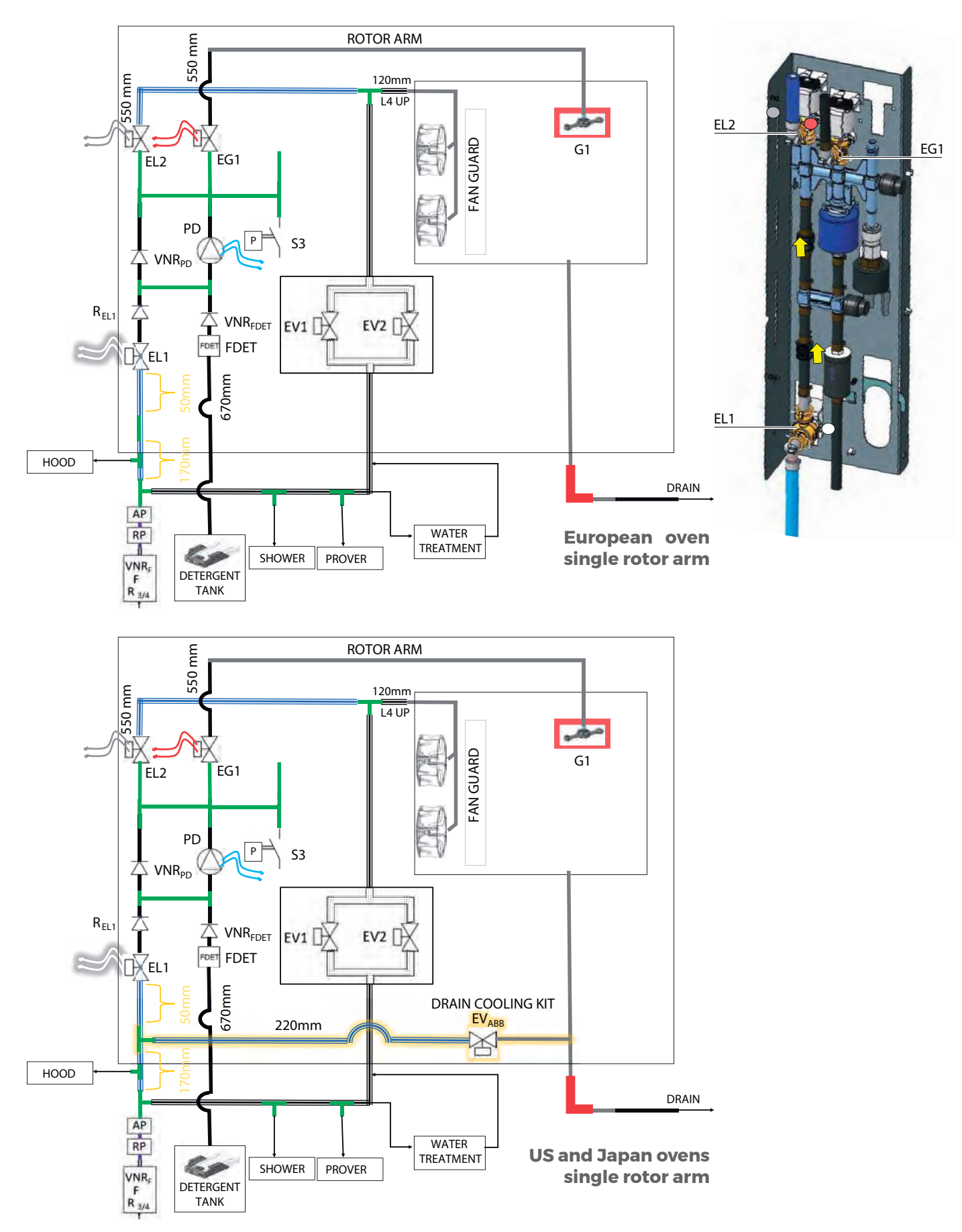

# ▶ 2 rotor arm CHEFTOP-BAKERTOP MIND.Maps™, PLUS ovens

The MIND.MapsTM PLUS floor standing ovens 16EU and 20 GN1/1 with two rotor arms have a washing circuit as illustrated below.

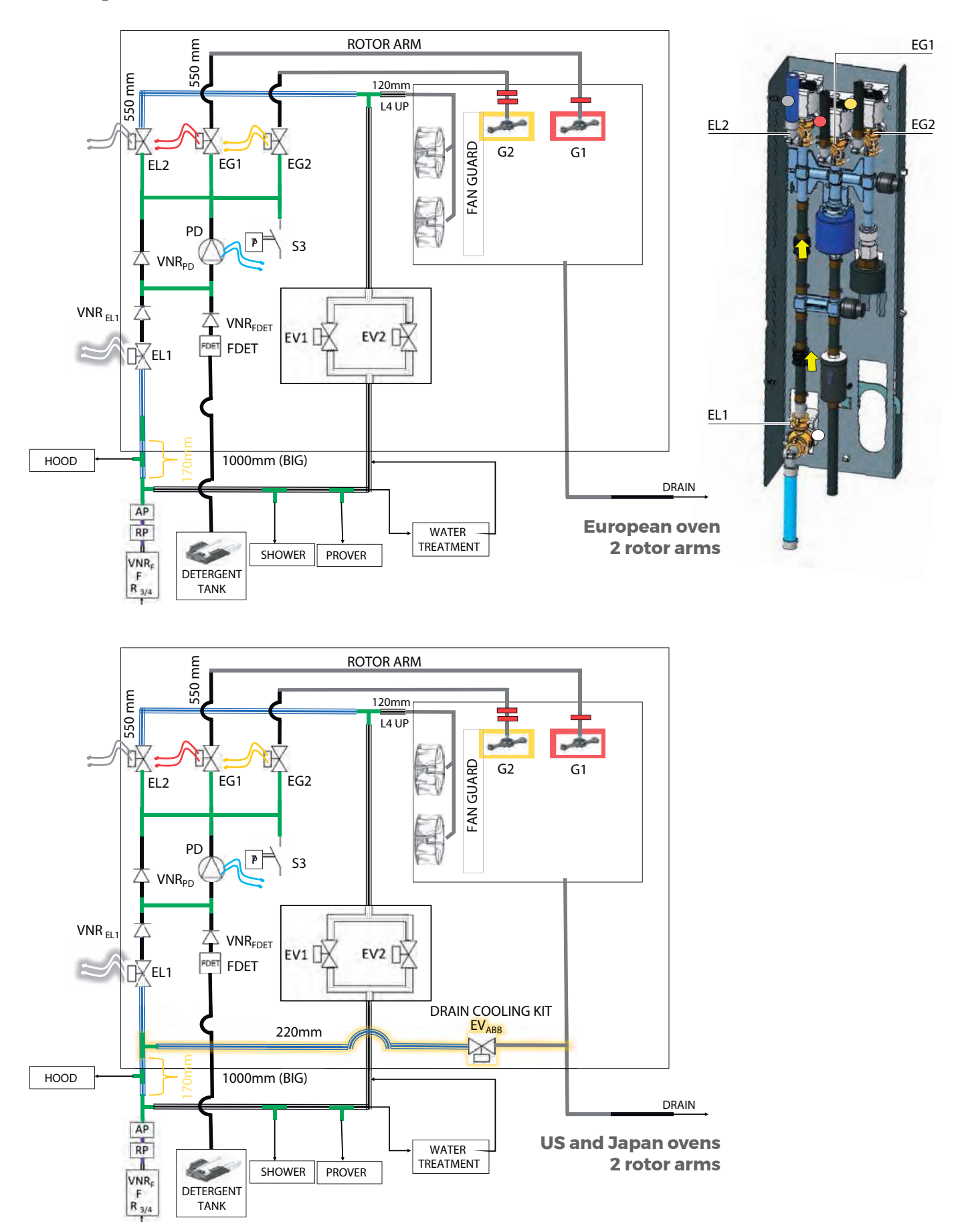

# ▶3 rotor arm CHEFTOP-BAKERTOP MIND.Maps™, PLUS ovens

The MIND.MapsTM PLUS floor standing trolley ovens 20 GN 2/1 and 16FS and new 06 GN2/1 and 10 GN2/1 have three rotor arms with a washing circuit as illustrated below. As the system has 3 valves and 3 rotor arms, EG1 is shared with back fan guard cleaning and with G1 rotor arm. As the rotor arm has two nozzles to spray detergent and water solution inside the cooking chamber; these nozzles implicate backpressure. Therefore the line of the back fan guard cleaning has a flow restrictor on to equalize the pressure and avoid all the water going to the fan nozzles.

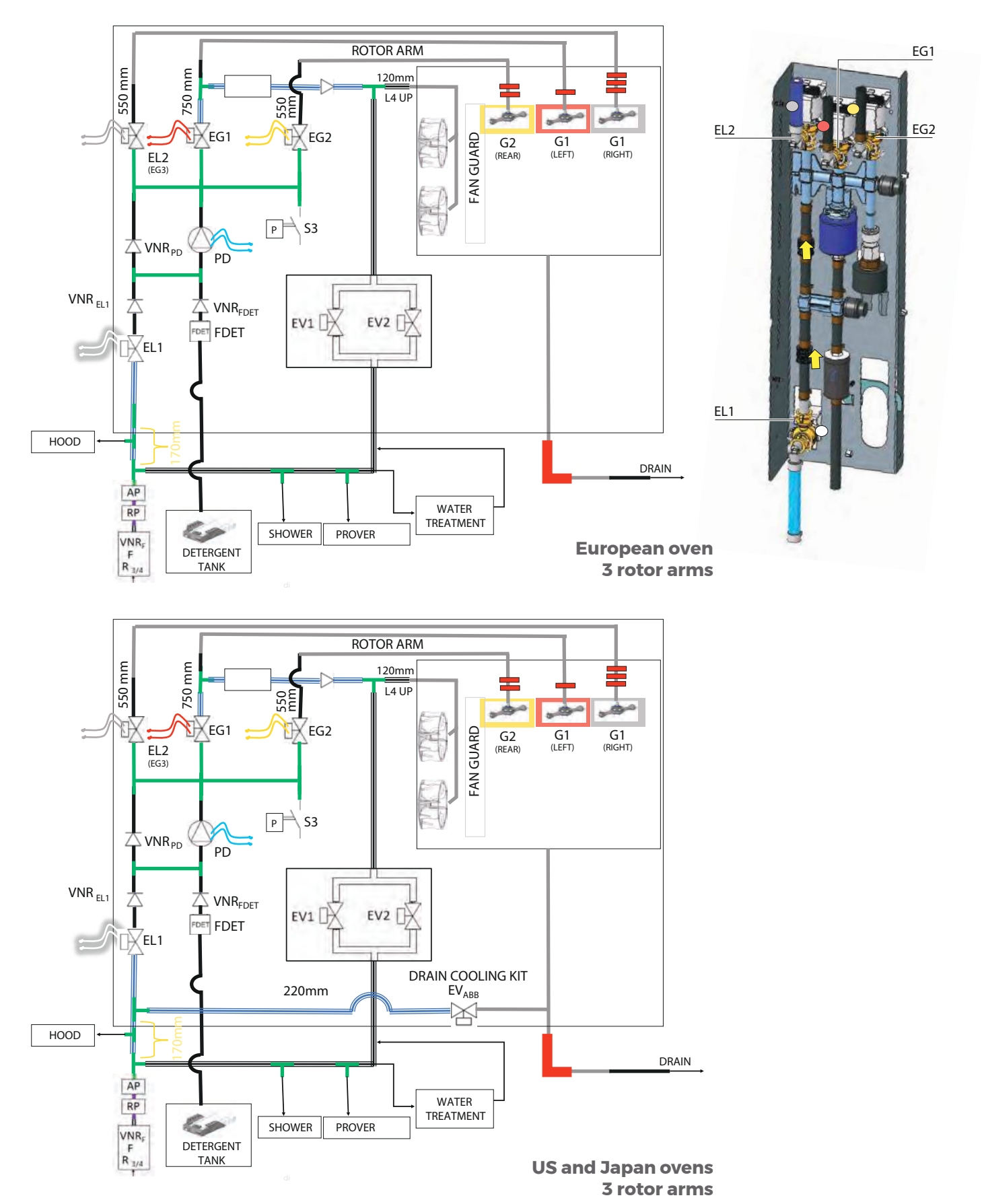

Figure 18

# • The new rotor arm layouts

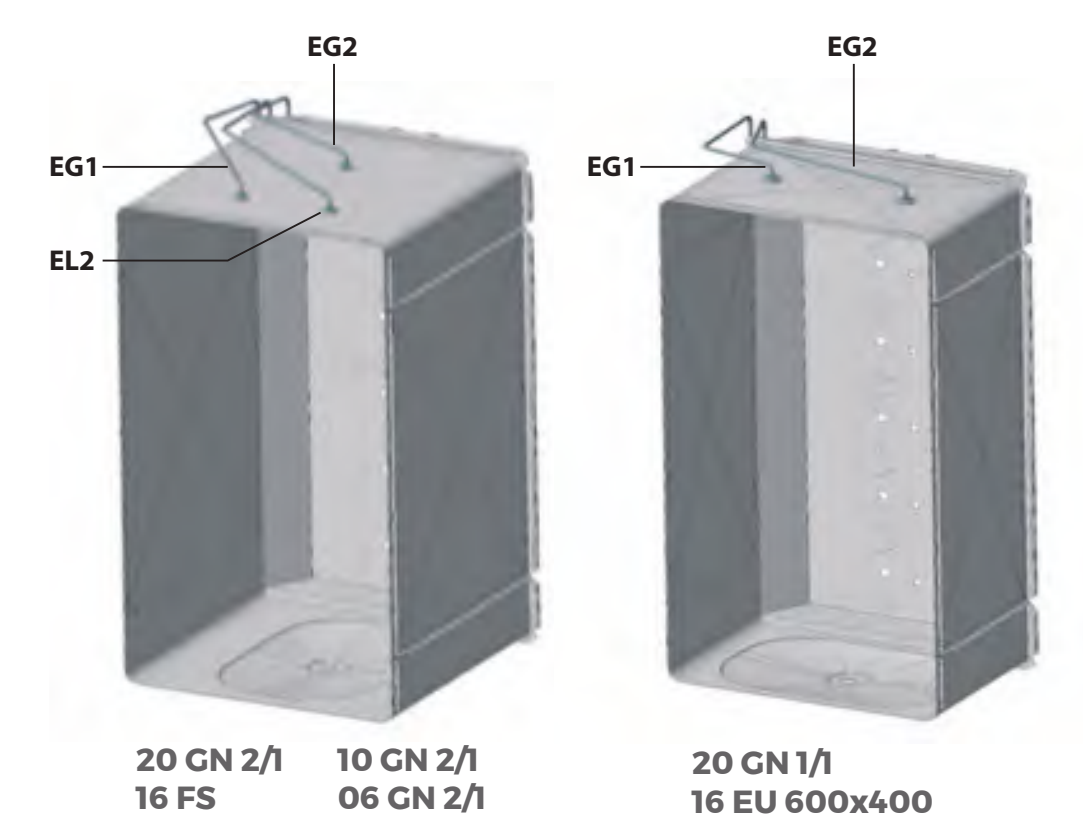

Figure 19

# Washing Cycles

The washing steps differ from model to model and from one washing program to another. All the long programs follow the same steps.

Below shows the long washing program for 2 rotor arms for Plus models. This is similar to all models and washing programs.

The Long washing program with 2 rotor arms following the below steps;

1) Prediagnostic: The washing valves are opened and closed multiple times in order to unblock them from the possible presence of dirt or limescale.

2) Diagnostic: The opening and closing of the washing valves are checked with the pressure switch and if the pressure switch doesn't measure the desired value, a warning pops up in the control panel. 3) A

4) A\* opposite sense of rotation

5) C

6) Final Rinse

7) Drying

### Table 21

Long washing program for 2 rotor arm for Plus models

|    | Α                                                                   | A*                                                                           | с                                                                         |
|----|---------------------------------------------------------------------|------------------------------------------------------------------------------|---------------------------------------------------------------------------|
| 1  | #1 Activating EG1 + Det<br>Pump                                     | Residual Detergent<br>Rinsing                                                | #1 Activating EG1 + DET Pump                                              |
| 2  | #1 Activating EG2 + Det<br>Pump                                     | Short standby for<br>Chemical reaction<br>of the Detergent to<br>remove dirt | #1 Activating EG2 + DET Pump                                              |
| 3  | #1 Activating EL2 + Det<br>Pump                                     | EVI-EV2 Rinse                                                                | #1 Activating EL2 + DET Pump                                              |
| 4  | Standby for chemical<br>reaction of the Detergent<br>to remove dirt | EG2 Rinse                                                                    | Standby for chemical reaction of the Detergent to remove dirt             |
| 5  | #2 Activating EG2 + Det<br>Pump                                     | EL2 Rinse                                                                    | Steaming                                                                  |
| 6  |                                                                     |                                                                              | #2 Activating EG1 + DET Pump                                              |
| 7  |                                                                     |                                                                              | #2 Activating EG2 + DET Pump                                              |
| 8  |                                                                     |                                                                              | #2 Activating EL2 + DET Pump                                              |
| 9  |                                                                     |                                                                              | Standby for chemical reaction of the Detergent to remove dirt             |
| 10 |                                                                     |                                                                              | Steaming                                                                  |
| 11 |                                                                     |                                                                              | Residual Detergent Rinsing                                                |
| 12 |                                                                     |                                                                              | Short standby for Chemical<br>reaction of the Detergent to<br>remove dirt |
| 13 |                                                                     |                                                                              | EV1-EV2 Rinse                                                             |
| 14 |                                                                     |                                                                              | EG2 Rinse                                                                 |
| 15 |                                                                     |                                                                              | EL2 Rinse                                                                 |
| 16 |                                                                     |                                                                              | EG1 Rinse                                                                 |

# **CHEFTOP MIND.Maps<sup>™</sup> BIG**

The new floor-standing trolley ovens have been launched in April 2019 named as CHEFTOP MIND.Maps™ BIG PLUS. Built on the current MIND.Maps™ line the ovens have improved drastically in terms of design, durability, and performance. This chapter is going to give details on the improvements and modifications. The points that aren't mentioned should be considered as the same as the MIND.Maps™.

CHEFTOP MIND.Maps<sup>™</sup> BIG ovens range has the following number and size of trays. For gastronomy ovens 20 trays GN 1/1, 20 trays GN 2/1 and 16 trays FS. For bakery ovens 16 trays 600x400 and 16 trays FS for Latin America. The power of the current electric oven range is between 29.3 to 51,3 kW. The US version has a power between 36 to 54,5 kW depending on the voltage of the power supply. The gas power of the current gas oven range is between 34 to 68 kW. The US version has a power of 70 kW. The codification language of the new CHEFTOP MIND.Maps<sup>™</sup> BIG trolley ovens have been designed to provide immediate information about the technical characteristics of the new models. The new ovens use an "L" instead of the current "C" as the 4th letter of the code.

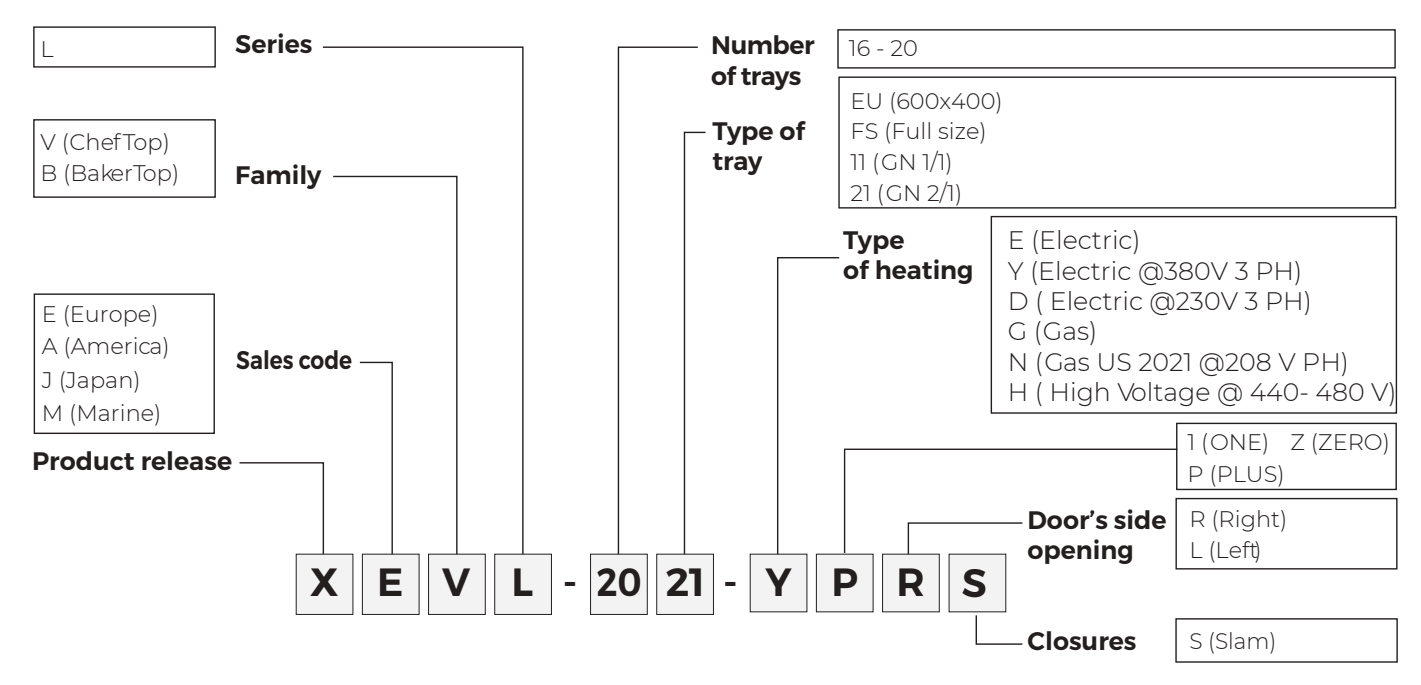

#### **Customization**:

FO (Fornetti) VM (Vandemoortele) AL (America Latina) AS (Australia) GB (Great Britain) ID (Indonesia) KR (Korea) TW (Taiwan)

#### i.e.: XEVL-2021-YPRS.0

New letter L as the 4th letter for the new range New letter S as the 8th letter for the push to close system New digit for identifying the power supply for the electric oven: Y stands for 380-415 VAC 3 phases and neutral (star connection) D stands for 220-240 VAC 3 phases with no neutral (delta connection) E remains for ONE ovens The last digit of the code is a deep internal revision, but it's an integral part of the code

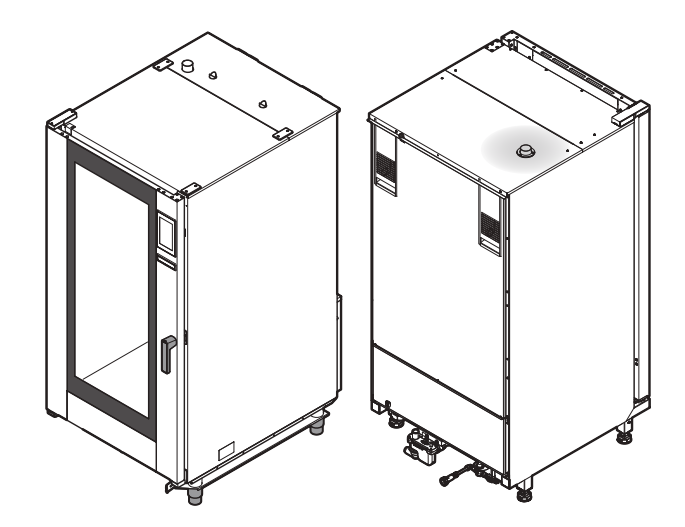

# External Case

The top panel is divided into two parts both for electric ovens and for gas ovens. The panel that is close to the back plate to get access to the heat exchanger and the panel that is close to the door to reach the ROTOR.Klean system.

The back panel is divided into two flat parts, with no protrusions. No need to remove U-trap to open the back panel. The gas throttle is accessible by removing the lower part of the back panel.

Figure 20

# Cooking chambers

**Chamber A** is designed to ensure the optimal cooking performance for GN 2/1 and 16 FS and is equipped with three washing arms, while the washing arm position has been changed for chamber B. **Chamber B** has been developed to ensure the optimal cooking performance for GN 1/1 and 16 EU. The bottom and side metal sheets of the cooking chamber are press punched in order to increase the stiffness and to avoid any type of deformation. The sheet thickness is 10/10 mm and is made of AISI 316L, as with all the other parts that might be in contact with the food (trolley too). All the parts are completely welded.

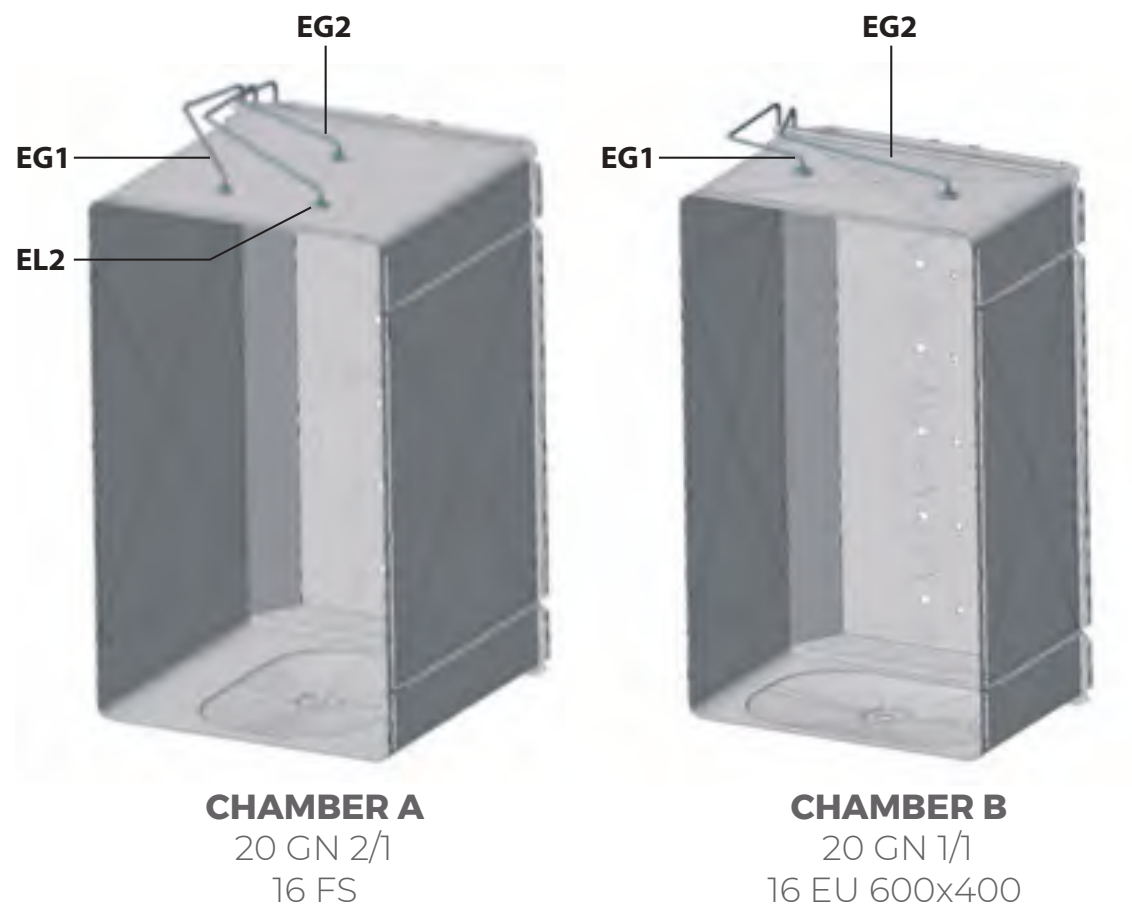

Figure 21

# Electric System

New CHEFTOP MIND.Maps<sup>™</sup> BIG has of 6 motors in PLUS ovens. This improvement involves an increase in the absorbed power that the single power board is not able to manage. In order not to overload the stages of reverse rotation, it is neœssary to adopt an additional motor power board to divide the absorbed load.

- The safety thermostat that protects the motors from overheating will act on all the motors at the same time and will stop the heating in the cooking chamber,
- The actual rotation of the two motors out of the six motors is constantly measured and monitored. The engine revolution sensors are placed on the top and bottom engine.

Note: The second powerboard is needed because the single power board is designed to power up to 5 motors. Do not bridge all the motors with one power board.

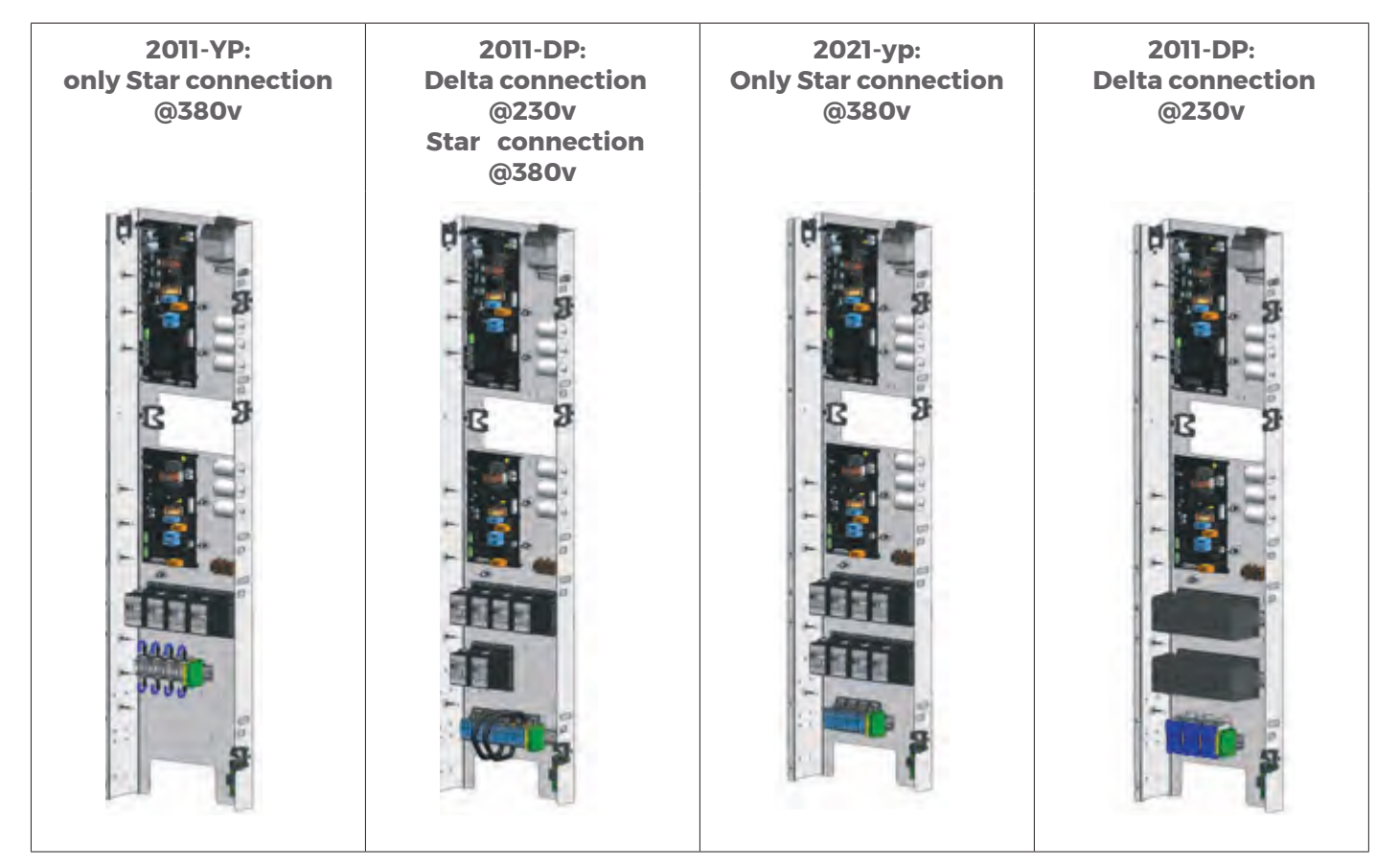

### Figure 22

### Power boards

The primary power boards that are used are the same in CHEFTOP MIND.Maps™ BIG and the same as MIND. Maps™ countertop or trolley ovens. For the electric CHEFTOP MIND.Maps™ BIG Plus, the power board is KPE2038A for European ovens and for the gas oven, it is KPE2021C.

What differentiates at the CHEFTOP MIND.Maps<sup>™</sup> BIG from its predecessor is the additional auxiliary power board (KPE2143A). The new power board manages three motors, the new PTI000 core probe, and the second revolution sensor. More details can be found on the earlier Power boards section number 2 with the explanation of each and every socket in the auxiliary board.

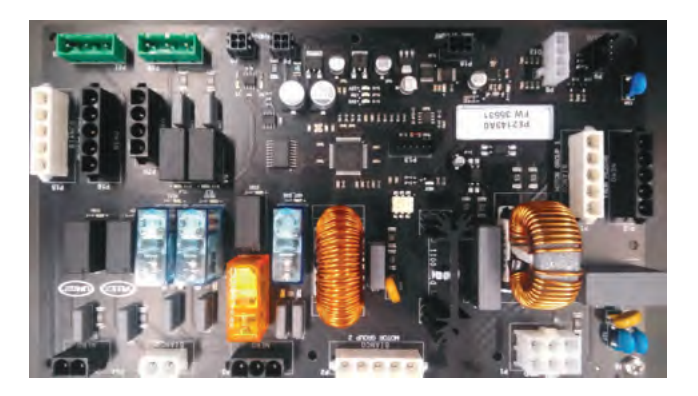

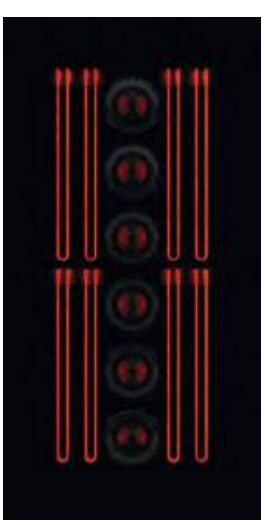

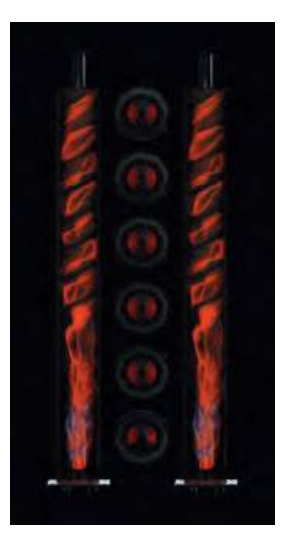

# Heating Element

- New heating element design:
  - Configuration for GN 1/1 16 EU4 x 6625 W linear heating element
  - Configuration for GN 2/1 16 FS 4 x 9000 W linear heating element
- 2 braking elements per motor, 100 W and 147 W

### ▶ SPIDO.Gas<sup>™</sup> system

- New spiral baffle design
- Heat exchangers thickness increased from 15/10 mm to 20/10 mm
- Every BIG gas oven has two blowers,

| 16EU & 2011 | 2021 |
|-------------|------|
| 3/4"        | י"ך  |

# Six motors for PLUS range

- An extra motor-fan group has been introduced on plus ovens,
- Same asynchronous single-phase motor and same 8-blade fan group,
- Fan guard thickness has increased from 10/10 to 12/10 mm in AISI 316L

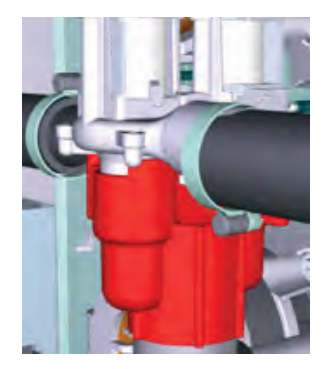

**Solenoid Actuator** 

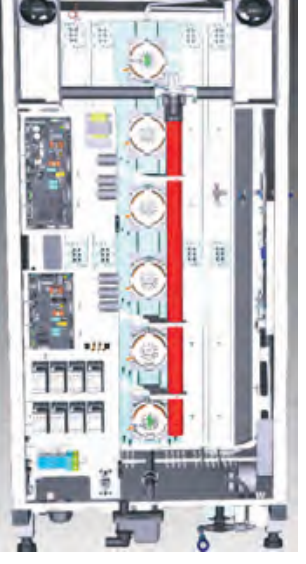

Single collector pipe 50 mm

# ► DRY.Maxi<sup>™</sup> system

The diameter of the venturi pipe from the motor increased from 16 mm to 20 mm, and with a single collector, the pipe is 50 mm in diameter. Besides the extraction pipe, there are two solenoid actuators with, each valve is connected to a cooling fan. Humidity extraction speed increase by 88% and reduced the time required to remove the humidity by 50%

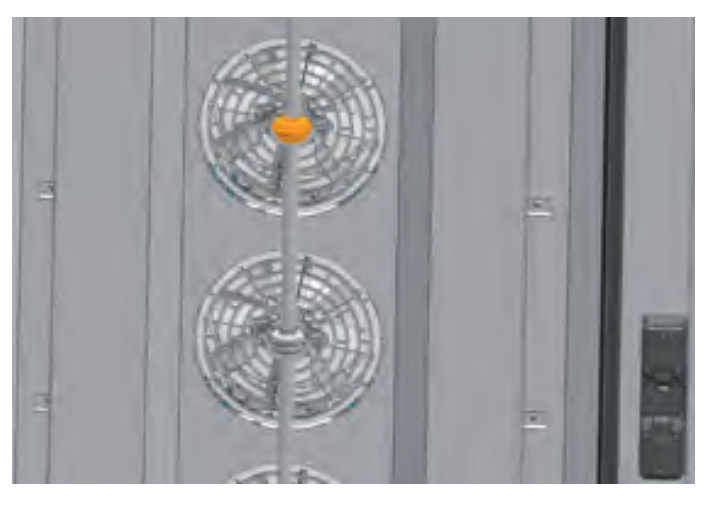

# ▶Steam.Maxi<sup>™</sup> system

The only improvement made regarding the Steam. Maxi<sup>™</sup> is that the steam distributor is made of steel instead of plastic. The remaining mechanism and systems are the same as MIND.Maps<sup>™</sup> counter top models.

Figure 25

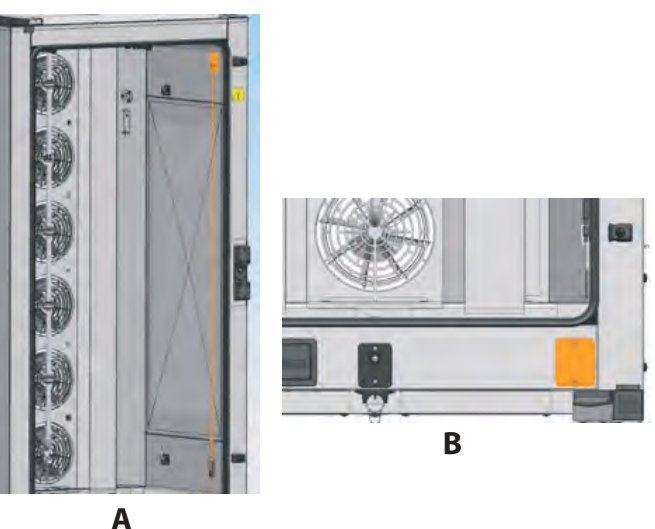

### Core probe

The core probe used is a PTI000. The values are 10 times more accurate compared to PTI00. The core probe gets into the cavity from the top right side is held in place by a plate. The probe is connected to the bridgeboard that is located in the bottom right corner of the oven to simplify the maintenance and replacement of the core probe. The new core probe board is PE2142A0 and is connected via a special CANBUS cable (CE1975A0) to the auxiliary power board. PTI000 type probe SN1049A0 metallic mesh plus 5 tape layers and the tip is extended by 1 cm.

Figure 26

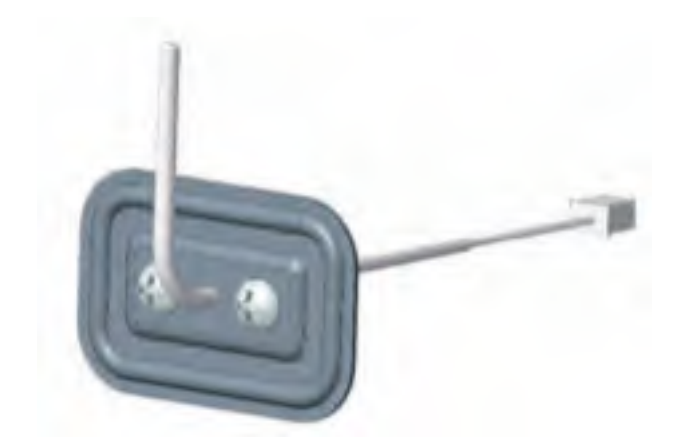

Figure 27

# Temperature probe

The cooking chamber temperature probes have been improved to increase the reading accuracy of the temperature in the cavity.

- The following changes have been introduced:
- New hook design, with its tip extended by 1 cm compared with the previous generation,
- Mineral oxide insulation for the top temperature probe. This probe can be used to check the proper measurement of the bottom probe and can replace the lower one in case of malfunction,
- The ratio between length and diameter has been improved (10/1)

Top temerature probe;

- acts as the back-up probe
- checks the overheating of the ceiling

# Push-to-close door with Switch

The Door handle and door microswitch are merged into one component with the new MIND.Maps™.

The latch incorporates the switch and the door pin has a stainless steel central shaft.

The central pin has been designed in stainless steel to ensure minimum friction and maximum strength.

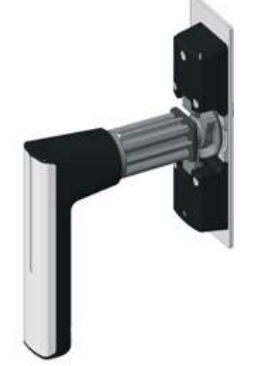

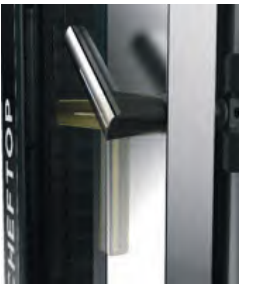

Figure 28

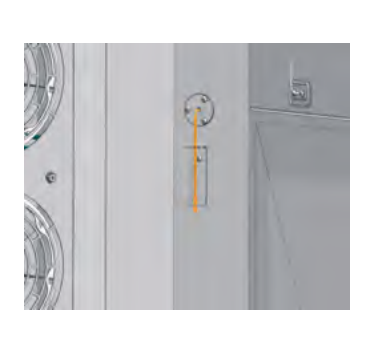

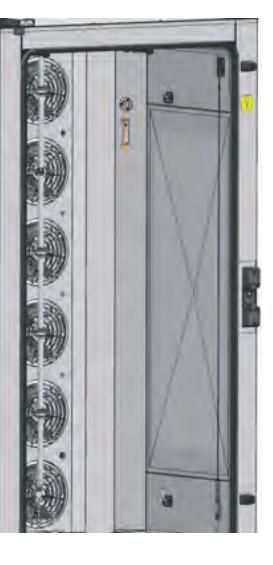

# Safety thermostat

The new MIND.Maps<sup>™</sup> has a new design and new safety thermostat as the oven can reach up to 300° C (572°F). The safety thermostat has a trigger limit of 350 °C (662°F).

The new safety thermostat accurately reads the temperature thanks to its design. The pin is held by a bracket so that the thermostat is not in contact with the cavity. This guarantees a perfect temperature reading.

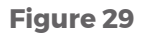

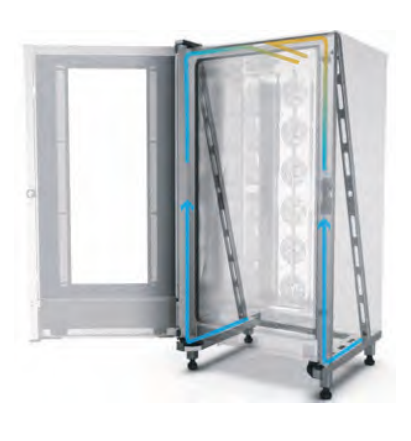

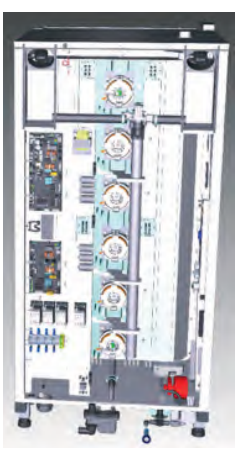

# Centrifugal Fan

A motor is positioned in the bottom right corner of the oven to cool down the external parts of the oven.

The cold air circulates in-between the external case and the cooking chamber.

It only activates when the oven reaches over 180°C (356°F).

Figure 30

# **CHEFTOP MIND.Maps<sup>™</sup> ZERO**

The new convection ovens were launched in February 2020 and called CHEFTOP MIND.Maps™ ZERO. Built on the current MIND.Maps™ line, the ovens have improved drastically in terms of aesthetics, design, and performance. The chapter below details the improvements and changes made. Zero ovens are designed with the Mind.MapsTM family. Zero ovens are equipped to provide steam, but automatic cleaning cannot be performed because they don't have washing circuits.

CHEFTOP MIND.Maps™ ZERO ovens range come in the 5,7 and 10 trays models with GN 1/1 standard. The codification language of the new CHEFTOP MIND.Maps™ ZERO ovens have been designed to provide immediate information about the technical characteristics of the new models. The new ovens use a "Z" that represents zero , "I" for "ONE" models and "P" for PLUS models.

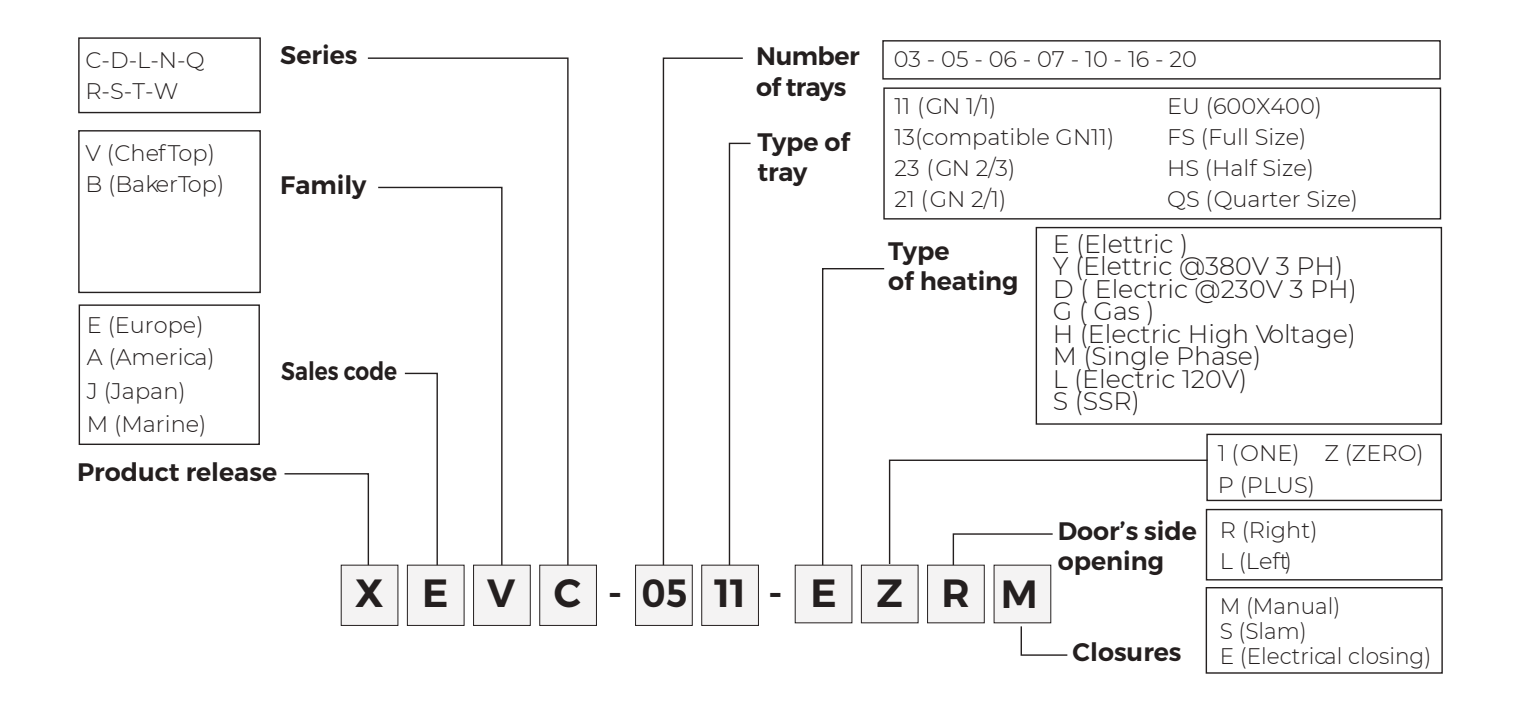

### i.e.: XEVC-0511-EZRM.0

CHEFTOP MIND.Maps™ZERO can be considered as an entry-level model to budget the combi segment as it doesn't have any of the cooking technologies such as ADAPTIVE.Cooking™,SENSE.Klean as opposed to ONE and PLUS models. CHEFTOP MIND.Maps™ ZERO can also not be connected to the internet. See the table below.

| UNOX INTELLIGENT PERFORMANCE                                                                              |   |
|----------------------------------------------------------------------------------------------------|---|
| ADAPTIVE.Cooking™: automatically regulates the cooking parameters to ensure repeatable results            | - |
| CLIMALUX™: total control of the humidity in the ∞oking chamber                                            | - |
| SMART.Preheating: sets the temperature and the preheating duration automatically                          | - |
| AUTO.Soft: manages the heat rise to make it more delicate                                                 | - |
| SENSE.Klean: estimates how dirty the oven is and suggests appropriate automatic cleaning                  | - |
| UNOX INTENSIVE COOKING                                                                                    |   |
| DRY.Plus™: extracts humidity from the cooking chamber                                                     |   |
| STEAM.Plus™: creates instant humidity starting from 90 °C                                                 |   |
| AIR.Plus™: multiple fans with a reverse gear and 2 speed settings                                         |   |
| EFFICIENT.Power: ENERGY STAR certified energy efficiency                                                  | - |
| DATA DRIVEN COOKING                                                                                       | - |
| Wi-Fi @nnection                                                                                           | - |
| Ethernet connection                                                                                       | - |
| ddc.unox.com: control the oven usage in real time and create and send recipes from your PC to your ovens  |   |
| DDC.Stats: analyse, compare and improve the user and consumption data of your oven                        | - |
| DDC.App: monitor all connected ovens in real time from your smartphone                                    | - |
| DDC.Coach: analyses the way in which you use the oven and suggests personalised recipes                   | - |
| MANUAL COOKING                                                                                            | - |
| Convection cooking from 30 °C to 260 °C                                                                   |   |
| Convection + humidity cooking starting from 90 °C                                                         |   |
| Saturated steam cooking starting from 90 °C                                                               |   |
| Convection cooking + forced humidity extraction from 30 °C                                                |   |
| Cooking with core probe and DELTA T function                                                              | - |
| Single-point core probe                                                                                   | - |
| MULTI.Point core probe                                                                                    | - |
| SOUS-VIDE core probe                                                                                      | - |
| ADVANCED AND AUTOMATIC COOKING                                                                            |   |
| MIND.Maps™: daw the cooking proœsses directly on the display                                              | - |
| PROGRAMS: up to 384 programmes that can be saved with a name, picture or handwritten signature            | - |
| CHEFUNOX:choose something to cook from the library and the oven will automatically set all the parameters | - |
| MULTI.Time: manages up to 10 cooking processes at the same time                                           | - |
| MISE.EN.PLACE: synchronises the insertion of pans so that all the dishes are ready at the same time       | - |
| 3 cooking steps                                                                                           |   |
| 12 quick programs                                                                                         |   |
| Store up to 99 programs                                                                                   |   |
| AUTOMATIC CLEANING                                                                                        | - |
| Rotor.KLEAN™: 4 automatic cleaning programmes                                                             | - |
| Rotor.KLEAN™: water and detergent level detector                                                          | - |
| Integrated DET&Rinse™ detergent ∞ntainer                                                                  | - |

| TECHNICAL DETAILS                                                                    |   |
|--------------------------------------------------------------------------------------|---|
| Cooking chamber in high-resistance AISI 304 stainless steel with rounded edges       |   |
| Cooking chamber with C-shaped rack rails                                             |   |
| Cooking chamber lighting through LED lights embedded in the door                     |   |
|                                                                                      |   |
| Drip collection system integrated in the door and functional even with the door open |   |
| Heavy-duty structure with the use of innovative materials                            |   |
| 2-speed fan system and high-performance braking resistance                           |   |
| Door hinges made of high-resistanœ, self-lubricating techno-polymer                  |   |
| Door stop positions 60° - 120° - 180°                                                |   |
| Carbon fibre door pin                                                                | 0 |
| Reversible door in use even after installation                                       |   |
| 70mm door thickness                                                                  | 0 |
| Detachable internal glass door for ease of cleaning                                  |   |
| Two-stage safety door opening / closing                                              |   |
| Proximity door contact switch                                                        |   |
| Self-diagnosis system to detect problems or breakdowns                               | - |
| Temperature safety switch                                                            | - |

- Standard
- O OptionalNot available

To better understand the difference between the PLUS, ONE and ZERO please the omparison below.

| PLUS<br>9.5" touchscreen capacitive<br>control panel                                                                                                    | ONE<br>7" touchscreen resistive control<br>panel                                           | <b>ZERO</b><br>7 segments display LED<br>CONVECTION OVEN + HUMIDITY                                                                                                    |
|----------------------------------------------------------------------------------------------------|--------------------------------------------------------------------------------------------|----------------------------------------------------------------------------------------------------|
| COMBISTEAMER                                                                                                    |                                                                                            |                                                                                                    |
| Image: Section of the section of the sec | BAKERTOP MINDMaps"<br>BAKERTOP MINDMaps"<br>D N E<br>11:00<br>23/01/2020<br>MIND.MAPS" ONE | PRE 1 2 3<br>- 2 3<br>- 2 2 4<br>- 2 2 73<br>- 2 2 73<br>- 2 2 7<br>- 2 2 7<br>- 2 - 2 - 2 - 2 - 2 - 2 - 2 - 2 - 2 - 2 |

The heating system power of all three models is the same. This means that in terms of rising temperature all models are performing the same.

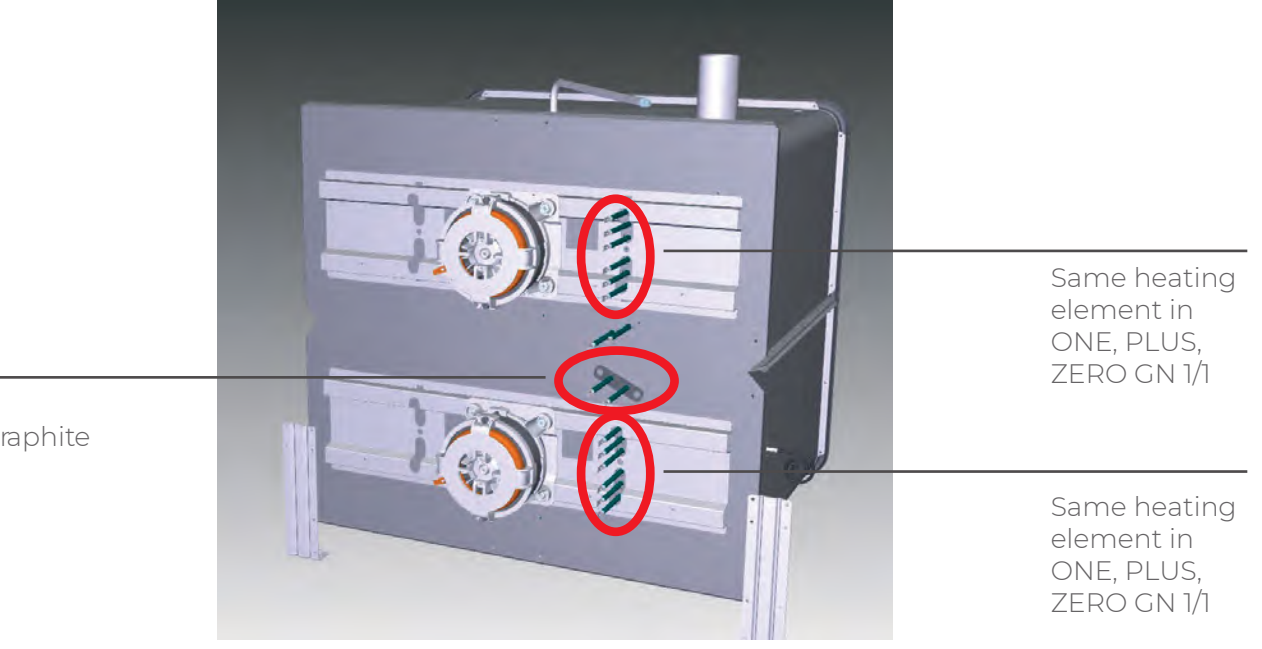

Armed carbographite gasket

# SERVICE MENU

The hidden menu can be accessed with the oven in stand by mode by pressing buttons P4 - P4 - P5 - P6. The buttons must be pressed with a maximum of 1 between each press.

- Once you are inside the hidden menu, use the PRE, STEP1 and STEP2 buttons to move through the 3 modes:
  PRE: sets the address of the board to display/modify the parameters. Address 1 = power board, 10 = control board
- STEP1: shows the name of the active parameter
- STEP2: show and can modify the value of the active parameter

After changing the value of a parameter, press the 7-segment displays for a few seconds, until a confirmation beep, to save the change.

Parameter list:

#### DEG

The step temperatures are in degrees Fahrenheit The step temperatures are in degrees Celsius

#### PRG

The oven only works by starting saved programs, you cannot modify the program The oven also works with manual programs

### LOC

Saved programs are not editable The programs are editable

#### MAS

Maximum temperature in °C that can be set in the oven

#### STB

Minutes of inactivity before the oven goes into standby

#### FOB

Buzzer frequency

#### MWL

Manually increase or decrease the water supply (from -2 to +1, each position modifies it by 20%)

#### TMP

If different from zero, it's the temperature in °C that the oven maintains (with infinite time) at the end of each program started. In addition, the oven starts with infinite time at the TMP temperature even if you press START without having set a program.

### TMF

Like the TMP parameter but the TMF temperature is in fahrenheit. TMF only works if TMP is equal to zero.

### PAS

Starts a quick program (P1 - P11) as soon as the corresponding P is pressed. Without pressing START with, traditional program start.

### POC

Oven chamber temperature preset at ignition in ° C (use only if the oven is set in Celsius)

### POF

Oven chamber temperature preset at ignition in ° F (use only if the oven is set in Fahrenheit)

### SPE

The ZERO oven has 2 speeds available (normal and slow) The ZERO oven only works with normal speed

### BZP

If the value is "-1" the buzzer doesnt beep. The buzzer at the end of preheating sounds until the door is opes (available values are from 0 to 999). The buzzer at the end of preheating sounds for the seconds indicated by the parameter (minimum 1 second).

### BZC

If the value is "-1" the buzzer doesnt beep. The buzzer sounds at the end of the cooking cycle (available values are from 0 to 999). The buzzer at the end of cooking sounds for the seconds indicated by the parameter (minimum 1 second).

### RES

(1)The heating elements of the oven are always on(0)The heating elements of the oven are always off (expo mode)

### OF1

Offset in °C to be added to the measured value of the oven temperature probe

### TFN

Activation temperature in ° C of the cooling fan

\*Please note that the alarms not mentioned below are the same as BAKERLUX SHOP.Pro™ range.

### INDEX

| AF03 - Temperature probe damage alarm       |     |
|---------------------------------------------|-----|
| AF04 - Communication error with power board | 101 |
| WF06/U01 – Power board overheating warning  |     |
| WF33 – SD ard corrupted                     |     |

## AF03 - DAMAGED TEMPERATURE PROBE ALARM

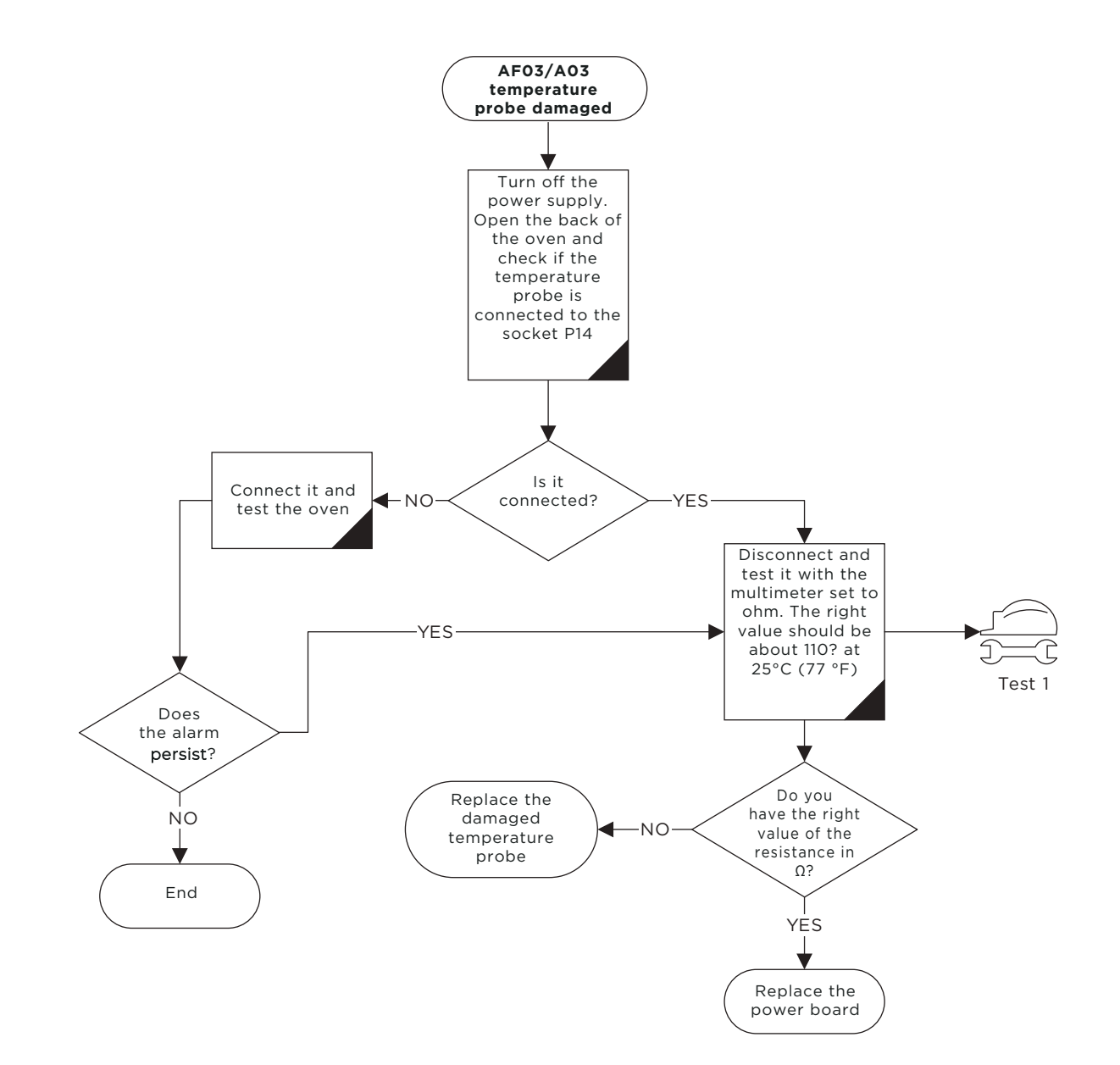

### AF04 - POWER BOARD COMMUNICATION ERROR

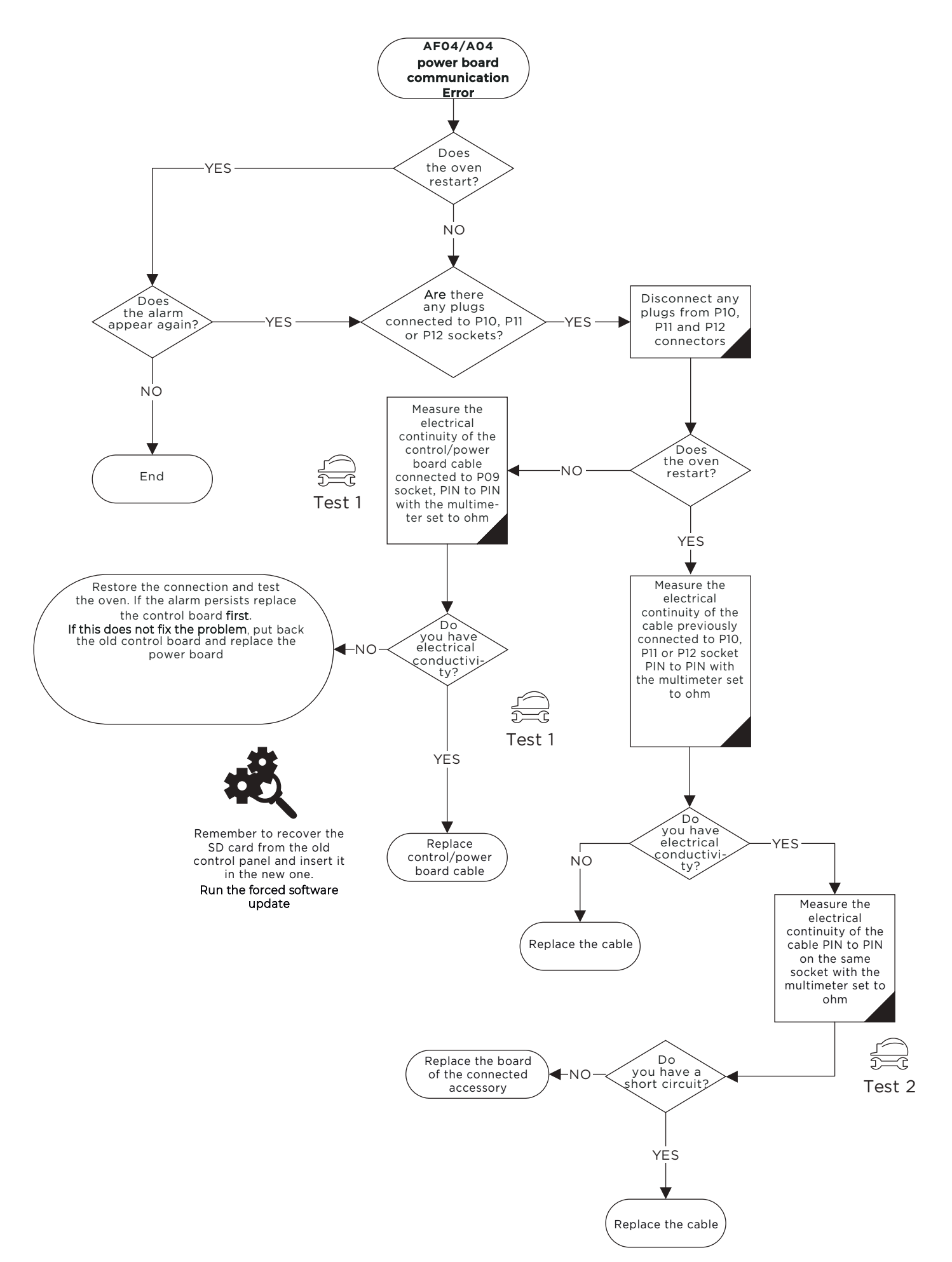

### WF06/U01 - OVERHEATING POWER BOARD WARNING

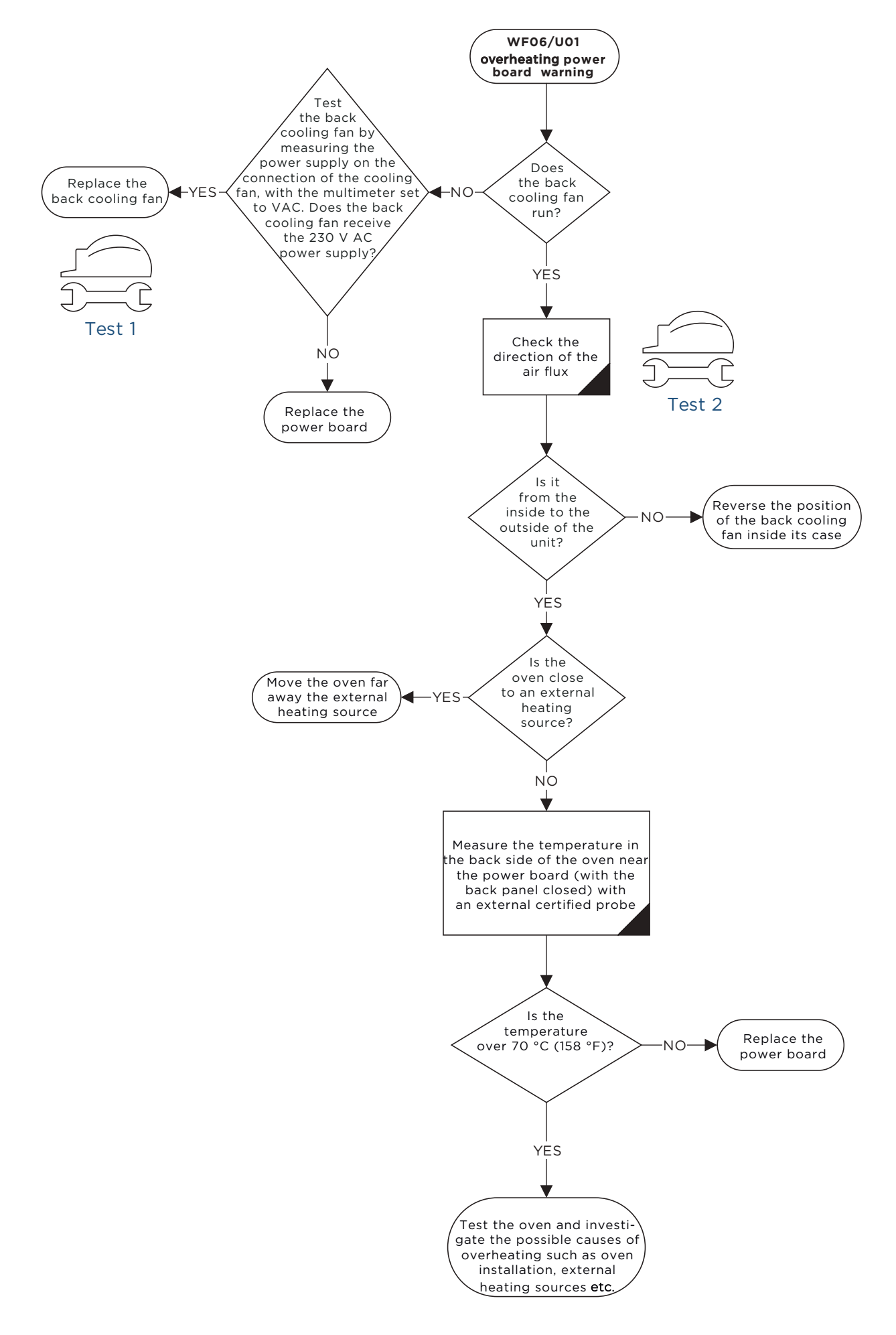

## WF33 - CORRUPTED SD CARD

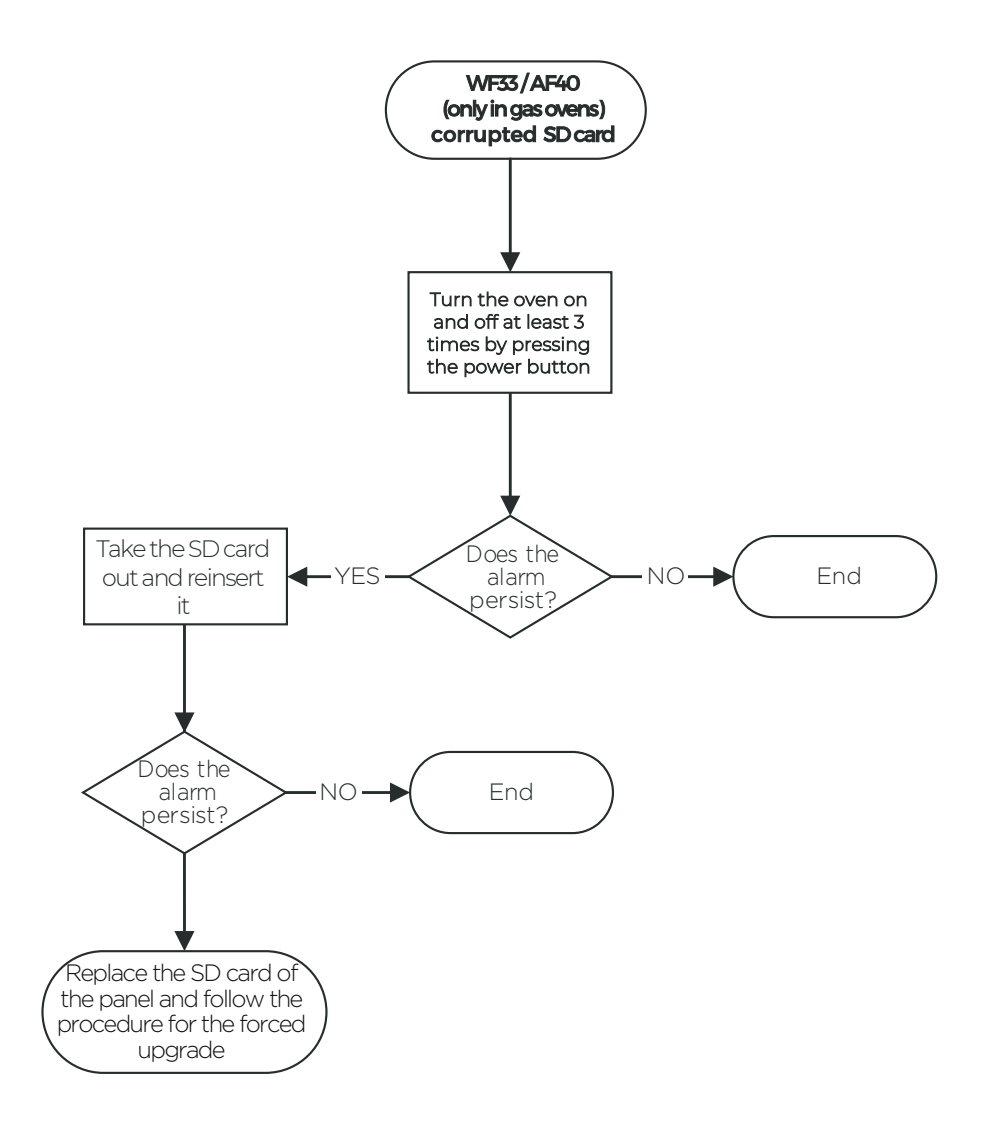

# **PROBLEM SOLVING GUIDE**

### Check the following point if:

| Symptom                                                            | Problem                                                                  | Solution                                                                                                    |
|--------------------------------------------------------------------|--------------------------------------------------------------------------|----------------------------------------------------------------------------------------------------|
| The oven does                                                      | F1 fuse of the pow-                                                      | Replace the fuse, 160 mA fast acting. If the problem persists replace the power board                                                                                                    |
| The oven does not turn on                                          | F2 fuse of the pow-<br>er board blown                                    | Disconnect the low voltage loads sockets: P9, P10, P11, P12, P13 and P14<br>and replace the fuse (2A – 250 V Time Delay), connect the above<br>sockets one by one until you find the shorted component, therefore<br>replace it. If the fuse continues to blow replace the power board.                                                                                                    |
| The oven does not turn on                                          | Power board dam-<br>aged                                                 | Measure on P9 socket between the blue and brown wires with the voltage with the multimeter set to VAC. If the power board does not supply 12 VDC to the control panel replace the power board.                                                                                                    |
| The ground fault<br>circuit interrupt-<br>er (GFCI) trig-<br>gered | When you turn on<br>the power supply<br>the GFCI triggers<br>immediately | The transformer has an electrical leakage, therefore replace the power board.                                                                                                    |
| The ground fault<br>circuit interrupt-<br>er (GFCI) trig-<br>gered | When the control<br>board reboots<br>the GFCI triggers                   | The back-cooling fan supplied at 230 V AC has an electrical leakage,<br>therefore replace the back-cooling fan                                                                                                    |
| The ground fault<br>circuit interrupt-<br>er (GFCI) trig-<br>gered | When the oven is<br>running a cooking<br>program the GFCI<br>triggers    | <ul> <li>Proceed as follow:</li> <li>Set a cooking program, t = inf, T = 30 °C, v = 2 and run the oven.</li> <li>If the GFCI triggers, it means that at least one motor has an electrical leakage. Test between the black and red wires of the motor socket and the body of the oven with the multimeter set to ohm. If there is a ground fault, replace the damaged motor.</li> <li>If the GFCI does not trigger set T = 260 °C and run the oven.</li> <li>If the GFCI does not trigger set T = 260 °C and run the oven.</li> <li>If the GFCI does not trigger set T = 260 °C and run the oven.</li> <li>If the GFCI leakage. Test between the cable harnesses of each heating element connector and ground with the insu-lation resistance tester, if there is a ground fault, replace the damaged heating element;</li> <li>If you run the oven at T = 260 °C GFCI does not trigger, set STEAM.Plus to 100 % and run the oven.</li> <li>If the GFCI triggers, it means that the steam solenoid valve has an electrical leakage. Test between the cable harnesses of the solenoid valve and ground with the multimeter set to ohm. If there is a ground fault, replace the damaged heating element;</li> </ul> |
| The circuit<br>breaker<br>triggered                                | When the control<br>board reboots the<br>circuit breaker trig-<br>gers   | The back-cooling fan supplied at 230 V AC is shorted. Replace back-<br>cooling fan                                                                                                    |

| Symptom                                 | Problem                                                                               | Solution                                                                                                    |
|-----------------------------------------|---------------------------------------------------------------------------------------|----------------------------------------------------------------------------------------------------|
| The circuit<br>breaker<br>triggered     | When the oven<br>is running a<br>cooking program,<br>the circuit<br>breaker trig-gers | <ul> <li>Set a cooking program, t = inf, T = 30 °C, v = 2 and run the øven.</li> <li>If the circuit breaker triggers, it means that at least one motor is shorted. Test between the black and red wire of the motor socket. If there is electrical continuity with the multimeter set to ohms, replace the faulty motor.</li> <li>If the circuit breaker does not trigger, set T = 260 °C and run the oven.</li> <li>If the circuit breaker triggers it means that at least one heating element is shorted. Test between the cable harness of the heating element coils. If there is electrical continuity with the multimeter set to ohms, replace the damaged heating element.</li> <li>If with T = 260 °C the circuit breaker does not trigger, set STEAM.Plus to 100 % and run the oven.</li> <li>If the circuit breaker triggers, it means that the steam solenoid valve is shorted. Test between the cable harnesses of the solenoid valve. If there is electrical continuity with the multimeter set to ohms, replace the faulty solenoid valve.</li> </ul> |
| The electrical<br>oven does not<br>heat | A phase is missing                                                                    | Try to plug the oven to another socket and run the oven. If the oven<br>works properly call an electrician, otherwise follow the next steps                                                                                                    |
| The electrical<br>oven does not<br>heat | Either the heat-<br>ing elements or<br>the contactors are<br>damaged                  | <ul> <li>Measure the amp consumption of the oven with the clamp meter directly on the terminal block.</li> <li>If the phase consumption does not match the technical data available on Infonet, check if the contactors close the circuit.</li> <li>If they do not close the circuit, check between A1 and A2 PIN with the multimeter set to V AC if the power board supplies 230 V AC to the contactor coil.</li> <li>If the power board does not feed the contactors replace it, otherwise replace the contactors;<br/>Measure the amp consumption of each heating element turn.</li> <li>If you find 0 A in at least one coil replace the element</li> </ul>                                                                                                    |
| The oven does<br>not cook evenly        | The gasket is dam-<br>aged                                                            | Replace the gasket                                                                                                    |
| The oven does<br>not cook evenly        | The chimney is<br>clogged                                                             | Clean the chimney with a metal brush                                                                                                    |
| The oven does<br>not cook evenly        | The motors do not<br>invert the sense of<br>rotation                                  | Measure the resistance of the braking element with the multimeter<br>set to ohm. Do you have the right resistance value according to the<br>technical data?<br>• If not, replace the braking element<br>• If yes, replace the power board                                                                                                    |

| Symptom                                                                                  | Problem                                                                                        | Solution                                                                                                    |
|------------------------------------------------------------------------------------------|------------------------------------------------------------------------------------------------|----------------------------------------------------------------------------------------------------|
| The oven does<br>not cook evenly                                                         | The temperature<br>probe is not<br>calibrated                                                  | If you measure a difference lower or equal of 5 °C, between the real temperature of the cooking chamber and the temperature set, with a calibrated temperature probe placed close to the one of the oven, you can apply an OFFSET. See the section "BAKERLUX™ Service and User Menu" to see how to apply the offset. Therefore, if Tset - Tchamber = +3.1 °C (for instance Tset = 180 °C and Tchamber = 176,9 °C) you should set -31 in the probe offset to compensate. Thus 0.1 °C equals to 1 in scale of values. |
| The oven does<br>not cook evenly                                                         | The temperature<br>probe is damaged<br>or the power board<br>is defected                       | <ul> <li>Measure the resistance of the probe circuit with the multimeter set to ohm. Do you have 110 Ω at 25 °C (77 °F)?</li> <li>If not, replace the damaged temperature probe</li> <li>If yes, replace the power board</li> </ul>                                                                                                    |
| The cooking<br>chambers has<br>spots and<br>smears on<br>stain-less steel<br>and glasses | The inflow water<br>hardness is too<br>high according to<br>UNOX standart                      | If the inflow water quality is not in compliance with the technical data reported in the manual, install the proper water treatment system                                                                                                    |
| The cooking<br>cabinet has<br>spots of rust on<br>the stainless<br>steel                 | The chloride<br>content<br>in the inflow<br>water is too high<br>according to<br>UNOX standart | If the inflow water quality is not in compliance with the technical data<br>reported in the manual, install a UNOX.Pure-RO. Polish the steel<br>surface with a polish paste                                                                                                    |
| The oven does<br>not produce<br>steam                                                    | The inflow water<br>pressure is not<br>enough                                                  | Measure the inflow water pressure with a pressure gauge. Do you<br>have a value within the range 1.5 • If not, the water pressure is not in compliance with the UNOX<br>specification<br>• If yes, measure the pressure downstream at the output of the<br>pressure reducer with a pressure gauge. Do you have a pressure<br>equal to 2,3 bar?<br>• If not, replace the pressure reducer<br>• If yes, go on with the troubleshooting                                                                                |
| The oven<br>does not<br>produce steam                                                    | The oven does not<br>pump in water                                                             | <ul> <li>Is the tap water open?</li> <li>If not, open the tap water</li> <li>If yes, do you have power supply to the steam solenoid measured with the multimeter set to V AC?</li> <li>If not, replace the power board</li> <li>If yes, is the steam pipe clogged?</li> <li>If yes, clean the pipe and check the water quality</li> <li>If not, replace the steam solenoid</li> </ul>                                                                                                    |
| The control<br>panel is blank                                                            | The oven is in stand-by mode                                                                   | When the oven is not running, every 15 minutes it goes into stand-by<br>mode: the control panel is blank while the LED bar is turned on. To<br>wake-up the oven touch the control panel screen except on the<br>physical button. If for any reason the display does not turn on, press<br>the power button to reboot the oven manually                                                                                                    |

| Symptom                                                                          | Problem                                                                                   | Solution                                                                                                    |
|----------------------------------------------------------------------------------|-------------------------------------------------------------------------------------------|----------------------------------------------------------------------------------------------------|
| The control<br>panel is blank                                                    | The control<br>panel is not<br>powered or<br>damaged / the<br>USB board is<br>damaged     | Remove the control panel and measure between the black and yellow<br>PIN of the main connector with the multimeter set to V DC. Do you<br>have 12 V DC?<br>• If yes, replace the control board<br>• If not, open the back of the oven and measure the voltage between<br>black and yellow wires of the P09 socket with the multimeter set<br>to V DC. Do you have 12 V DC?<br>• If yes, replace the control-power board cable harness<br>• If not, verify the F2 fuse. Is it fine?<br>• If yes, replace the power board<br>• If not, replace first the fuse that maybe is defected and<br>then the power board |
| The control pan-<br>el is completely<br>white                                    | The LCD screen is damaged                                                                 | Replace the control panel                                                                                                    |
| The brightness<br>of the control<br>panel is very low                            | The LCD screen is damaged                                                                 | Replace the control panel                                                                                                    |
| The color of the panel is very fad-<br>ed                                        | The LCD screen is damaged                                                                 | Replace the control panel                                                                                                    |
| There are some<br>vertical or hori-<br>zontal lines on<br>the control pan-<br>el | The LCD screen is damaged                                                                 | Replace the control panel                                                                                                    |
| The control<br>panel does not<br>respond                                         | The LCD screen is damaged                                                                 | Replace the control panel                                                                                                    |
| The control<br>panel flickers                                                    | The LCD screen could be damaged                                                           | Wait for about 5 minutes. If the issue persists, replaœ the control panel                                                                                                    |
| The buzzer does not sound                                                        | The control panel is defective                                                            | Replace the control panel                                                                                                    |
| Contactors are<br>chattering                                                     | Some metal dust<br>is on the contact<br>/ the relay on<br>the power board is<br>defective | <ul> <li>Measure between PIN A1 and A2 of the contactor the power supply, with the multimeter set to V AC. Do you have a stable value of voltage, around 230 V AC? <ul> <li>If not, replace the power board</li> <li>If yes, try to set any cooking program and open and close the door while the oven is running. Does the issue persist?</li> <li>If yes, try to clean the contact of the contactors with com pressed air. Does the issue persist?</li> <li>If yes, replace the contactors</li> </ul> </li> </ul>                                                                                            |

# SPIDO.Gas<sup>™</sup> Theory and practice

| Introduction                                                |     |
|-------------------------------------------------------------|-----|
| Gas circuit - mechanical system                             |     |
| Maintenance of the mechanical gas system                    |     |
| Gas circuit – electrial system                              |     |
| Appendix 1 - PRO100493∕A MIND.Maps™ Gas units: Installation | 128 |

# INTRODUCTION

MIND.Maps<sup>TM</sup> SPIDO.Gas<sup>TM</sup> gas ovens technology is based on the pre-mix blower system that takes advantage of a blower connected directly to the gas valve.

The core of the SPIDO.Gas™ system is composed of:

- Gas valve with blower,
- Heat exchangers with integrated baffle;
- Igniter;
- Flame control board;
- Gas board;
- Burners.

The burner is where the reaction of the fuel takes place with the oxidizer (usually oxygen from air) to convert the chemical energy of the fuel into thermal energy.

# **GAS CIRCUIT - MECHANICAL SYSTEM**

SPIDO.Gas<sup>™</sup> mechanical system is composed of:

- Two heat exchangers with integrated baffles. The baffle flange is welded to the heat exchanger flange;
- Two flanges are placed at the ceiling of the cooking cabinet. The two heat exchanger flanges are fixed to the cooking cabinet flanges;
- Two Fiberglass sealing cords between the heat exchanger flange and the cooking cabinet ceiling locking flange;
- Two Burners. The burner is composed of a metallic fibre mesh torch, a flange, two ignition electrodes and a flame detection electrode;
- Two metallic rings and two fiberglass sealing cords placed at the base of the heat exchangers;
- Two fiberglass gaskets placed between the flange of the burner and the base of the heat exchanger;
- Copper washer gaskets for the fixing nuts of the burners.

The system is designed to be watertight guaranteed.

For that reason, the flange of the burner is fixed to the bottom side of the oven with four studs and brass nuts. The burner flange is fixed to the bottom of the heat exchanger with three studs and brass nuts. At the base of the heat exchanger there are two metal rings and two fiberglass cords. In the system the metal rings and the fiber glass cords are placed alternately; in the previous system the metal rings are placed in contact with the cooking cabinet.

For all the units produced with serial number 2015G00XXXXX – 2017K0092568, the burner was fixed to the heat exchanger by means of three studs. Starting from the serial number 2017K0092569 the gas system is composed of:

- A burner fixed to the heat exchanger by using two studs and two locking bars used to prevent the screws from gettin loose;
- Two studs and brass nuts instead of three;
- Extended length of the gas pad to make assembly and maintenance easier.

Figure 1, Figure 2 and Figure 3 show the previous system and the current system.

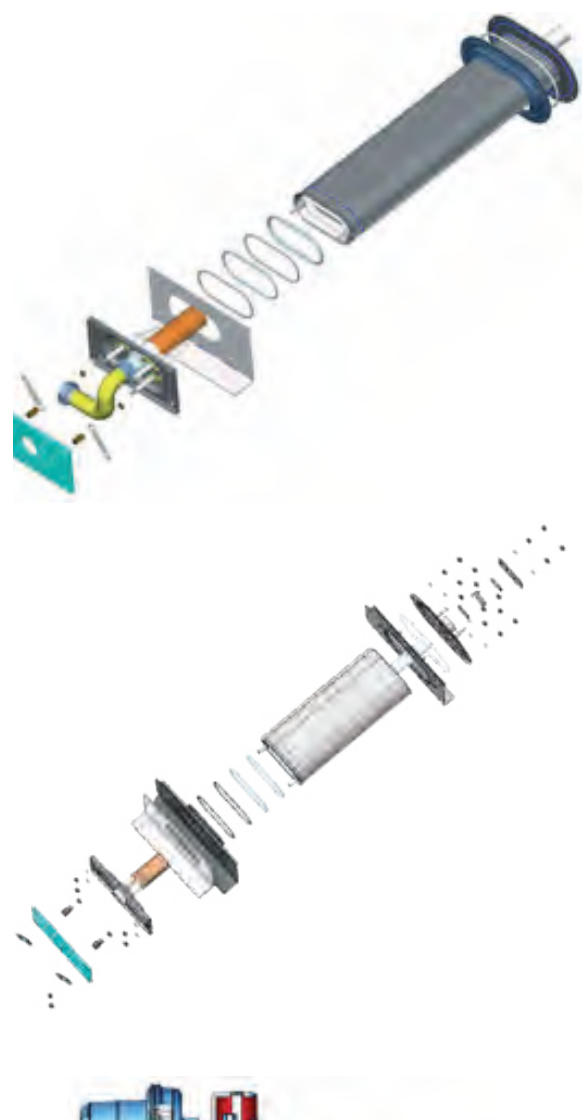

**Figure 1** Previous Gas circuit - mechanical part

**Figure 2** Current Gas circuit - mechanical part

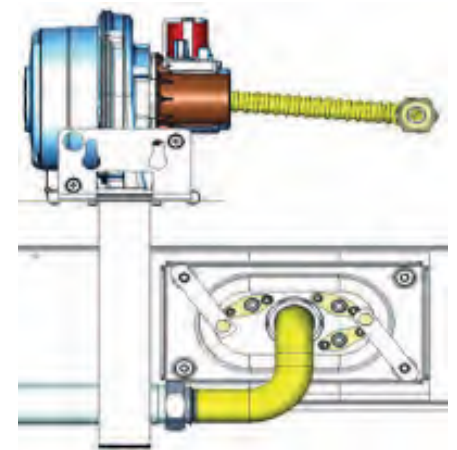

Figure 3 New gas part extension

# MAINTENANCE OF THE MECHANICAL GAS SYSTEM

The main alarm related to the gas system failure is the AF23. Starting from software version 24570 released on June 08th, 2016 that alarm has been split into multiple alarms. **Figure 4** shows the meaning of the various AF23 alarms.

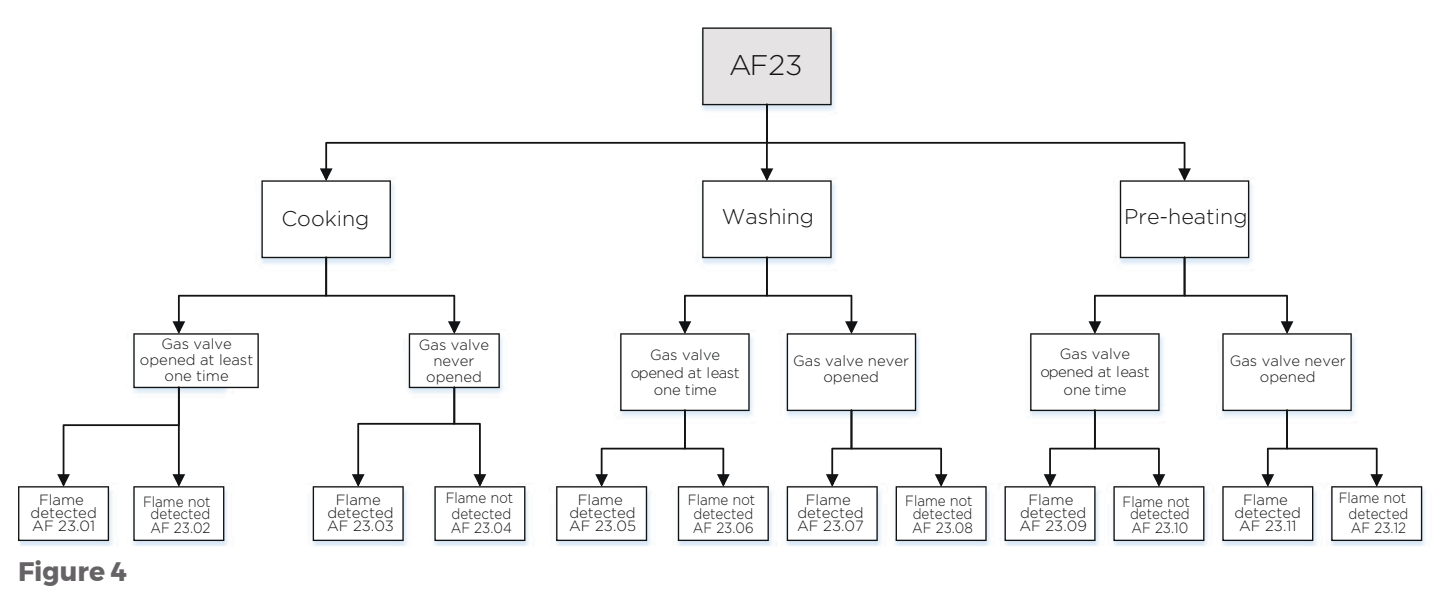

AF23 gas alarm

When the oven triggers the AF23 alarm, the display shows you a string of values like X|Y|Z| W which mean:

- X = temperature of the cooking chamber when the alarm triggered;
- Y = number of times the oven successfully ignited at the first ignition attempt;
- Z = number of times the oven successfully ignited at the second ignition attempt;
- W = number of times the oven successfully ignited at the third ignition attempt.

The oven could trigger an AF23.00.

- In one of the following modes:
- door opened;
- in-between the preheating and cooking step;
- manual stop of any programs.

When the SD card integrated in the control panel is corrupted the oven will show a different set of alarms:

AF23.01 AF27 AF28 AF23.02 AF29 AF23.03 AF23.04 AF30  $\Rightarrow$ AF23.05 AF31 AF32  $\Rightarrow$ AF23.06 н. AF33 AF23.07 AF23.08 н. AF34 AF35 AF23.09 . AF23.10 AF36 AF23.11 AF37 AF23.12 AF38 

## Replacement of the ignition and fLame detection plugs and also the proper ignition and fLame detection electrode gaps

# Necessary tools:

- I3 mm wrench
- 7 mm spanner (better if flexible)
- Phillips screwdriver (PH2x25)
- Parrot nose pliers
- 36 mm open end wrench
- a) Disconnect the cable harness of the ignition and flame detection electrodes (by pulling the connection down) as shown in **Figure 5**.

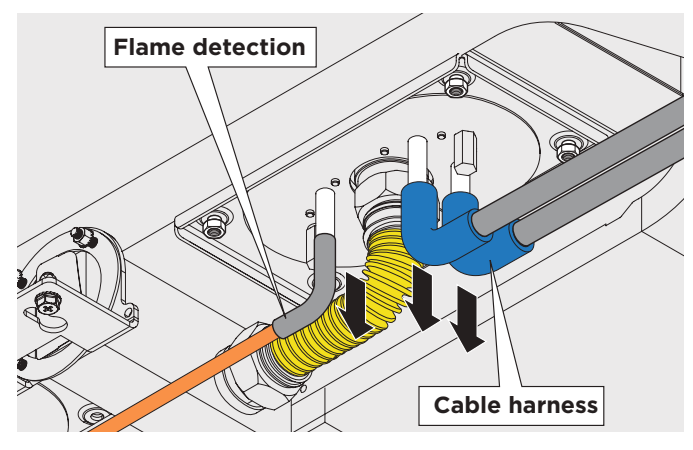

### Figure 5

How to disconnect the cable harness of ignition and flame detection electrodes

 b) Disconnect the feeding air/gas pipe from the blower pad as shown in Figure 6 by using parrot nose pliers.

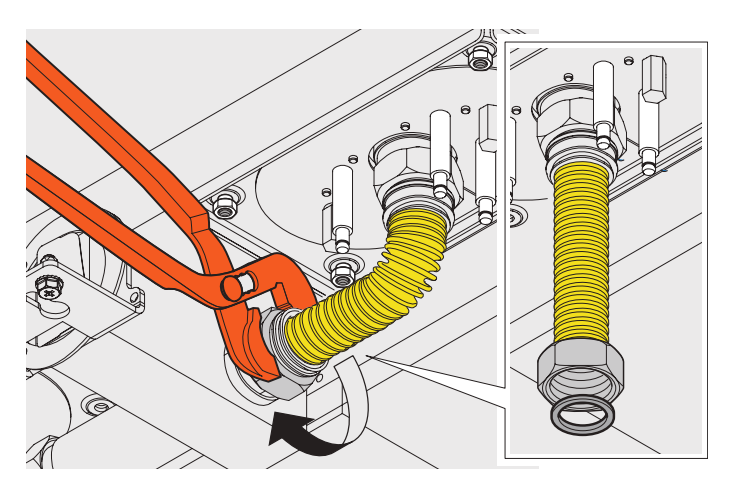

### Figure 6

How to remove the feeding air/gas pipe

• c) Remove the four screws of the torch plate and the 2 or 3 rods nuts that hold each heat exchanger as shown in **Figure 7**.

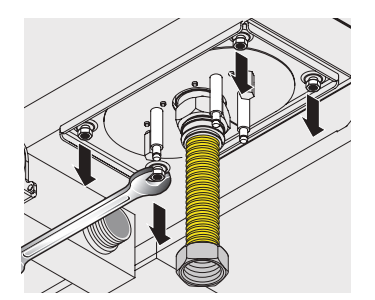

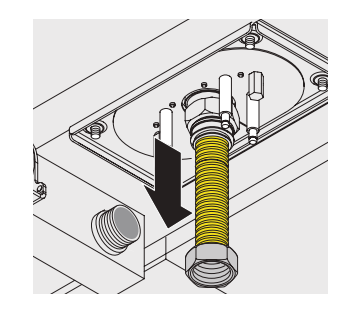

### Figure 7

- d) Remove the torch by sliding sideways as shown in the Figure 8. In case of countertop ovens, lift the oven (about 2 cm) and slide the torch sideways.
- Attention: the gasket between the two plates must be replaced before fitting the torch.

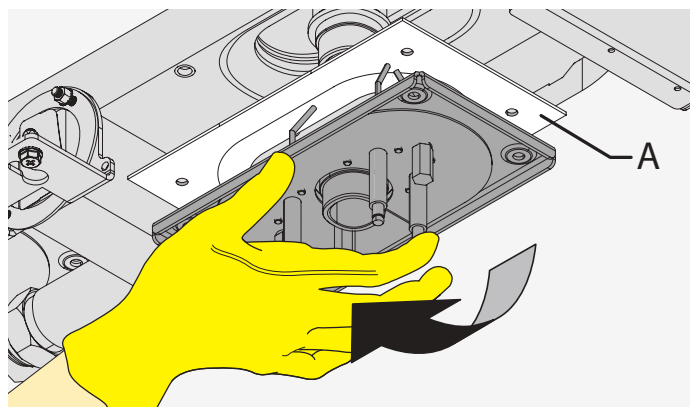

### Figure 8

How to remove the torch

- e) Once you have removed the torch, replace the three electrodes per torch ensuring they are fitted with the proper gap as outlined below (please see Figure 9 to check the proper electrode distances):
- Distance between the two ignition electrodes 3 mm
- Distance between the ignition electrodes and the torch 7 mm
- Distance between the flame detection electrode and the torch) ▶ 7 mm (4 mm for floor standing units).
- To align the distance between the electrodes, use one clamp to hold the ceramic part and one clamp to adjust the metal element.

If you note metal dust at the base of the torch, please remove it and clean the ceramic part of the electrode carefully. The baffles of the heat exchanger are made of AISI 310S stainless steel.

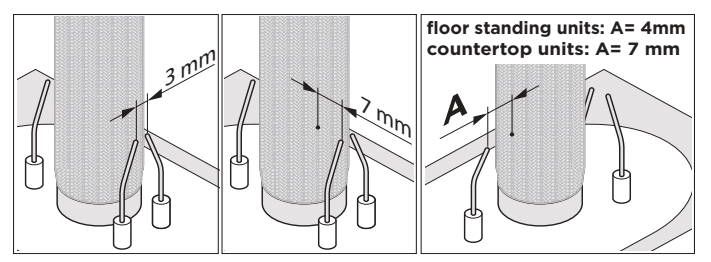

#### Figure 9

How to align the distance between the electrodes:

f) Once the new torch has been fitted, use a gas leak detector for investigating any gas leakage. g)On the bottom of the heat exchanger, the two metal rings and two glass wool cords are placed to ensure the sealing shown in the **Figure 10**.

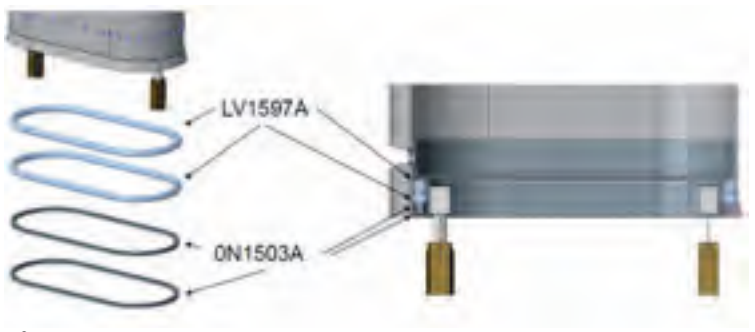

### Figure 10

• h) Install the new sealing/isolation part that is called KGN1569A as shown on **Figure 11**.

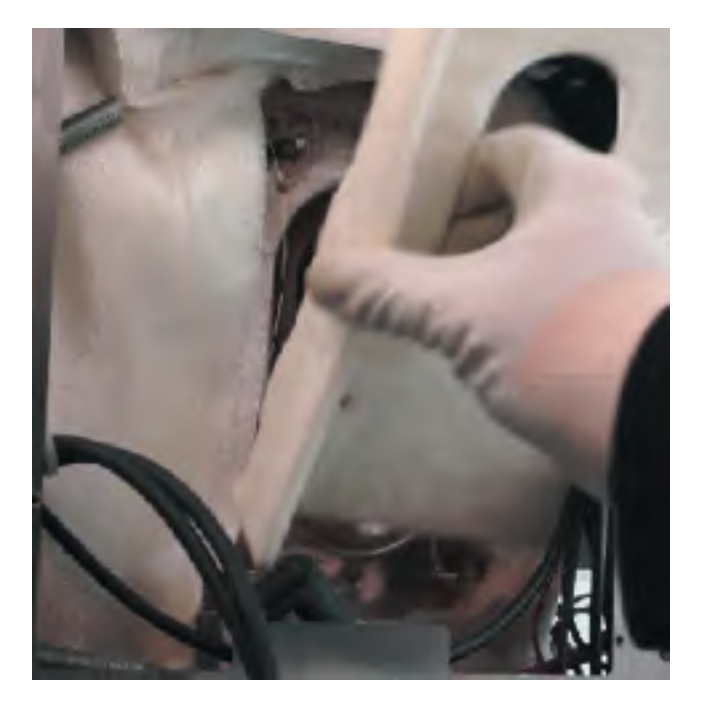

Figure 11

# Measurement of the inflow and outflow gas pressure

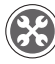

- ) Necessary tool:
  - Differential pressure meter , suggested model: Testo 510

How to measure the static and dynamic **inflow pressure**, see **Figure 12**:

- 1. Unscrew the inflow gas pressure screw and connect the differential pressure meter;
- 2. Open the gas tap;
- 3. Read the static pressure value. The optimal value depends on the gas type according to UNOX specification;
- 4. Measure the inflow dynamic gas pressure while running the gas fumes test 1 (maximum power) and the gas fumes test 2 (minimum power). The values should be closed to the static value.

How to measure the static and dynamic **outflow pressure**, see **Figure 12**:

- 1. Unscrew the outflow gas pressure screw and connect the differential pressure meter;
- 2. Open the gas tap and run the oven;
- 3. Read the pressure value. The value should be idea  $0 \pm 0.7$  mbar ( $0 \pm 0.28$  inch wc);
- 4. Measure the static outflow gas pressure and check if the value is about 0 mbar (0 in H2O);
- 5. Measure the dynamic outflow gas pressure when running the gas fumes test 1 (maximum power and the gas fumes test 2 (minimum power). The values should be about  $0 \pm 0.7$  mbar ( $0\pm 0.28$  In H20) as explained in **section 4.4 Influence of the gas valve inflow pressure.**

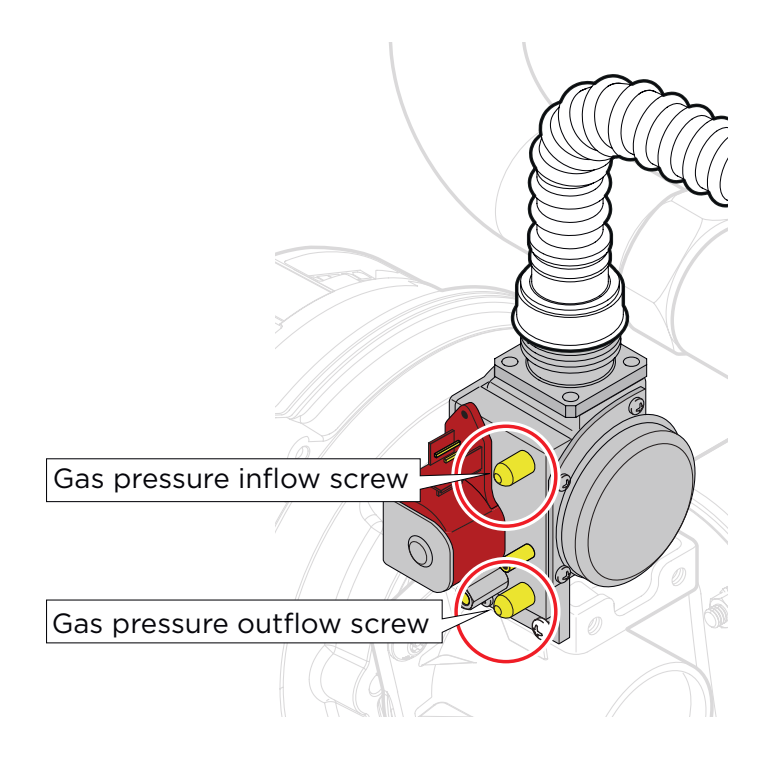

### Figure 12

Measurement of the inflow and outflow pressure
# **GAS CIRCUIT - ELECTRICAL SYSTEM**

SPIDO.Gas™ electrical system is composed of:

- a. One power board for the CHEFTOP MIND.Maps™,
- b. Two power boards for the New CHEFTOP MIND.Maps™ BIG,
- c. One flame control board for European models; two flame control boards for US models,
- d. Two igniters,
- e. Two pairs of ignition electrodes,
- f. One flame detection electrode,
- g. Two pair of ignition cables,
- h. One flame detection cable,
- i. One blower for all European models except XEVC-2021-GPX, XAVC-16FS-GPX, and also the New CHEFTOP MIND.Maps™ BIG,
- j. One gas valve.

The European gas valve is powered by the power board at around 230 V DC; the US gas valve is powered by the power board at 120 V DC.

In the US gas system, the two flame control boards work synchronized, therefore both flame control boards must detect the flame at the same time or the unit will lock out.

# 🔅 European electrical system

European gas ovens came with power board PE2021A up to the end of 2016, PE2021B was used from the beginning of 2017 and PE2021C was used from the September 2019. The main features of the board are:

- Control the 230 V AC loads of the oven such as motors, contactors, braking elements, solenoid valve, chemical pump, cooling fan, DRY.Maxi solenoid valve;
- Read the values measured by the oven sensors such as door switch, core probe, temperature probes, motor revolution sensor, etc.;
- Control the flame control board BRAHMA ECM-113;
- Control up to two blowers for the air-gas mixture;
- Feed the 12 V DC loads of the oven such as control panel, LED bar light, etc.;
- Communicate in CANBUS mode with the control board and accessory boards such as gas fumes board, internet connection board and sous-vide board;
- Communicate in MODBUS mode with UNOX complementary accessories such as proofer, hood, holding cabinet and static oven;
- Switch the phase polarity automatically. In case of the wrong polarity, without the relay for switching, the flame control board would not detect the flame.

## European gas unit power board

Gas power board sockets are summarized Table 22

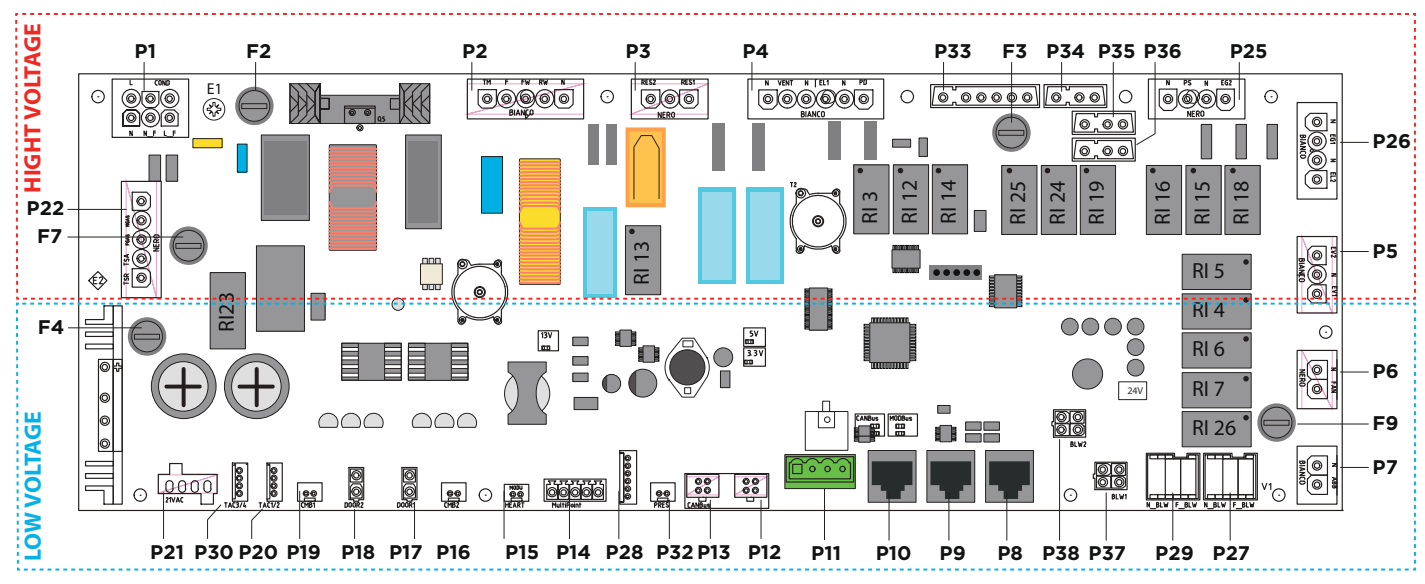

PE2021A0 - gas unit power board

### Table 22

PE2021A0 sockets

| N° OF<br>SOCKET | SOCKET TYPE         | N° PIN | LABEL  |           | DESCRIPTION                                               |
|-----------------|---------------------|--------|--------|-----------|-----------------------------------------------------------|
|                 |                     | 1      |        | In        | out flame control board gas alarm                         |
|                 |                     | 2      |        | 2 (       | Output reset flame control board                          |
|                 |                     | 3      |        | 3 F       | Protected neutral flame control board                     |
| P33             | STELVIO OP IF       | 4      | _      |           | -                                                         |
|                 |                     | 5      |        |           | Heat demand 1 output                                      |
|                 |                     | 6      |        |           | Heat demand 2 output                                      |
|                 |                     | 7      |        |           | Gas valve power supply - neutral -<br>(bridge connection) |
| P34             | STELVIO 3P 1F       | 2      | _      |           | -                                                         |
|                 |                     | 3      |        |           | Gas valve power supply - Phase -<br>(bridge connection)   |
|                 |                     | 1      |        |           | Gas valve power supply - neutral -<br>(bridge connection) |
| P35             | STELVIO 3P 1F       | 2      | _      |           | -                                                         |
|                 |                     | 3      |        |           | Gas valve power supply - Phase -<br>(bridge connection)   |
|                 |                     | ]      |        |           | Gas valve power supply - neutral -<br>(bridge connection) |
| P36             | STELVIO 3P 1F       | 2      | _      |           | -                                                         |
|                 |                     | 3      |        |           | Gas valve power supply - Phase -<br>(bridge connection)   |
|                 | P27 RAST-5 3P 1F    | 1      | F_BLW  |           | Premix power supply - Phase                               |
| P27             |                     | 2      |        |           | -                                                         |
|                 |                     | 3      | N_BLW  |           | Premix power supply - neutral                             |
|                 |                     | 1      | F_BLW  |           | Premix power supply - Phase                               |
| P29             | RAST-5 3P 1F        | 2      |        |           | -                                                         |
|                 |                     | 3      | N_BLW  |           | Premix power supply - neutral                             |
|                 |                     | 1      |        |           | 24VDC                                                     |
| D37             | MOLEX Minifit       | 2      | RI W/I |           | Input tachometer blower 1                                 |
| 1.57            | 4P 2F               | 3      |        | Output    | t control blower 1 - PWM (0-24Vdc) @4kHz                  |
|                 |                     | 4      |        |           | GNG (ground connection)                                   |
|                 |                     | 1      |        |           | 24VDC                                                     |
| 078             | MOLEX Minifit       | 2      |        |           | Input tachometer blower 2                                 |
| PJO             | 4P 2F               | 3      | BLW/2  | Output    | control blower 2 - PWM (0-24Vdc) @4kHz                    |
|                 |                     | 4      |        |           | GNG (ground connection)                                   |
|                 |                     | 1      |        |           | Potentially free contact 1                                |
|                 |                     | 2      |        |           | GNG (ground connection)                                   |
|                 |                     | 3      |        |           | Potentially free contact 2                                |
| P28             | AMP Modu II 6P      | 4      | _      |           | GNG (ground connection)                                   |
|                 |                     | 5      |        |           | Potentially free contact 3                                |
|                 |                     | 6      |        |           | GNG (ground connection)                                   |
|                 |                     | 2      |        |           |                                                           |
|                 |                     | 1      |        |           | Cingle point care probe input                             |
|                 |                     | 2      | _      |           | Single point core prope input                             |
|                 |                     | 1      |        | IN        | Ton temperature proba in avon with                        |
| P16             | JSTXHP-2            | 2      | CMB2   | GND       | the smoker predisposition)                                |
| P17             | MOLEX Minifit       | 1      | DOOR1  |           | Door switch 1 input                                       |
|                 |                     | 2      |        | GND       | 1                                                         |
| P18             | MOLEX Minifit<br>2P | 2      | DOOR2  | IN<br>GND | Door switch 2 input(only used in trolley ovens)           |

|     |                     | 1   |        | IN       | Bottom temperature probe in oven with the  |  |  |
|-----|---------------------|-----|--------|----------|--------------------------------------------|--|--|
| P19 | PI9 JST XHP-2       |     | CMBI   | GND      | smoker predisposition)                     |  |  |
|     |                     | 1   |        | +13V     |                                            |  |  |
| 020 |                     | 2   |        | IN_TAC1  |                                            |  |  |
| PZU |                     | 3   | TAC1/Z | IN_TAC2  |                                            |  |  |
|     |                     | 4   |        | GND      |                                            |  |  |
|     |                     | 1   |        | +13V     |                                            |  |  |
|     | AMP Modu II         | 2   |        | IN_ TAC3 | Tachemeter input TAC3 o TAC/               |  |  |
| FJU | 4P                  | 3   | IACJ/4 | IN_TAC4  | rachometer input iACS e iAC4               |  |  |
|     |                     | 4   |        | GND      |                                            |  |  |
|     |                     | 1   | 21/4   | 21V ac   | 21 V AC power supply from secondary        |  |  |
|     | MOLEX Minifit<br>4P | 2   | ZIVAC  | 21V ac   | transformer                                |  |  |
| PZI |                     | 3   | 121/00 | 12V ac   | 12 V AC power supply from secondary        |  |  |
|     |                     | 4   | IZVAC  | 12V ac   | transformer                                |  |  |
|     |                     | ]   | -      |          | -                                          |  |  |
|     |                     | 2   | NGAS   | Flam     | Flame control board power supply - neutral |  |  |
| P22 | (Black)             | 3   | FGAS   | Flar     | Flame control board power supply - phase   |  |  |
|     | (Didek)             | 4   | TSA    |          | Safety thermostat outward                  |  |  |
|     |                     | 5   | TSR    |          | Safety thermostat comeback                 |  |  |
|     |                     | 1   | DDEC   | IN       | Pressure switch potential free input       |  |  |
| PSZ | JSTARP-Z            | 2   | PRES   | GND      | GND                                        |  |  |
| P24 | MOLEX Microfit 6P   | 1÷6 | -      |          | -                                          |  |  |
| El  | Fixing Screw        | 1   | E1     |          | Ground connection nut                      |  |  |
| E2  | Fixing Screw        | 1   | E1     |          | Ground connection nut                      |  |  |

Gas power board is equipped with 5 fuses. The function of these fuses are summarized in **Table 23**.

### Table 23

PE2021A0 and PE2021B0 gas board fuses

| N° OF<br>FUSE | NOMINAL<br>CURRENT | NOMINAL<br>VOLTAGE | ТҮРЕ           | PROTECTED CIRCUIT                                 |
|---------------|--------------------|--------------------|----------------|---------------------------------------------------|
| F2            | 2A                 | 250V               | Fast (F)       | Primary of the transformer (TR60 230V-12V 60VA)   |
| F3            | 2A                 | 250V               | Fast (F)       | Detergent pump (PD output on P4 socket)           |
| F4            | 4A                 | 250V               | Time delay (T) | Secondary of the transformer (TR60 230V-12V 60VA) |
| F7            | 2A                 | 250V               | Fast (F)       | Flame control board BRAHMA ECM113                 |
| F9            | 2A                 | 250V               | Fast (F)       | Blowers premix gas                                |

### European flame control board

The BRAHMA ECM-113 flame control board is equipped with non-volatile lock-out, which means that a restart from the safety shutdown condition can be accomplished only by a manual reset of the system. The main technical data are summarized in **Table 24**.

## Table 24 Brahma technical data

| DATA                                    | RANGE            |
|-----------------------------------------|------------------|
| Supply Voltage                          | 100/240V-50/60Hz |
| Operating temperature range             | -20°C +85°C      |
| Ambient humidity                        | 95% max at 40°C  |
| Protection degree                       | IP 00            |
| Spark Ignition time (TSP)               | (TS - 1) s       |
| Response time in case of flame failure  | <]s              |
| Lockout time due to parasite flame (Tk) | 160s             |
| Recycling attempts                      | 010              |

| Maximum Power Consumption                       | @230Vac 15VA     |
|-------------------------------------------------|------------------|
| Internal fuse rating:                           | 3.15A Time-delay |
| External fuse rating (suggested)                | 2.5A Fast-blow   |
| Minimum ionization current                      | 0.5 μΑ           |
| On request                                      | 0.15 μΑ          |
| Recommended minimum ionization<br>current times | 3/5              |

The main connections of the flame control board are summarized in **Table 25** and shown in **Figure 12**.

| Connector:   | J6                                          |
|--------------|---------------------------------------------|
| Pin 15       | Phase                                       |
| Pin 16       | Neutral                                     |
| Pin 17       | Live lockout or residual heat signal        |
| Pin 18       | Remote Unlock                               |
| Pin 19       | Neutral Unlock/Lockout Signal               |
| Connector J2 | Ignitor Line                                |
| Connector J3 | Ignitor Neutral                             |
| Connector:   | J4                                          |
| Pin 11       | Ground                                      |
| Pin 12       | Detection electrode n°1                     |
| Pin 13       | Detection electrode n°2                     |
| Pin 14       | Detection electrode n°3                     |
| Connector:   | J5                                          |
| Pin 8        | Gas Valve Line                              |
| Pin 9        | Not used                                    |
| Pin 10       | Gas Valve Neutral                           |
| Connector:   | ונ                                          |
| Pin 1        | Led output signal                           |
| Pin 2        | Selector Neutral                            |
| Pin 3        | Selector or heating demand on burner/fire 1 |
| Pin 4        | Selector Neutral                            |
| Pin 5        | Selector or heating demand on burner/fire 1 |
| Pin 6        | Selector Neutral                            |
| Pin 7        | Selector or heating demand on burner/fire 1 |

### Table 25 Flame control board connection

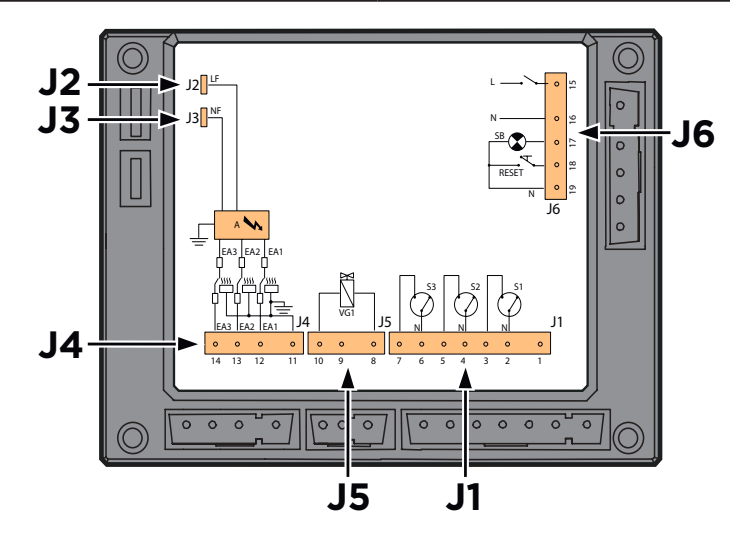

**Figure 13** Flame control board

## **Ignition sequence**

The ignition sequence is described below as shown in Figure 14:

- 1. The control board sends the heat demand input to the power board;
- 2. The power board receives the input and transmits it to the flame control board, through the power board socket P33;
- 3. The flame control board activates the blower by using the power board socket P27 or P29;
- 4. After the startup of the blower, the flame control board produces the ignition sparks by providing 230 V AC to the ignition electrodes or the contactor, through the flame control board sockets J2 and J4;
- 5. The flame control board opens the gas valve, sending the input from the J5 flame control board socket to the P34 power board socket of the power board and then from the P35 or P36 to the gas valve. The power board supply 230 VAC to the gas valve, the gas valve receives 230 V DC due to a rectifier placed in the cable harness

There can be a maximum of 3 ignition attempts in total, after that the oven will trigger an AF23 alarm

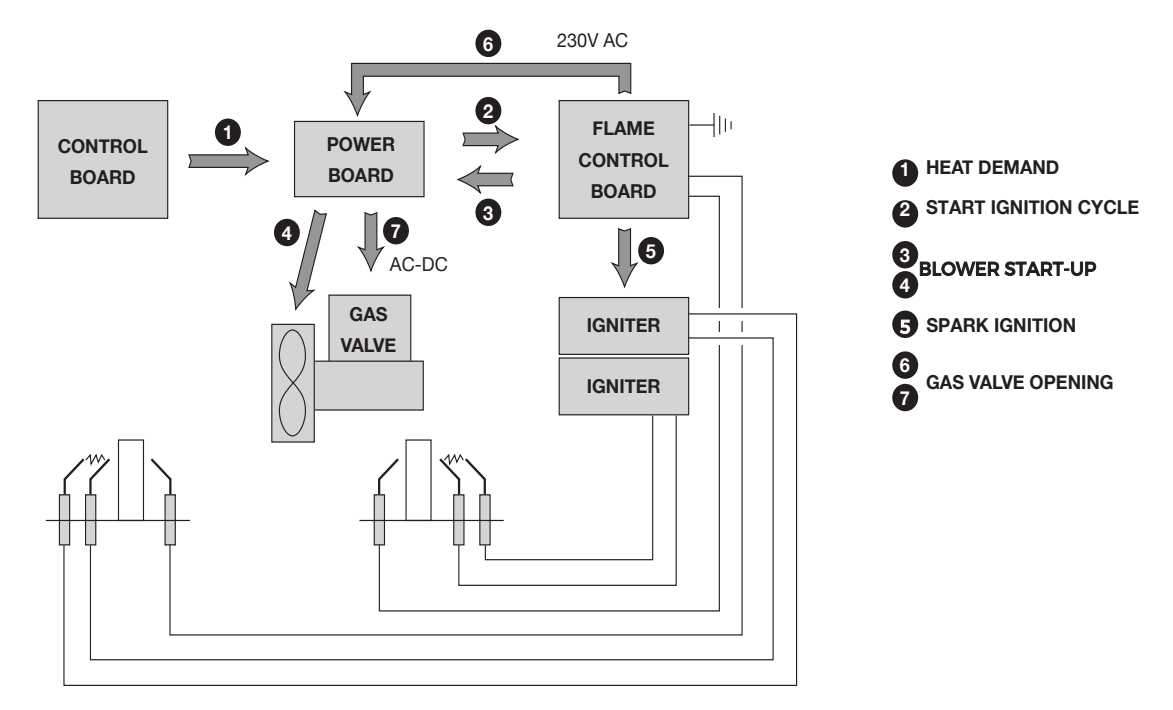

## Figure 14

Ignition sequence EU system

# US electrical system

US units are equipped with two BRAHMA TGRD81 flame control boards installed for each oven. The two flame control boards work synchronized and both must give the power input to the gas valve to make it open.

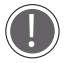

There can be a maximum of 3 ignition attempts in total, after that the oven will give an AF23 alarm.

| N° OF<br>SOCKET | <b>SOCKET ТҮРЕ</b>                      | N° PIN | LABEL   | DESCRIPTION                                            |
|-----------------|-----------------------------------------|--------|---------|--------------------------------------------------------|
|                 |                                         | ]      | N       | Board power neutral                                    |
|                 | -                                       | 2      | N_F     | Transformer power supply (filtered neutral)            |
|                 | INARLOCK                                | 3      | L_F     | Transformer power supply phase                         |
| PI              | 6P ZF<br>(\M/hite)                      | 4      | L       | Board power supply phase                               |
|                 | ( • • • • • • • • • • • • • • • • • • • | 5      | COND    | Capacitor for the motor startup                        |
|                 | -                                       | 6      | COND    | Capacitor for the motor startup                        |
|                 |                                         | ]      | N       | Neutral                                                |
|                 |                                         | 2      | RW      | Motor power supply -counterclockwise spinning          |
| P2              | 5P 1F                                   | 3      | FW      | Motor power supply -clockwise spinning                 |
| PZ              | (White)                                 | 4      | F       | Phase 230 Vac                                          |
|                 |                                         | 5      | TM      | Motor thermal protection input                         |
|                 |                                         | 1      |         |                                                        |
|                 | INARLOCK                                | 2      | RES1    | Braking element 1                                      |
| P3              | 3P 1F                                   | 2      |         | 5                                                      |
|                 | (Black)                                 | 3      | RES2    | Braking element 2                                      |
|                 |                                         | 1      |         | Detergent nump phase                                   |
|                 | -                                       |        | PD<br>N | Detergent pump poutral                                 |
|                 | INARLOCK                                | Z      |         | Water selencid volve EL1 phase                         |
| P4              | 6P 1F                                   |        |         |                                                        |
|                 | (White)                                 | 4      |         |                                                        |
|                 | -                                       | 5      | VEINI   |                                                        |
|                 |                                         | 6      | IN      | DRY.Maxi output - neutrai                              |
|                 | STELVIO 6P 1F                           |        | -       | Input flame control board gas alarm                    |
|                 |                                         |        |         | Output reset flame control board                       |
| P33             |                                         | 3      | -       | Protected neutral flame control board                  |
|                 |                                         | 4      |         | -                                                      |
|                 | -                                       | 5      | -       | Heat demand output l                                   |
|                 |                                         | 6      |         | Heat demand output 2                                   |
|                 |                                         | ]      | -       | Input flame control board gas alarm                    |
|                 | -                                       | 2      |         | Output reset flame control board                       |
| P41             | STELVIO 6P 1F                           | 3      |         | Protected neutral flame control board                  |
| 1               |                                         | 4      |         | -                                                      |
|                 | -                                       | 5      |         | Heat demand output 1                                   |
|                 |                                         | 6      |         | Heat demand output 2                                   |
|                 |                                         | ]      |         | Gas valve power supply - Neutral - (bridge connection) |
| P34             | STELVIO 3P 1F                           | 2      |         | -                                                      |
|                 |                                         | 3      | -       | Gas valve power supply - Phase - (bridge connection)   |
|                 |                                         | ]      |         | Gas valve power supply - Neutral - (bridge connection) |
| P35             | STELVIO 3P 1F                           | 2      |         | -                                                      |
|                 |                                         | 3      | -       | Gas valve power supply - Phase - (bridge connection)   |
|                 |                                         | ]      |         | Gas valve power supply - Neutral - (bridge connection) |
| P36             | STELVIO 3P 1F                           | 2      |         | -                                                      |
|                 | -                                       | 3      | -       | Gas valve power supply - Phase - (bridge connection)   |
|                 |                                         | ]      |         | Line 120 V                                             |
| P39             | RAST-52PTF                              | 2      | -       | Neutral protected by TM                                |
| _               |                                         | ]      |         | Line 120 V                                             |
| P40             | RAST-52P1F                              | 2      | -       | Neutral protected by TM                                |
|                 |                                         | ]      | F_BLW   | Premix power supply - Phase                            |
| P27             | RAST-5 3P 1F                            | 2      |         | -                                                      |
|                 |                                         | 3      | N_BLW   | Premix power supply - Neutral                          |
| L               | 1                                       |        | 1       |                                                        |

## US gas unit power board

US gas ovens is equipped with power board PE2022A0. This board integrates the functionality of the gas system. Its main functions are:

- Control the 230 V AC loads of the oven such as motors, contactors, braking elements, solenoid valve, chemical pump, cooling fan, DRY.Maxi solenoid valve;
- Read the values measured by the oven sensors such as door switch, core probe, temperature probes, motor revolution sensor, etc.;
- Control the flame control boards BRAHMA TGRD81;
- Control up to two blowers for the air-gas mixture;
- Feed the 12 V DC loads of the oven such as control panel, LED bar light, etc.;
- Communicate in CANBUS mode with the control board and accessory boards such as gas fumes board, internet connection board and sous-vide board;
- Communicate in MODBUS mode with UNOX complementary accessories such as proofer, hood, holding cabinet and static oven;

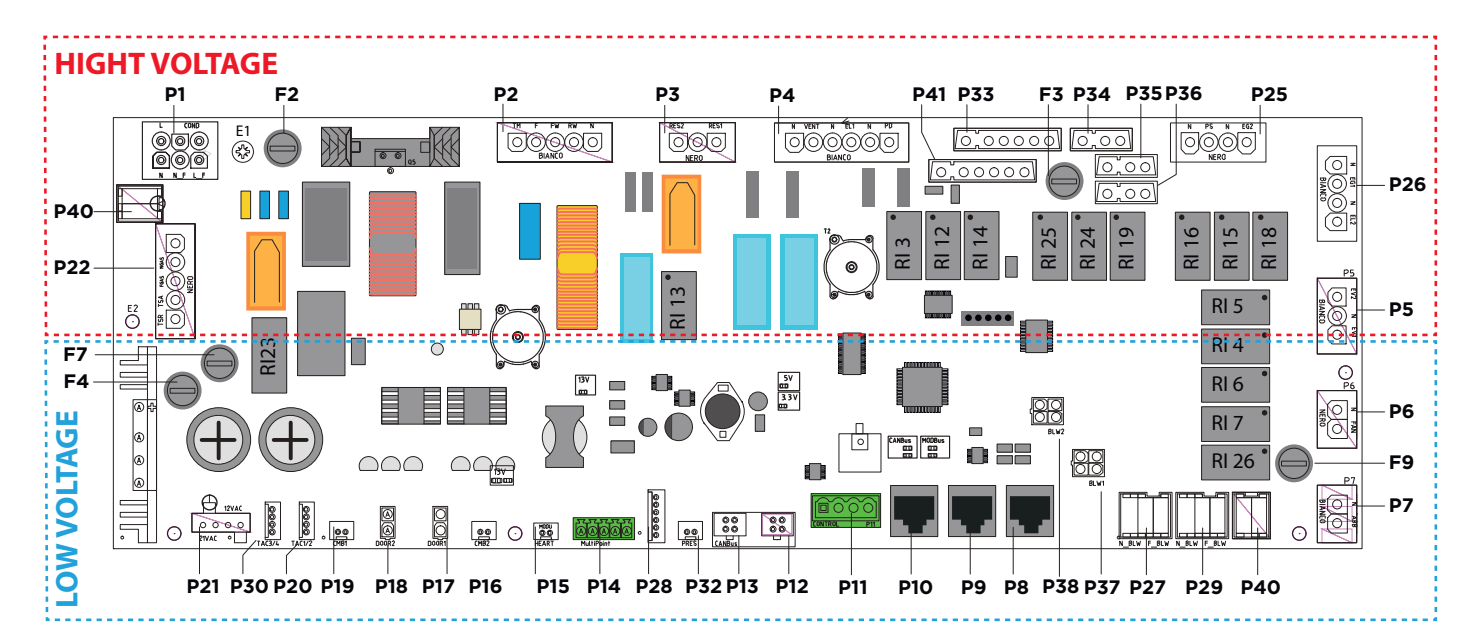

| N° OF<br>SOCKET | <b>SOCKET ТҮРЕ</b> | N° PIN | LABEL | DESCRIPTION                                        |
|-----------------|--------------------|--------|-------|----------------------------------------------------|
|                 |                    | ]      | F_BLW | Premix power supply - Phase                        |
| P29             | RAST-5 3P 1F       | 2      |       | -                                                  |
|                 |                    | 3      | N_BLW | Premix power supply - Neutral                      |
|                 |                    | ]      | EG2   | Water solenoid valve EG2 solenoid output - phase   |
| D25             | 4P 1F              | 2      | Ν     | Water solenoid valve EG2 solenoid output - neutral |
| PZJ             | (Black)            | 3      | PS    | -                                                  |
|                 |                    | 4      | Ν     | -                                                  |
|                 |                    | ]      | EL2   | Water solenoid valve EL2 solenoid output - phase   |
| DDG             | 4P 1F              | 2      | Ν     | Water solenoid valve EL2 solenoid output - neutal  |
| PZO             | (White)            | 3      | EG1   | Water solenoid valve EGI solenoid output - phase   |
|                 |                    | 4      | Ν     | Water solenoid valve EG1 solenoid output - neutral |
|                 |                    | 1      | EV1   | EVI Phase high flow rate                           |
| P5              | (M/hite)           | 2      | Ν     | Common neutral output EVI and EV2                  |
|                 | (*********         | 3      | EV2   | EV2 Phase low flow rate                            |
| DG              | 2P 1F              | ]      | FAN   | Cooling fan output - phase                         |
| PO              | (Black)            | 2      | Ν     | Cooling fan output – neutal                        |
|                 | 2P 1F              | ]      | ABB   | Drainage cooling water solenoid output -phase      |
| P7              | (White)            | 2      | Ν     | Drainage cooling water solenoid output -neutal     |
|                 |                    | ]      |       | 24VDC                                              |
| רצס             | MOLEX              | 2      |       | Input tachometer blower 1                          |
| P37             | Minifit 4P 2F      | 3      |       | Output control blower 1 - PWM (0-24Vdc) @4kHz      |
|                 |                    | 4      |       | GND (ground connection)                            |

|     |                           | 1    | BLW2       | 24VDC                   |                                               |  |  |
|-----|---------------------------|------|------------|-------------------------|-----------------------------------------------|--|--|
| DZO | MOLEX<br>Minifit 4P 2F    | 2    |            |                         | Input tachometer blower 2                     |  |  |
| P38 |                           | 3    |            | C                       | Output control blower 2 - PWM (0-24Vdc) @4kHz |  |  |
|     |                           | 4    |            | GND (around connection) |                                               |  |  |
|     |                           | ]    |            | +13V                    |                                               |  |  |
|     |                           | 2    |            | GND                     |                                               |  |  |
|     |                           | 3    | -          | A                       |                                               |  |  |
|     | RI PLUG 8                 | 4    |            | B                       |                                               |  |  |
| P8  | contacts 90°              | 5    |            | +12V                    | Accessory board I connection (MODBUS)         |  |  |
|     |                           | 6    | -          | GND                     |                                               |  |  |
|     |                           | 7    | -          | GND                     |                                               |  |  |
|     |                           | 8    | -          | +131/                   |                                               |  |  |
|     |                           | 1    |            | +13\/                   |                                               |  |  |
|     |                           | 2    | -          | GND                     |                                               |  |  |
|     |                           | <br> | -          |                         |                                               |  |  |
|     |                           | 5    | -          | A<br>D                  |                                               |  |  |
| P9  | RJ PLUG 8                 |      |            |                         | Accessory board 2 connection (MODBUS)         |  |  |
|     | COntacts JO               | 5    | -          |                         |                                               |  |  |
|     |                           | 0    | -          | GND                     |                                               |  |  |
|     |                           | /    | -          | GND                     |                                               |  |  |
|     |                           | 8    |            | +13V                    |                                               |  |  |
|     |                           |      | -          | +13V                    |                                               |  |  |
|     |                           | 2    |            | GND                     |                                               |  |  |
|     |                           | 3    | _          | A                       |                                               |  |  |
| P10 | RJ PLUG 8<br>contacts 90° | 4    |            | B                       | Accessory board 3 connection (MODBUS)         |  |  |
|     |                           | 5    | -          | +13V                    |                                               |  |  |
|     |                           | 6    | -          | GND                     |                                               |  |  |
|     |                           | 7    |            | GND                     |                                               |  |  |
|     |                           | 8    |            | +13V                    |                                               |  |  |
|     |                           | 1    | _          | +13V                    |                                               |  |  |
| P11 | CPM 4P-5P08               | 2    | CONTROL    | B                       |                                               |  |  |
|     |                           | 3    |            | A                       | Control board connection (CANBUS)             |  |  |
|     |                           | 4    |            | GND                     |                                               |  |  |
|     |                           | 1    |            | +13V                    |                                               |  |  |
| P12 | Microfit                  | 2    |            | B                       |                                               |  |  |
|     | 4P                        | 3    | -          | A                       | Bridge board connection (CANBUS)              |  |  |
|     |                           | 4    |            | GND                     |                                               |  |  |
|     |                           | 1    |            | +13V                    |                                               |  |  |
| P13 | MOLEX                     | 2    |            | B                       |                                               |  |  |
|     | 4P                        | 3    | -          | A                       | Bridge board connection (CANBUS)              |  |  |
|     |                           | 4    |            | GND                     |                                               |  |  |
|     |                           | 1    |            |                         | Potentially free contact 1                    |  |  |
|     |                           | 2    |            |                         | GND (ground connection)                       |  |  |
|     |                           | 3    |            |                         | Potentially free contact 2                    |  |  |
| P28 | 6P                        | 4    |            |                         | GND (ground connection)                       |  |  |
|     |                           | 5    | -          |                         | Potentially free contact 3                    |  |  |
|     |                           | 6    |            |                         | GND (ground connection)                       |  |  |
|     |                           | 2    |            |                         |                                               |  |  |
|     |                           | 1    |            | IN1                     |                                               |  |  |
|     |                           | 2    |            | IN2                     |                                               |  |  |
| P14 | CPM-5P-3P81               | 3    | MultiPoint | IN3                     | Multi point core probe input                  |  |  |
|     |                           | 4    |            | IN4                     |                                               |  |  |
|     |                           | 5    |            | GND                     |                                               |  |  |

| P15 | AMP Modu II<br>2P    | 1      | _      |                       | Single point core probe input                    |
|-----|----------------------|--------|--------|-----------------------|--------------------------------------------------|
| P16 | JST XHP-2            | 1<br>2 | CMB2   | IN<br>GND             | Top temperature probe                            |
| P17 | MOLEX Minifit<br>2P  | 1      | DOORI  | IN<br>GND             | Door switch 1 input                              |
| P18 | MOLEX Minifit<br>2P  | 1<br>2 | DOOR2  | IN<br>GND             | Door switch 2 input (only used in trolley ovens) |
| P19 | JST XHP-2            | 1      | CMB1   | IN<br>GND             | Bottom temperature probe                         |
|     |                      | 1      |        | +13V                  |                                                  |
| D20 | AMP Modu II          | 2      |        | IN_TAC1               |                                                  |
| P20 | 4P                   | 3      | TAC1/2 | IN_TAC2               | Tachometer input TAC1 and TAC2                   |
|     |                      | 4      |        | GND                   |                                                  |
|     |                      | 1      |        | +13V                  |                                                  |
|     |                      | 2      |        | IN_TAC3               |                                                  |
| P30 | AMP Modu II          | 3      | TAC3/4 | IN_TAC4               | Tachometer input TAC3 and TAC4                   |
|     |                      | 4      |        | GND                   |                                                  |
|     |                      | 1      |        | 21V ac                | 12 V AC power supply from                        |
|     |                      | 2      | ZIVAC  | 21V ac                | secondary transformer                            |
| P21 |                      | 3      | 121/00 | 12V ac                | 12 V AC power supply from                        |
|     |                      | 4      | 12 VAC | 12V ac                | secondary transformer                            |
|     |                      | 1      | -      |                       | -                                                |
|     | INARLOCK 5P          | 2      | NGAS   | F                     | lame control board power supply - neutral        |
| P22 | 1F                   | 3      | FGAS   | F                     | lame control board power supply - phase          |
|     | (Black)              | 4      | TSA    |                       | Safety thermostat outward                        |
|     |                      | 5      | TSR    |                       | Safety thermostat comeback                       |
| P32 | IST XHP-2            | ]      | DDES   | IN                    | Pressure switch potential free input             |
|     | 5517ATH 2            | 2      |        | GND                   | GND (ground connection)                          |
| P24 | Molex Microfit<br>6P | 1÷ 6   | -      |                       | -                                                |
| E1  | Fixing screw         | 1      | E1     | Ground connection nut |                                                  |
| E2  | Fixing screw         | 1      | E1     |                       | Ground connection nut                            |

Gas power board is equipped with 5 fuses. The functions of these fuses are summarized in **Table 26** 

## Table 26 PE2022A gas board fuses

| N° OF<br>FUSE | NOMINAL<br>CURRENT | NOMINAL<br>VOLTAGE | ТҮРЕ           | PROTECTED CIRCUIT                             |
|---------------|--------------------|--------------------|----------------|-----------------------------------------------|
| F2            | 2A                 | 250V               | Fast (F)       | Primary of transformer (TR60 230V-12V 60VA)   |
| F3            | 2A                 | 250V               | Fast (F)       | Detergent pump (PD output on P4 socket)       |
| F4            | 4A                 | 250V               | Time delay (T) | Secondary of transformer (TR60 230V-12V 60VA) |
| F7            | 2A                 | 250V               | Fast (F)       | BRAHMA TGRD81 flame control boards            |
| F9            | 2A                 | 250V               | Fast (F)       | Blowers premix gas 120 VAC                    |

# US flame control board

BRAHMA TYPE TGRD81 flame control board is equipped with non-volatile lock-out, which means that a restart from the safety shutdown condition can be accomplished only by a manual reset of the system. The main technical data is summarized in **Table 27**.

## Table 27 Brahma technical data

| DATA                                                  | RANGE               |
|-------------------------------------------------------|---------------------|
| Supply Voltage                                        | 100-120V @ 50-60 Hz |
| Operating temperature range                           | -20°C +70°C         |
| Ambient humidity                                      | 95% max at 40°C     |
| Protection degree                                     | IP 00               |
| Waiting/prepurge time (TW/TP)                         | 1 120 s             |
| Safety time (TS) - GAS versions: TGRD6x – TGRD8x:     | 3 120 s             |
| Spark ignition time (TSP)                             | 11 s                |
| Response time in case of flame failure (GAS versions) | <]s                 |
| Recycle attempts                                      | 1 10                |
| Maximum Power Consumption                             | @230Vac 15VA        |
| Minimum ionization current                            | 0.5 µA              |
| On request                                            | 0.15 µA             |
| Recommended minimum ionization current times          | 3 - 5 times         |

The main connections of the flame control board are summarized in Table 28 and shown in Figure 15.

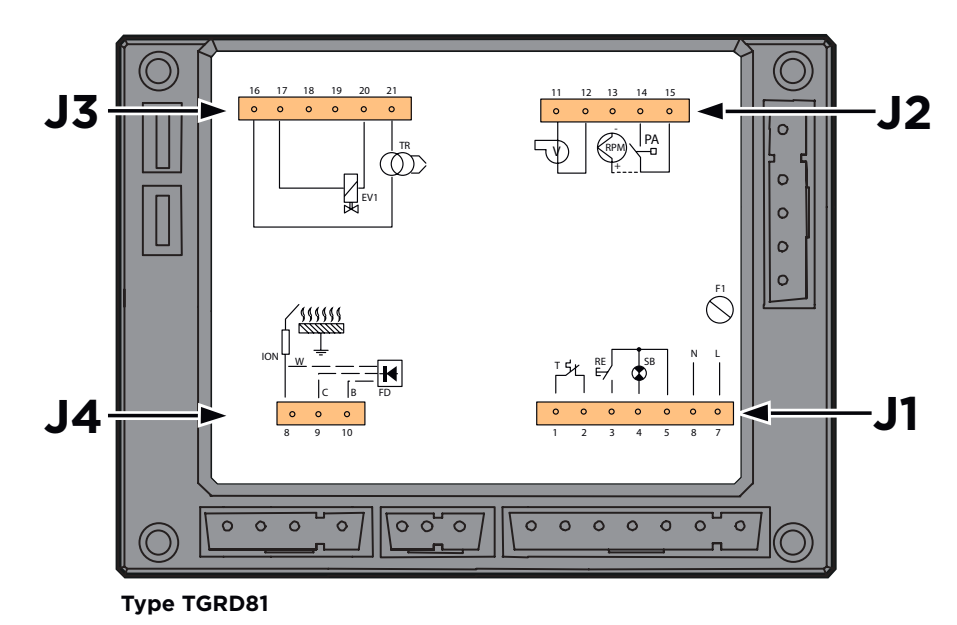

Figure 15

Ignition sequence scheme

## Figure 15

TGRD81 flame control board connections

| Ţ         | Room thermostat                                     | EV1<br>⊡₩         | First stage valve  |          | Ignition transformer |
|-----------|-----------------------------------------------------|-------------------|--------------------|----------|----------------------|
| RISC<br>T | Preheater                                           | EV2               | Second stage valve | RE       | Reset                |
| TC        | Preheater<br>thermostat                             |                   | Pilot valve        |          | Ionization probe     |
| RPM PA    | Air pressure switch<br>or revolutions per<br>minute | 3 <mark>FR</mark> | Photocell          | SB<br>•• | Lockout signal       |
| ×.        | Fan                                                 | FD 📕              | Photodiode FD      |          |                      |

The whole electrical scheme of the US gas system is shown in **Figure 16** 

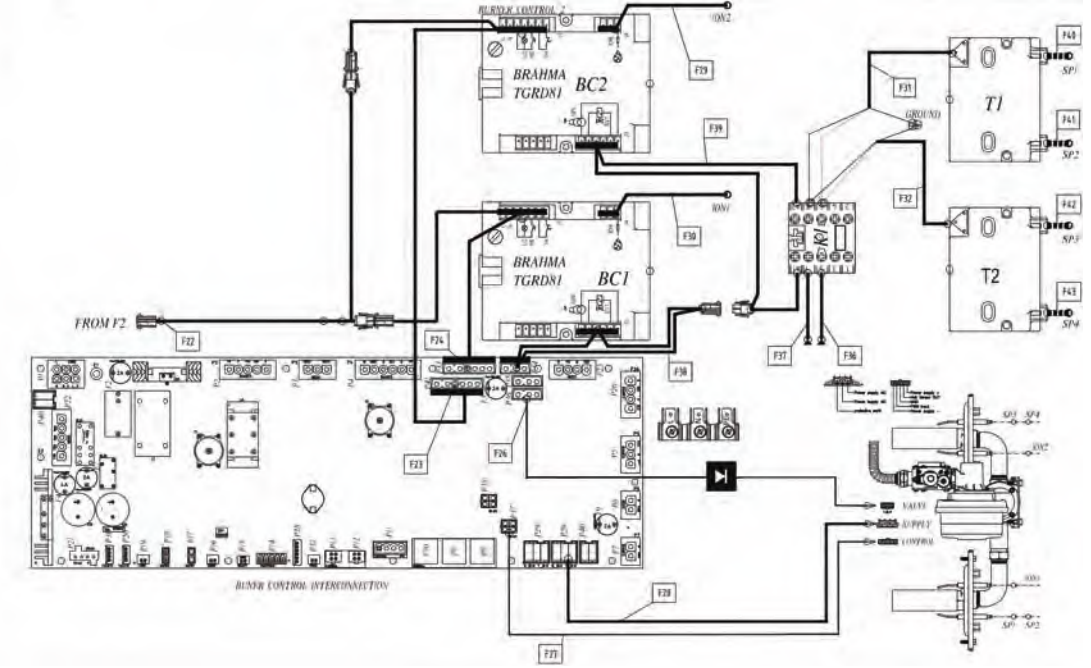

## Figure 16

Electrical scheme for US gas ovens

## 3.2.3 Ignition sequence

The ignition sequence could be described as shown in **Figure 17** and listed as follow:

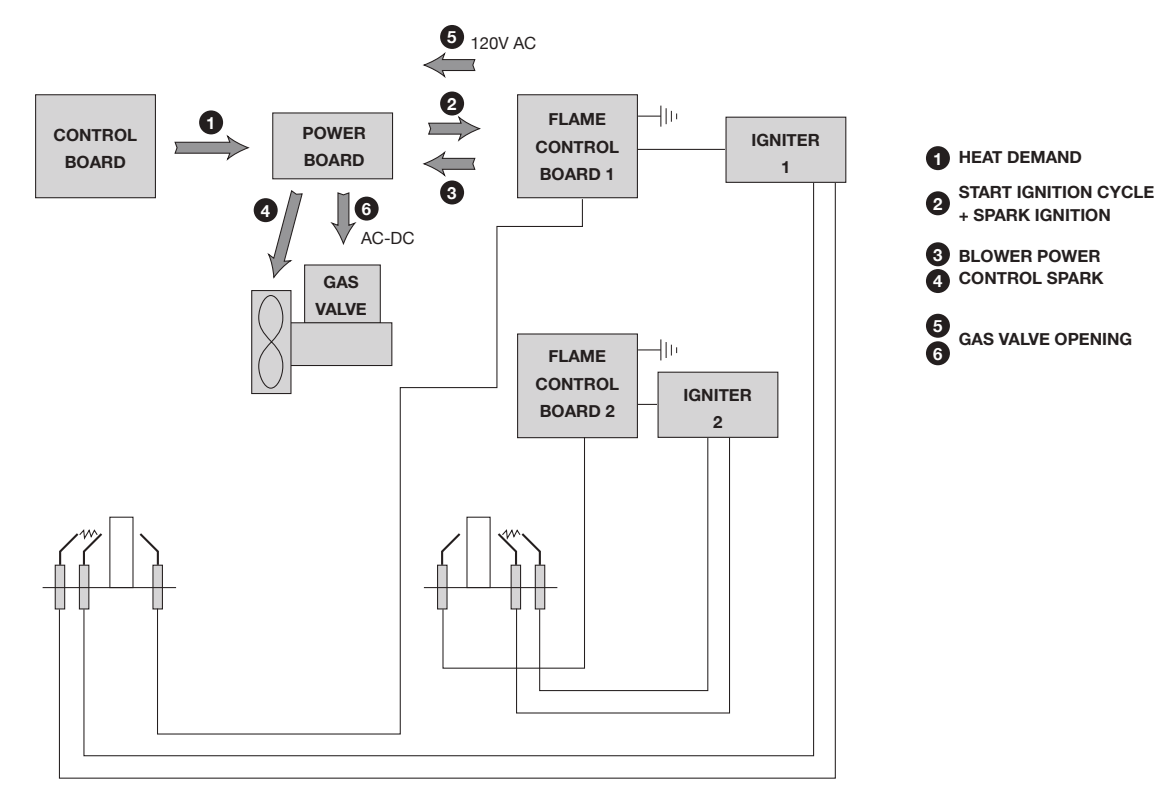

## Figure 17

Ignition sequence for US system

## Maintenance of the electric part of the gas system

The US flame control board has an automatic diagnostic system. During different working conditions the flame control board shows multiple working status by means of multi-color LEDs:

- Steady green light, good status/flame sensed;
- Steady orange light, start up status;
- Steady red light, stop/gas block status;
- Flashing green light, working status with weak ionizing signal;
- Flashing orange light, start up status with good ionizing signal;
- Flashing red light, diagnostic stop status or parasitic flame current;
- Green and orange alternating light, start up status with weak ionizing signal;
- Red and orange alternating light, low/high voltage signal.

During the start up the system normally shows steady orange – flashing orange – steady green light. The system attemps three startup cycles every 5 seconds. The US gas oven has 2 flame control boards that work synchronized. The European flame control board does not use a diagnostic system.

- Ionization current;
- Blower speed;
- Visual check of the harnesses of the ignition and flame detection cables and electrodes.

The suggested instrument to perform these measurements is the Multimeter model: Fluke 116, see Figure 18.

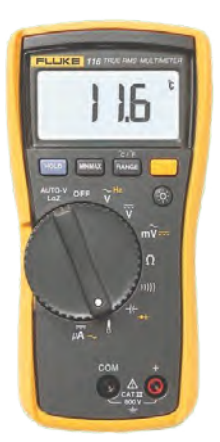

### Ionization current measurements

The ionization flame detection device makes use of the rectification property of the flame (ionization), as shown in **Figure 19**. The control system is more sensitive to the flame at starting or during waiting/prepurge time (negative differential switching).

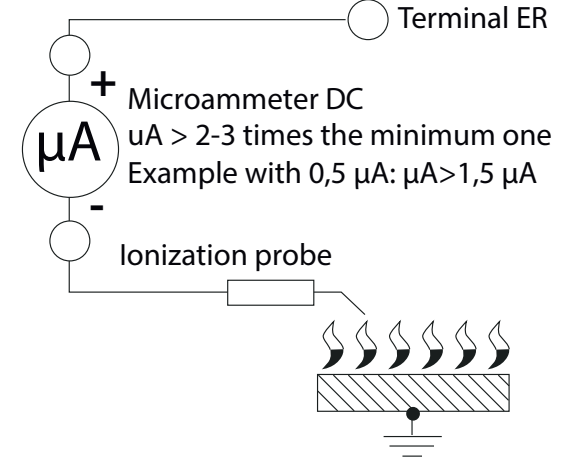

### Figure 19 Ionization flame scheme

The ground terminal of the control system, the metal frame of the gas burner and the ground on the main supplies must have a good connection. Avoid putting the detection cable close to power or ignition cables. In case of "partial" short circuits or bad insulation between signal and ground the voltage on the detection electrode can be reduced making it impossible to detect the flame signal, resulting in a lockout of the control system. In order to measure the ioniziation current, the multimeter has to be connected in series between the flame control electrode and the flame control board. The value of the current measured should be in the range of 1.5 - 10  $\mu$ A.

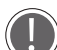

## ) This procedure is applicable only to the flame control plug.

Disconnect the terminal of the flame control electrode as shown in **Figure 20**;

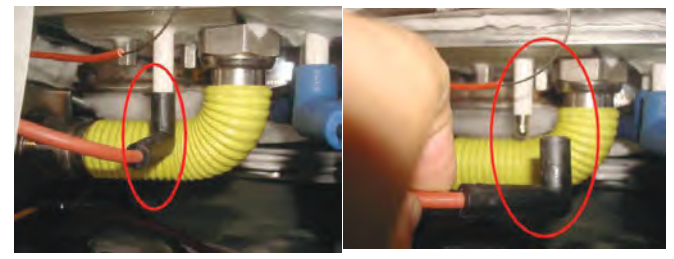

**Figure 20** Flame control plug and flame control plug cable

• Connect the multimeter in series as described above by means of the two cables with the crocodile clamp to one of the flame control electrodes and to one of the internal metallic part of the terminal of the cable, as shown in **Figure 21**;

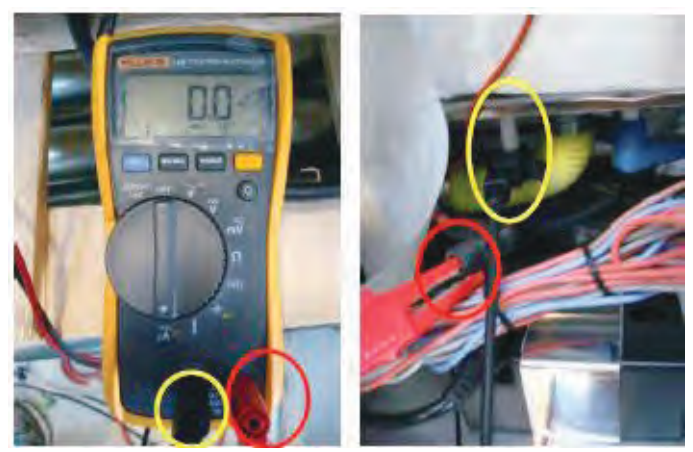

Figure 21 Multimeter connection to the flame control plug

- Set the multimeter to µA DC and run the oven by setting time = infinite and temperature = 260 °C (500°F);
- Read the ionization current.
   The flame detection plug is fine if the measured current is stable and between 1,5 to 10 μA.

## **Blower speed measurement**

To measure the speed of the blower, set the multimeter to Hz. measure the frequency of the blower between the external pins that are close to the edge of the Powerboard on the sockets P37 or P38. To calculate the blower speed, multiply the measured value by 30.

The blower speed test should be performed using gas fumes test 1 and gas fumes test 2 to get the maximum and minimum value respectively. Gas fumes test 1 and 2 correspond to the maximum and minimum power of the oven respectively.

While performing the measurement in gas fumes test 2 the expected value of Hz should be a value that is higher at the beginning and then step by step decreases down to a lower value.

# **DOUBLE IGNITER KIT**

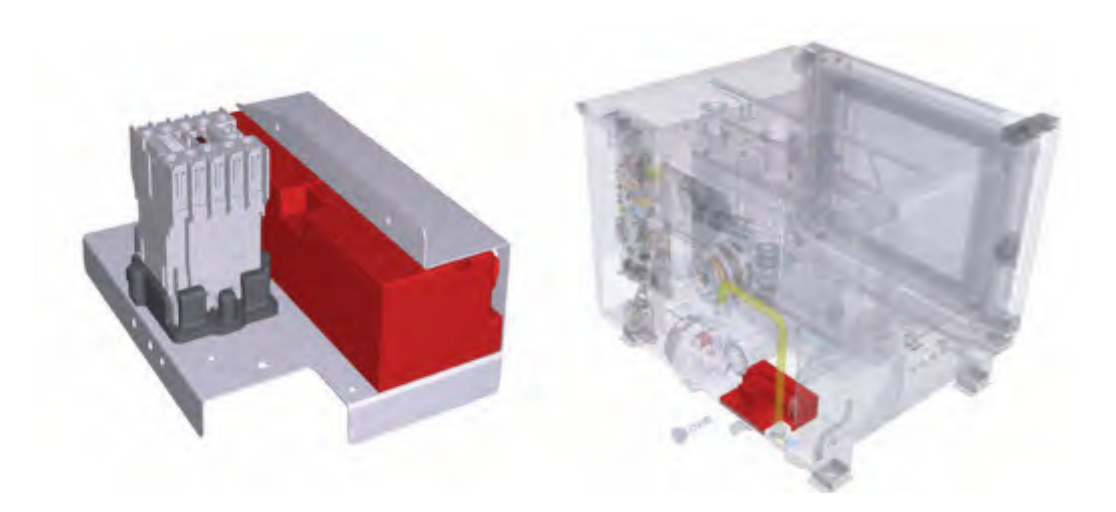

## Figure 22

Double igniter with contactor system European and US markets have different kits due to the technical differences of the gas systems. For European markets, the XRF011 kit with the contactor integrated is available. This kit should be used to upgrade all the gas ovens experiencing backfiring problems. For the US market, the kits XRF009 and XRF010 are available. The XRF009 is for floor standing models whilst XRF010 is for countertop models. For the US market the contactor is already included.

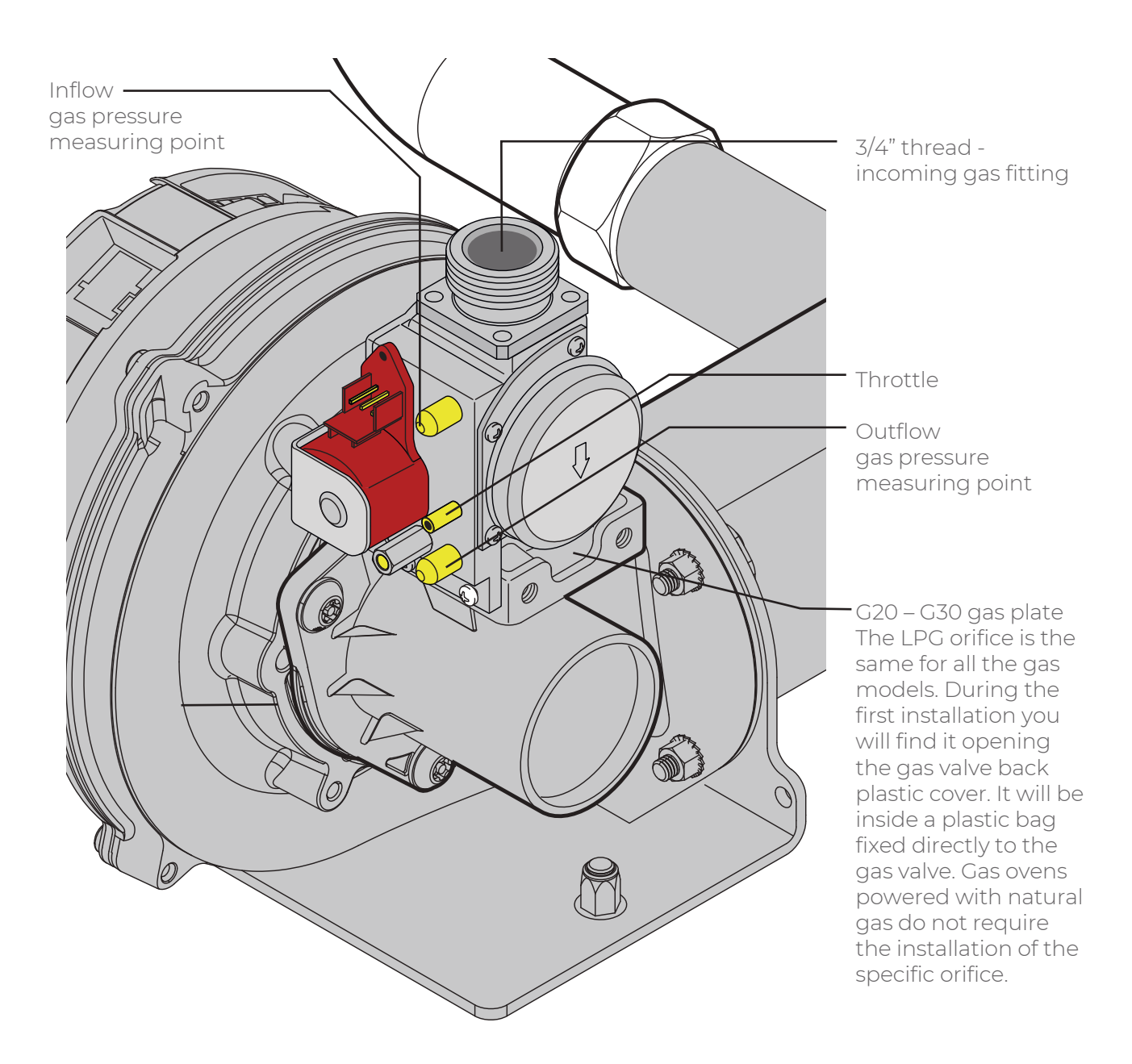

# Scope

The aim of the procedure is to describe the installation process of MIND.Maps™ gas ovens.

# Field of application

This procedure applies to technician who installs MINDMaps<sup>™</sup> gas ovens.

# Description

| n°<br>STEP | REQUIREMENT                            | т                                                                                                    | O DO LIST                                                                                                    | ILLUSTRATION                                                                                                    |
|------------|----------------------------------------|----------------------------------------------------------------------------------------------------|----------------------------------------------------------------------------------------------------|----------------------------------------------------------------------------------------------------|
| 1          | Mandatory                              | Identify the<br>type of gas                                                                                                    | G20,G25,G25.1,G25.3<br>or G110(Natural Gas)<br>G30 or G31 (LPG)                                                                                                    |                                                                                                    |
| 2          | Step 1 -> G30, G31                     | Install the LI<br>removing th<br>red in the pi<br>Torx T25 or T<br>orifice has to<br>black gaske<br>valve and th<br>If the screw<br>tapping the<br>tapping drill<br>metal splint<br>into the gas                  | PG gas orifice by<br>the screws marked in<br>cture by means of a<br>28 screw driver. The<br>be placed inside the<br>to be tween the gas<br>e blower.<br>is hard to fix, proceed<br>blower side with a M5<br>. Be careful to avoid<br>ers from entering<br>duct of the Venturi |                                                                                                    |
| 3          | If you are using LPG<br>gas G30 or G31 | Adjust the frequirement<br>table.<br>Set gas part<br>G25,G25.1,G2<br>accordingly<br>To set the part<br>(1) (2) enter<br>(3) (4) type<br>(5) select C<br>(6) select C<br>(7) select C<br>Once select<br>press HOME | chrottle following the<br>ts of the gas setting<br>rameter to G30,G31,<br>25.3 or G110<br>with the gas type.<br>arameter:<br>r the service menu<br>the PIN 99857<br>OVEN SETUP<br>GAS<br>GAS TYPE.<br>cted the parameter<br>button (8).                                       | Image: Provide setup         Image: Provide setup         Image: Provide setup |

| n°<br>STEP | REQUIREMENT                                                                                       |                                                                                            | TO DO LIST                                                                                                    | ILLUSTRATION                                                                                                    |                                                                                                    |  |
|------------|---------------------------------------------------------------------------------------------------|--------------------------------------------------------------------------------------------|----------------------------------------------------------------------------------------------------|----------------------------------------------------------------------------------------------------|----------------------------------------------------------------------------------------------------|--|
| 4          | If the oven is one of<br>the following models:<br>XEVC-2021-GPX<br>XAVC-2021-GPX<br>XAVC-16FS-GPX | Install the of t                                                                           | prifice and adjust the<br>the second gas valve                                                                                                    |                                                                                                    |                                                                                                    |  |
| 5          | Mandatory                                                                                         | Perform<br>the gas<br>analysis<br>test by<br>choosing:<br>GAS<br>FUMES<br>TEST 1           | <ol> <li>Enter the<br/>Service Menu</li> <li>4 type the PIN</li> <li>99857</li> <li>select UTILITIES</li> <li>select<br/>CALIBRATION</li> <li>select GAS 1<br/>FUMES TEST.</li> <li>The oven will start at<br/>maximum speed of<br/>the blower</li> </ol> |                                                                                                    | Image: Service Pixel         Image: Service Pixel                                  |  |
| 6          | Combustion analyzer<br>tool setting                                                               | Set the inst<br>measuring<br>[% v/v].<br>Set the gas<br>G25, G25.1,<br>gas),<br>G30 (butan | rument for<br>© [ppm] and CO2<br>type among G20,<br>G25.3 G110 (natur al<br>e), G31 (propane).                                                                                                    | 1.Switch t<br>(U), until<br>display.<br>2.Open "N<br>menu": P<br>3.Make set<br>()<br>Display/<br>param.<br>Fuel<br>Unit of<br>pressure<br>Unit of<br>tempara-<br>ture<br>() Onco<br>or a<br>configur<br>when the<br>(zeroing p | <ul> <li>the instrument on: Hold down all segments are shown on the Measurements configuration ress right function key [set]. ettings:</li> <li>[esc] to revert to the previous meter at any time.</li> <li>Explanation</li> <li>Selecting the area version activates different calculation formulas and measurement parameters, see Area versions.</li> <li>Select the fuel: [▲] and [▼].</li> <li>Switch to the next parameter: [→].</li> <li>Select the unit: [▲] and [▼].</li> <li>Select the unit: [▲] and [▼].</li> <li>Select the unit: [▲] and [▼].</li> <li>Select the unit: [▲] and [▼].</li> <li>Select the unit: [▲] and [▼].</li> <li>Select the unit: [▲] and [▼].</li> <li>Select the unit: [▲] and [▼].</li> <li>Select the unit: [▲] and [▼].</li> <li>Exit the configuration menu: [OK].</li> <li>Exit the configuration menu: [OK].</li> <li>Exit the configuration menu: [OK].</li> <li>Exit the configuration menu: [OK].</li> <li>Exit the configuration menu: [OK].</li> <li>Exit the configuration menu: [OK].</li> <li>Exit the configuration menu: [OK].</li> <li>Exit the configuration menu: [OK].</li> </ul> |  |

| n°<br>STEP | REQUIREMENT                                                                                                    | TO DO LIST                                                                                                    | ILLUSTRATION                                                                                                 |
|------------|----------------------------------------------------------------------------------------------------|----------------------------------------------------------------------------------------------------|----------------------------------------------------------------------------------------------------|
| 7          | Mandatory                                                                                                    | Place the gas analyzer probe a<br>few centimeters inside the left<br>chimney looking at the oven<br>from the front (as shown in<br>figure) and wait for the values to<br>stabilize on the instrument<br>display (do not insert the probe<br>fully inside the chimney)                                                                                                    |                                                                                                    |
|            | For an oven installed u<br>European oven or the                                                                                       | nder a hood, follow the settings ac<br>A3 column for US models.                                                                                                    | cording to column A3 or B23 for                                                                              |
| 8          | When you open the ga                                                                                                    | aned with the gas now diverter Xoc<br>313 for European or US ovens.<br>as valve cover pay attention to the g                                                                                                    | gas valve cable harness. Check if it is                                                                      |
| 9          | If the emissions do<br><b>NOT</b> match the<br>range reported on<br>the UNOX technical<br>chart in terms of CO<br>and CO <sub>2</sub> | If the emissions of CO2 and<br>CO are greater than the values<br>reported on the UNOX<br>technical chart, close the<br>throttle gradually until the<br>emissions meet the specified<br>values (alove time for the<br>system to react to the<br>adjustment of the screw).<br>If the emissions of CO2 and<br>CO are greater than the values<br>reported on the UNOX<br>technical chart, close the<br>throttle gradually until the<br>emissions meet the specified<br>values (alove time for the<br>system to react to the<br>adjustment of the screw). |                                                                                                    |
| 10         | If the emissions<br>match the range<br>reported on the<br>UNOX technical<br>chart in terms of CO<br>and CO <sub>2</sub> .             | Turn off the oven, print the<br>receipt and leave a copy of the<br>analysis to the customer.                                                                                                    | testo310       V5.2       tasto310         V5.2       42817196/4       V5.2       s2517196/4         Oompany |

| n°<br>STEP | REQUIREMENT                                                                                                    | тс                                                                                                    | DO LIST                                                                                                    |                                                                                                    | LLUSTRATION                                                                                                    | I                                                                                                    |
|------------|----------------------------------------------------------------------------------------------------|----------------------------------------------------------------------------------------------------|----------------------------------------------------------------------------------------------------|----------------------------------------------------------------------------------------------------|----------------------------------------------------------------------------------------------------|----------------------------------------------------------------------------------------------------|
| 11         | If the oven is one of the<br>following<br>• XEVC-2021-GPX<br>• XAVC-2021-GPX<br>• XAVC-16FS-GPX                                 | Repeat step<br>the second<br>After the se<br>second gas<br>setting for t<br>If required, I<br>and rerun g | os 5, 6, 7, 9 also for<br>pre-mix group.<br>tting of the<br>valve, recheck the<br>he first one.<br>readjust gas valve 1<br>as fumes test 2.                                                                                                    |                                                                                                    |                                                                                                    |                                                                                                    |
| 12         | Mandatory                                                                                                    | Perform<br>the gas<br>analysis<br>test by<br>choosing:<br>GAS<br>FUMES<br>TEST 2                          | <ul> <li>(1) (2) enter the service menu</li> <li>(3) (4) type the PIN 99857</li> <li>(5) select UTILITIES</li> <li>(6) select CALIBRATION</li> <li>(7) select GAS 2</li> <li>FUMES TEST. The oven will start at minimum blower speed</li> </ul> | CHETCOP MINO MADY" PLUS<br>CHETCOP MINO MADY" PLUS<br>UNIT WILL MADY MADY MADY<br>UNIT WILL MADY MADY MADY<br>UNIT WILL MADY MADY MADY<br>UNIT WILL MADY MADY MADY<br>MADY MADY MADY MADY MADY<br>MADY MADY MADY MADY MADY<br>MADY MADY MADY MADY MADY<br>MADY MADY MADY MADY MADY<br>MADY MADY MADY MADY MADY<br>MADY MADY MADY MADY MADY<br>MADY MADY MADY MADY MADY<br>MADY MADY MADY MADY MADY MADY<br>MADY MADY MADY MADY MADY MADY<br>MADY MADY MADY MADY MADY MADY<br>MADY MADY MADY MADY MADY MADY MADY<br>MADY MADY MADY MADY MADY MADY MADY MADY<br>MADY MADY MADY MADY MADY MADY MADY MADY | Image: Settings         Image: Settings         Image: Setings         Image: Setings </td <td>Image: Construct of the service of the service of</td> | Image: Construct of the service of the service of |
| 13         | Mandatory                                                                                                    | Proceed to STEP 6                                                                                         |                                                                                                    |                                                                                                    |                                                                                                    |                                                                                                    |
| 14         | If the emissions do NOT<br>match the range report-<br>ed on the UNOX techni-<br>cal chart in terms of CO<br>and CO <sub>2</sub> | Proceed to STEP 7                                                                                         |                                                                                                    |                                                                                                    |                                                                                                    |                                                                                                    |

| n°<br>STEP | REQUIREMENT                                                                                                    | TO DO LIST                                                                                           | ILLUSTRATION                                                                                                    |  |  |  |
|------------|----------------------------------------------------------------------------------------------------|----------------------------------------------------------------------------------------------------|----------------------------------------------------------------------------------------------------|--|--|--|
| 15         | If the emissions match<br>the range reported on the<br>UNOX technical chart in<br>terms of CO and CO <sub>2</sub> . | Turn off the oven, print the<br>receipt and leave the<br>customer a copy of the<br>analysis results. | testolio       testolio       testolio         V5.2       42817196/4       V5.2       42017196/4         Company       Company       Address         Address       Address       Phone         24.11.2016       19:45:20       24.11.2016       19:45:34         Puei       Natural gas       Natural gas       002mg       Natural gas         28.25°       Fluegian Tamp       04       002mg       Fluegian Tamp         28.25°       Fluegian Tamp       04       002mg       Fluegian Tamp         28.35°       002       10.57°       001       0010       0010       002       16.6°C       Ambient Tamp         38.38°       015 |  |  |  |
| 16         | If the throttle has been<br>adjusted during "GAS FU-<br>MES TEST 2".                                                | Repeat GAS FUMESTEST 1<br>and GAS FUME TEST 2                                                        |                                                                                                    |  |  |  |

# Fault message guide

## OVEN

| AF01 – Motor thermal protection (permanent error)                |  |
|------------------------------------------------------------------|--|
| AF02 - Safety thermostat alarm                                   |  |
| AF03 - Temperature probes alarm                                  |  |
| AF04 - Communication error with power board                      |  |
| AF23 - Gas alarm                                                 |  |
| AF24 - Wrong position of Pollo valve                             |  |
| AF25 - Trolley is missing                                        |  |
| AF26 - Tank missing or safety thermostat                         |  |
| AF39 - Chamber ceiling temperature too high                      |  |
| AF41 - Case 1, T > 150 °C (302 °F)                               |  |
| AF41 - Case 2, T < 150 °C (302 °F)                               |  |
| AF43 - Single-point or multi-point core probe completely damaged |  |
| WF01 - WF02 Chamber temperature probe                            |  |
| WF04 - AF08 Fan speed error                                      |  |
| WF06 - Power board temperature warning                           |  |
| WF16 - Lack of water or EL1                                      |  |
| WF17 - Partial breaking of multipoint probe                      |  |
| WF19 - Lack of detergent                                         |  |
| WF20 - Rotor valve EG1                                           |  |
| WF23 - Blower tachometer alarm                                   |  |
| WF25 - Water valve EL2                                           |  |
| WF26 - Rotor valve EG2                                           |  |
| WF27 - Lack of water or valve EL1                                |  |
| WF29 - Gas fumes temperature                                     |  |
| WF30 - Gas fumes probe board communication error                 |  |
| WF31 - Fumes board temperature                                   |  |
| WF33/AF40 - (only in gas ovens) Corrupted Sd Card                |  |
| WF34 EG1 or EL2 valve                                            |  |
| WF35 EG1 or EG2 or EL2 valve                                     |  |
| WF36 lack of water or EL1 or EG1/EG2                             |  |
| WF37 - Lack of water or EL1 or EG1/EG2                           |  |
| WF38 - Flame control board warning                               |  |
| WF41 - Internet connection failure                               |  |

## ACCESSOIRES

### HOOD

| WC01 – Temperature probe warning     | 201 |
|--------------------------------------|-----|
| WC02 – Power board over temperature  | 202 |
| WC05 – Fumes temperature warning     | 203 |
| WC06 – Lack of power warning         | 204 |
| WC07 – Lack of communication warning | 205 |

### **STATIC OVEN**

| AS01-AS02- Floor or ceiling safety thermostat alarm | 206 |
|-----------------------------------------------------|-----|
| AS03 - Lack of communication alarm                  | 207 |
| AS04-AS05 - Floor/ceiling temperature probe alarm   | 208 |
| WS01 - Power board overheating warning              | 209 |

## PROVER

| AL01-AL04 - Chamber/resistor temperature probe alarm | 210 |
|------------------------------------------------------|-----|
| AL02 - Lack of communication alarm                   | 211 |
| AL03 - Lack of power alarm                           | 212 |
| WL01 - Humidity probe alarm                          | 213 |
| WL02 - Power board over temperature alarm            | 2]4 |

## SLOWTOP

| AM01 - Chamber temperature probe alarm                    | 215 |
|-----------------------------------------------------------|-----|
| AM02 - Lack of communication                              | 216 |
| AM03 - Safety thermostat alarm                            | 217 |
| AM04 - Motor thermal protection alarm (T > 150 °C/302 °F) | 218 |
| WM02 - Power board overheating warning                    | 219 |
| WM03 - Core probe warning                                 | 220 |

# **AUTO-DIAGNOSTIC MESSAGES**

Alarm or Warning messages regarding the oven or installed peripheral accessories are all displayed on the control panel.

**Warning messages** are signal malfunctions that nevertheless allow the appliance and peripheral accessories to operate, through a restricted set of funcions. The "OK" icon on the screen clears all warning listed on the control panel.

**Alarm messages** identify situations that fail to allow any appliance/peripheral accessories operation whatsoever, and therefore must be put in STOP mode. If the alarm messages strictly refer to the peripheral accessories, the oven can still be used.

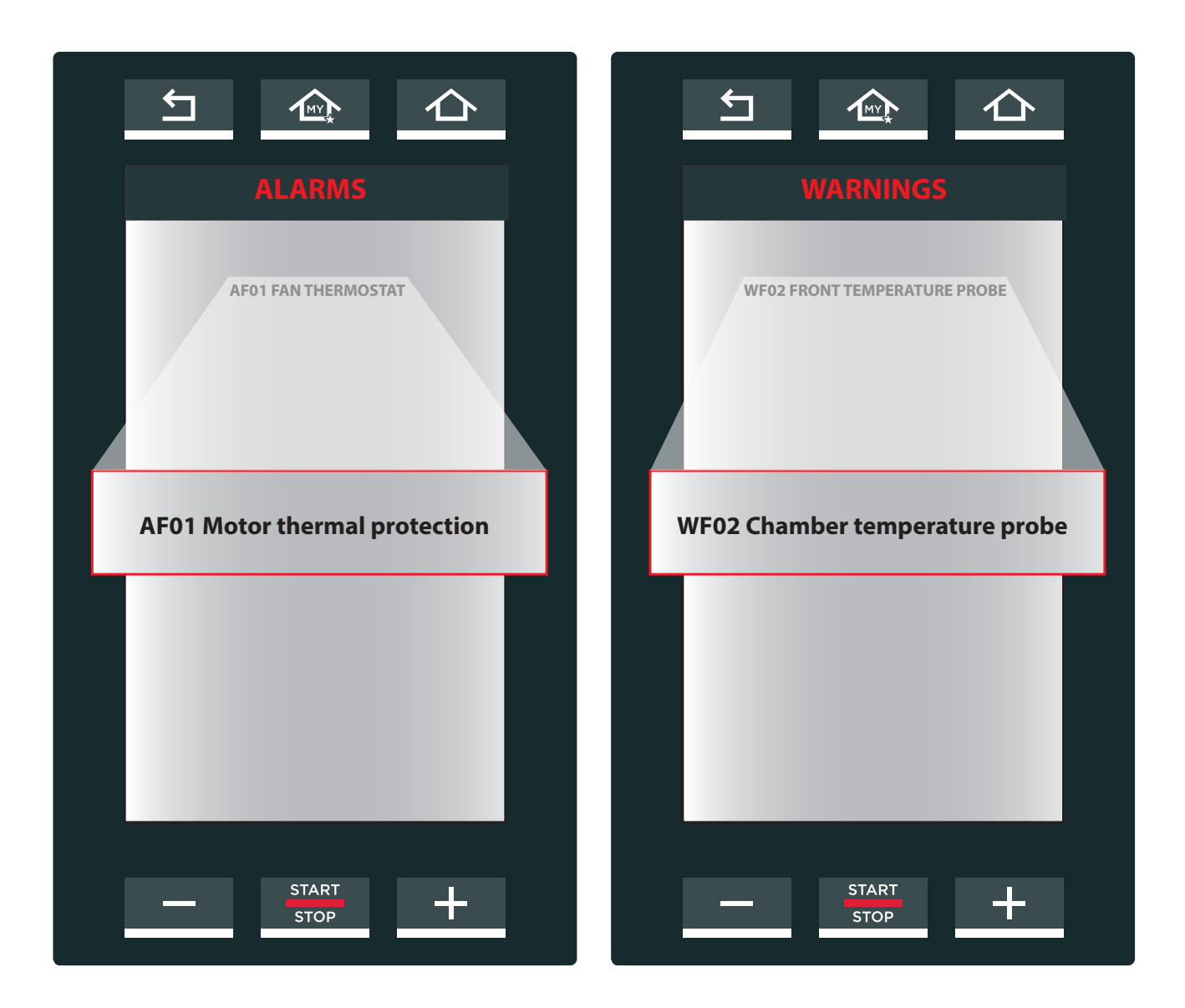

## **AF01 - MOTOR THERMAL PROTECTION (PERMANENT ERROR)**

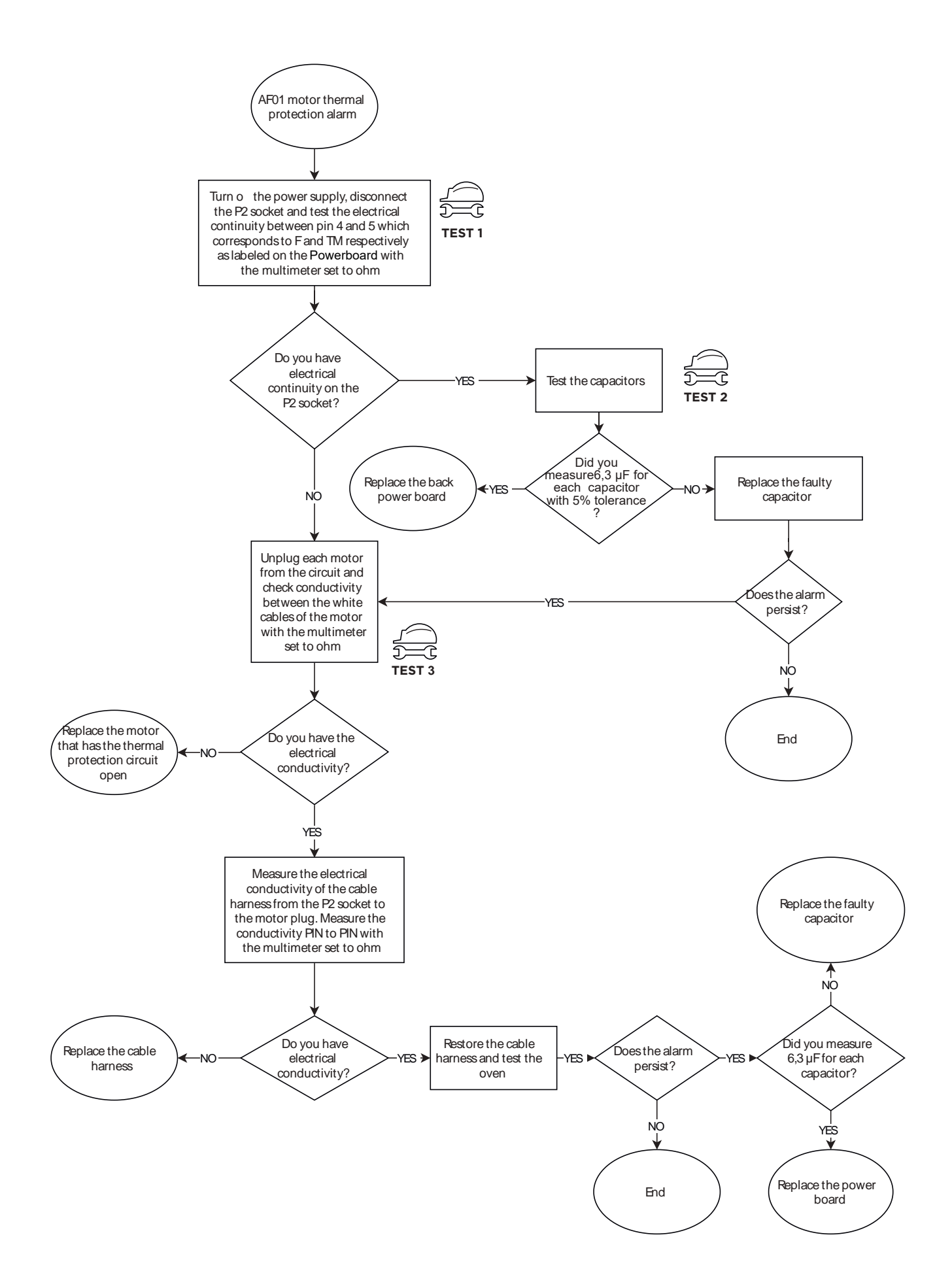

## **OVEN**

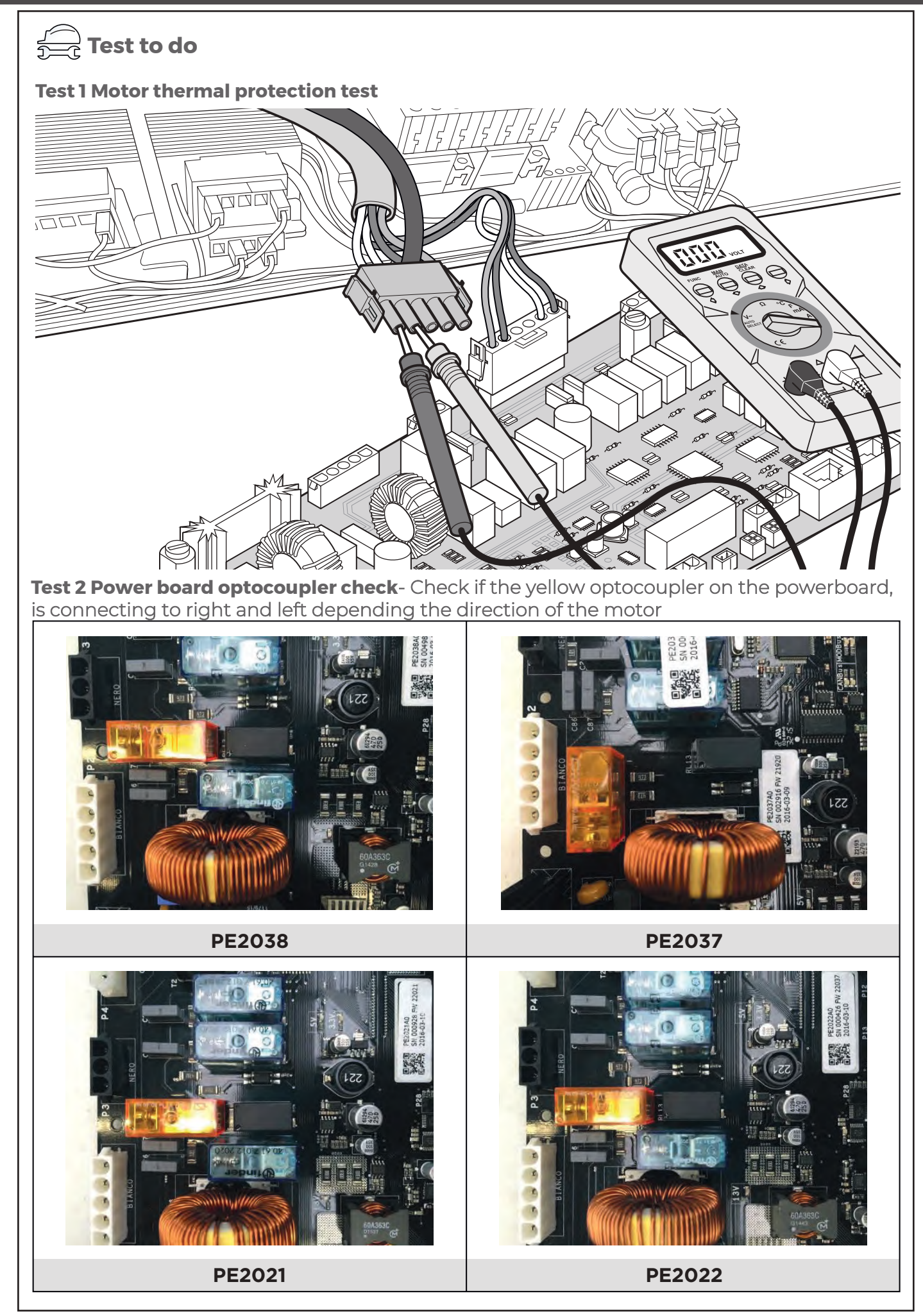

# OVEN

## Figure 3 Test

Other visual checks :

1) Cooling fan is running

2) Motors stuck by the shaft

3) External heat source

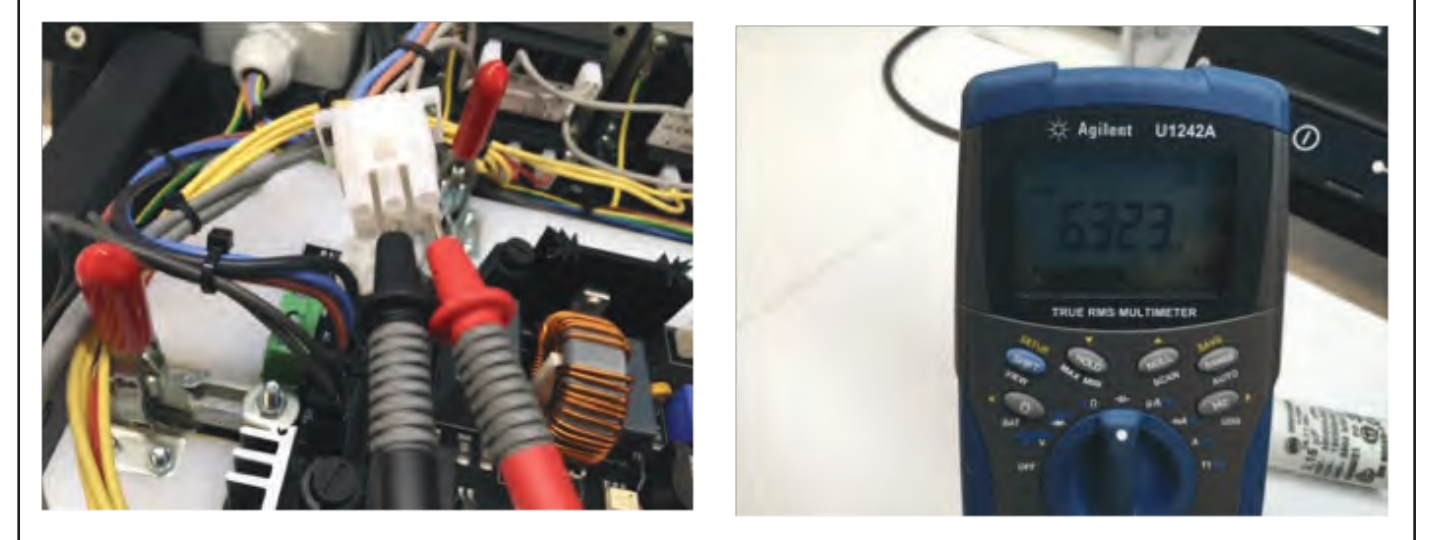

## **AF02 - SAFETY THERMOSTAT ALARM**

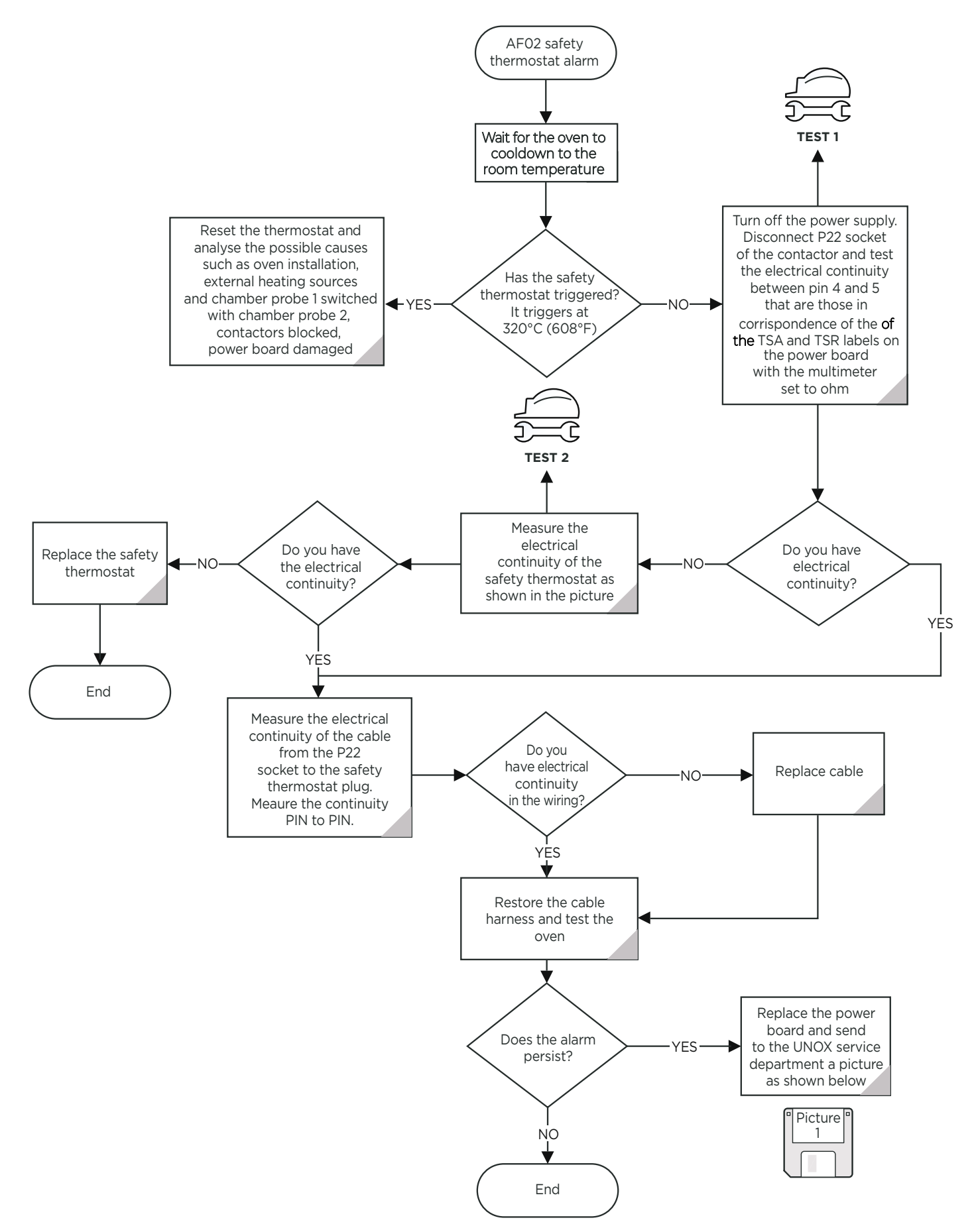

# OVEN

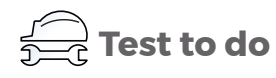

Check if the contactors are stuck closed, constantly feeding the heating elements.

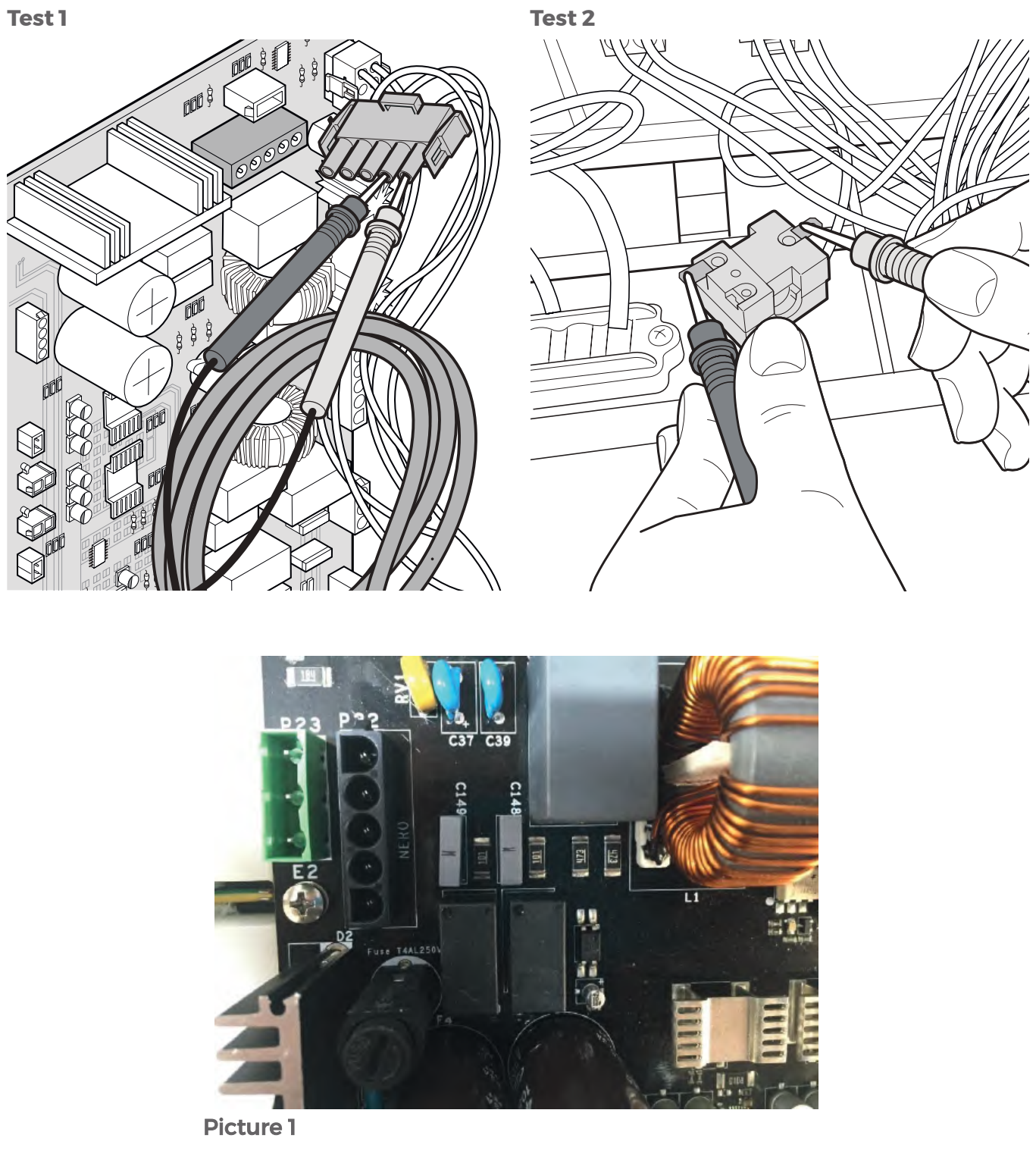

The powerboard picture to send to Service international

**AF03 - TEMPERATURE PROBES ALARM** 

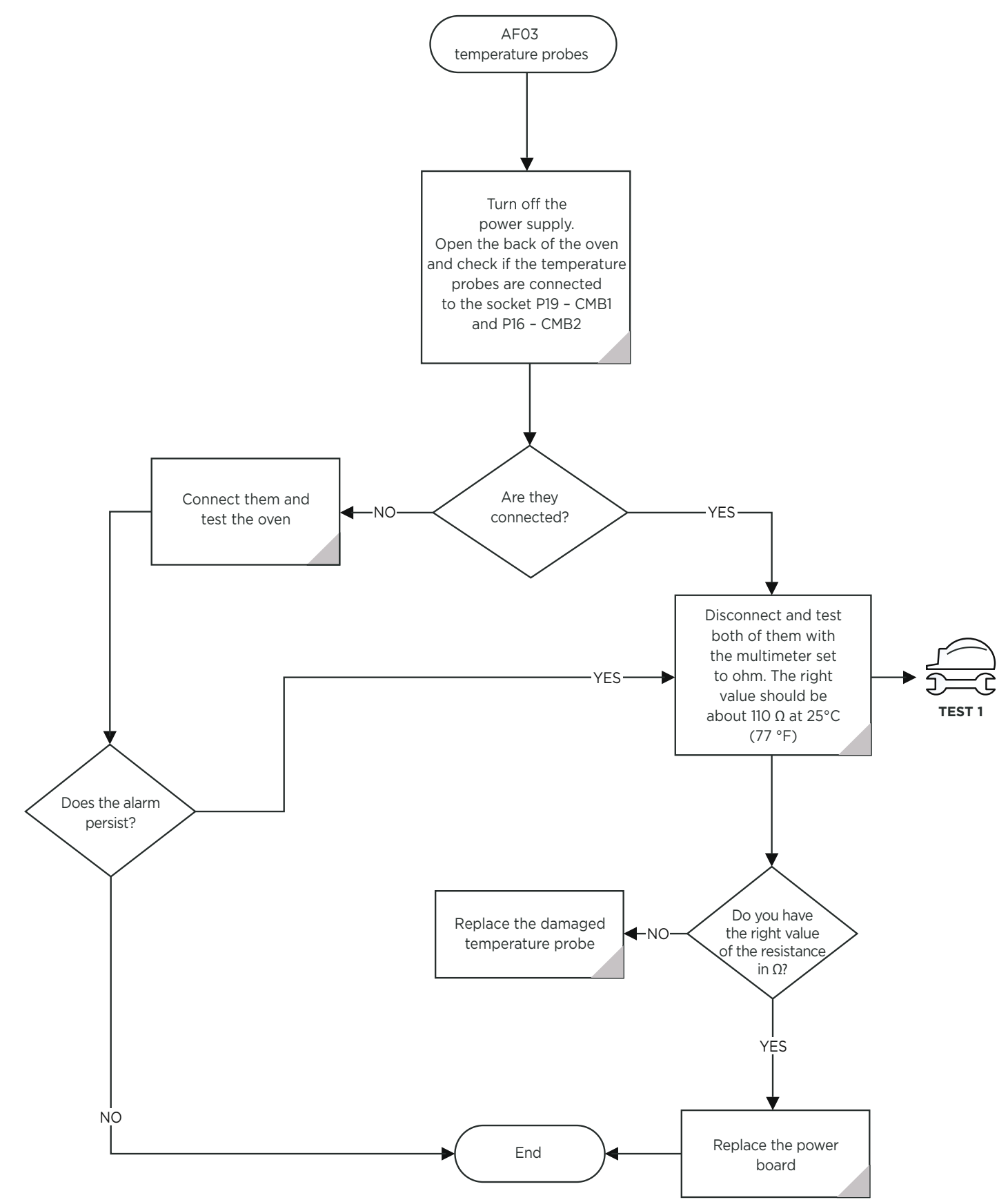

# OVEN

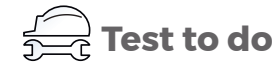

Test 1

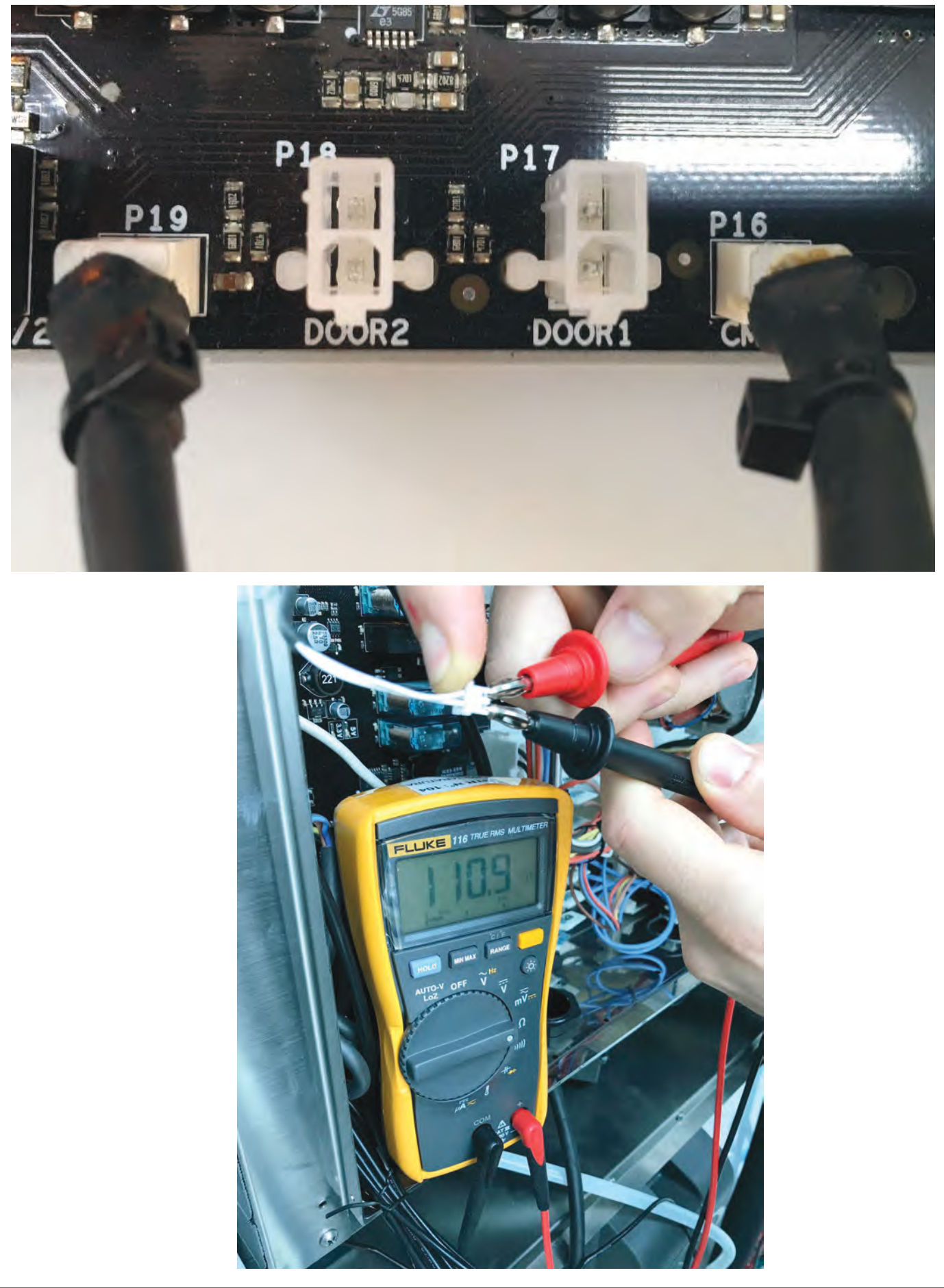

| .с                | 0                                | 1                          | 2                         | 3                          | 4                         | 5                          | 6                          | 7                         | 8                          | 9      |
|-------------------|----------------------------------|----------------------------|---------------------------|----------------------------|---------------------------|----------------------------|----------------------------|---------------------------|----------------------------|--------|
| 10                | 103.9 1                          | 104.29                     | 104.68                    | 105.07                     | 105.46                    | 105.85                     | 106.24                     | 106.63                    | 107.02                     | 107.4  |
| 20                | 107.79 1                         | 108.18                     | 108.57                    | 108.96                     | 109.35                    | 109.73                     | 110.12                     | 110.51                    | 110.9                      | 111.28 |
| 30                | 111.67 1                         | 112.06                     | 112.45                    | 112.83                     | 113.22                    | 113.61                     | 113.99                     | 114.38                    | 114.77                     | 115.15 |
| 40                | 115.54 1                         | 115.93                     | 116.31                    | 116.7                      | 117.08                    | 117.47                     | 117.85                     | 118.24                    | 118.62                     | 119.01 |
| 50                | 119.4 1                          | 119.78                     | 120.16                    | 120.55                     | 120.93                    | 121.32                     | 121.7                      | 122.09                    | 122.47                     | 122.86 |
| 60                | 123.24 1                         | 123.62                     | 124.01                    | 124.39                     | 124.77                    | 125.16                     | 125.54                     | 125.92                    | 126.31                     | 126.69 |
| 70                | 127.07 1                         | 127.45                     | 127.84                    | 128.22                     | 128.6                     | 128.98                     | 129.37                     | 129.75                    | 130.13                     | 130.51 |
| 80                | 130.89 1                         | 131.27                     | 131.66                    | 132.04                     | 132.42                    | 132.8                      | 133.18                     | 133.56                    | 133.94                     | 134,32 |
| 90                | 134.7 1                          | 135.08                     | 135.46                    | 135.84                     | 136.22                    | 136.6                      | 136.98                     | 137.36                    | 137.74                     | 138.12 |
| 100               | 138.5 1                          | 138.88                     | 139.26                    | 139.64                     | 140.02                    | 140.39                     | 140.77                     | 141.15                    | 141.53                     | 141.91 |
| 110               | 142.29 1                         | 142.66                     | 143.04                    | 143.42                     | 143.8                     | 144.17                     | 144,55                     | 144.93                    | 145.31                     | 145.68 |
| 120               | 146.06 1                         | 146.44                     | 146.81                    | 147.19                     | 147.57                    | 147.94                     | 148.32                     | 148.7                     | 149.07                     | 149.45 |
| 130               | 149.82                           | 150.2                      | 150.57                    | 150.95                     | 151.33                    | 151.7                      | 152.08                     | 152.45                    | 152.83                     | 153.2  |
| 140               | 153.58 1                         | 153.95                     | 154.32                    | 154.7                      | 155.07                    | 155.45                     | 155.82                     | 156.19                    | 156.57                     | 156.94 |
| 150               | 157.31 1                         | 157.69                     | 158,06                    | 158,43                     | 158.81                    | 159.18                     | 159,55                     | 159.93                    | 160.3                      | 160.67 |
| 160               | 161.04 1                         | 161.42                     | 161.79                    | 162.16                     | 162.53                    | 162.9                      | 163.27                     | 163.65                    | 164.02                     | 164.39 |
| 170               | 164.76 1                         | 165.13                     | 165.5                     | 165.87                     | 166.24                    | 166.61                     | 166.98                     | 167.35                    | 167.72                     | 168.09 |
| 180               | 168.46 1                         | 168.83                     | 169.2                     | 169.57                     | 169.94                    | 170.31                     | 170.68                     | 171.05                    | 171.42                     | 171.79 |
| 190               | 172.16 1                         | 172.53                     | 172.9                     | 173.26                     | 173.63                    | 174                        | 174.37                     | 174.74                    | 175.1                      | 175.47 |
| 200               | 175.84 1                         | 176.21                     | 176.57                    | 176.94                     | 177.31                    | 177.68                     | 178.04                     | 178.41                    | 178.78                     | 179.14 |
| 210               | 179.51 1                         | 179.88                     | 180.24                    | 180.61                     | 180.97                    | 181.34                     | 181.71                     | 182.07                    | 182.44                     | 182.8  |
| 220               | 183.17 1                         | 183.53                     | 183.9                     | 184.26                     | 184.63                    | 184.99                     | 185.36                     | 185.72                    | 186.09                     | 186.45 |
| 230               | 186.82 1                         | 187.18                     | 187.54                    | 187.91                     | 188.27                    | 188.63                     | 189                        | 189.36                    | 189.72                     | 190.09 |
| 240               | 190.45 1                         | 190.81                     | 191.18                    | 191.54                     | 191.9                     | 192.26                     | 192,63                     | 192.99                    | 193.35                     | 193.71 |
| 250               | 194.07 1                         | 194.44                     | 194.8                     | 195.16                     | 195.52                    | 195.88                     | 196.24                     | 196.6                     | 196.96                     | 197.33 |
| 260               | 197.69 1                         | 198.05                     | 198.41                    | 198.77                     | 199.13                    | 199.49                     | 199.85                     | 200.21                    | 200.57                     | 200.93 |
| 240<br>250<br>260 | 190,45 1<br>194.07 1<br>197.69 1 | 190.81<br>194.44<br>198.05 | 191.18<br>194.8<br>198.41 | 191.54<br>195.16<br>198.77 | 191.9<br>195.52<br>199.13 | 192.26<br>195.88<br>199.49 | 192.63<br>196.24<br>199.85 | 192.99<br>196.6<br>200.21 | 193.35<br>196.96<br>200.57 |        |

# Pt100 Temperature Probe Resistance table

AF04 - POWER BOARD COMMUNICATION ERROR

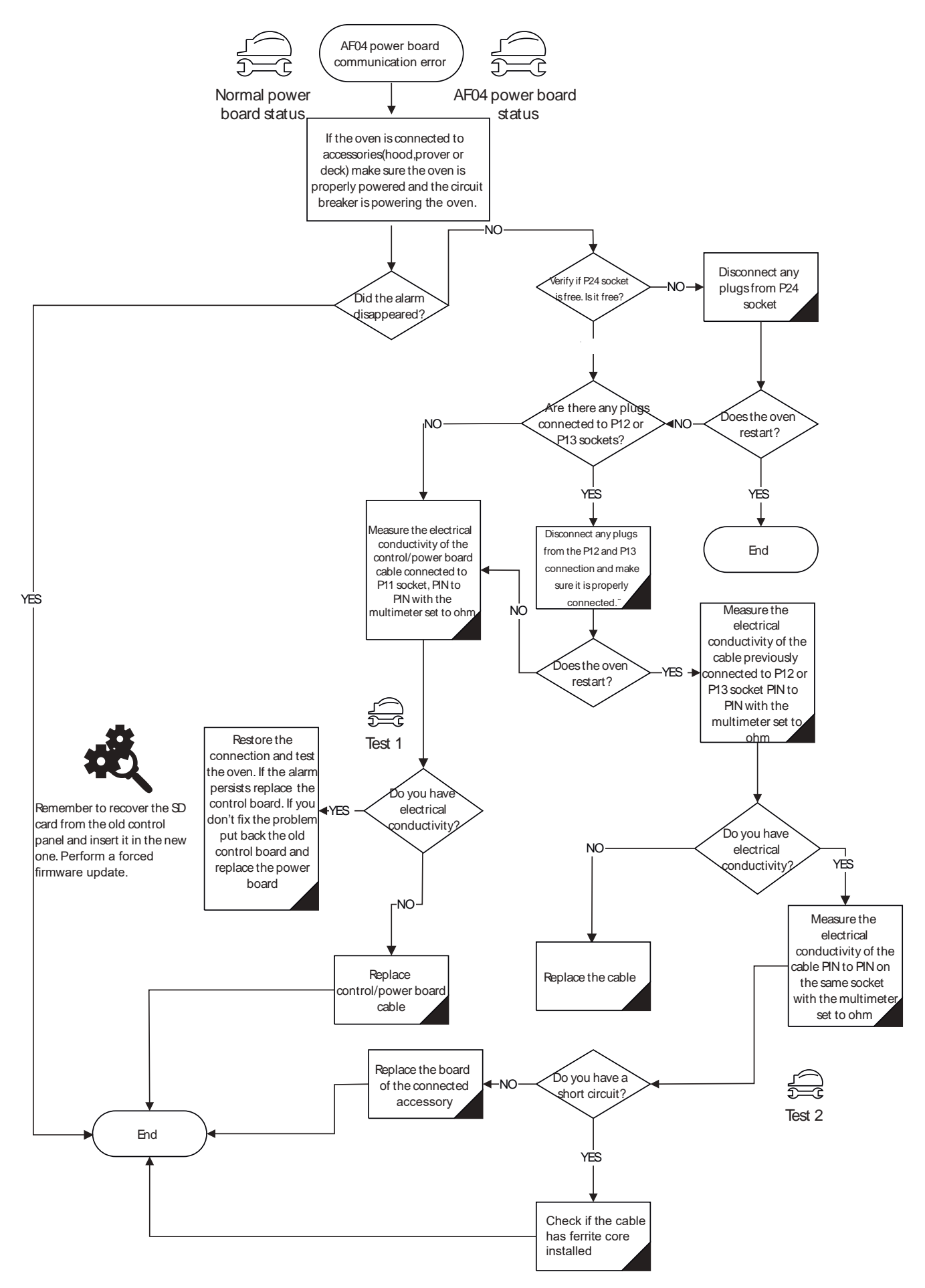

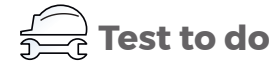

## Normal power board status

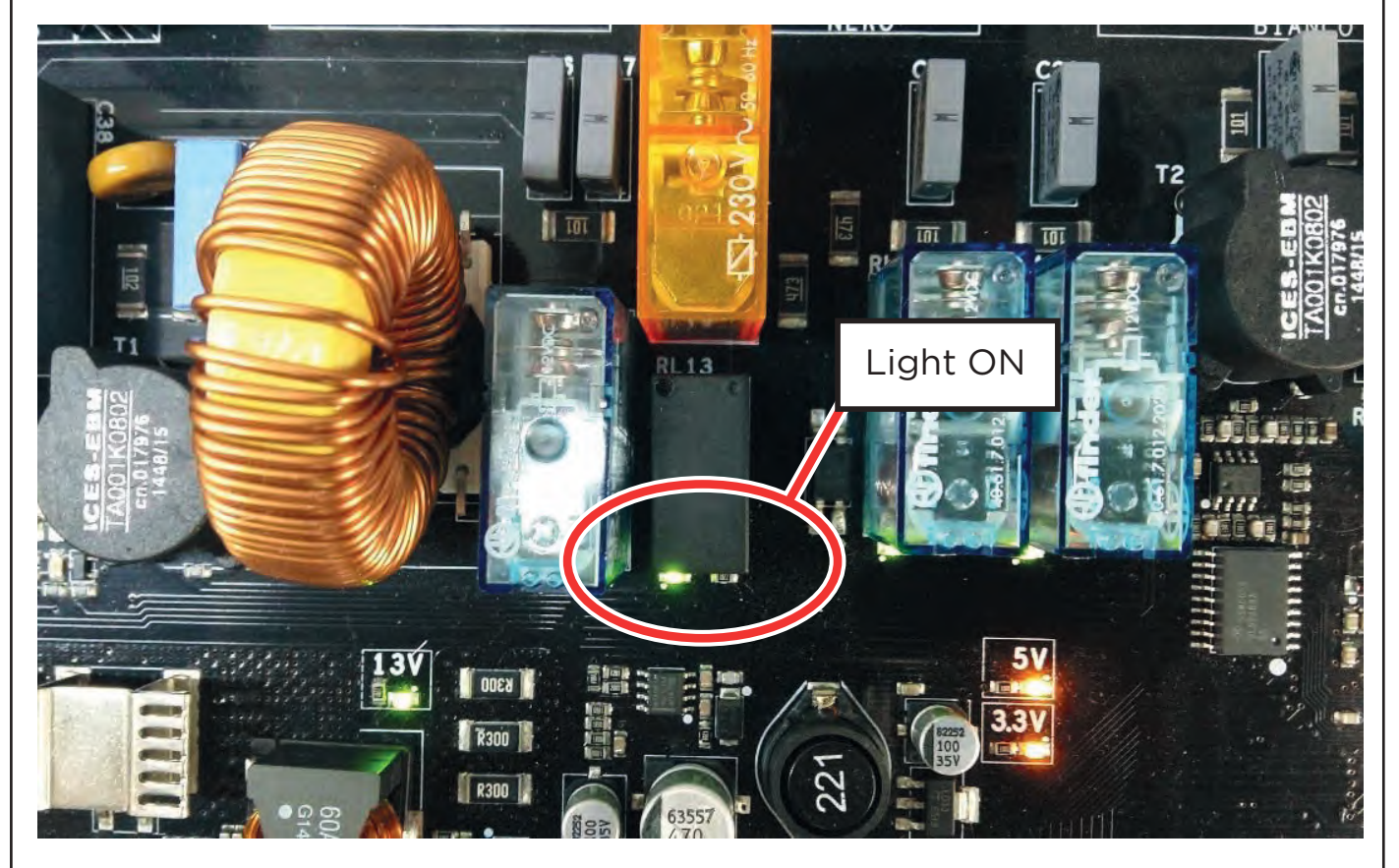

### AF04 power board status

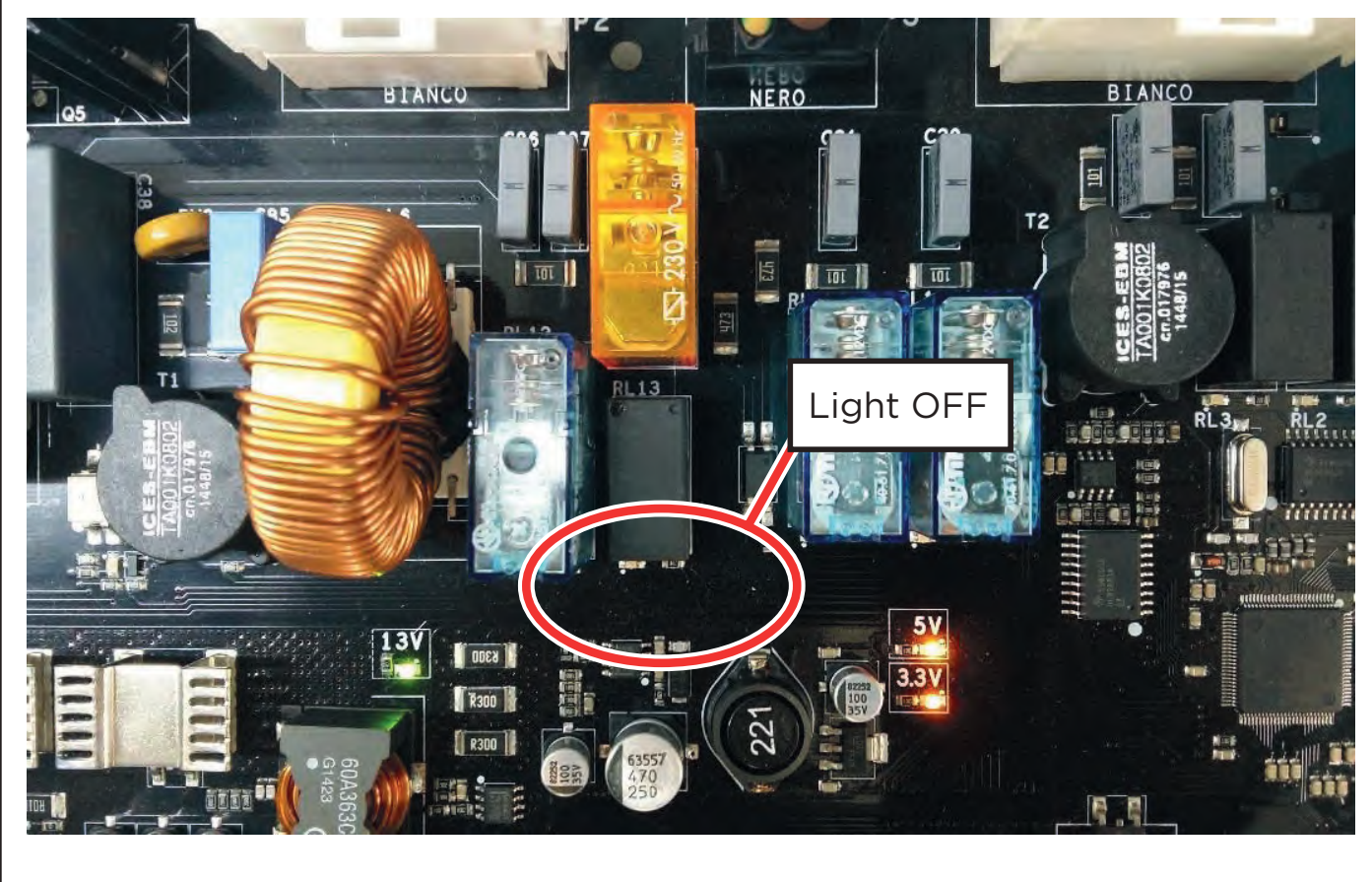

go to DINDEX

**Test 1** Measure the electrical conductivity of the control/power board cable connected to P11 socket on Powerboard, PIN to PIN .

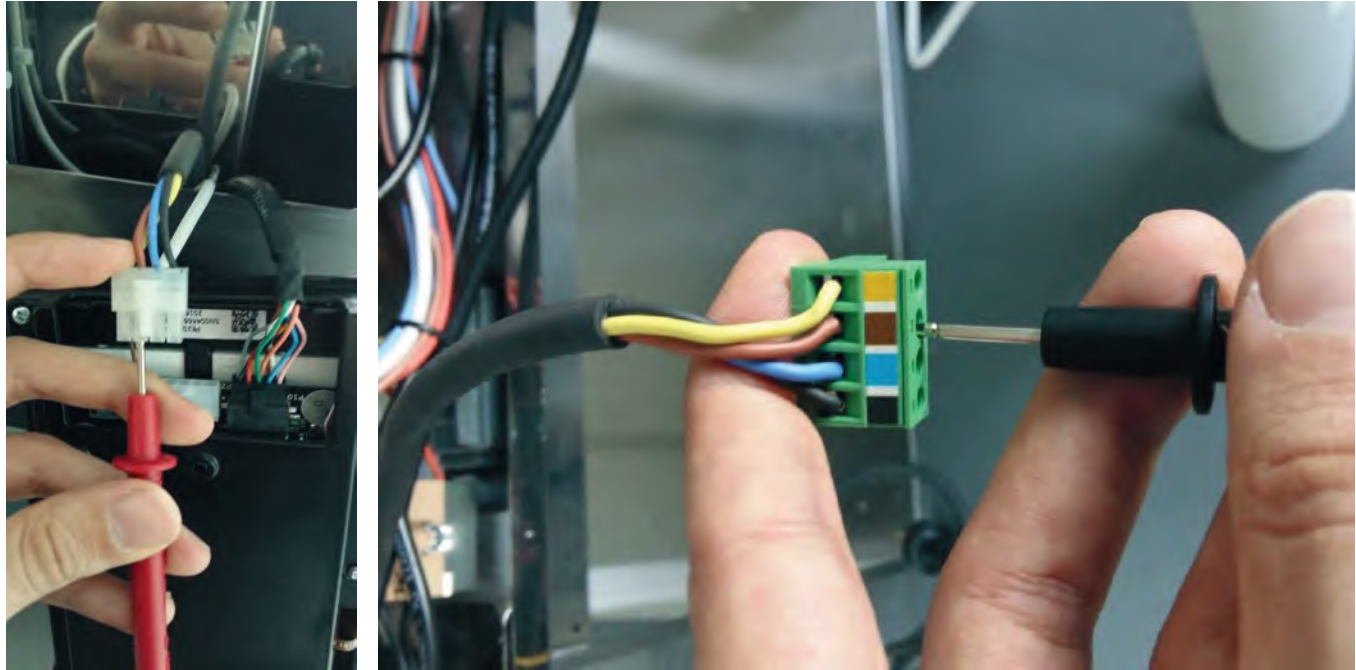

**Test 2** Measure the electrical conductivity of accessory canbus cable

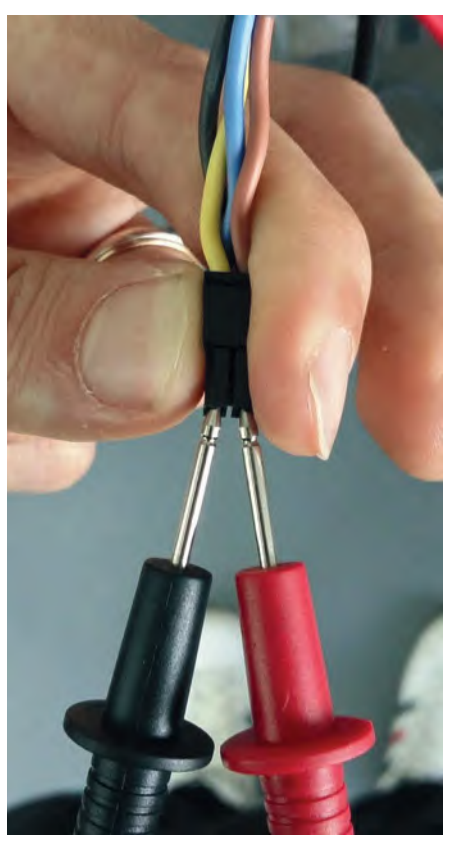

## AF23 - GAS ALARM

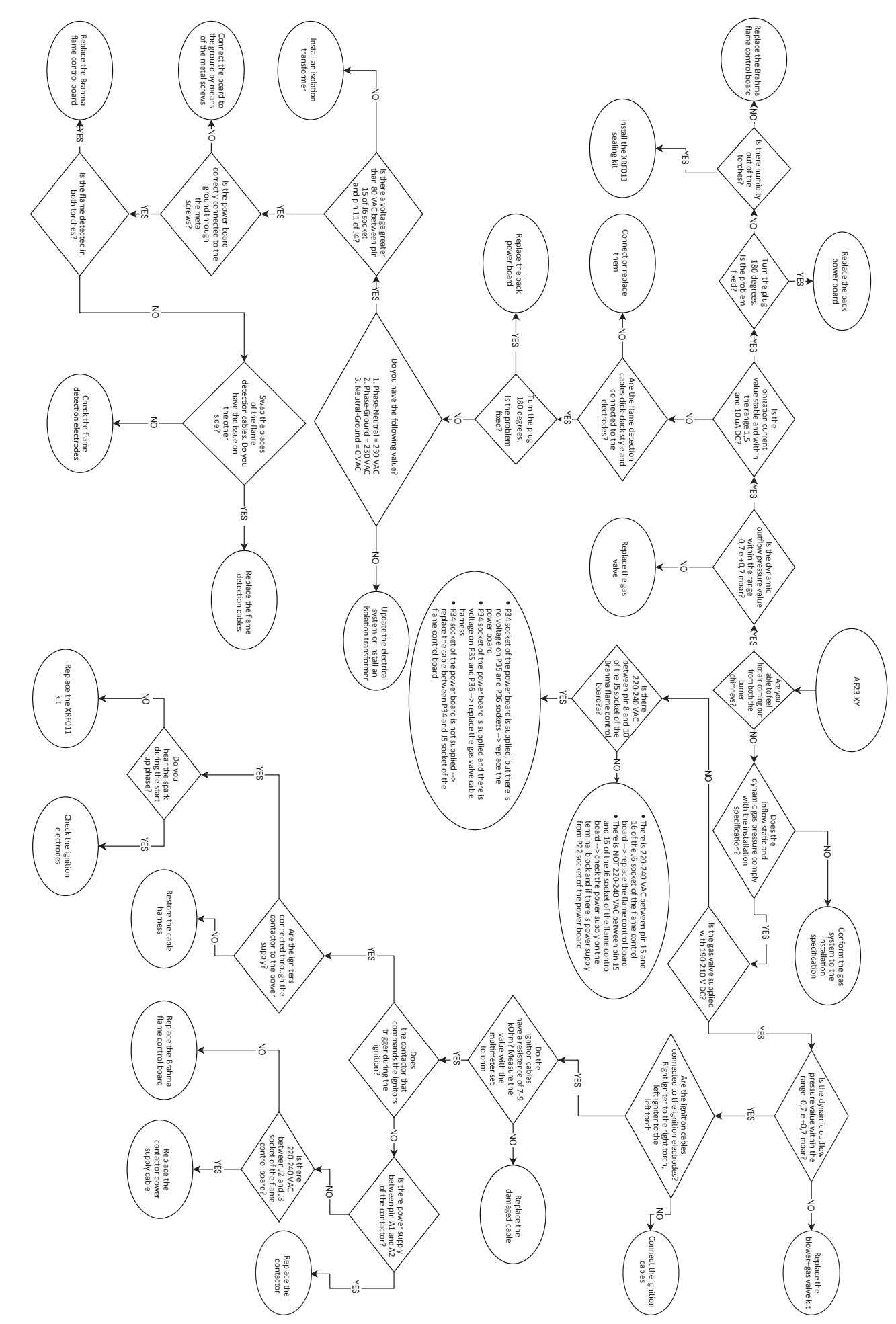

## **OVEN**

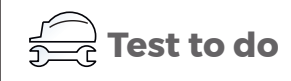

### Test 1

Measure the ionization current with the multimeter set to microamp DC current placed in series between the flame detection electrode and the cable harness (see **Figure 23 and Figure 25**)

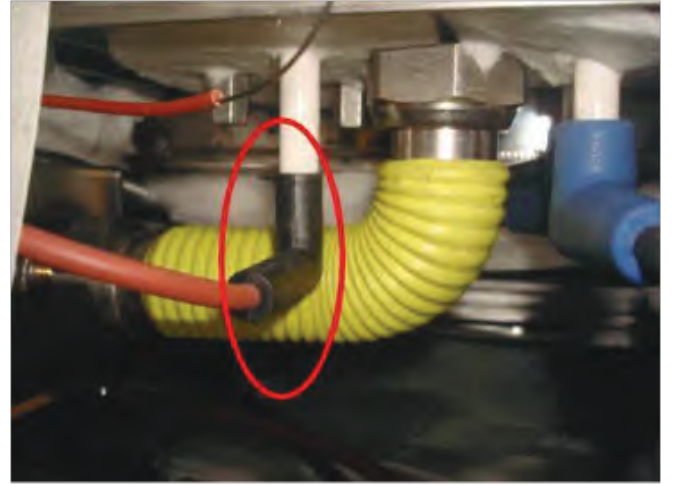

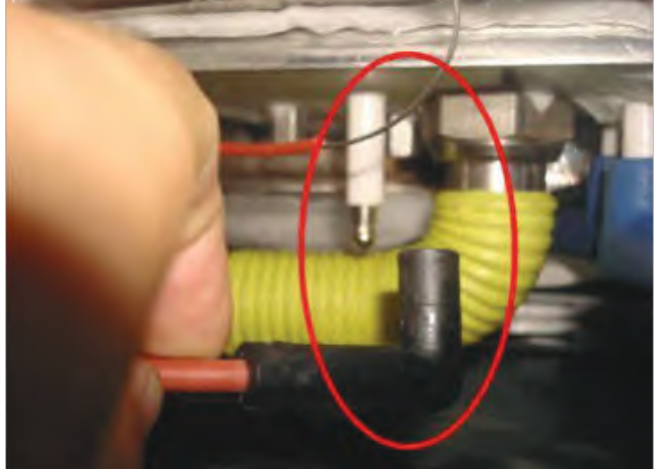

### Figure 23

How to remove the flame detection cable

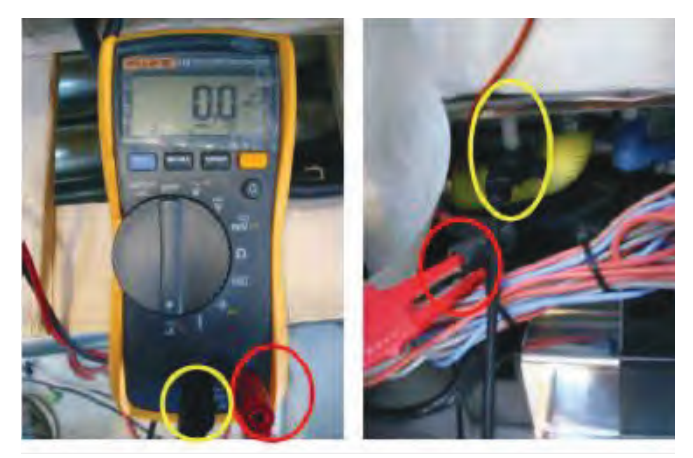

### Test 2

Measure the voltage out of the J5 socket of the flame control board between PIN 8 and PIN 10 using the multimeter set to VAC.Measure the voltage on the P34-35-36 sockets of the power board using the multimeter set to VAC. (see **Figure 24** and **Figure 26**)

### Figure 24

How to measure the power supply to the P34 socket of the power board

### Figure 25

How to connect the multimeter in series between the flame detection cable and the flame detection electrode

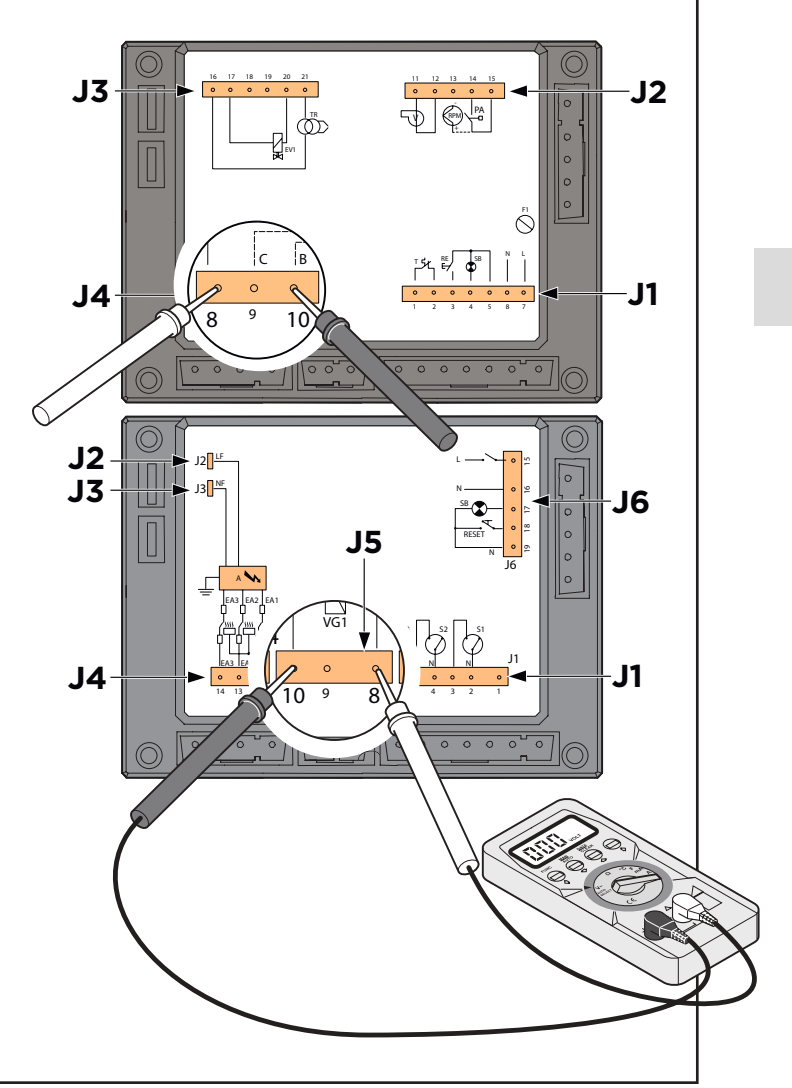
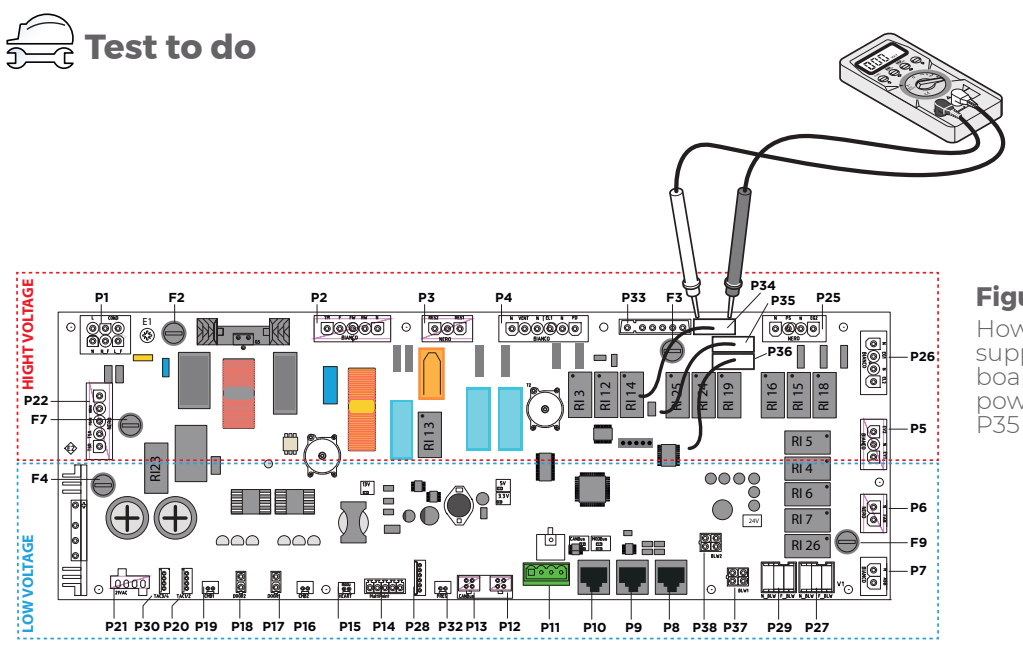

#### Figure 26

How to measure the power supply from the flame control board to the P34 socket of the power board and from the P35 or P36 to the gas valve

#### Test 3

Measure the outflow gas pressure with a differential pressure gauge. Take the measurement on the lower screw of the gas valve. When the valve is opened, check if it is supplied with 190 – 210 VDC. As an alternative you can check if the relay EV\_GAS is ON (it is near the RL24 relay next to the P33 socket), **Figure 27** 

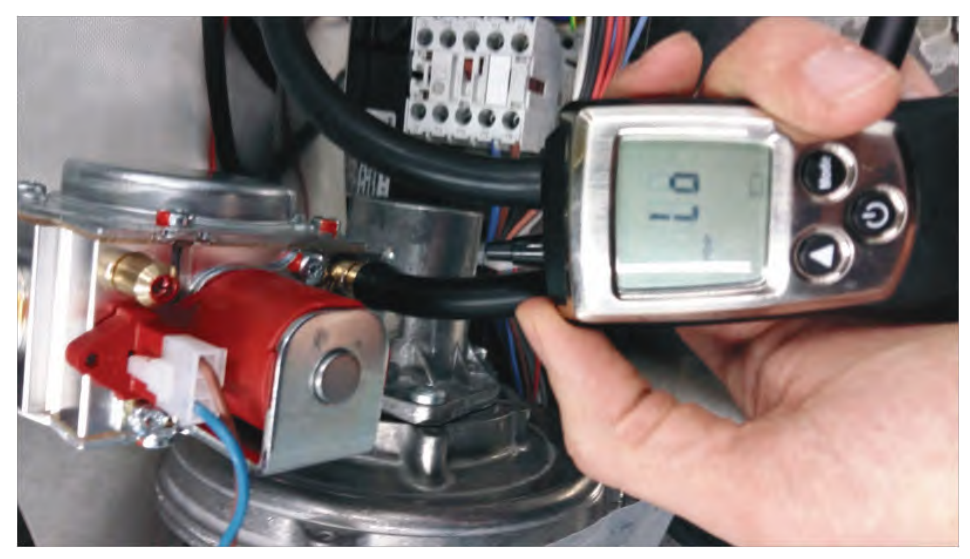

**Figure 27** How to measure the outflow gas pressure

#### Test 4

Measure the voltage on J6 socket of the flame control board between pin 15 and 16 with the multimeter set to VAC (see **Figure 27**)

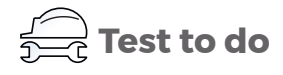

#### Test 5

Remove the burner and check the following:

Check the gap between the ignition and flame detection electrodes (see **Figure 28**) and (see **Figure 29**) Test the electrical continuity of the electrodes with the multimeter set to ohm.

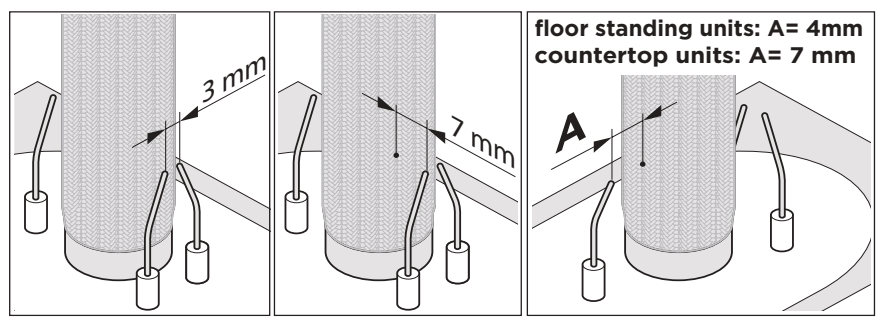

**Figure 28** Proper position of the electrodes

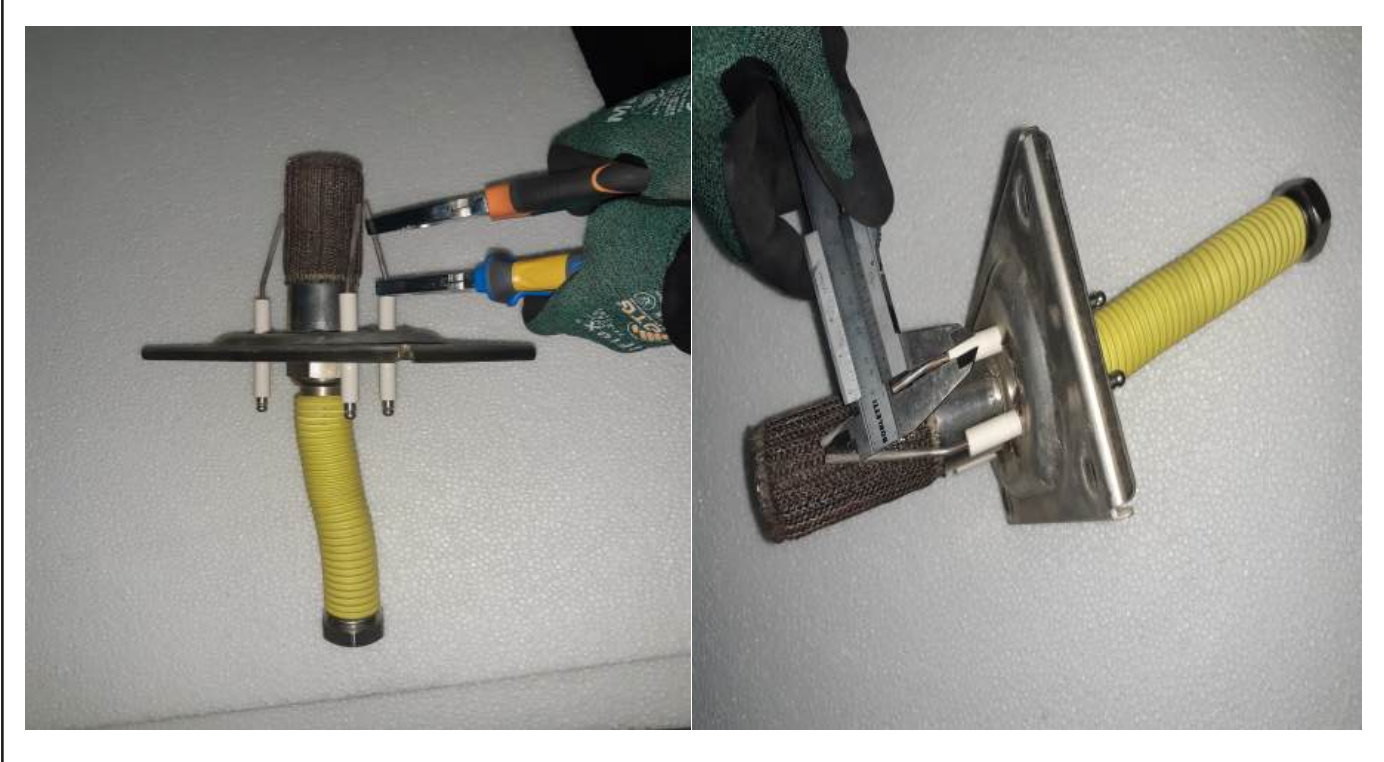

#### Figure 29

How to set the proper positioning of the electrodes

## **AF24 - WRONG POSITION OF THE POLLO VALVE**

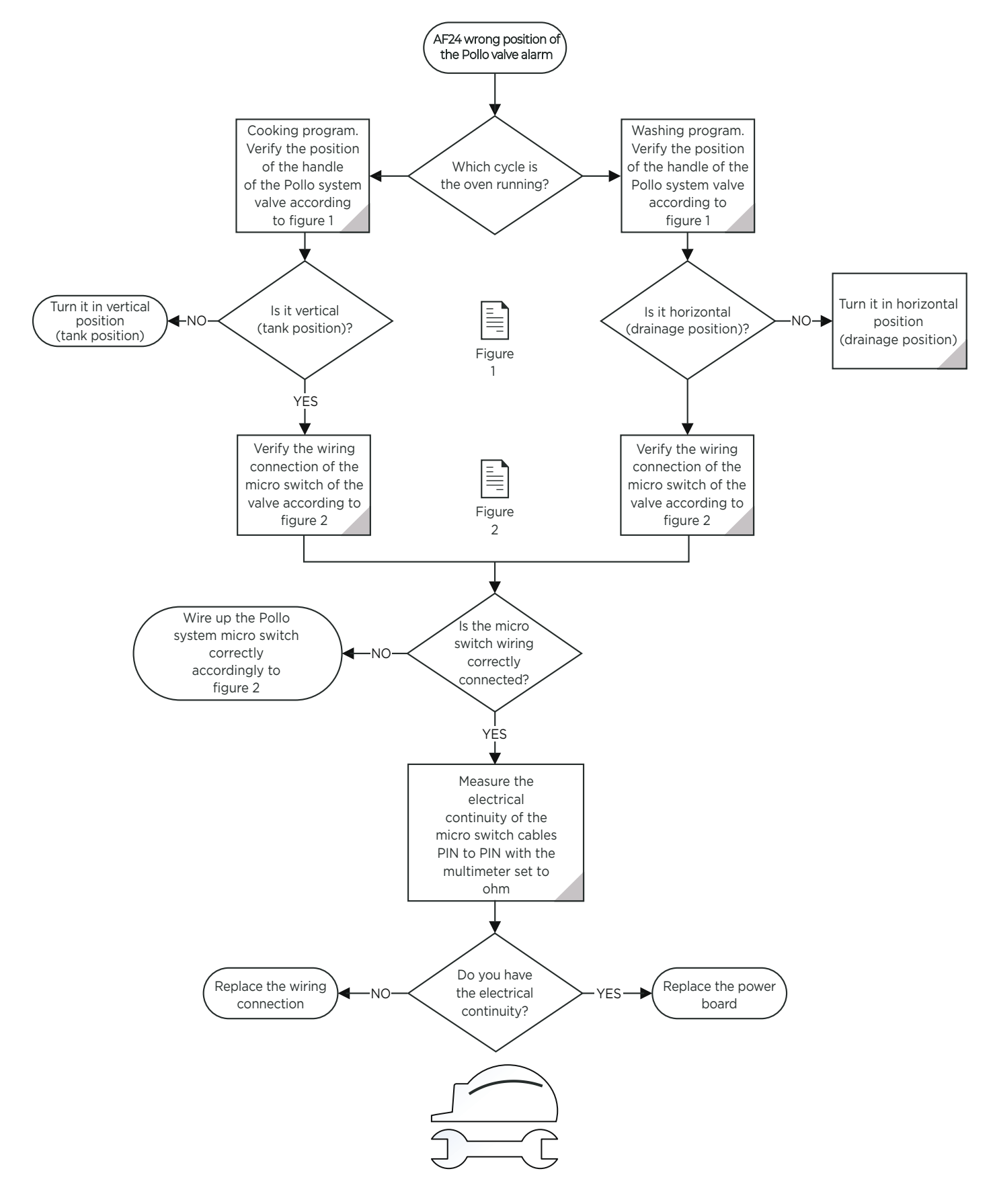

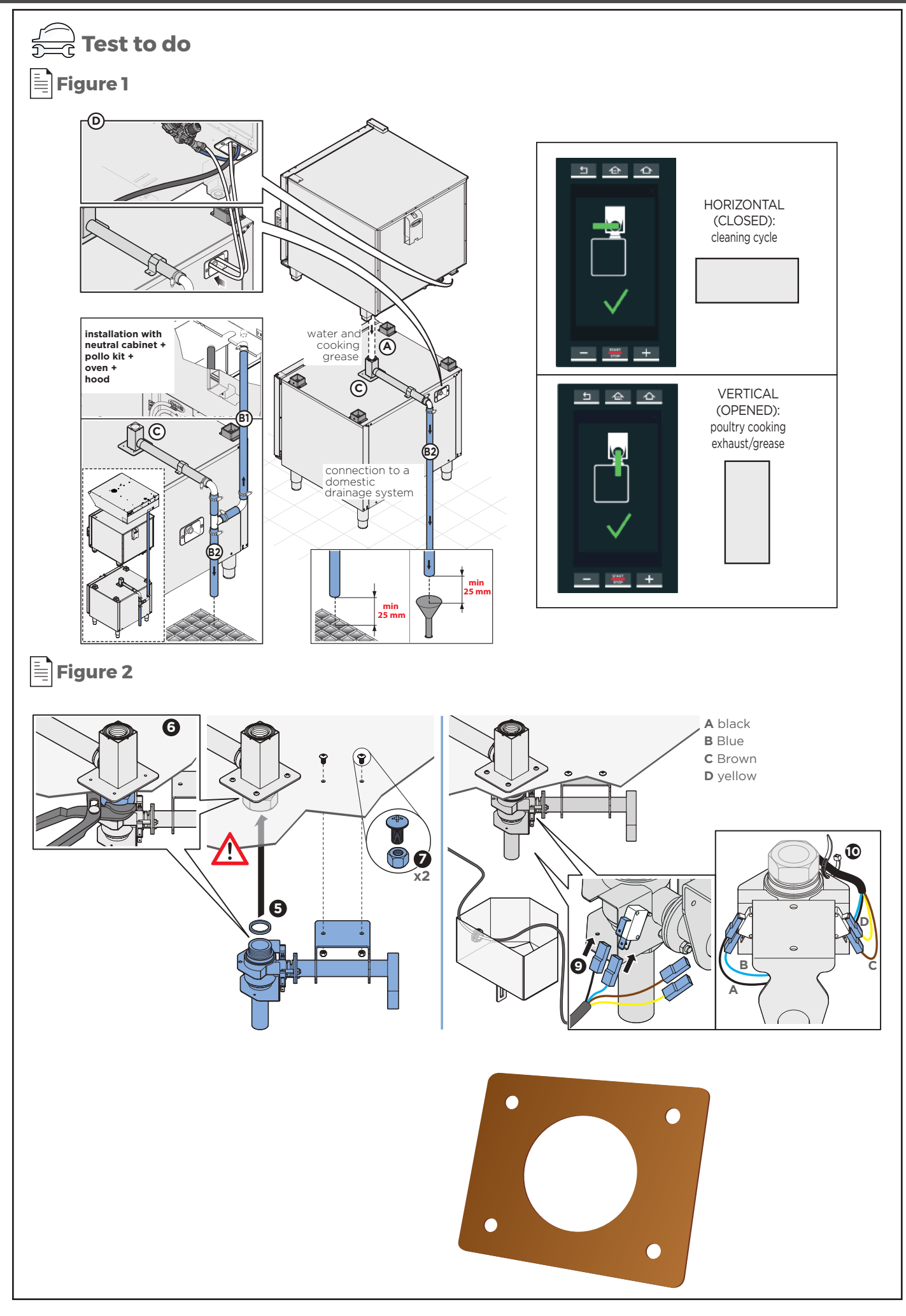

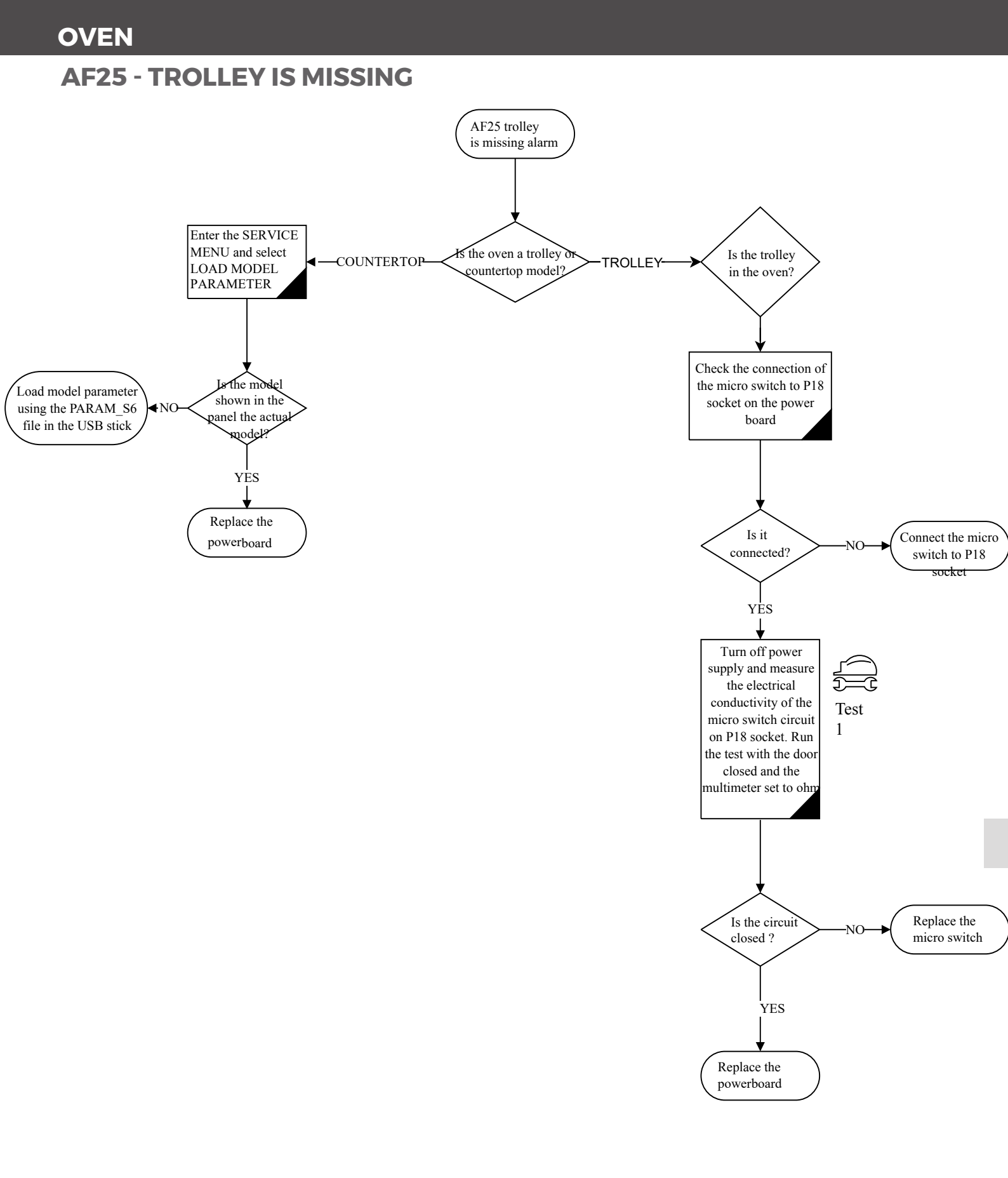

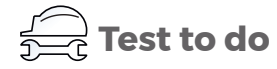

Test 1 Measure the electrical conductivity of the micro switch

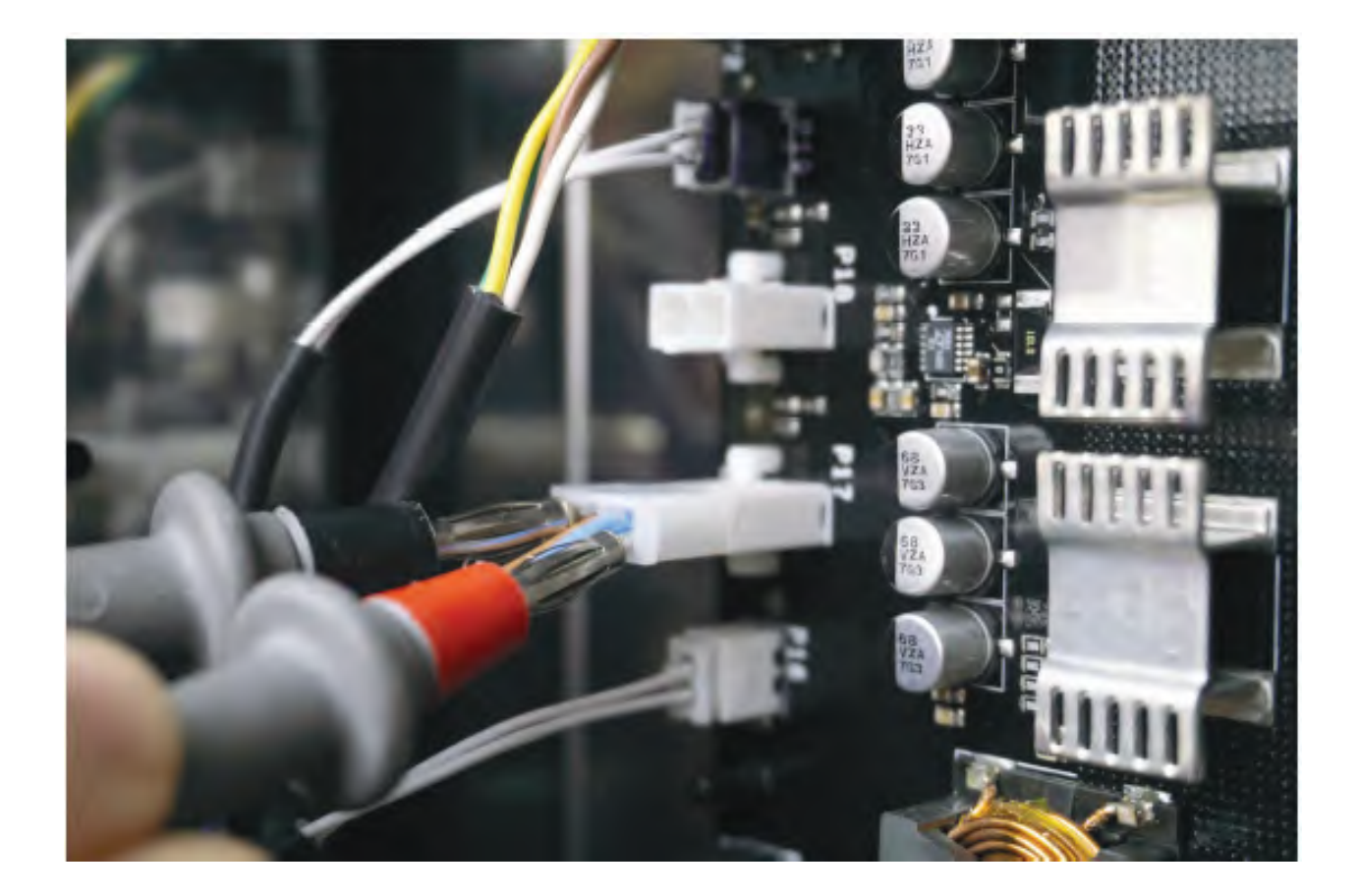

## **AF26 - TANK MISSING OR SAFETY THERMOSTAT**

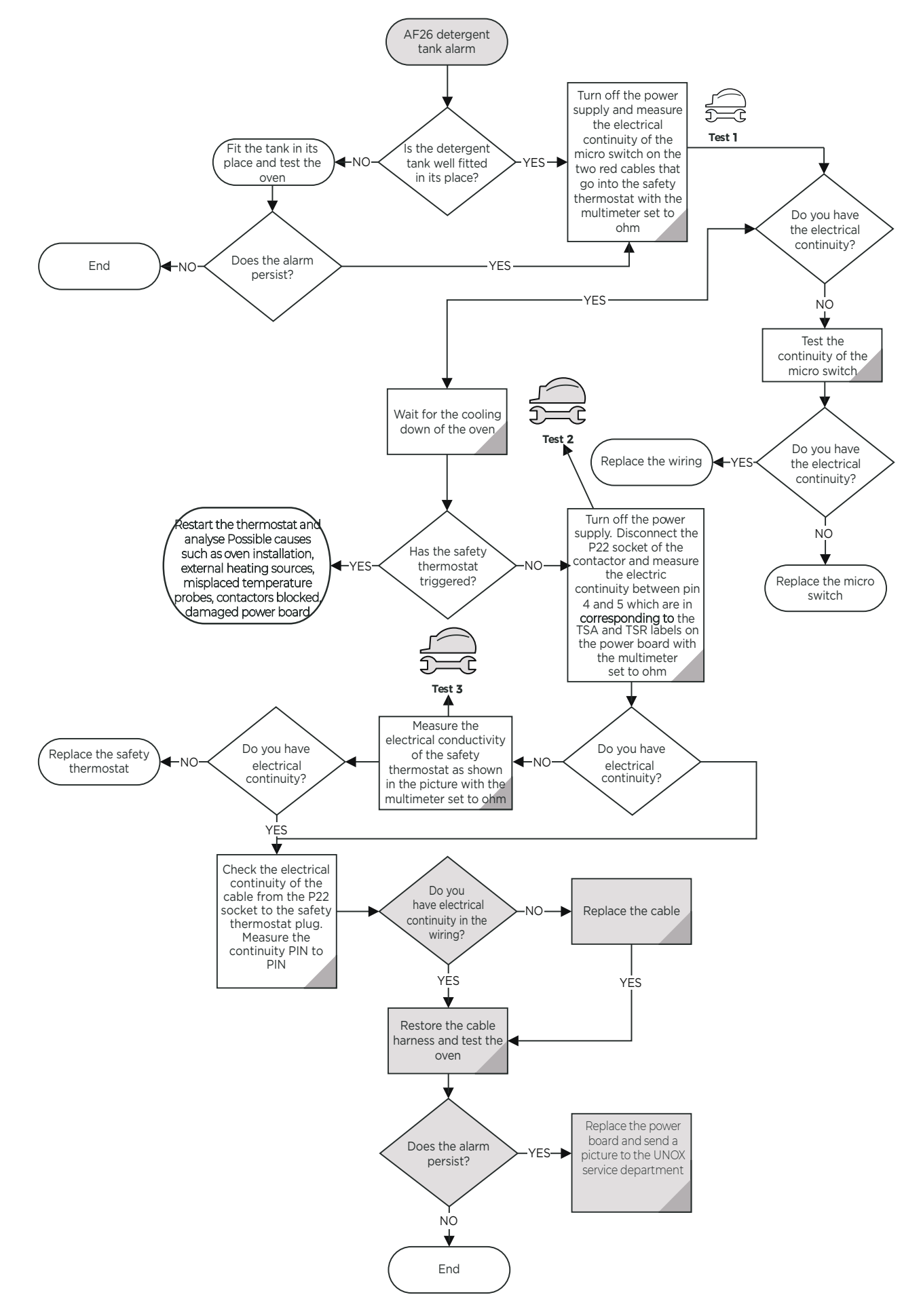

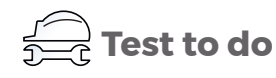

Test 1 Measure the electrical continuity of the micro switch

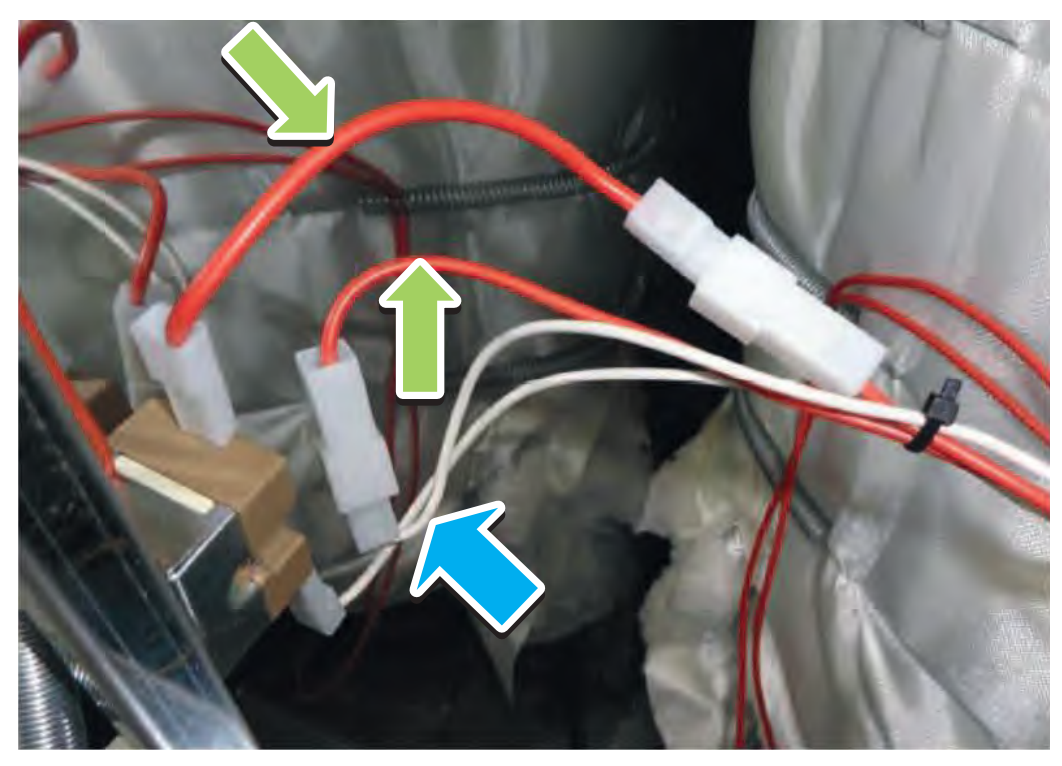

**Test 2** The electric continuity on P22 socket, between the pin 4 and the pin 5 are in corresponding to the TSA and TSR

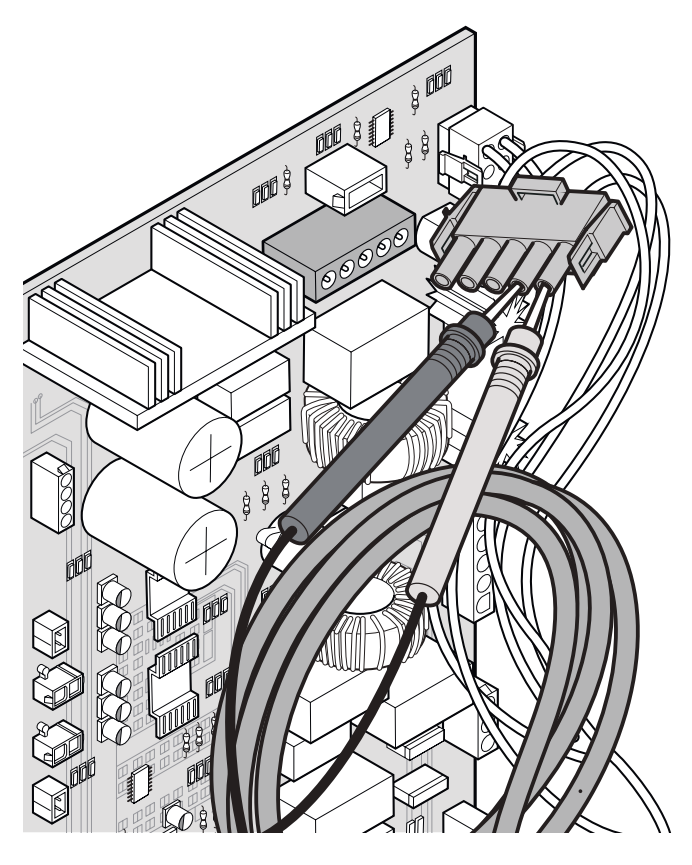

**Test 3** Measure electrical conductivity of the safety thermostat

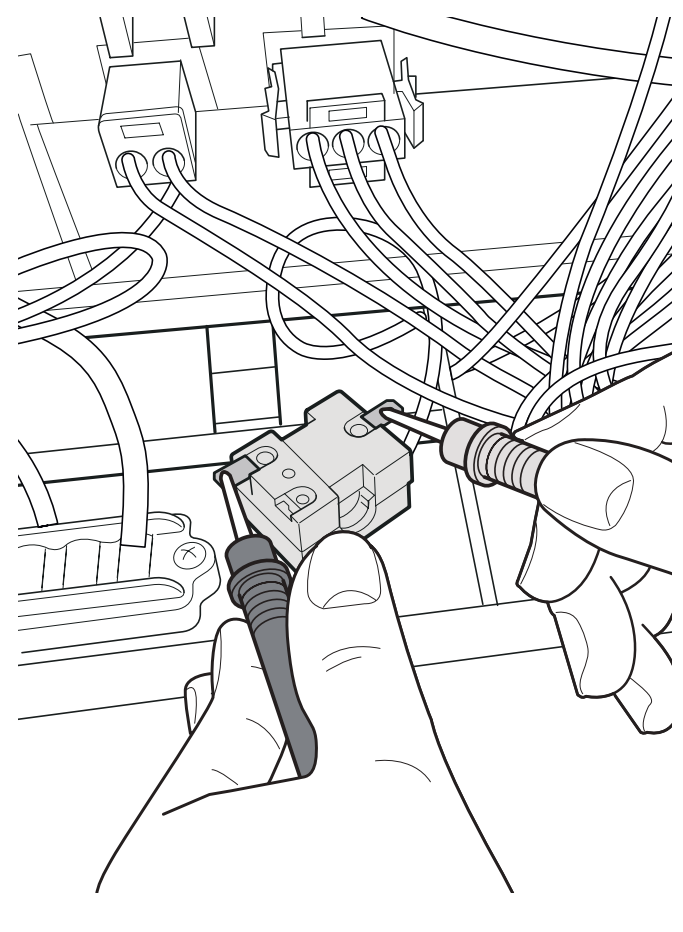

## **AF39 - CHAMBER CEILING TEMPERATURE TOO HIGH**

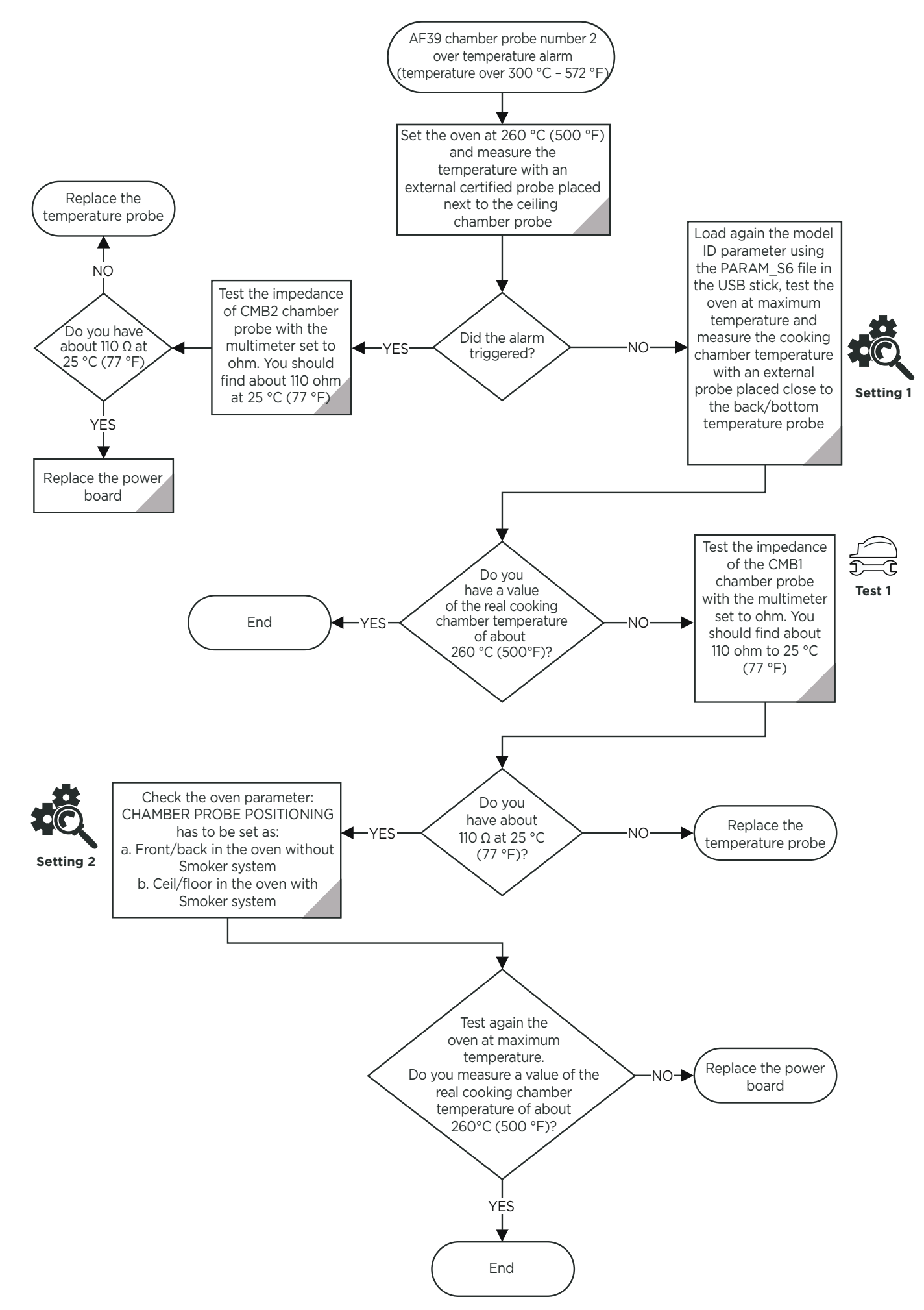

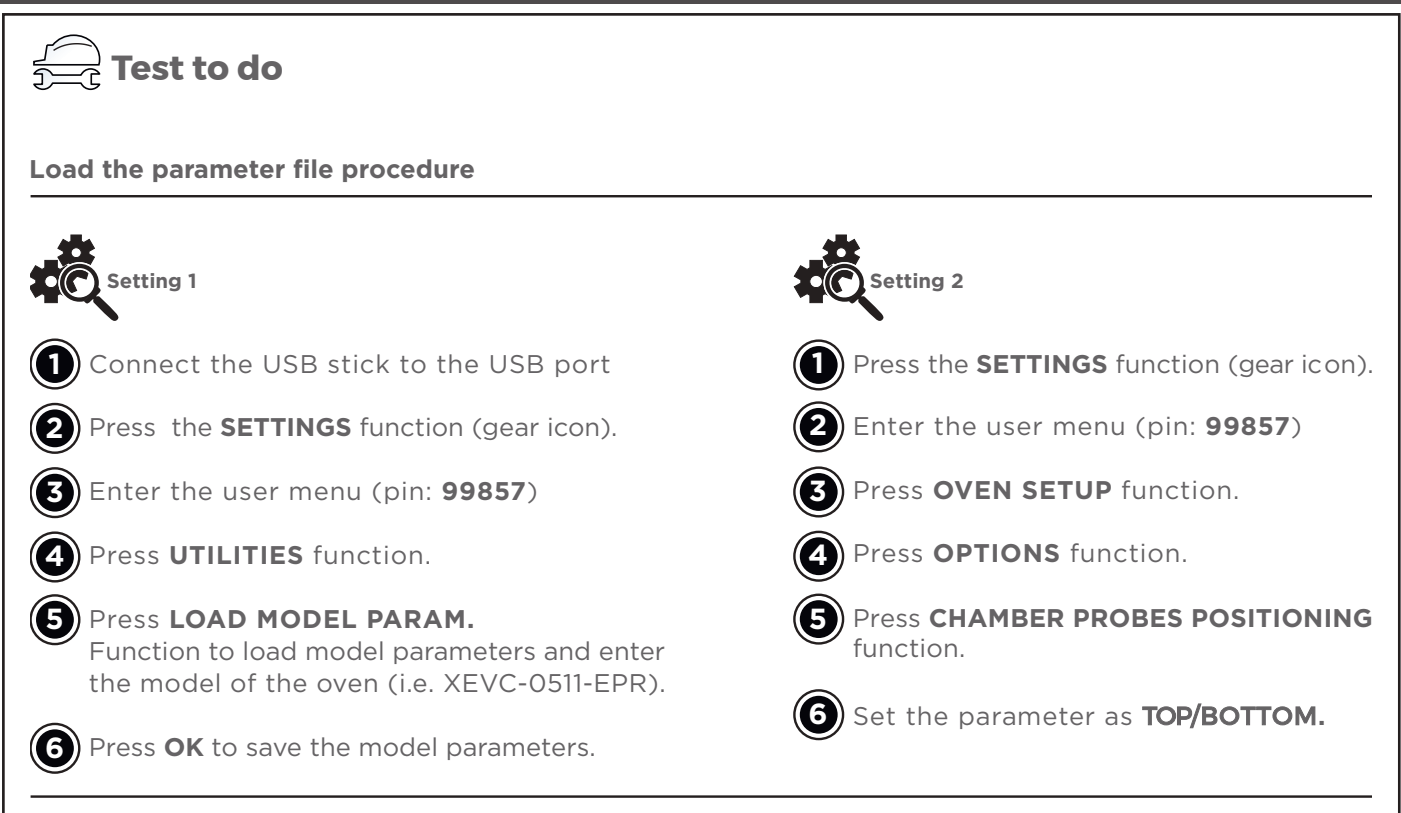

#### Test 1 Measure the impedance of the CMB1 chamber probe

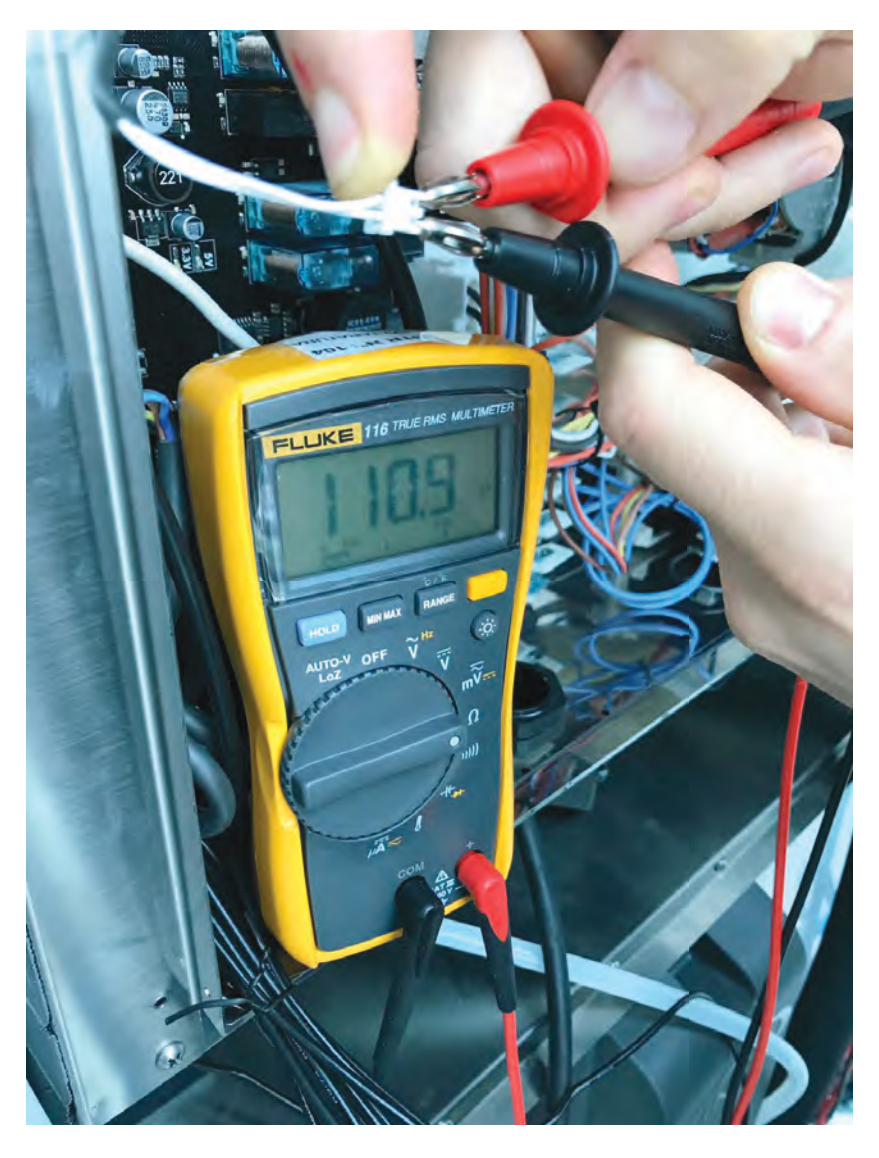

| "С  | 0      | 1      | 2      | 3      | 4      | 5      | 6      | 7      | 8      | 9      |
|-----|--------|--------|--------|--------|--------|--------|--------|--------|--------|--------|
| 10  | 103.9  | 104.29 | 104.68 | 105.07 | 105.46 | 105.85 | 106.24 | 106.63 | 107.02 | 107.4  |
| 20  | 107.79 | 108.18 | 108.57 | 108.96 | 109.35 | 109.73 | 110.12 | 110.51 | 110.9  | 111.28 |
| 30  | 111.67 | 112.06 | 112.45 | 112.83 | 113.22 | 113.61 | 113.99 | 114.38 | 114.77 | 115.15 |
| 40  | 115.54 | 115.93 | 116.31 | 116.7  | 117.08 | 117.47 | 117.85 | 118.24 | 118.62 | 119.01 |
| 50  | 119.4  | 119.78 | 120.16 | 120.55 | 120.93 | 121.32 | 121.7  | 122.09 | 122.47 | 122.86 |
| 60  | 123.24 | 123.62 | 124.01 | 124.39 | 124.77 | 125.16 | 125.54 | 125.92 | 126.31 | 126.69 |
| 70  | 127.07 | 127.45 | 127.84 | 128.22 | 128.6  | 128.98 | 129.37 | 129.75 | 130.13 | 130.51 |
| 80  | 130.89 | 131.27 | 131.66 | 132.04 | 132.42 | 132,8  | 133.18 | 133.56 | 133.94 | 134,32 |
| 90  | 134.7  | 135.08 | 135.46 | 135.84 | 136.22 | 136.6  | 136.98 | 137.36 | 137.74 | 138.12 |
| 100 | 138.5  | 138.88 | 139.26 | 139.64 | 140.02 | 140.39 | 140.77 | 141.15 | 141.53 | 141.91 |
| 110 | 142.29 | 142.66 | 143.04 | 143.42 | 143.8  | 144.17 | 144,55 | 144.93 | 145.31 | 145.68 |
| 120 | 146.06 | 146.44 | 146.81 | 147.19 | 147.57 | 147.94 | 148.32 | 148.7  | 149.07 | 149,45 |
| 130 | 149.82 | 150.2  | 150.57 | 150.95 | 151.33 | 151.7  | 152.08 | 152.45 | 152.83 | 153.2  |
| 140 | 153.58 | 153.95 | 154.32 | 154.7  | 155.07 | 155.45 | 155.82 | 156.19 | 156.57 | 156.94 |
| 150 | 157.31 | 157.69 | 158,06 | 158,43 | 158.81 | 159.18 | 159.55 | 159.93 | 160.3  | 160.67 |
| 160 | 161.04 | 161.42 | 161.79 | 162.16 | 162.53 | 162.9  | 163.27 | 163.65 | 164.02 | 164.39 |
| 170 | 164.76 | 165.13 | 165.5  | 165.87 | 166.24 | 165.61 | 166.98 | 167.35 | 167.72 | 168.09 |
| 180 | 168.46 | 168.83 | 169.2  | 169.57 | 169.94 | 170.31 | 170.68 | 171.05 | 171.42 | 171.79 |
| 190 | 172.16 | 172.53 | 172.9  | 173.26 | 173.63 | 174    | 174.37 | 174.74 | 175.1  | 175.47 |
| 200 | 175.84 | 176.21 | 176.57 | 176.94 | 177.31 | 177.68 | 178.04 | 178.41 | 178.78 | 179,14 |
| 210 | 179.51 | 179.88 | 180.24 | 180.61 | 180.97 | 181.34 | 181.71 | 182.07 | 182.44 | 182.8  |
| 220 | 183.17 | 183.53 | 183.9  | 184.26 | 184.63 | 184.99 | 185.36 | 185.72 | 186.09 | 186.45 |
| 230 | 186.82 | 187.18 | 187.54 | 187.91 | 188.27 | 188.63 | 189    | 189.36 | 189.72 | 190.09 |
| 240 | 190.45 | 190.81 | 191.18 | 191.54 | 191.9  | 192.26 | 192.63 | 192.99 | 193.35 | 193.71 |
| 250 | 194.07 | 194.44 | 194.8  | 195.16 | 195.52 | 195.88 | 196.24 | 196.6  | 196.96 | 197.33 |
| 260 | 197.69 | 198.05 | 198.41 | 198.77 | 199.13 | 199.49 | 199.85 | 200.21 | 200.57 | 200.93 |

# Pt100 Temperature Probe Resistance table

## AF41 - CASE 1, T > 150 °C (302 °F)

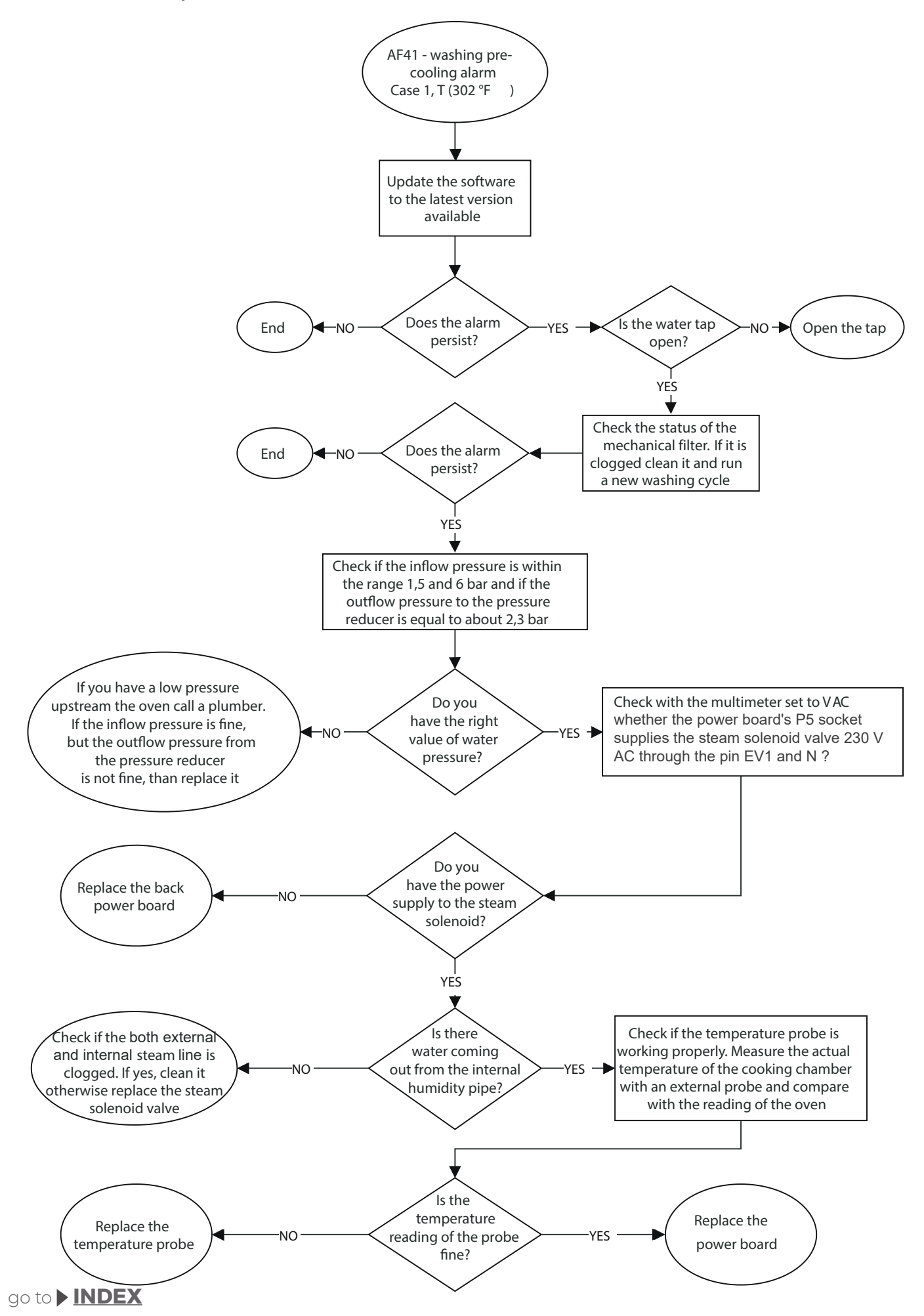

## AF41 - CASE 2, T < 150 °C (302 °F)

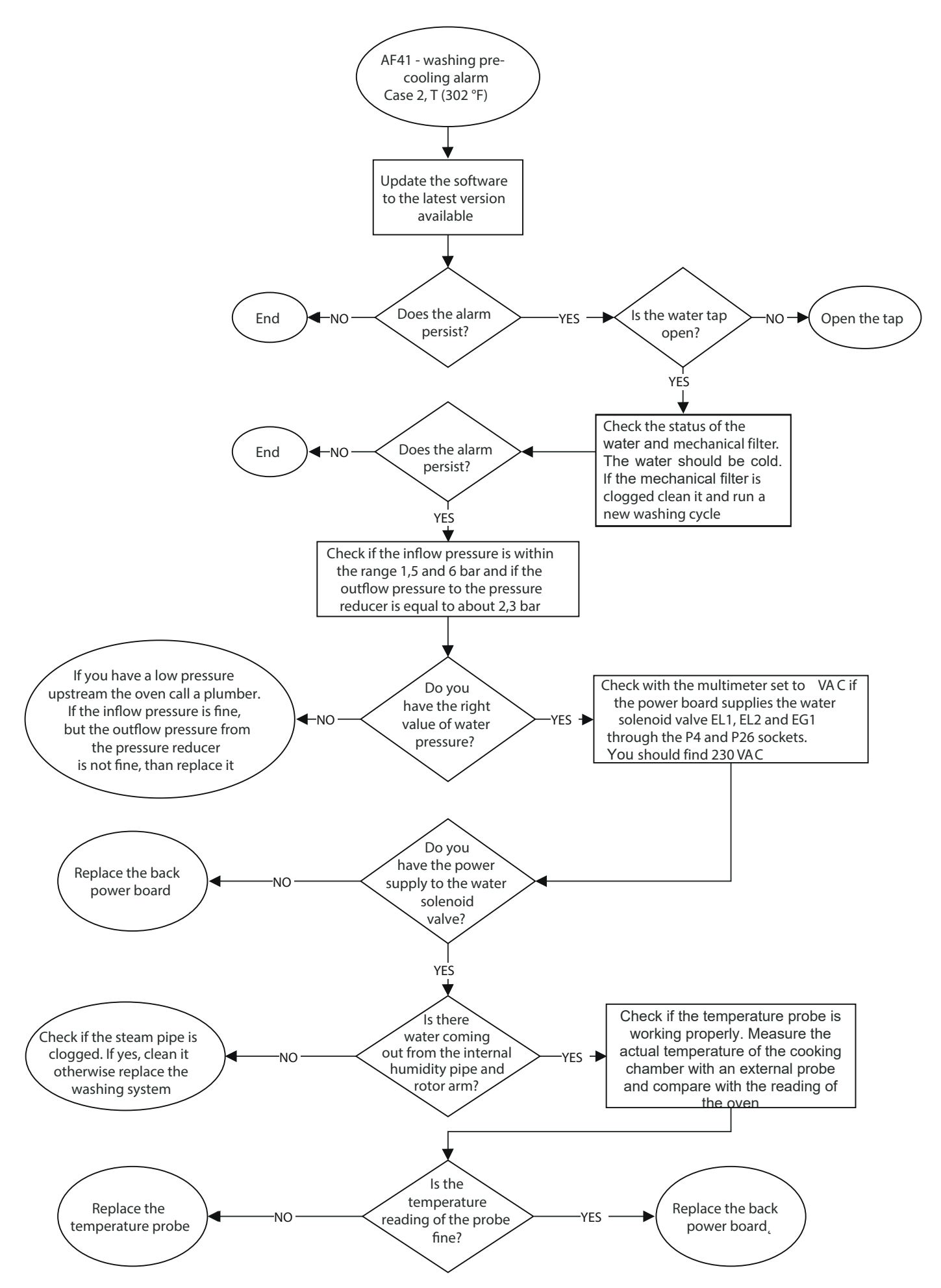

#### AF43 - SINGLE-POINT OR MULTI-POINT CORE PROBE COMPLETELY DAMAGED

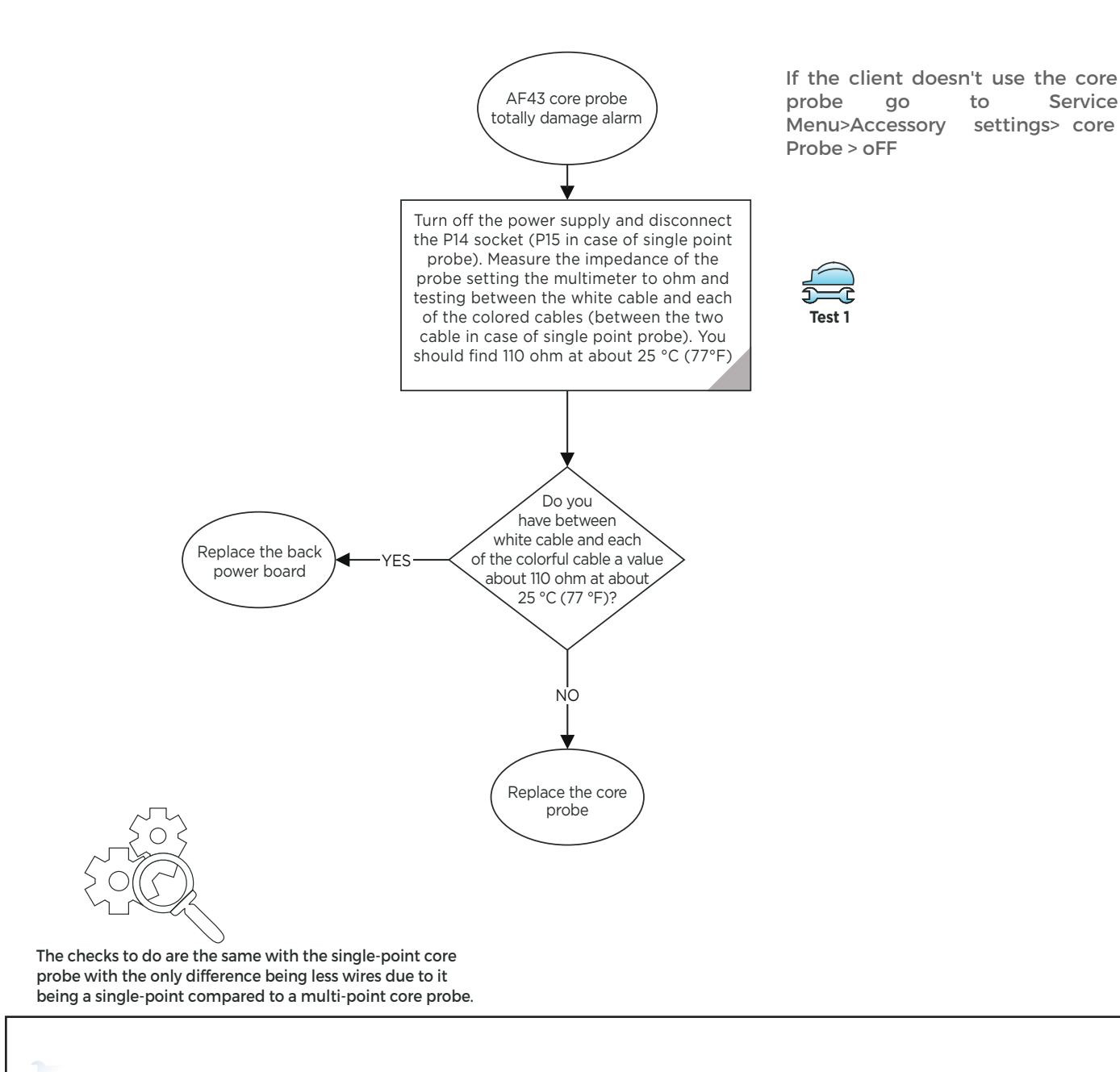

#### Test I Measure the impedance of the probe

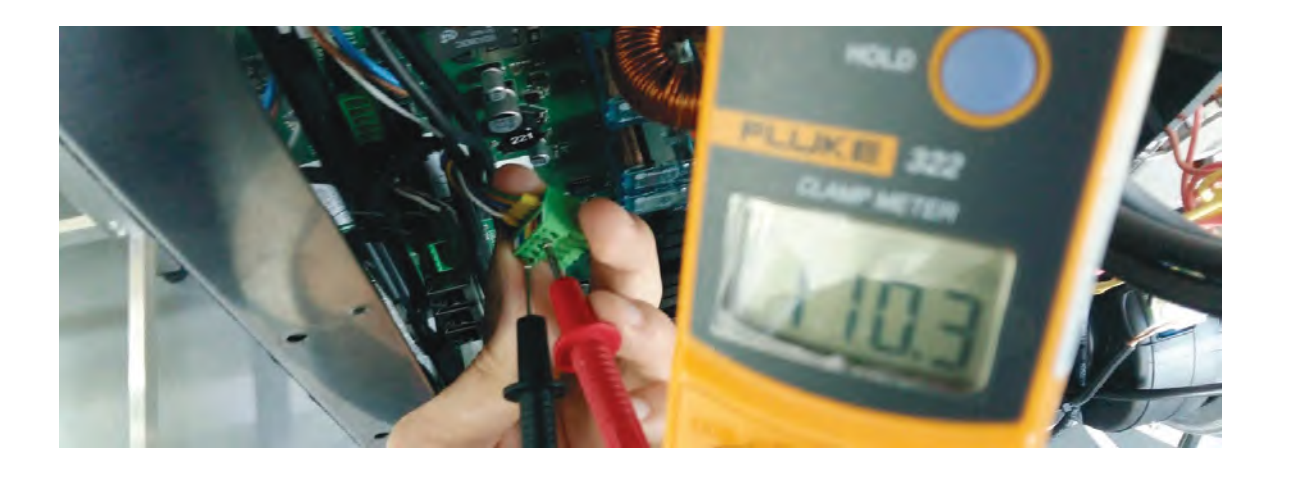

### WF01 - WF02 CHAMBER TEMPERATURE PROBE

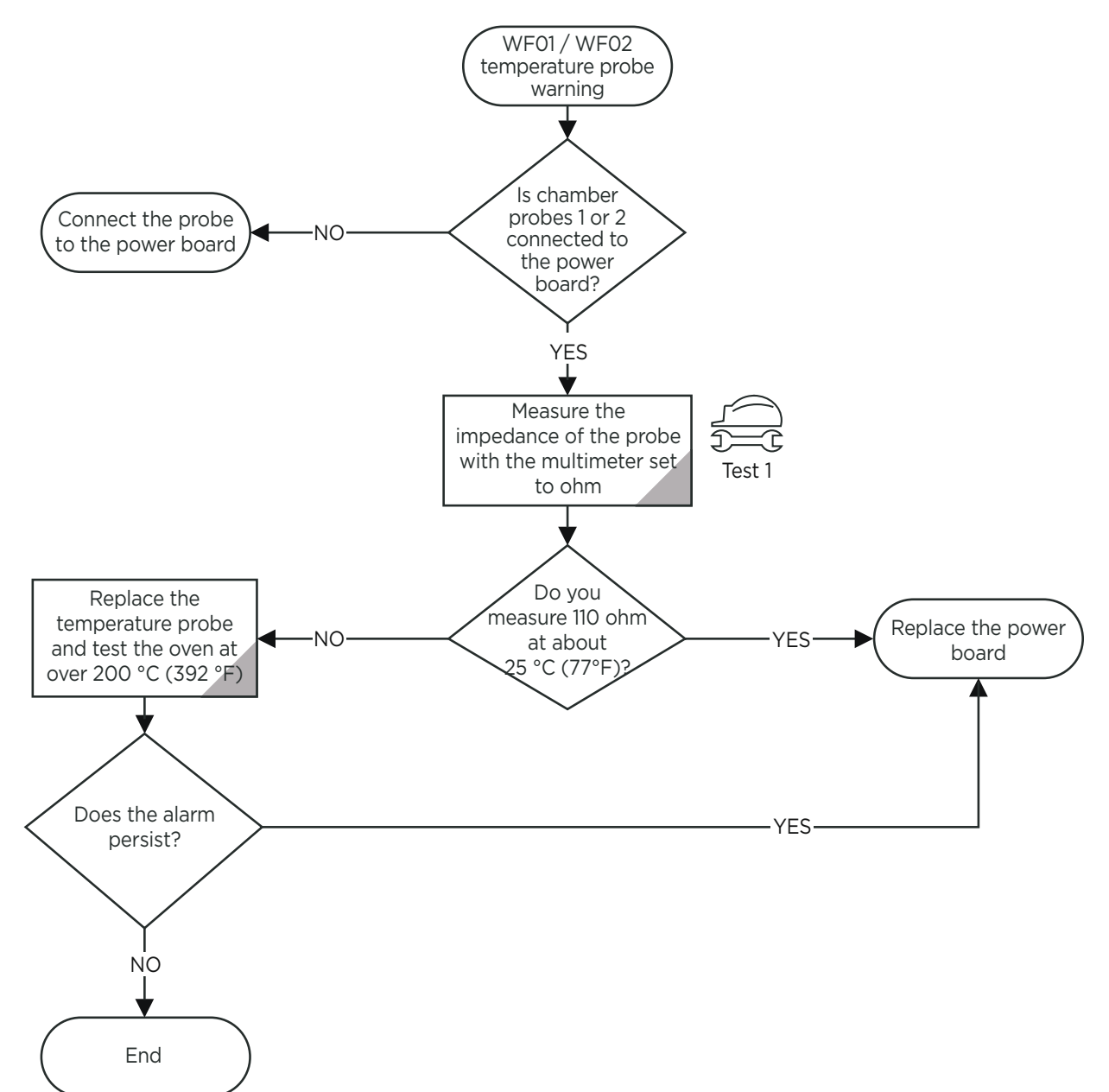

#### Test I Measure the impedance of the probe

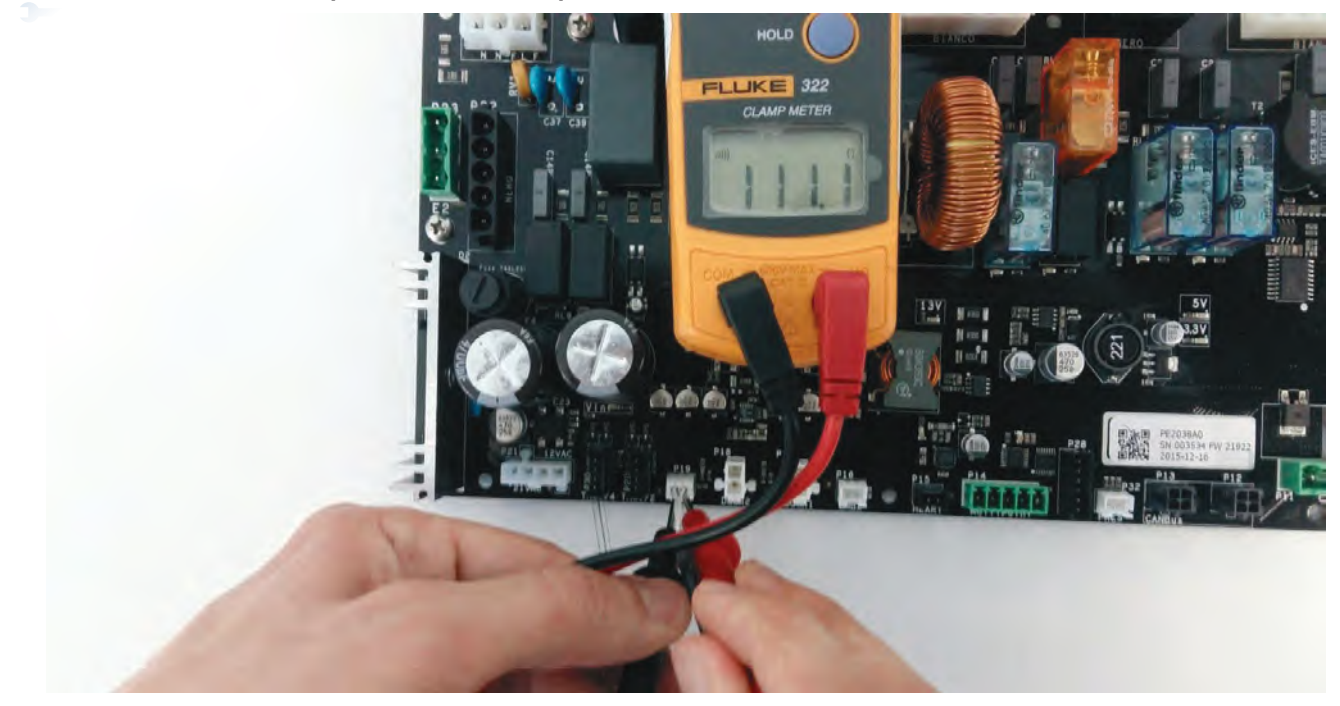

### WF04 - AF08 FAN SPEED ERROR

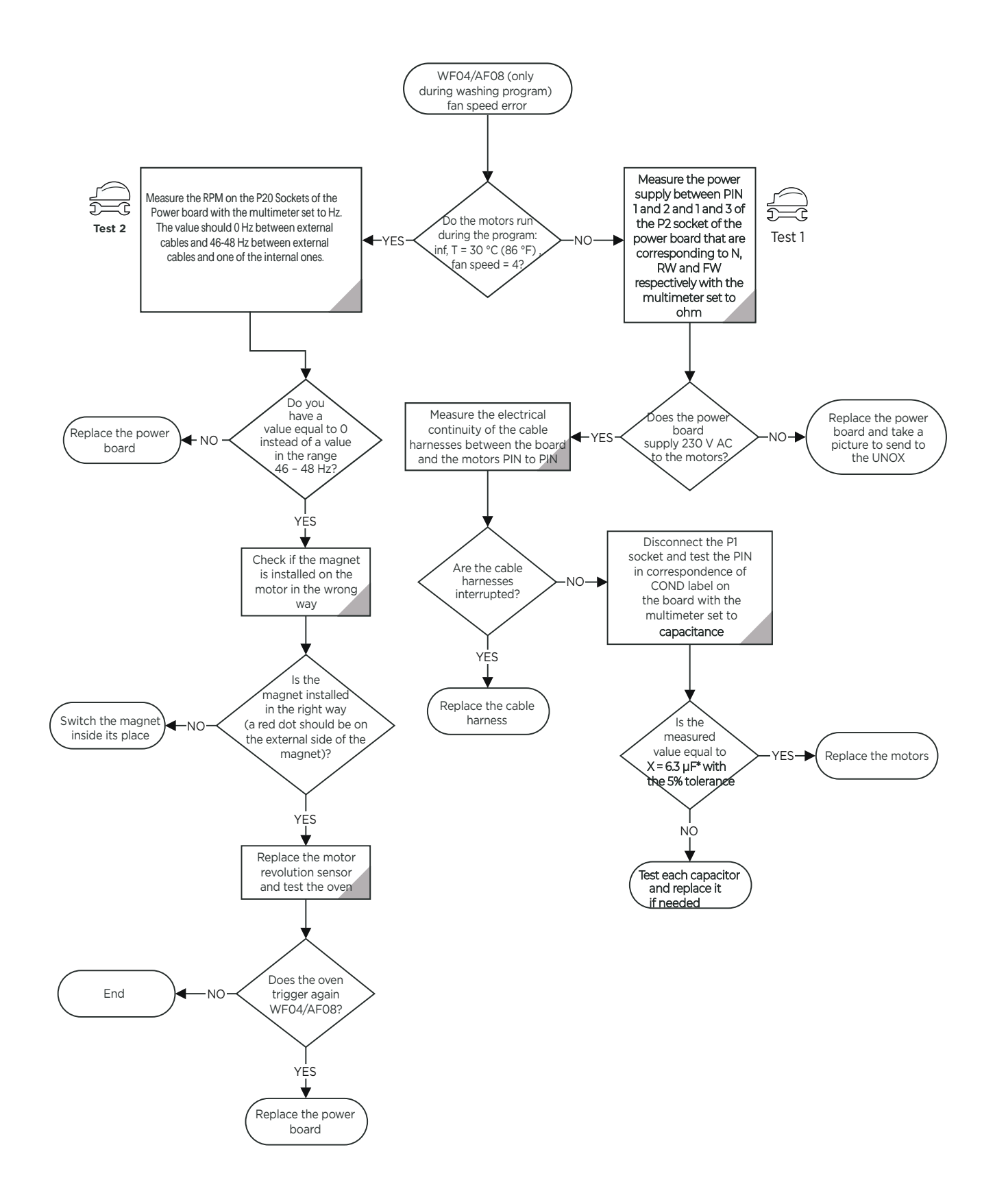

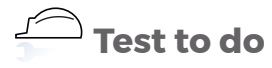

Test I Measure the motor power supply from the power baord

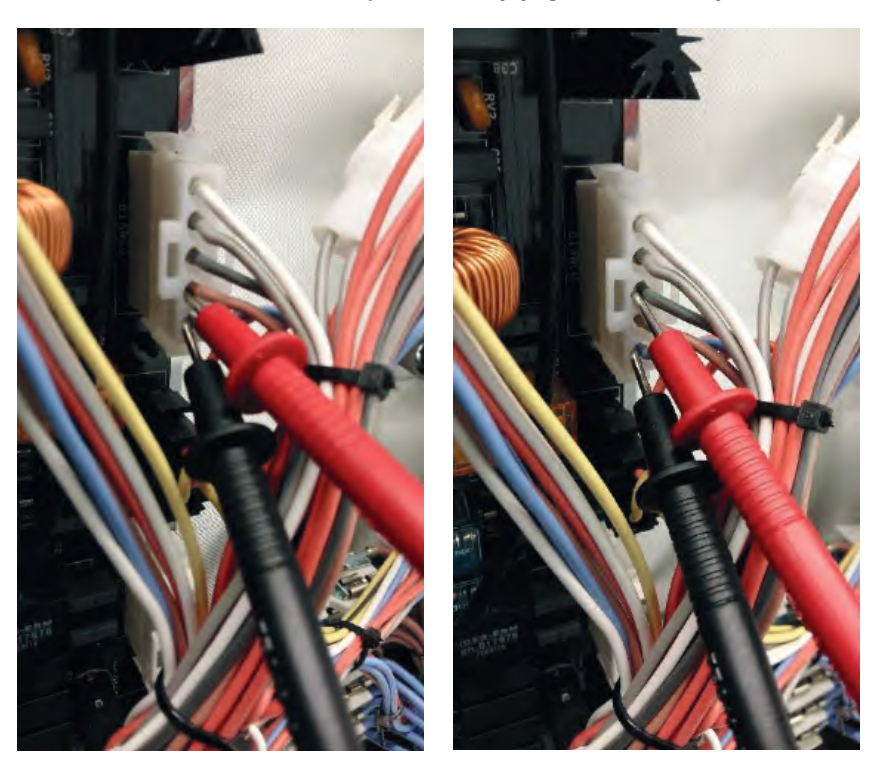

Test 2 Measure the RPM on the P20 socket

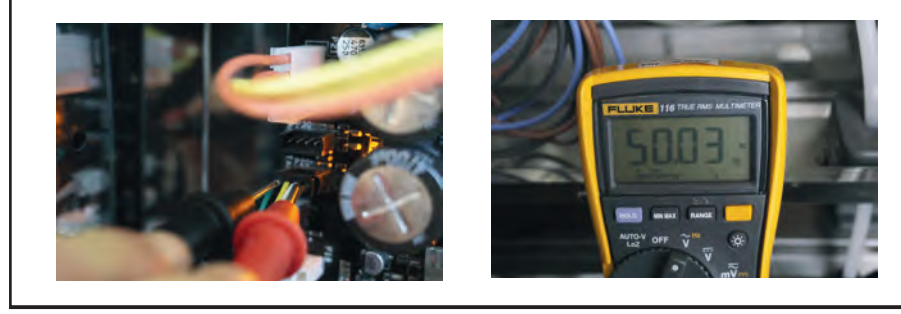

### WF06 - POWER BOARD TEMPERATURE WARNING

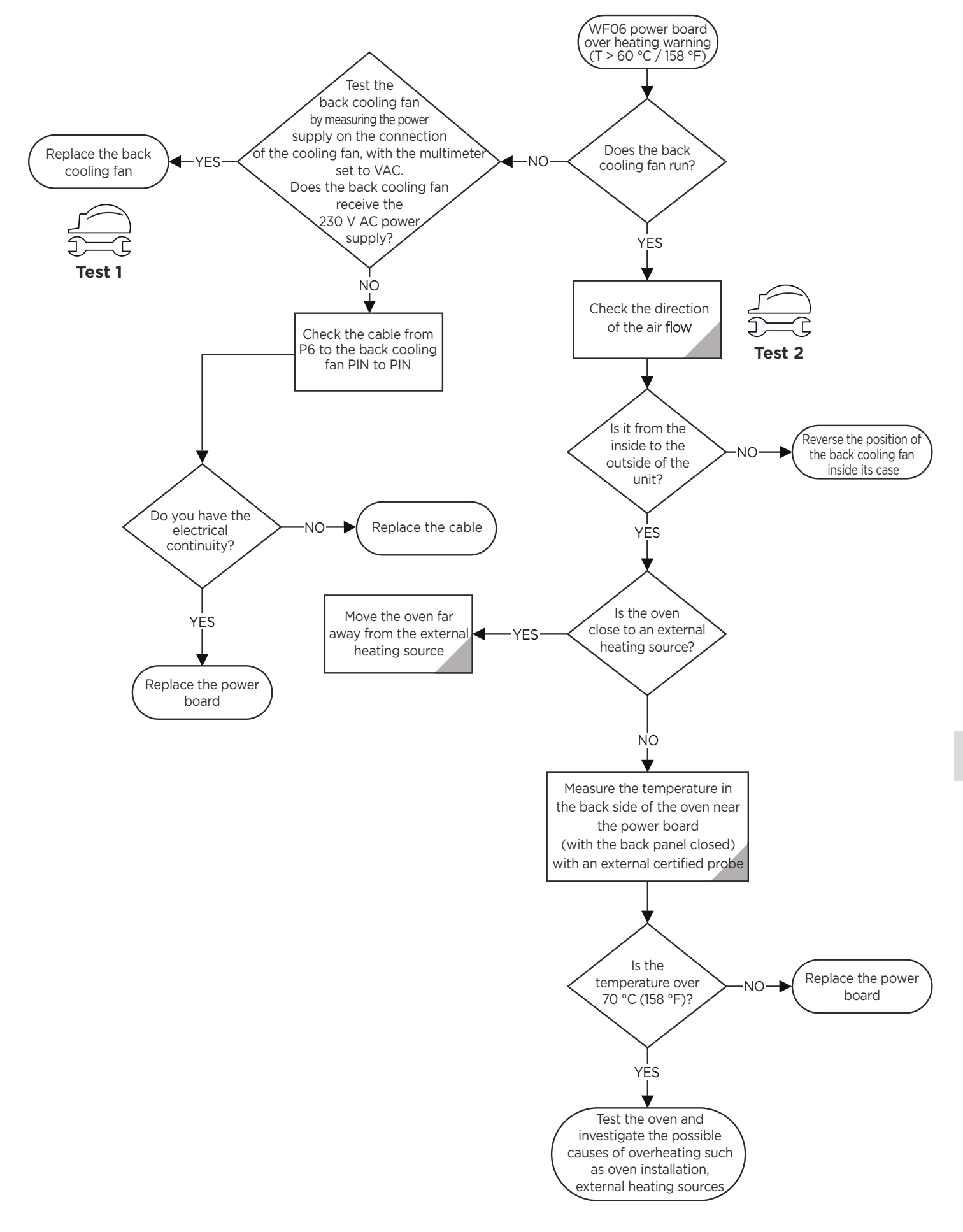

Test 1 Back cooling 230 V ACTest 2power supply| Fan is r

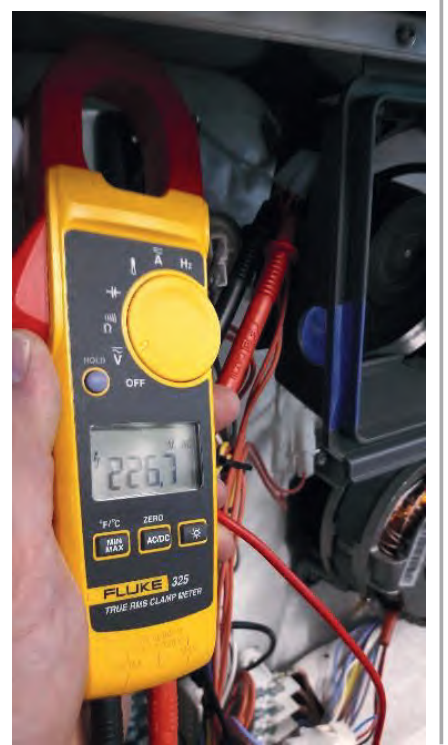

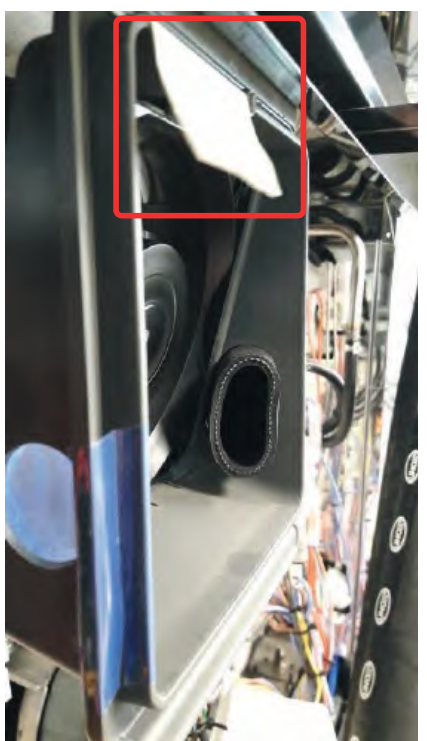

Fan is running in the right direction Fan is not running in the right direction

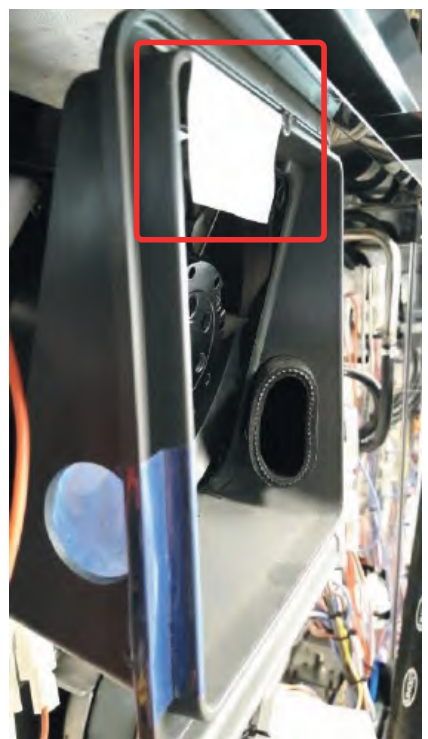

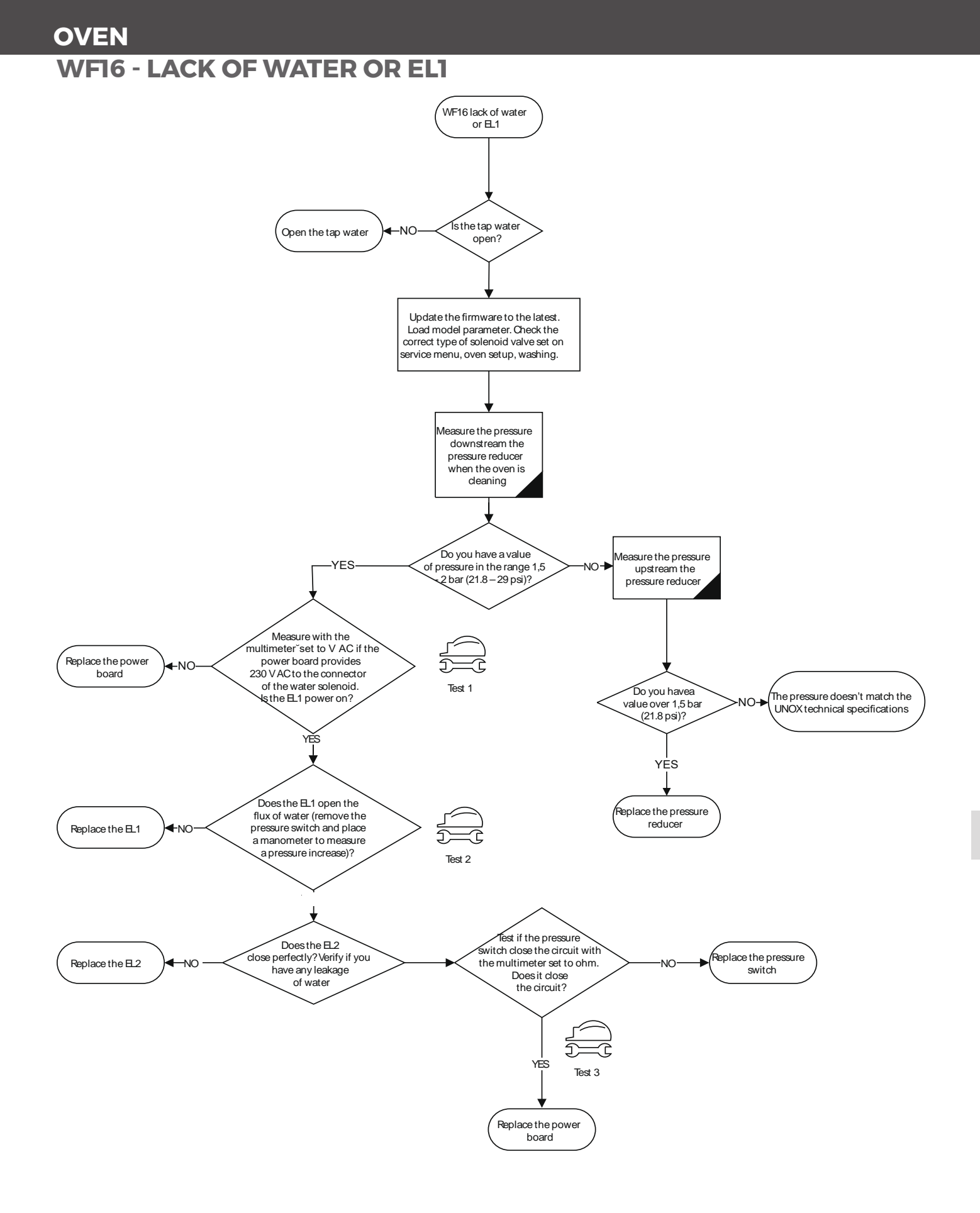

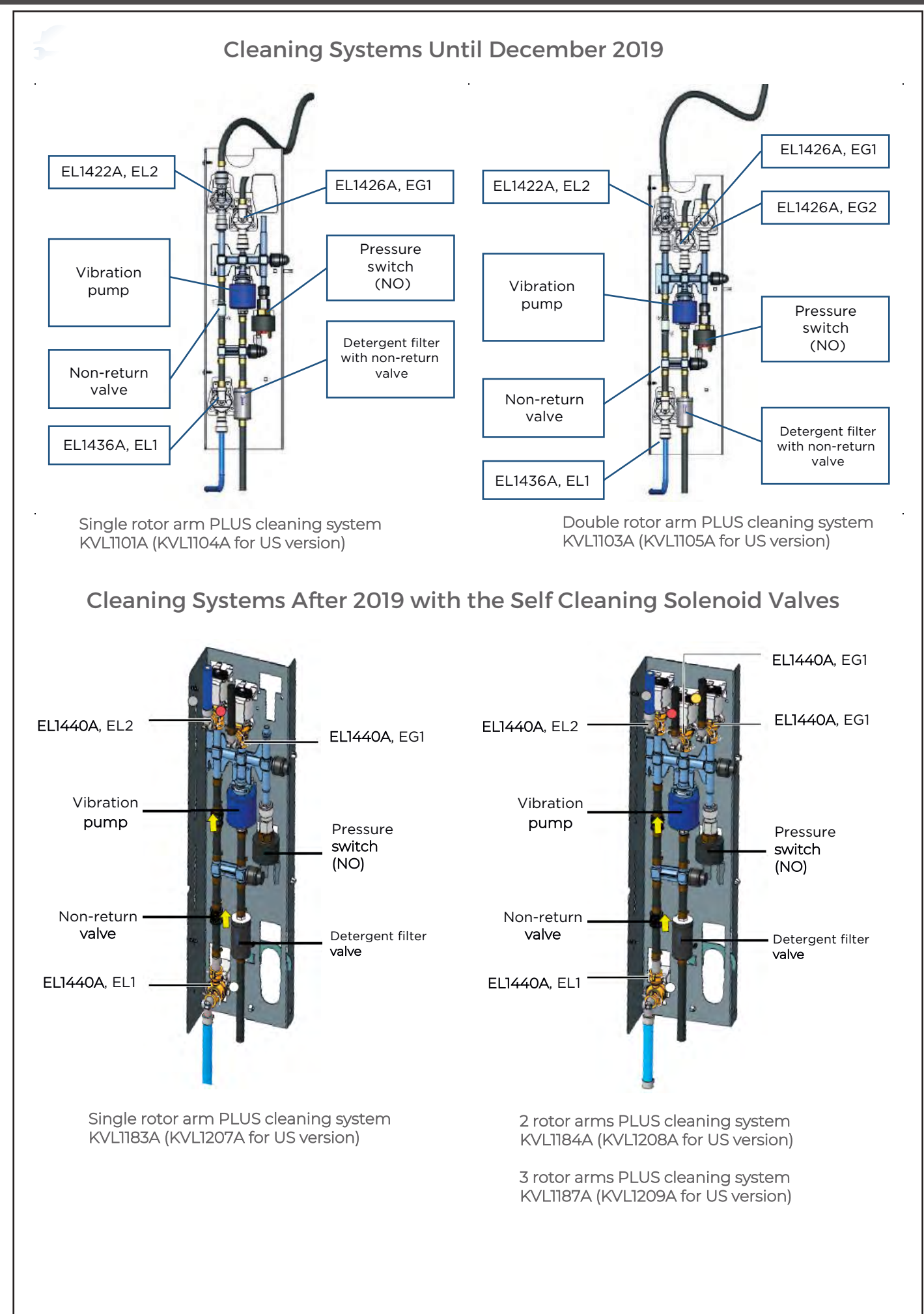

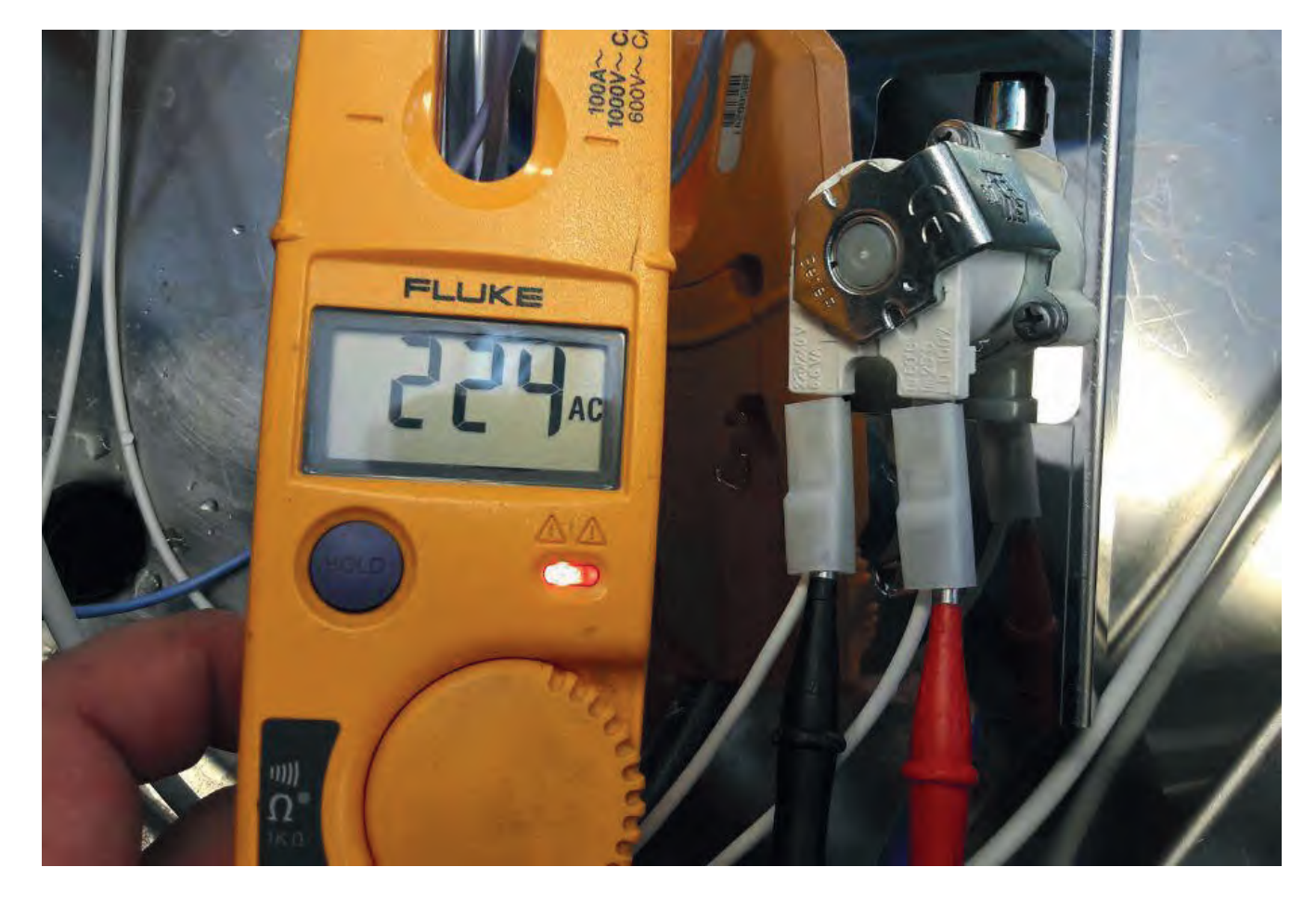

Test I Measure the power supply to the washing solenoid valve

#### Test 2

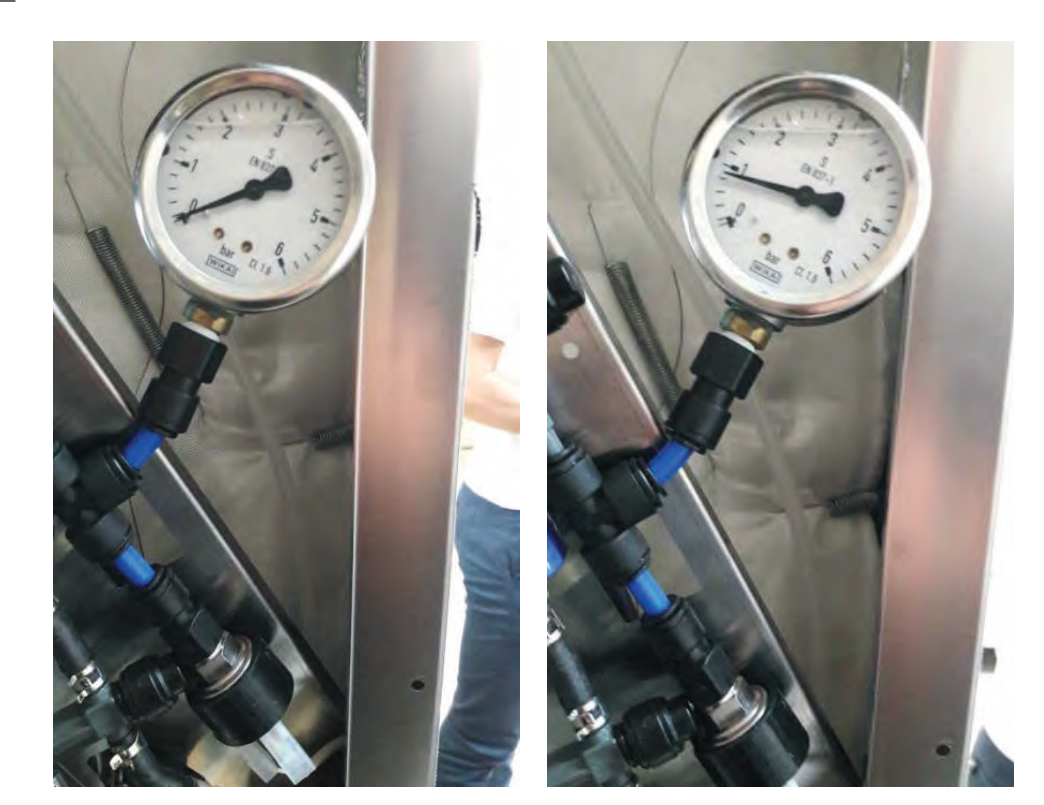

Low pressure status

High pressure status

Test 3

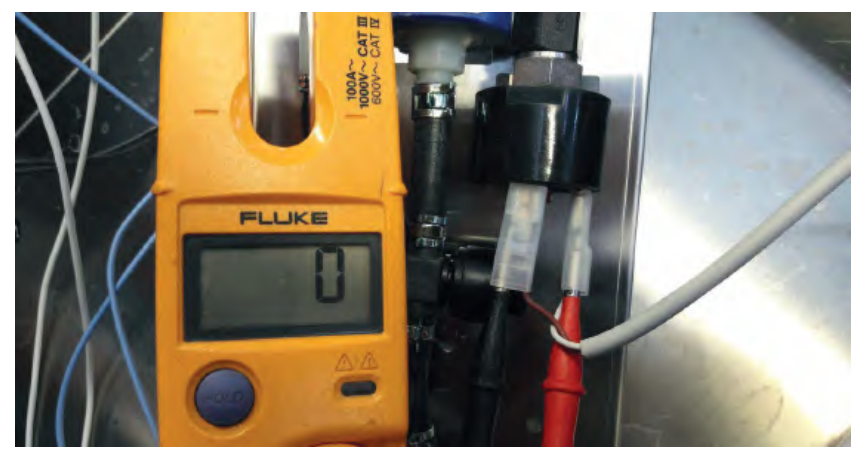

Low pressure status

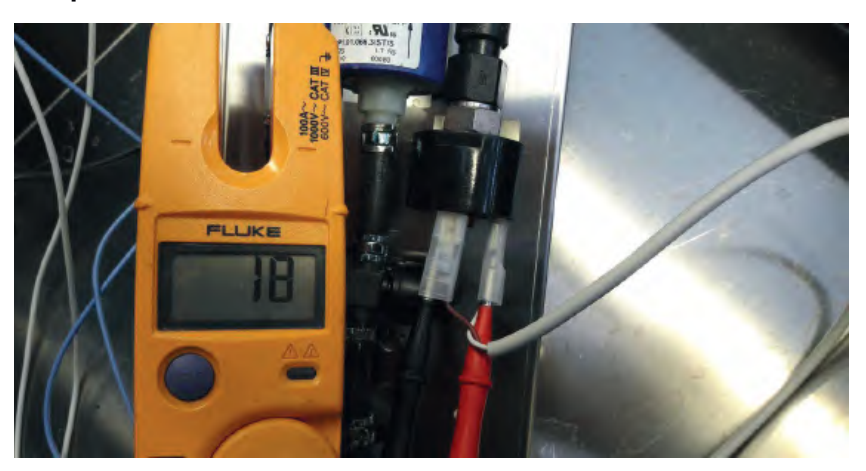

High pressure status

### **WF17 - PARTIAL BREAKING OF MULTIPOINT PROBE**

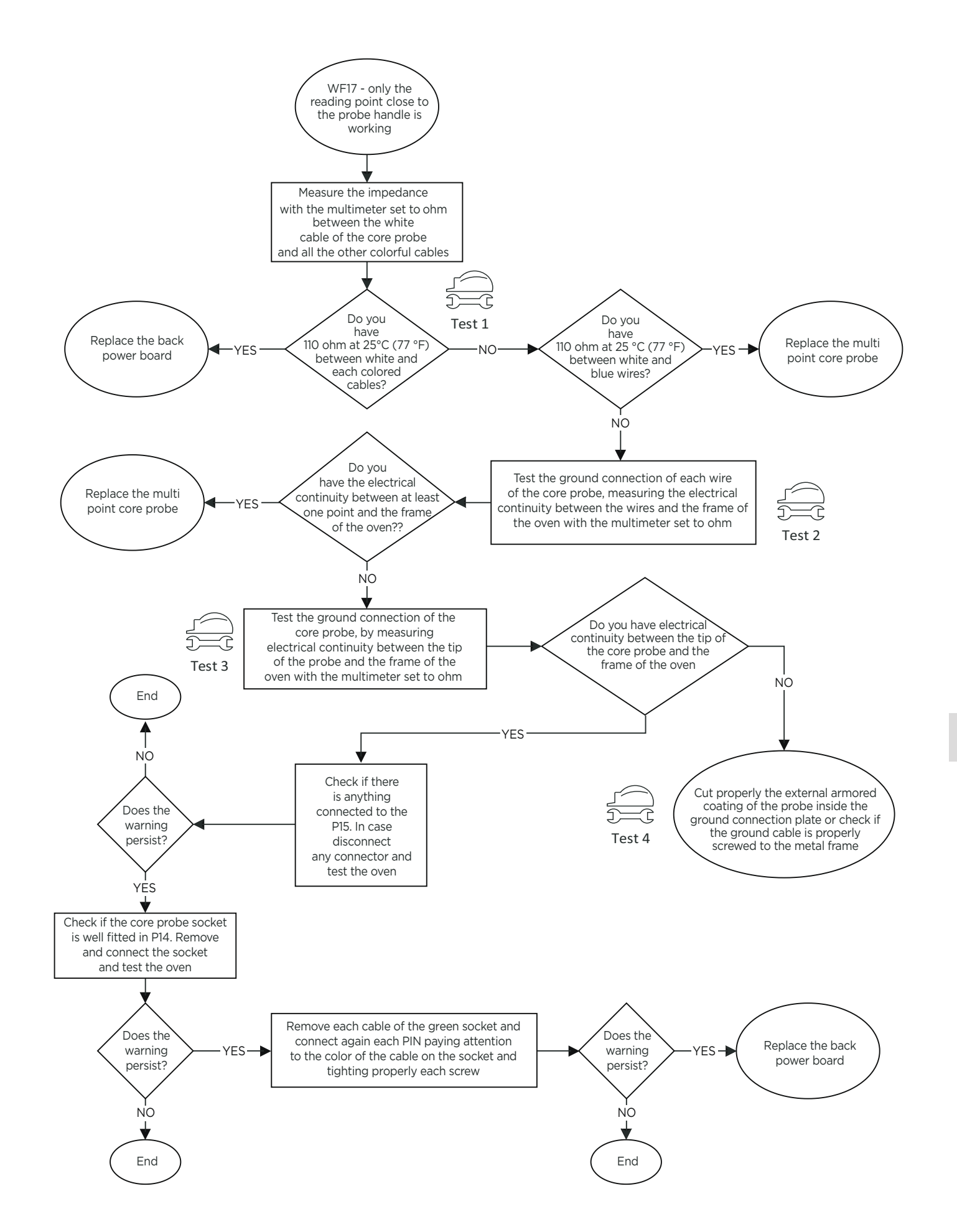

**Test 1** Measure 110 ohm at 25°C (77 °F) between white and each colored

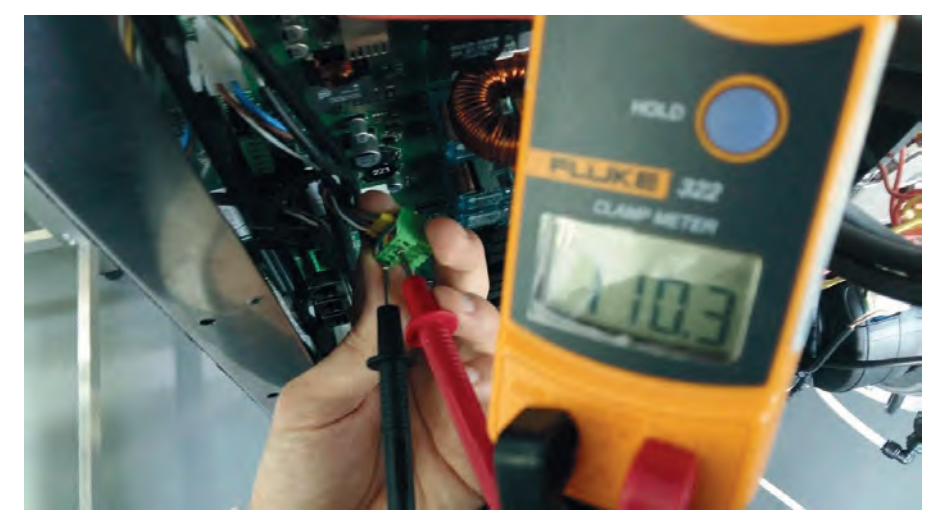

Test 2 Test the ground connection of each wire of the core probe

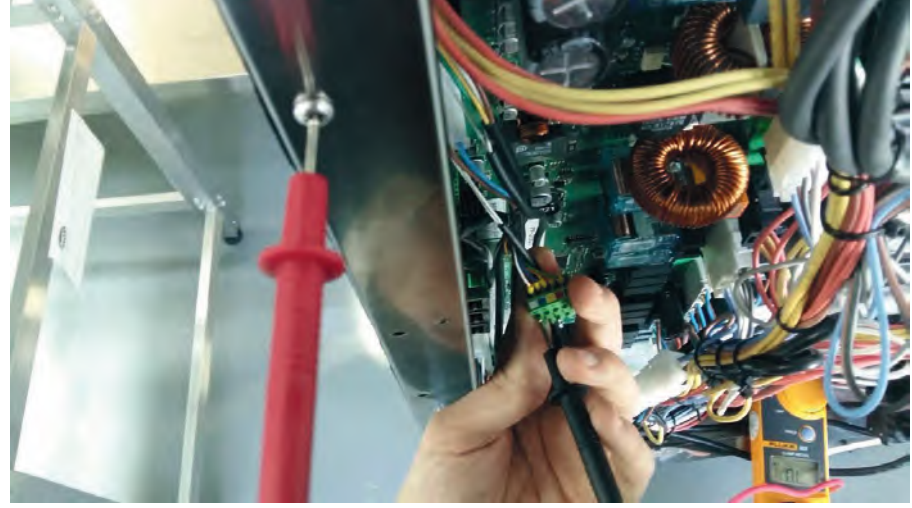

**Test 3** Test the ground connection of the core probe

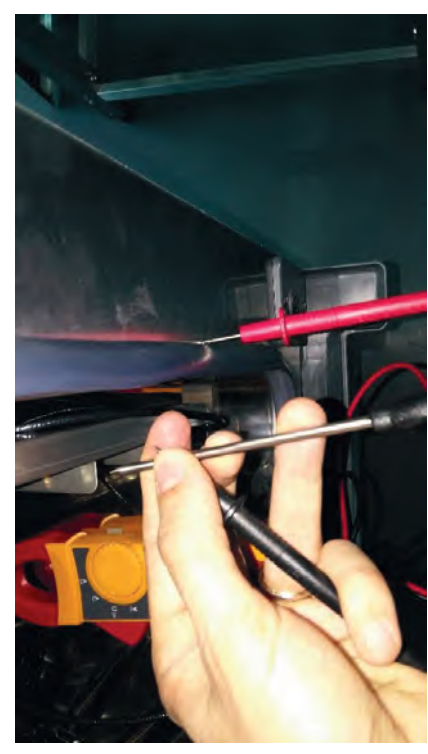

Test 4 Check the screws on the socket

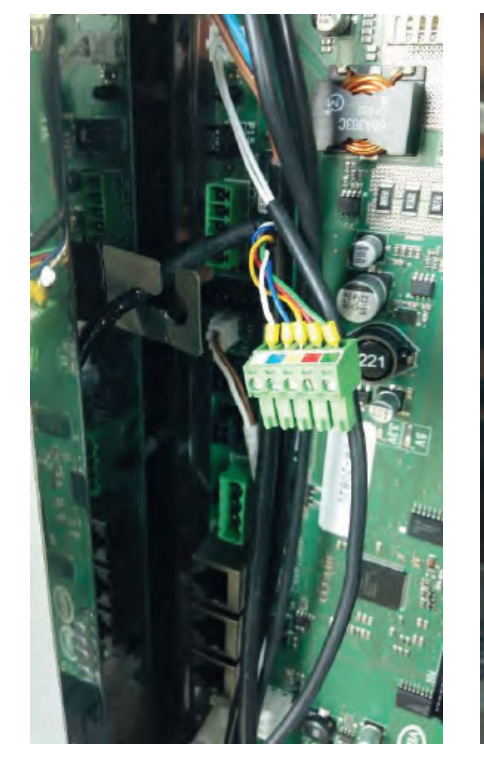

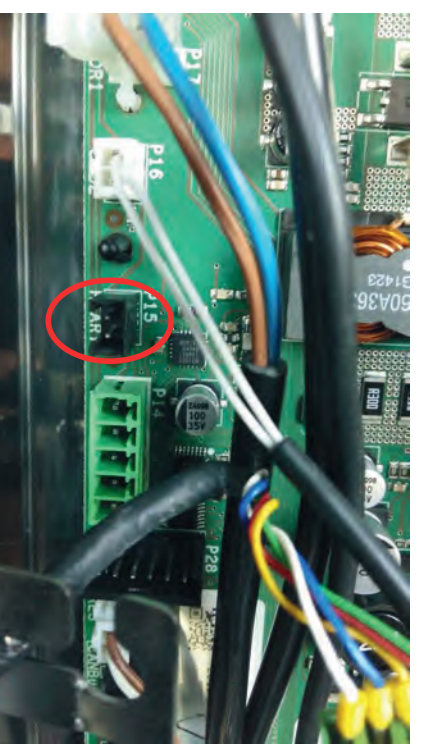

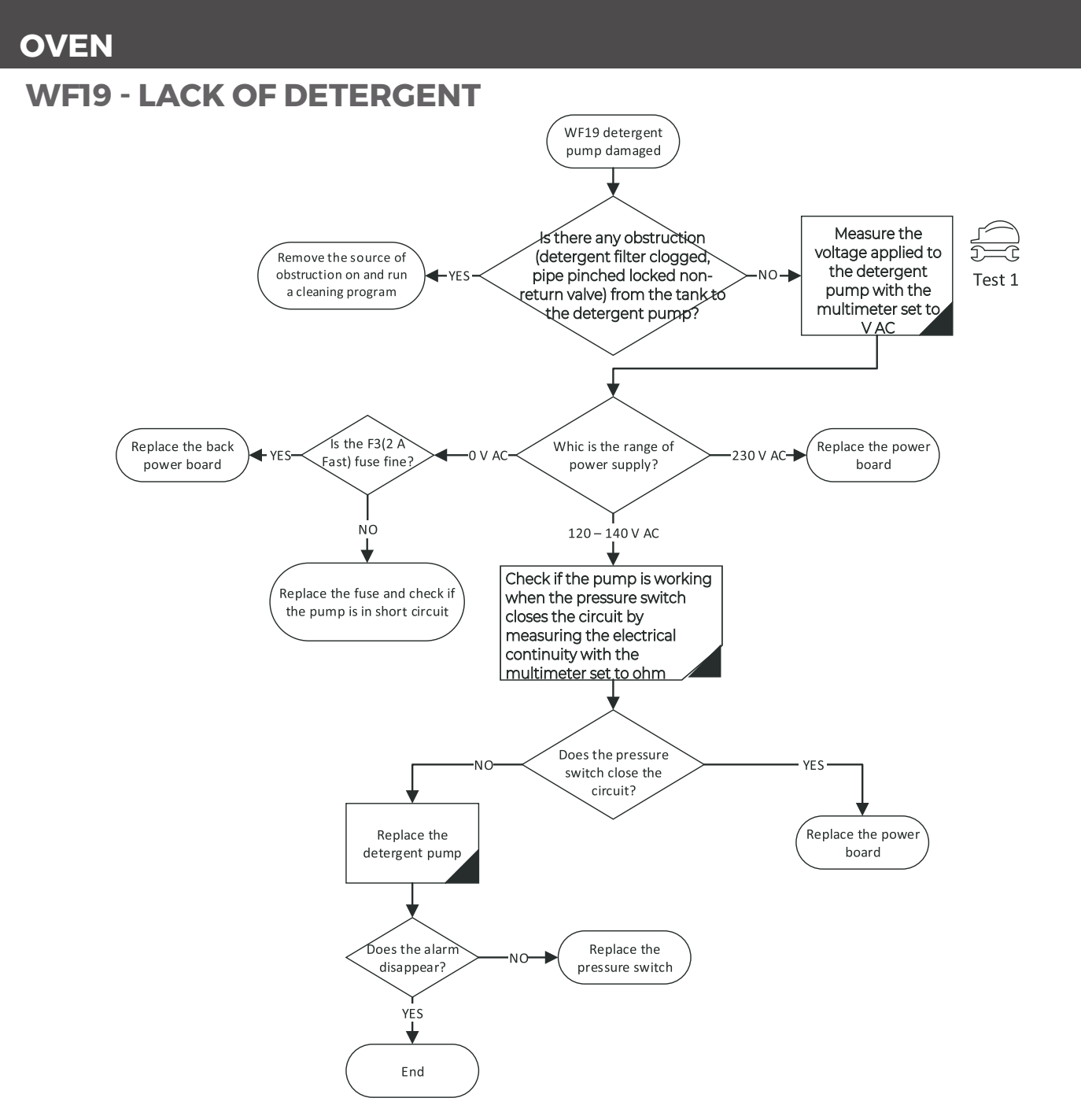

### Test I Measure the voltage applied to the detergent pump

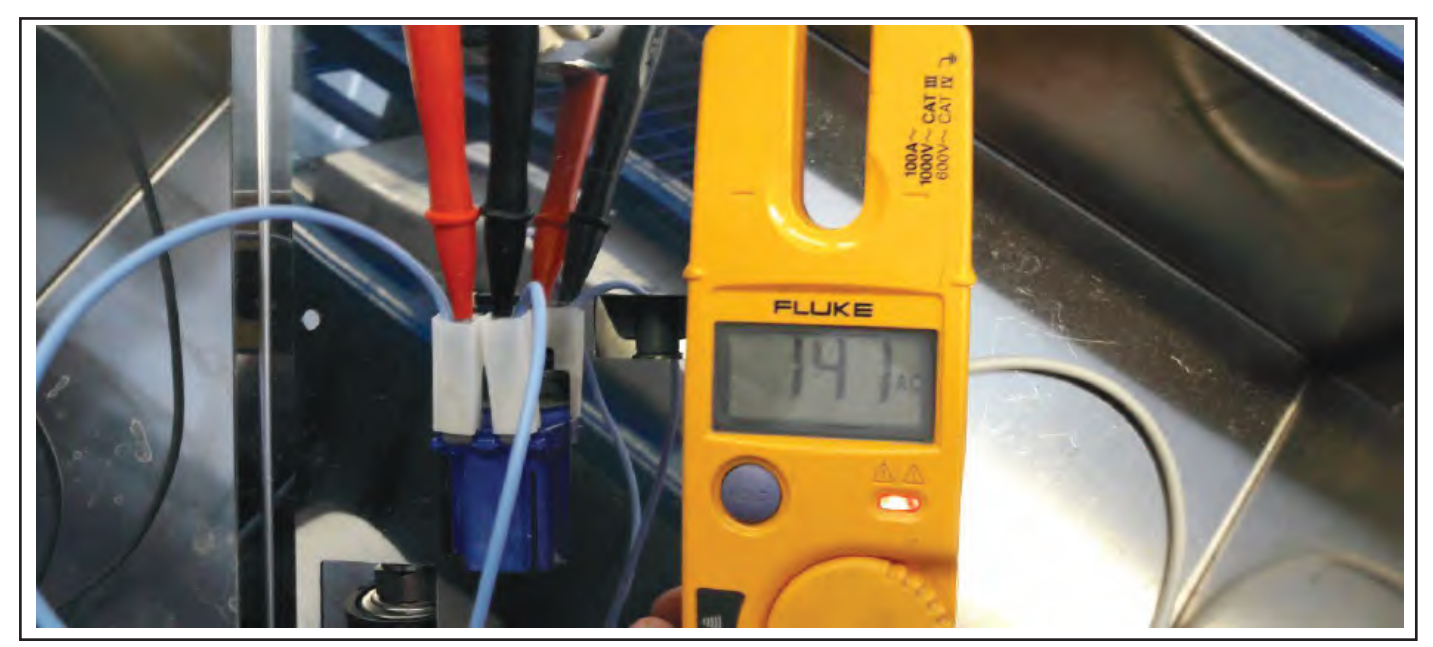

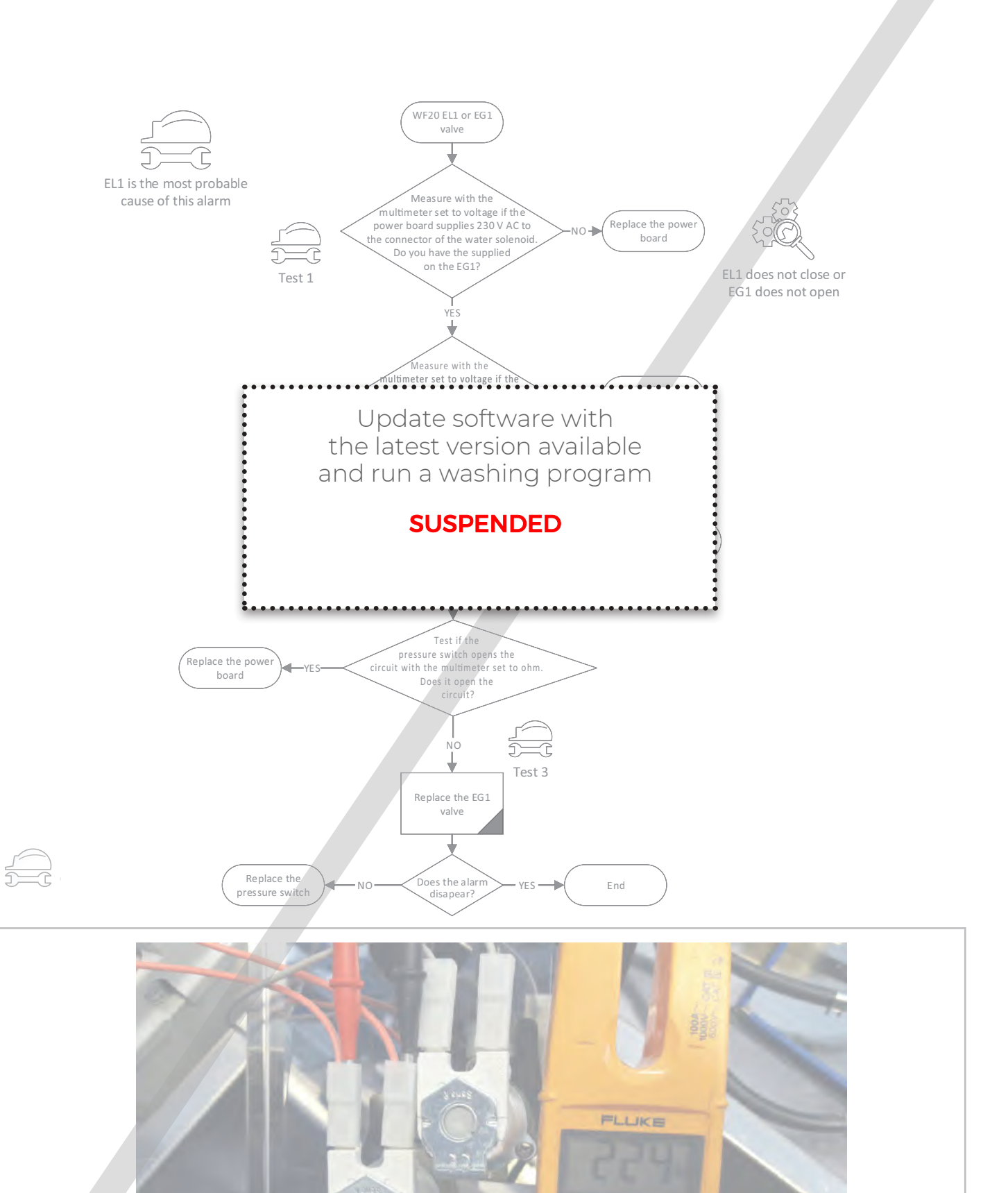

### WF23 - BLOWER TACHOMETER ALARM

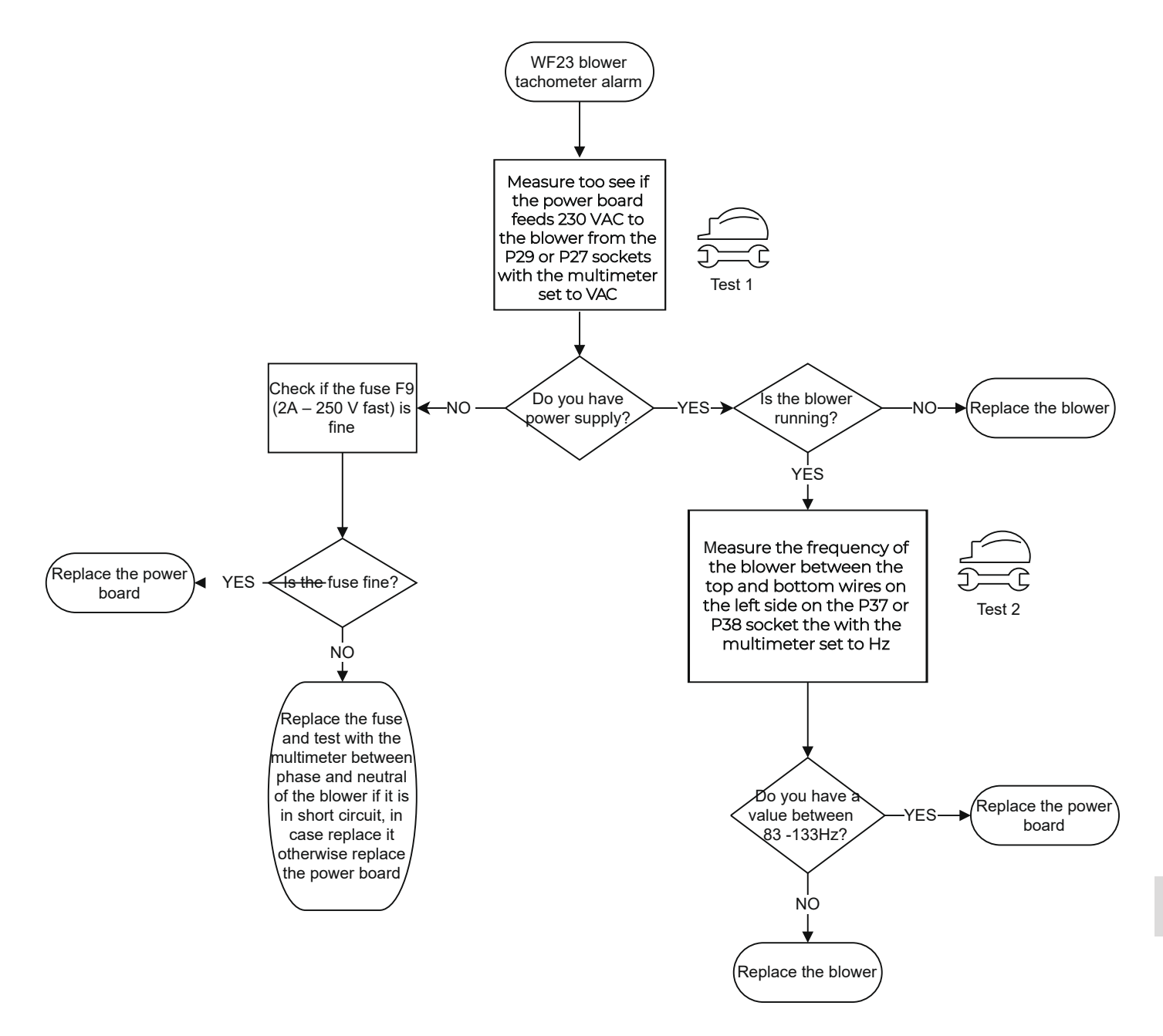

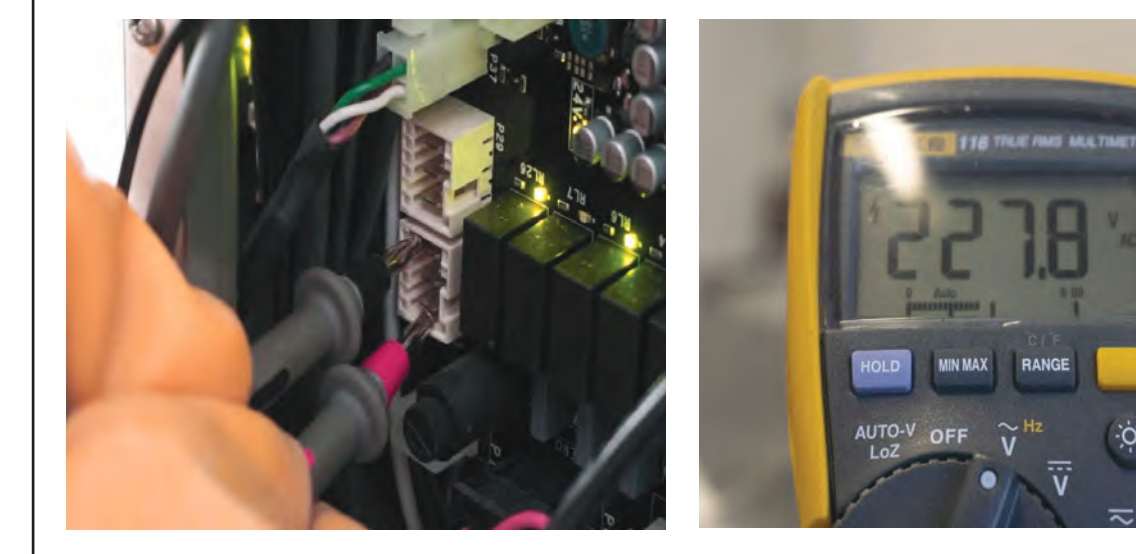

Test 1 Measure too see if the power board feeds 230 VAC to the blower

Test 2 Measure the frequency of the blower

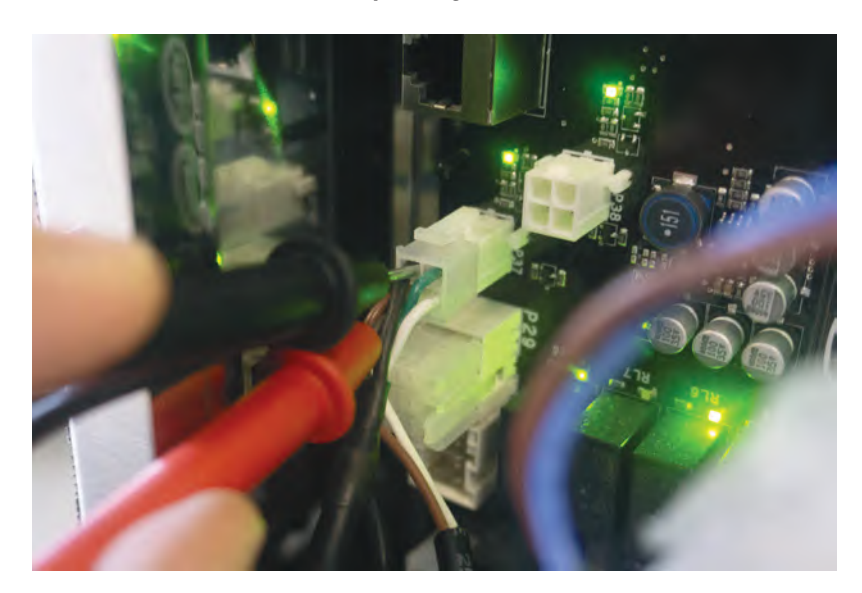

### WF25 - WATER VALVE EL2

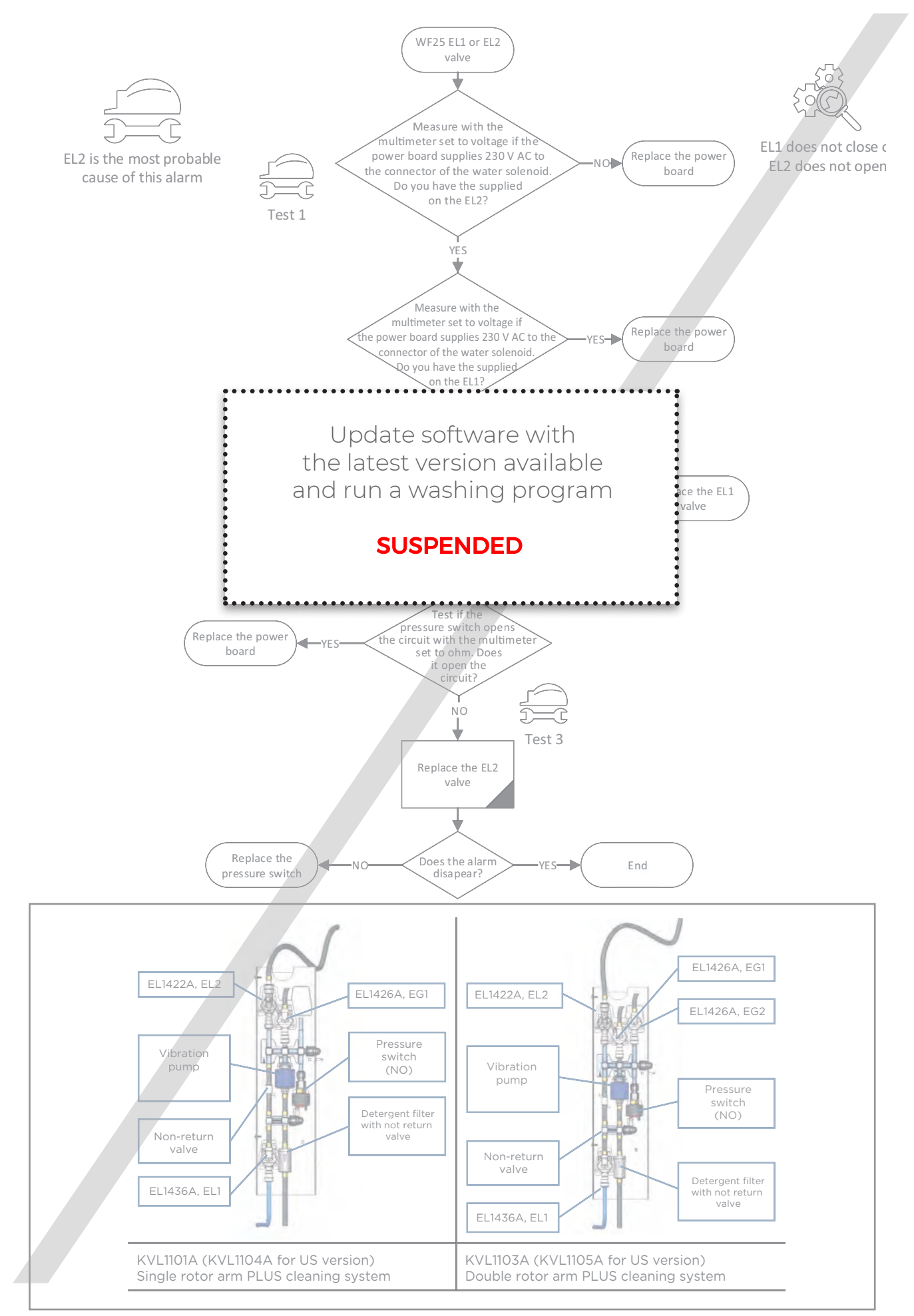

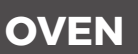

### WF26 - ROTOR VALVE EG2

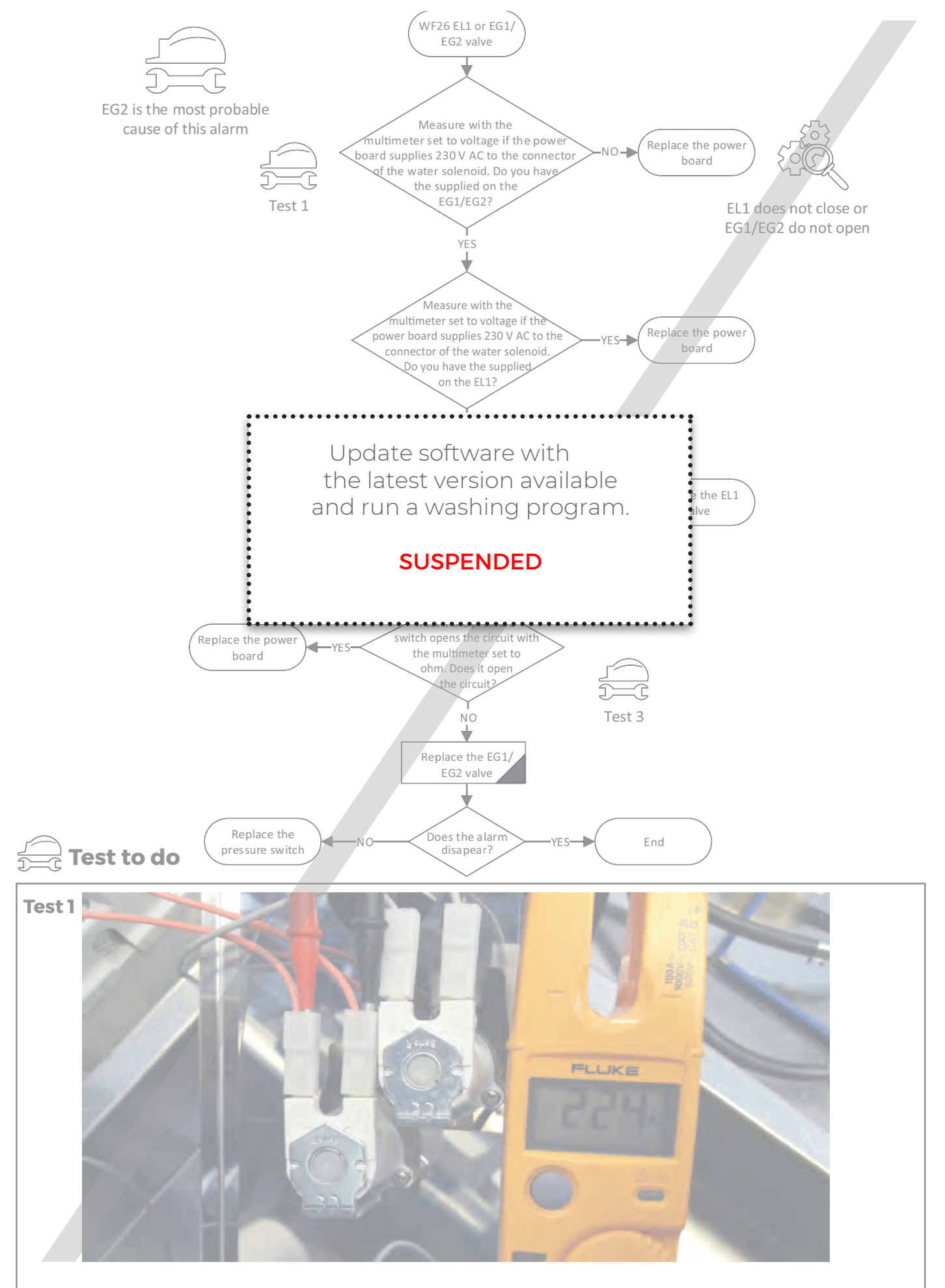

## WF27 - LACK OF WATER OR VALVE EL1

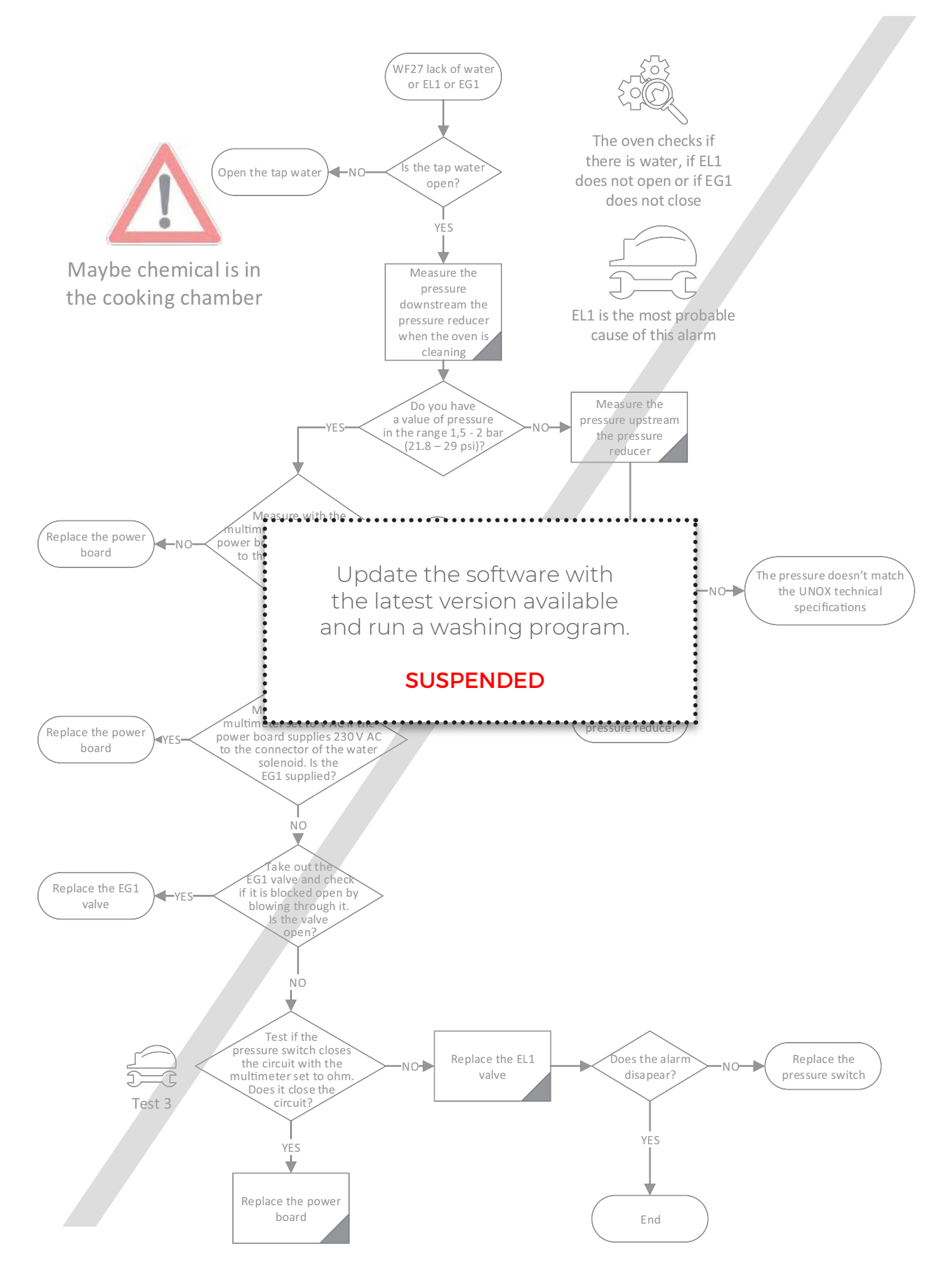

### WF29 - GAS FUMES TEMPERATURE

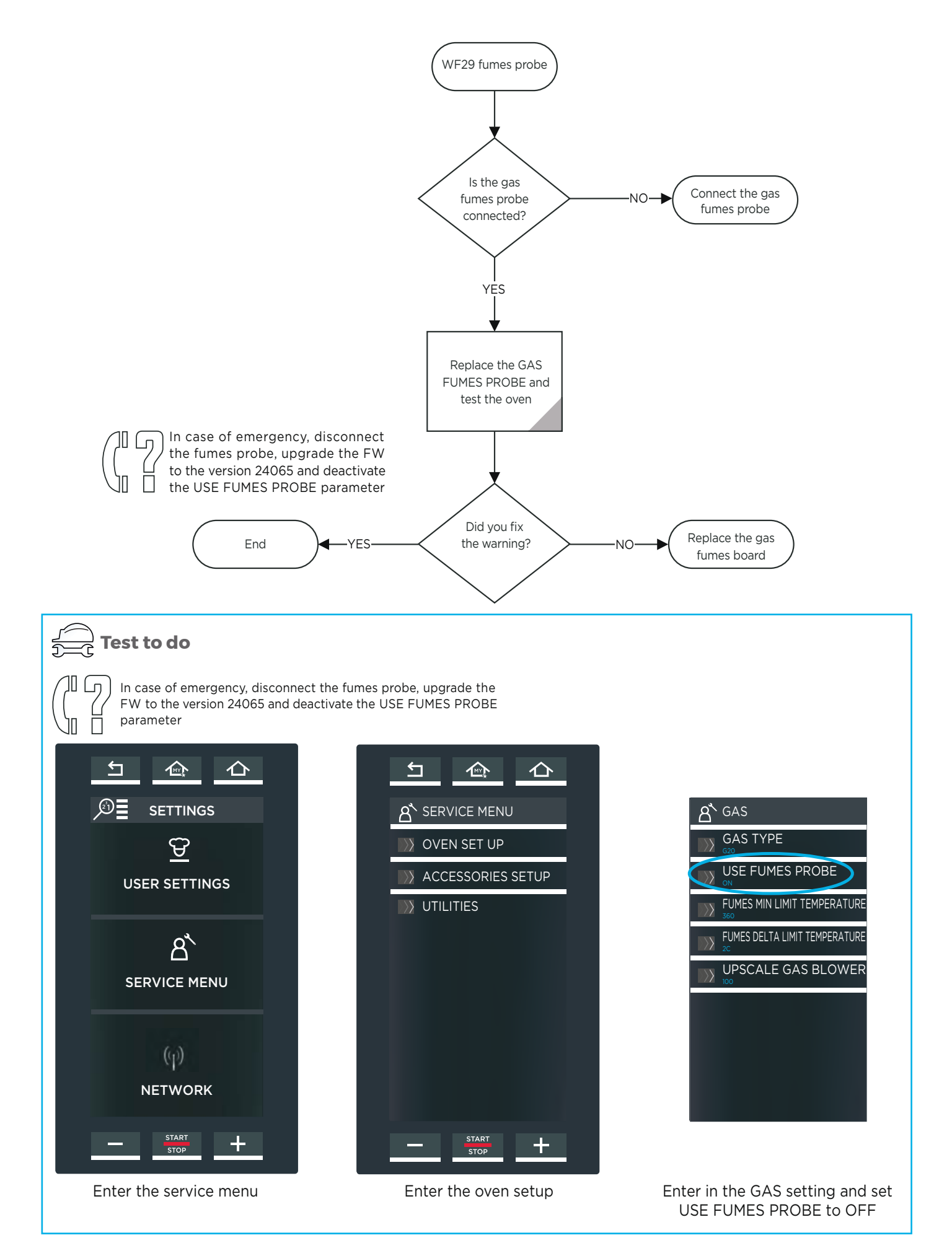

### WF30 - GAS FUMES PROBE BOARD COMMUNICATION ERROR

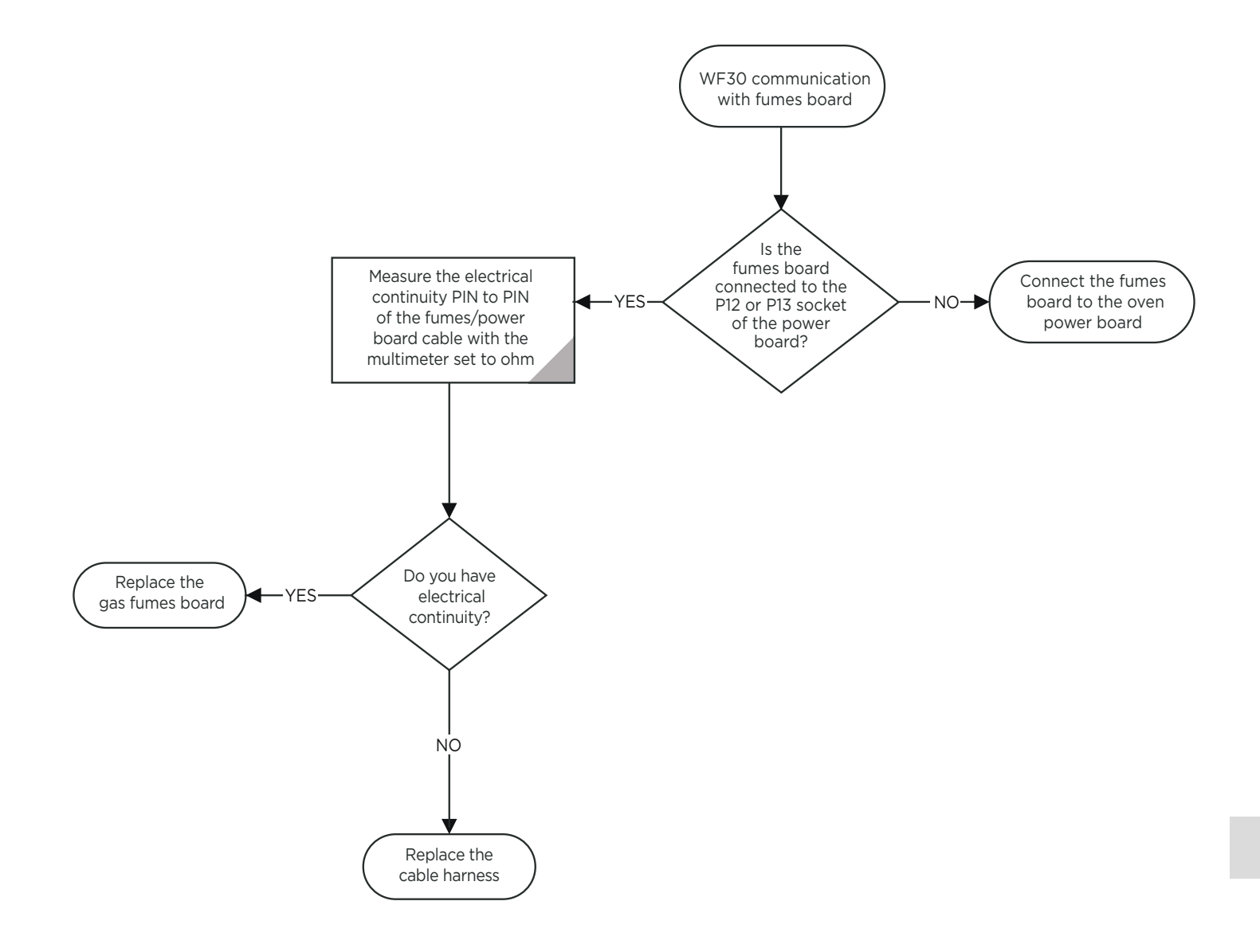

## WF31 - FUMES BOARD TEMPERATURE

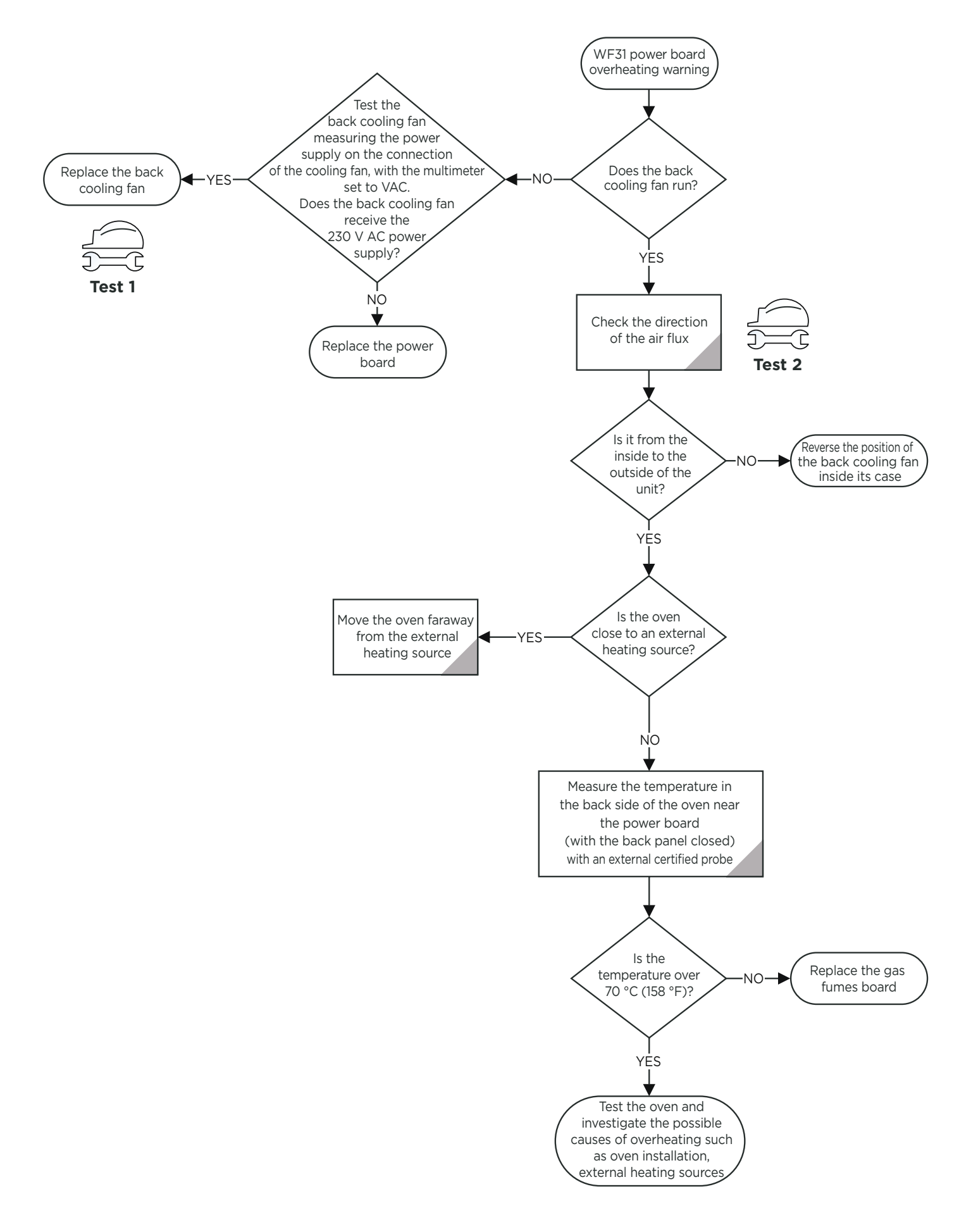

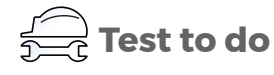

#### Test 1

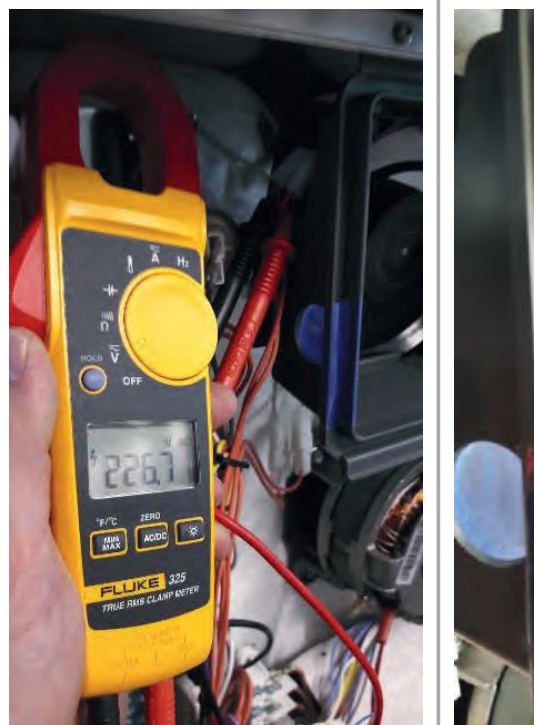

Test 2

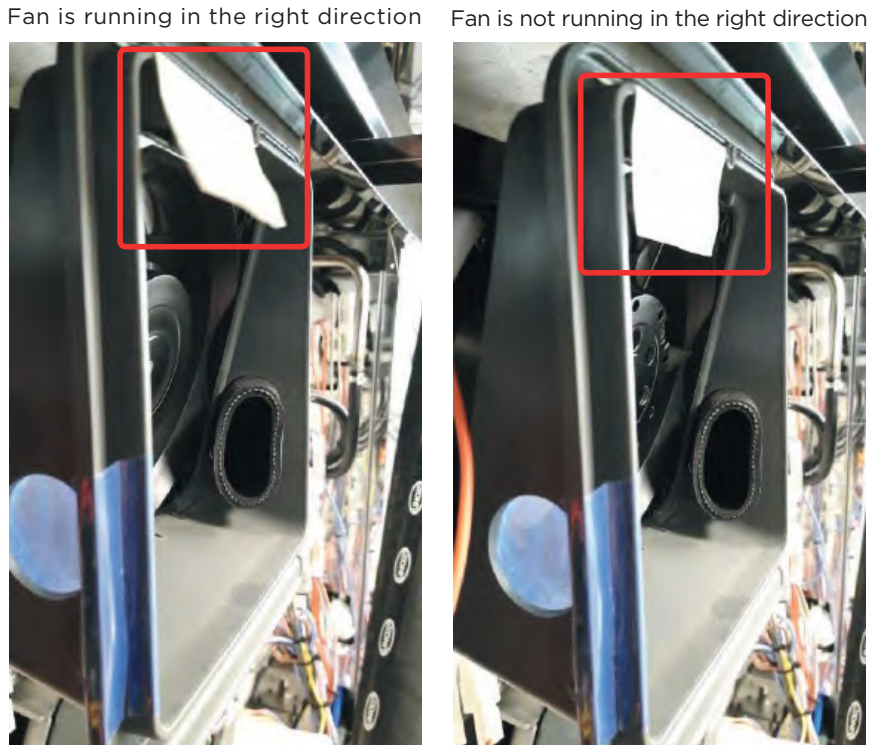

The correct position of the external temperature probe is shown in the figure below. Place the external probe 3 mm to the edge from the board to avoid short circuit.

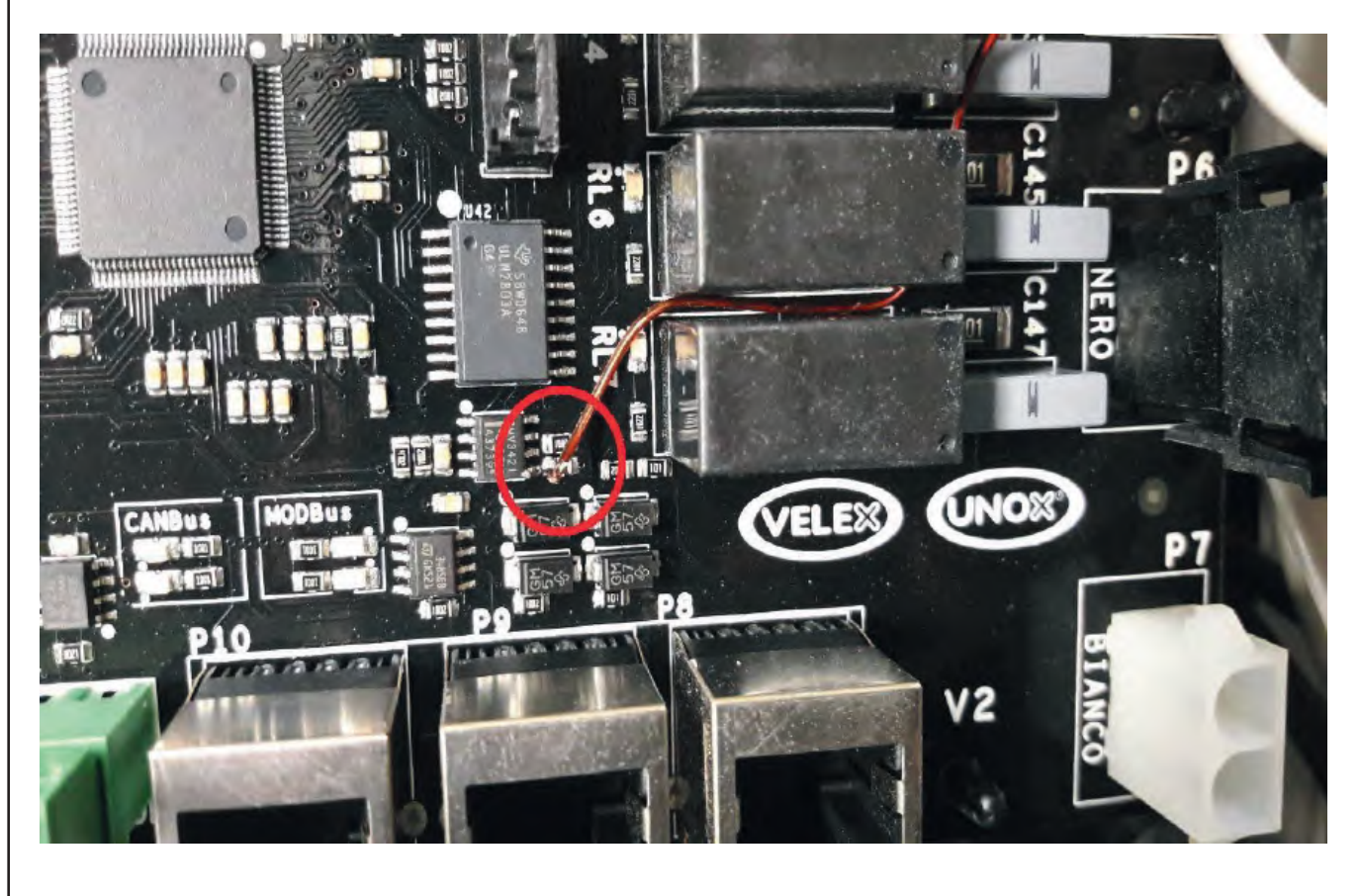
#### WF33/AF40 - (ONLY IN GAS OVENS) CORRUPTED SD CARD

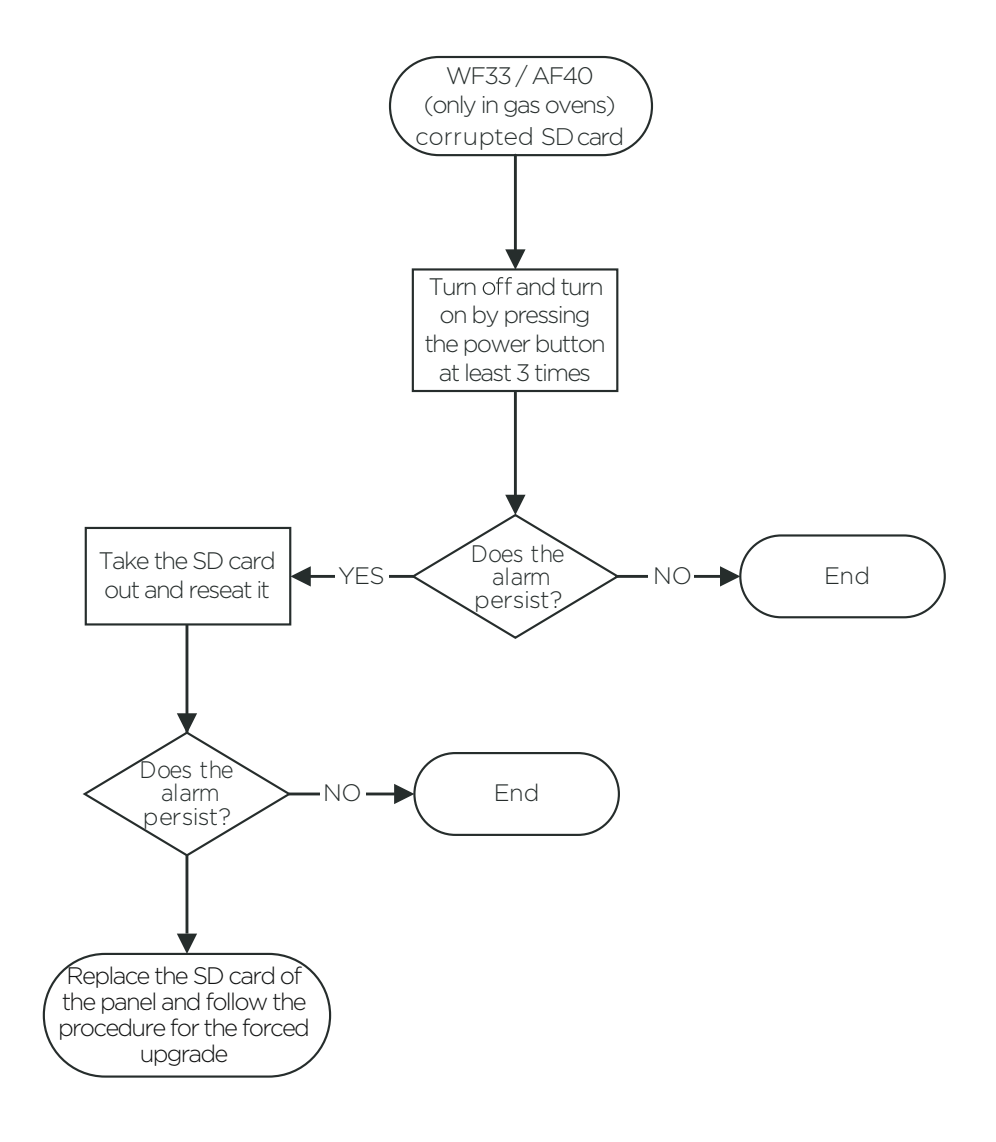

# WF34 EG1 OR EL2 VALVE

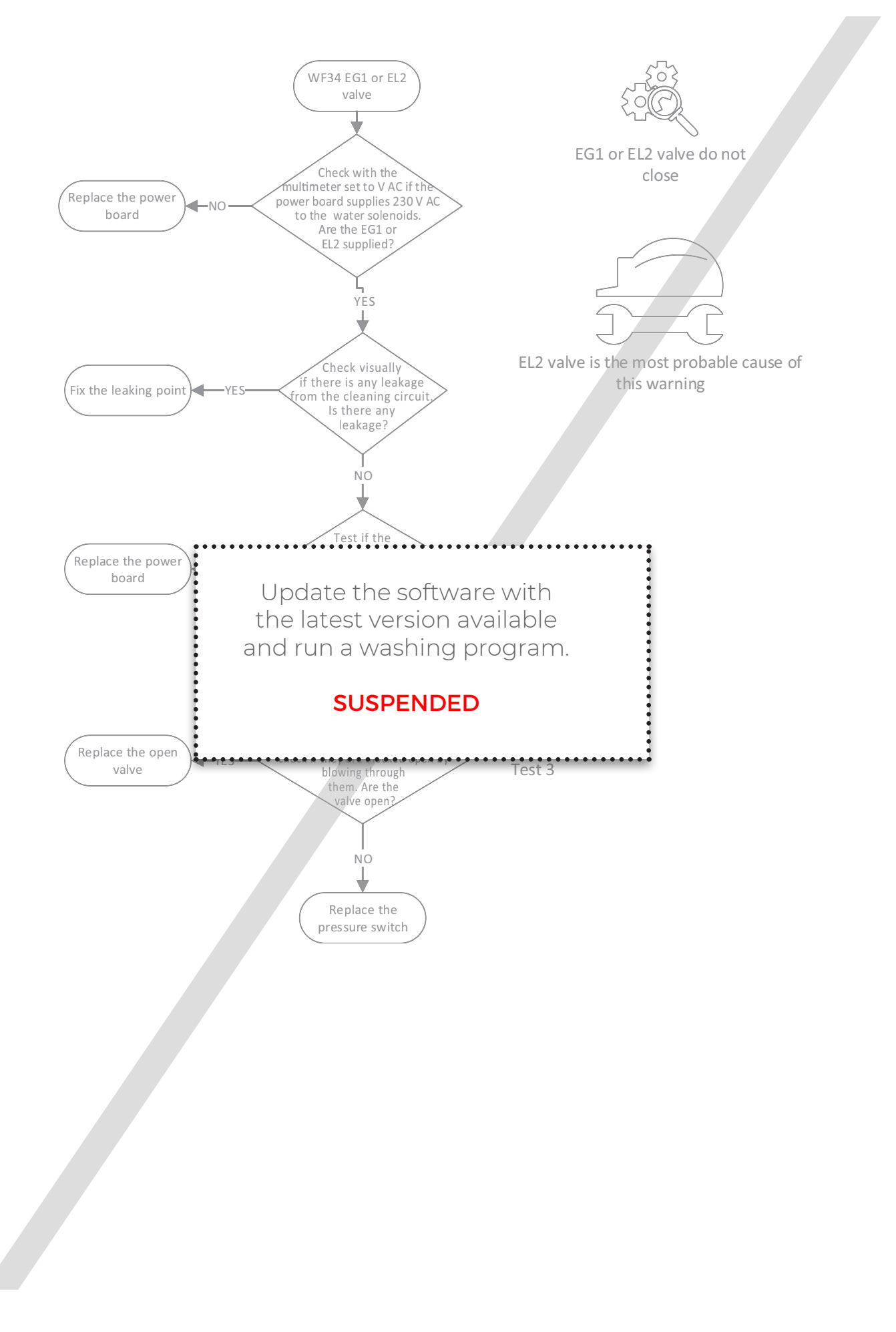

#### WF35 - EG1 OR EG2 OR EL2 VALVE

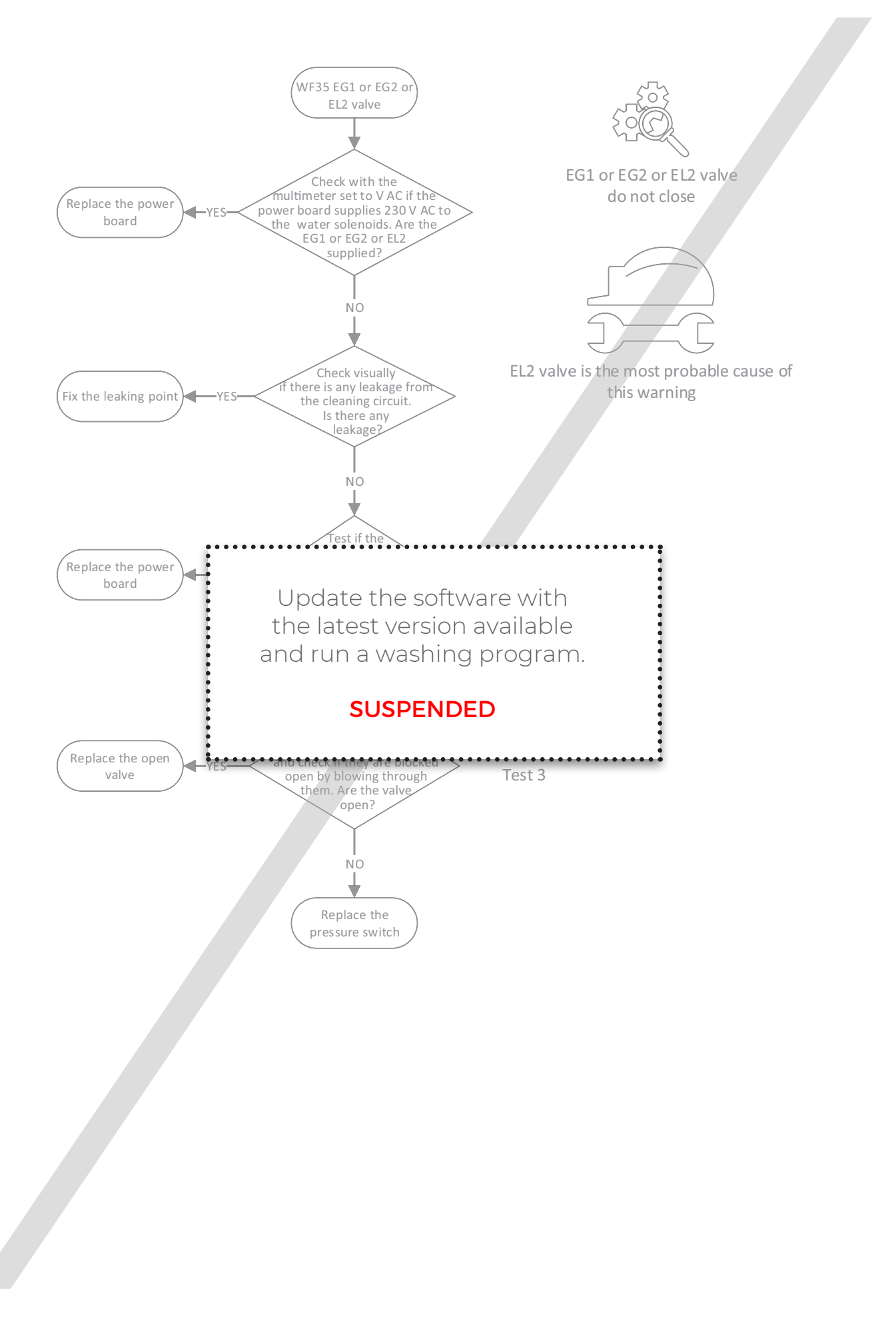

### WF36 - LACK OF WATER OR EL1 OR EG1/EG2

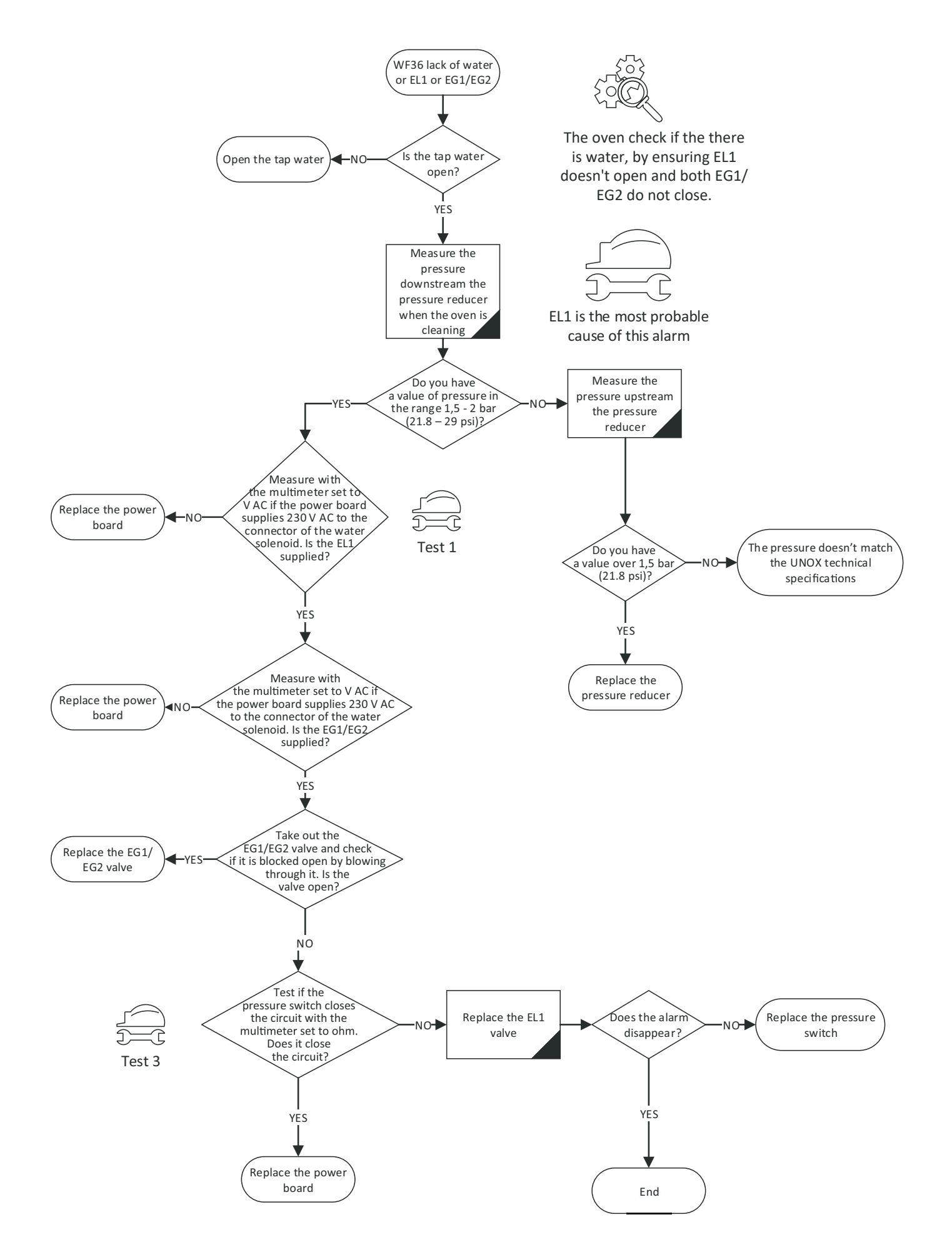

# WF37 - LACK OF WATER OR EL1 OR EG1/EG2

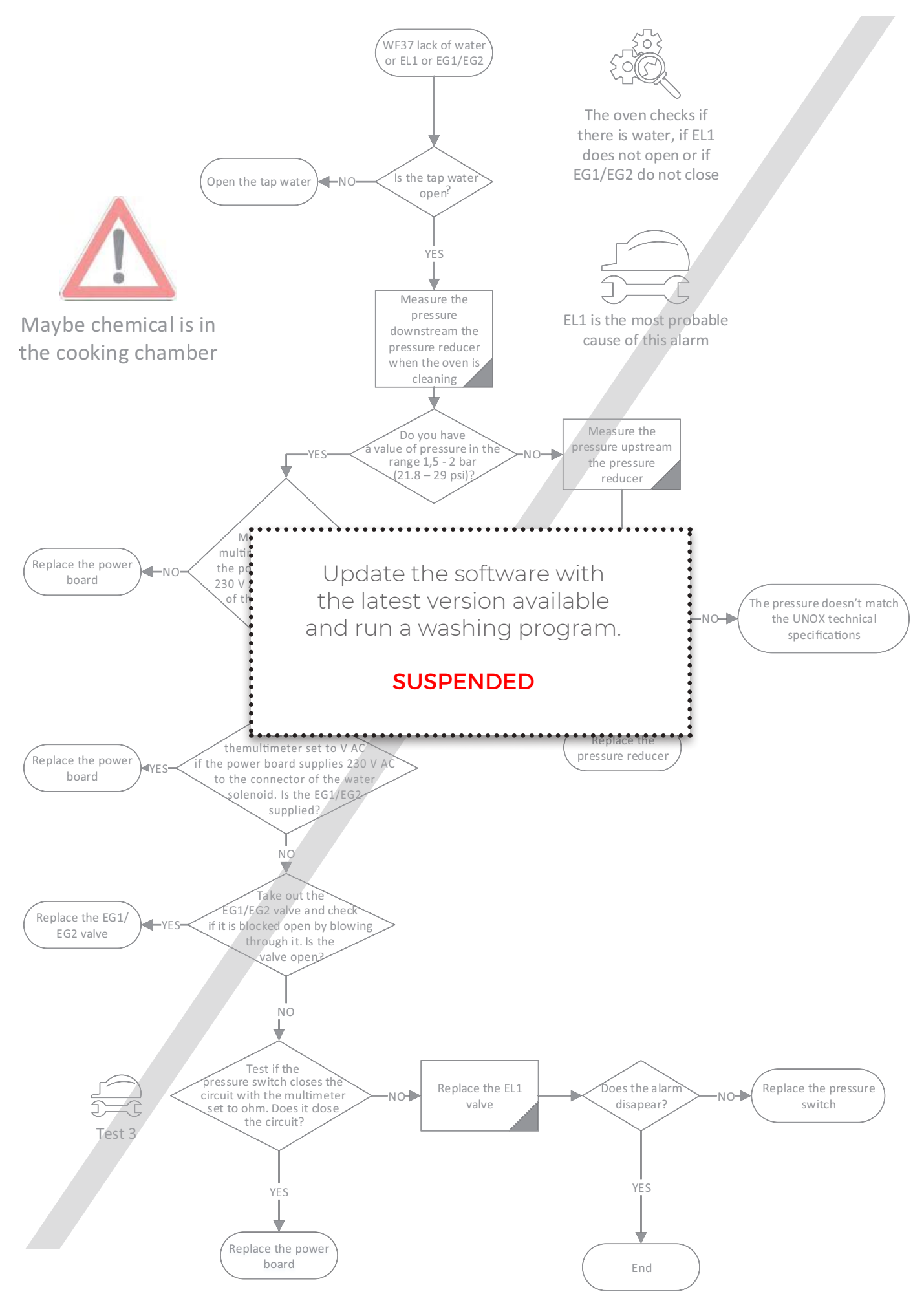

#### WF38 - FLAME CONTROL BOARD WARNING

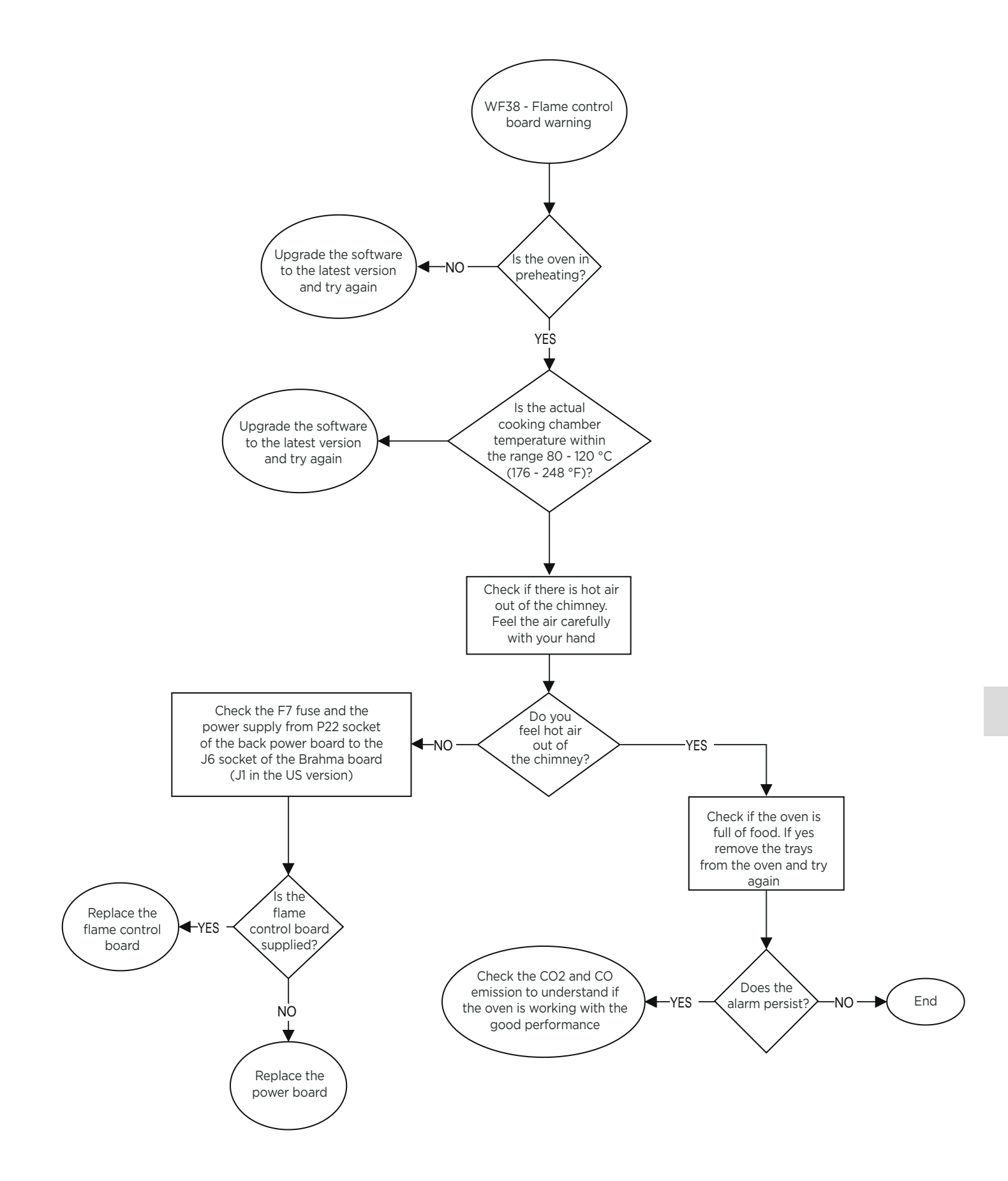

# WF41 - INTERNET CONNECTION FAIL

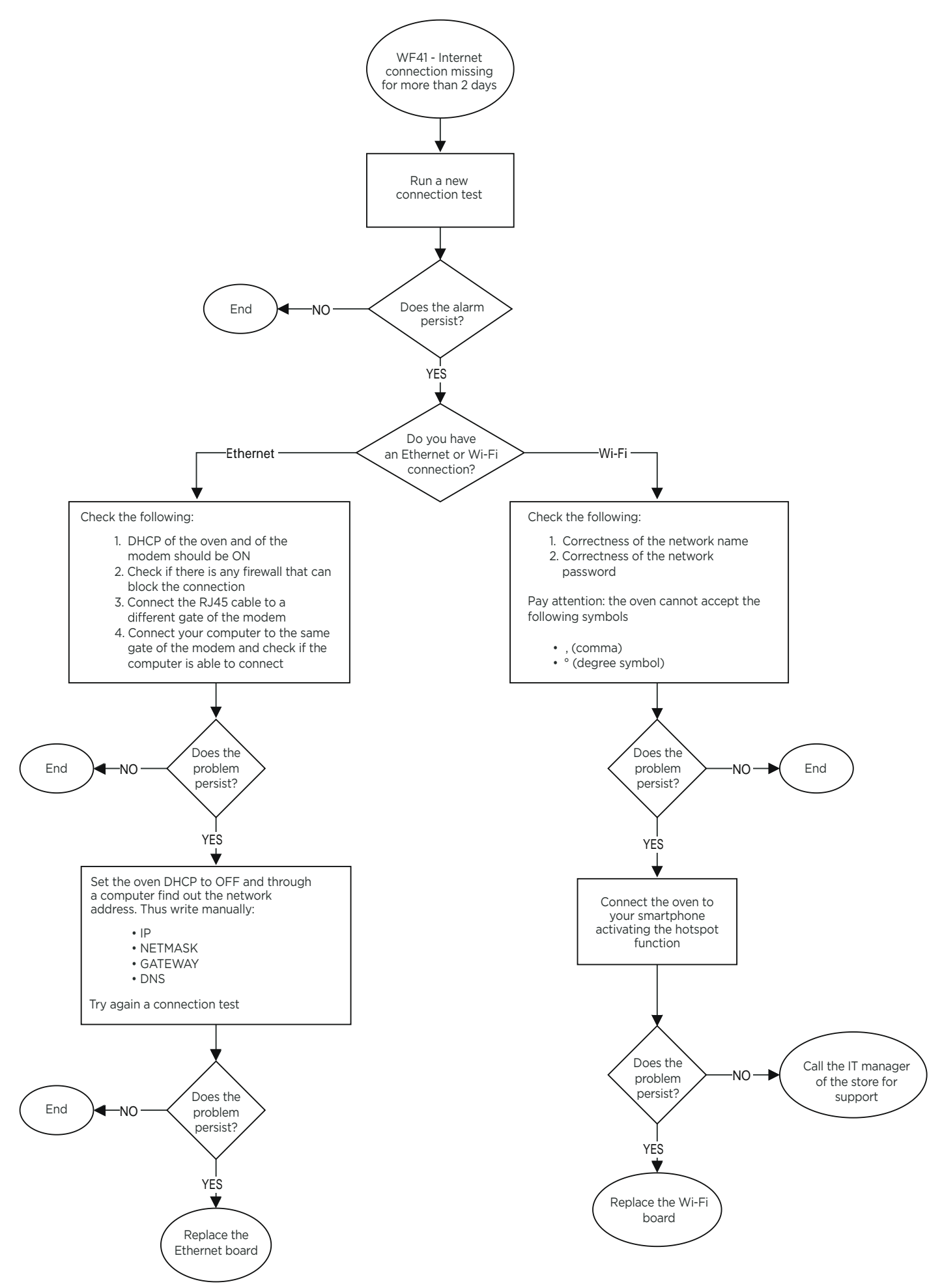

# WC01 - TEMPERATURE PROBE WARNING

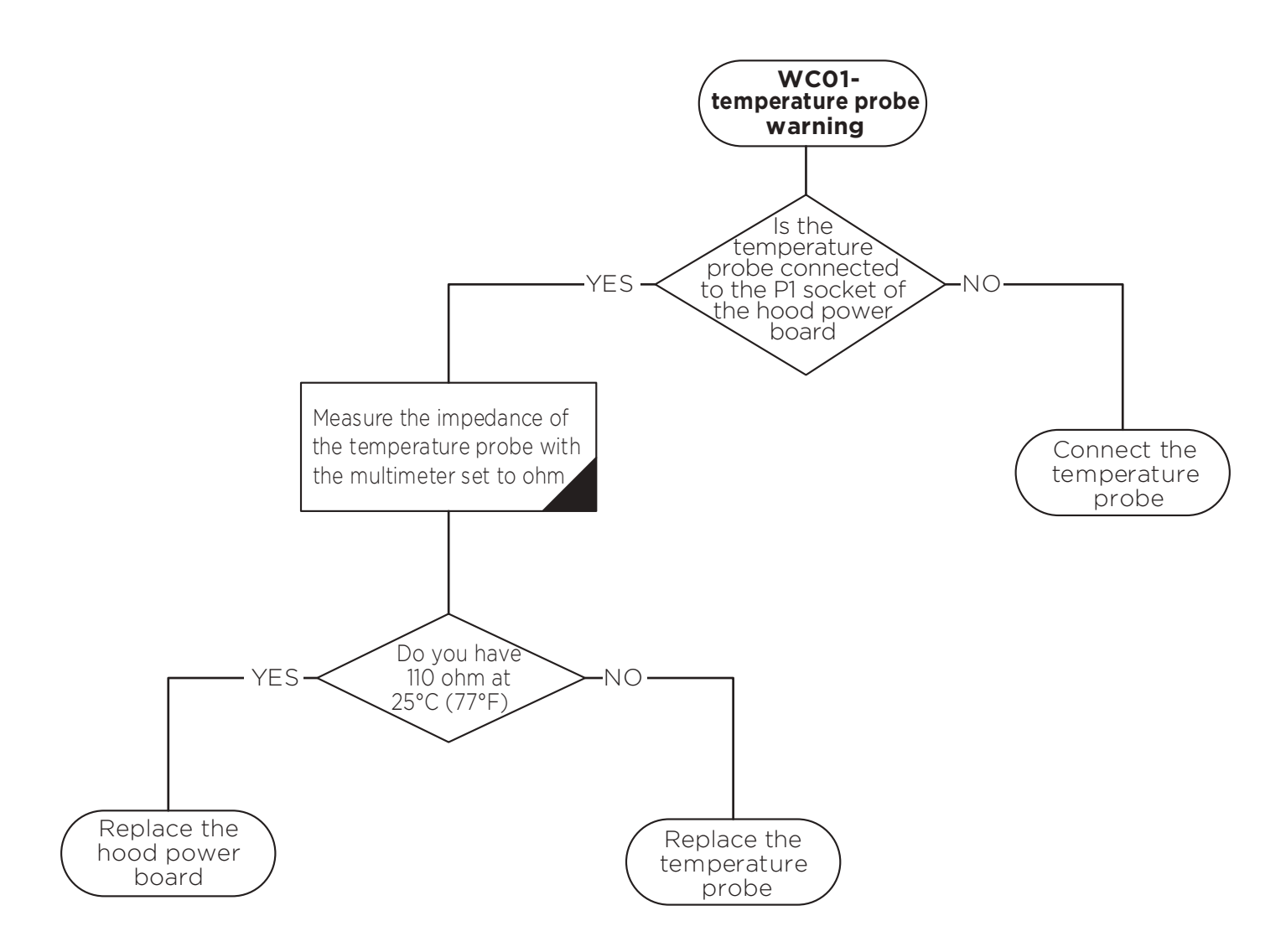

| .с  | 0      | 1      | 2      | 3      | 4      | 5      | 6      | 7      | 8      | 9      |
|-----|--------|--------|--------|--------|--------|--------|--------|--------|--------|--------|
| 10  | 103.9  | 104.29 | 104.68 | 105.07 | 105.46 | 105.85 | 106.24 | 106.63 | 107.02 | 107.4  |
| 20  | 107.79 | 108.18 | 108.57 | 108.96 | 109.35 | 109.73 | 110.12 | 110.51 | 110.9  | 111.28 |
| 30  | 111.67 | 112.06 | 112.45 | 112.83 | 113.22 | 113.61 | 113.99 | 114.38 | 114.77 | 115.15 |
| 40  | 115.54 | 115.93 | 116.31 | 116.7  | 117.08 | 117.47 | 117.85 | 118.24 | 118.62 | 119.01 |
| 50  | 119.4  | 119.78 | 120.16 | 120.55 | 120.93 | 121.32 | 121.7  | 122.09 | 122.47 | 122.86 |
| 60  | 123.24 | 123.62 | 124.01 | 124.39 | 124.77 | 125.16 | 125.54 | 125.92 | 126.31 | 126.69 |
| 70  | 127.07 | 127.45 | 127.84 | 128.22 | 128.6  | 128.98 | 129.37 | 129.75 | 130.13 | 130.51 |
| 80  | 130.89 | 131.27 | 131.66 | 132.04 | 132.42 | 132,8  | 133.18 | 133.56 | 133.94 | 134,32 |
| 90  | 134.7  | 135.08 | 135.46 | 135.84 | 136.22 | 136.6  | 136.98 | 137.36 | 137.74 | 138.12 |
| 100 | 138.5  | 138.88 | 139.26 | 139.64 | 140.02 | 140.39 | 140.77 | 141.15 | 141.53 | 141.91 |
| 110 | 142.29 | 142.66 | 143.04 | 143.42 | 143.8  | 144.17 | 144,55 | 144.93 | 145.31 | 145.68 |
| 120 | 146.06 | 146.44 | 146.81 | 147.19 | 147.57 | 147.94 | 148.32 | 148.7  | 149.07 | 149.45 |
| 130 | 149.82 | 150.2  | 150.57 | 150.95 | 151.33 | 151.7  | 152.08 | 152.45 | 152.83 | 153.2  |
| 140 | 153.58 | 153.95 | 154.32 | 154.7  | 155.07 | 155.45 | 155.82 | 156.19 | 156.57 | 156.94 |
| 150 | 157.31 | 157.69 | 158,06 | 158,43 | 158.81 | 159.18 | 159.55 | 159.93 | 160.3  | 160.67 |
| 160 | 161.04 | 161.42 | 161.79 | 162.16 | 162.53 | 162.9  | 163.27 | 163.65 | 164.02 | 164.39 |
| 170 | 164.76 | 165.13 | 165.5  | 165.87 | 166.24 | 165.61 | 166.98 | 167.35 | 167.72 | 168.09 |
| 180 | 168.46 | 168.83 | 169.2  | 169.57 | 169.94 | 170.31 | 170.68 | 171.05 | 171.42 | 171.79 |
| 190 | 172.16 | 172.53 | 172.9  | 173.26 | 173.63 | 174    | 174.37 | 174.74 | 175.1  | 175.47 |
| 200 | 175.84 | 176.21 | 176.57 | 176.94 | 177.31 | 177.68 | 178.04 | 178.41 | 178.78 | 179,14 |
| 210 | 179.51 | 179.88 | 180.24 | 180.61 | 180.97 | 181.34 | 181.71 | 182.07 | 182.44 | 182.8  |
| 220 | 183.17 | 183.53 | 183.9  | 184.26 | 184.63 | 184.99 | 185.36 | 185.72 | 186.09 | 186.45 |
| 230 | 186.82 | 187.18 | 187.54 | 187.91 | 188.27 | 188.63 | 189    | 189.36 | 189.72 | 190.09 |
| 240 | 190.45 | 190.81 | 191.18 | 191.54 | 191.9  | 192.26 | 192.63 | 192.99 | 193.35 | 193.71 |
| 250 | 194.07 | 194.44 | 194.8  | 195.16 | 195.52 | 195.88 | 196.24 | 196.6  | 196.96 | 197.33 |
| 260 | 197.69 | 198.05 | 198.41 | 198.77 | 199.13 | 199.49 | 199.85 | 200.21 | 200.57 | 200.93 |

# Pt100 Temperature Probe Resistance table

### WC02 - POWER BOARD OVER TEMPERATURE

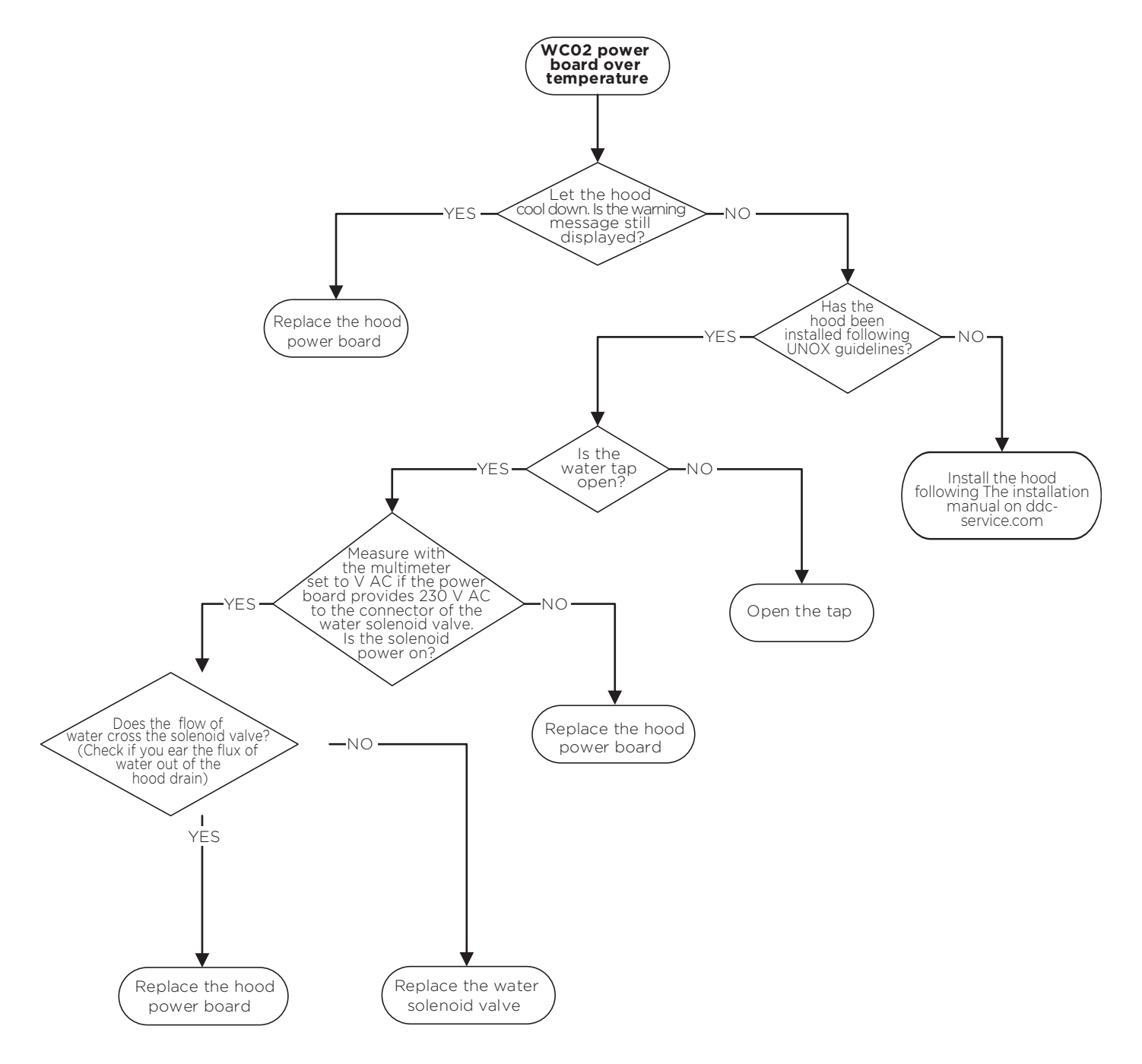

# WC05 - FUMES TEMPERATURE WARNING

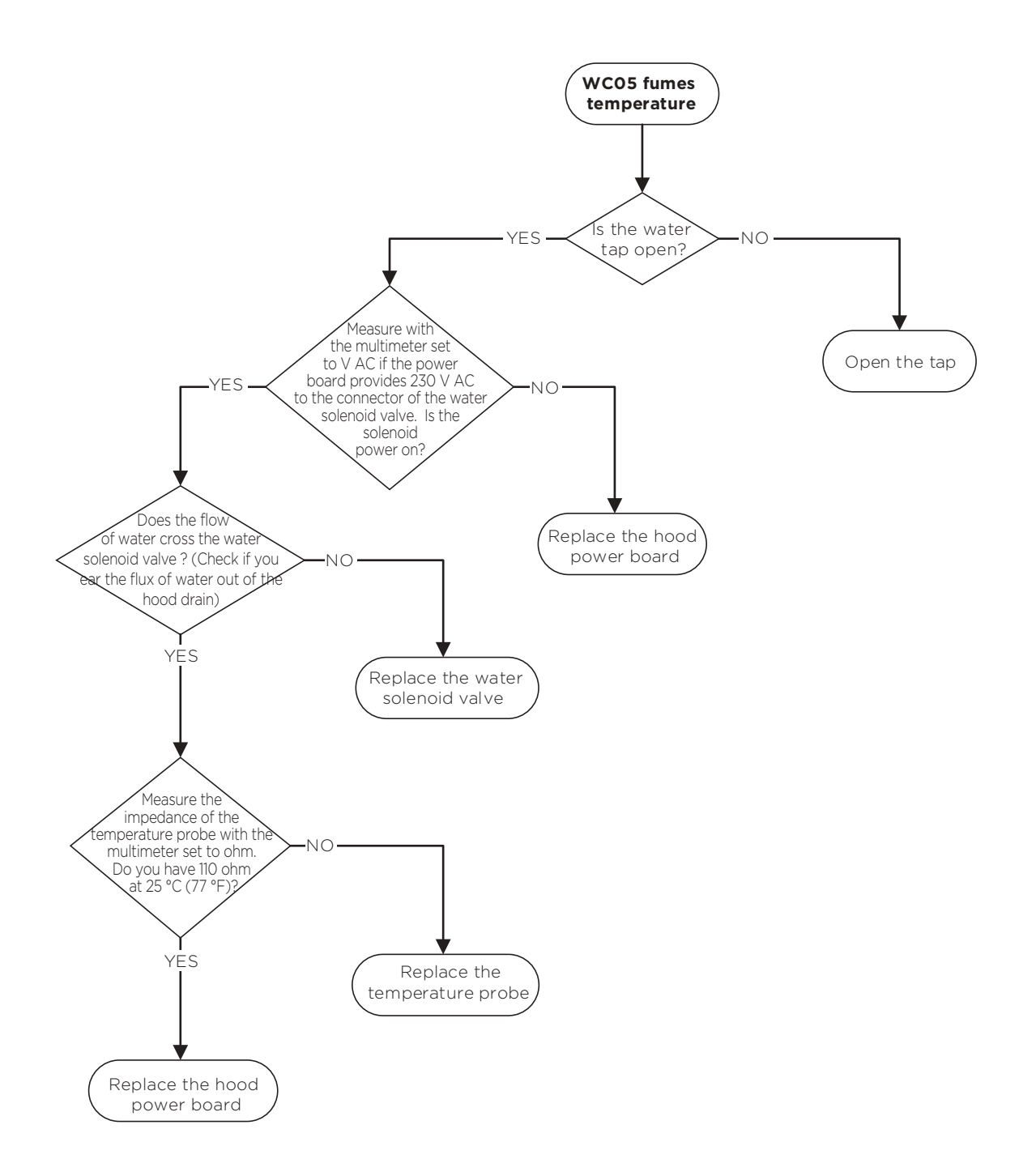

### WC06 - LACK OF POWER WARNING

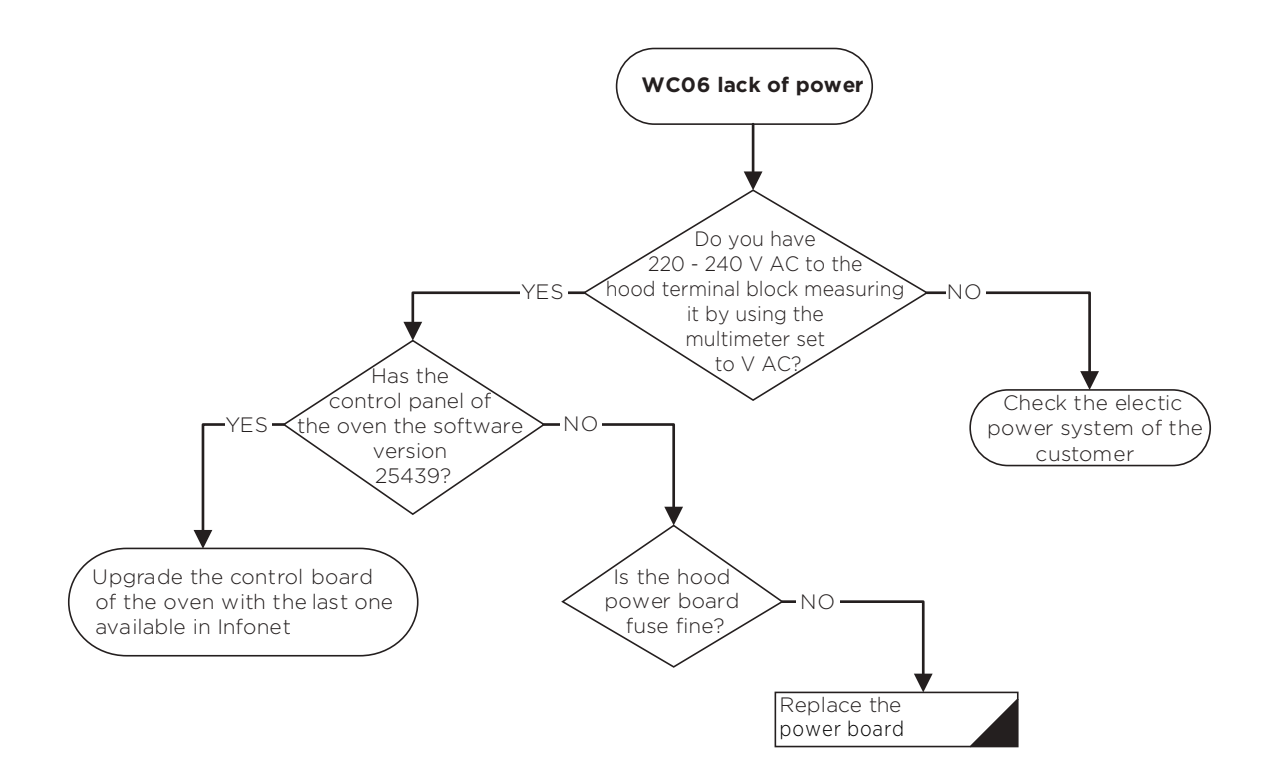

# WC07 - LACK OF COMMUNICATION WARNING

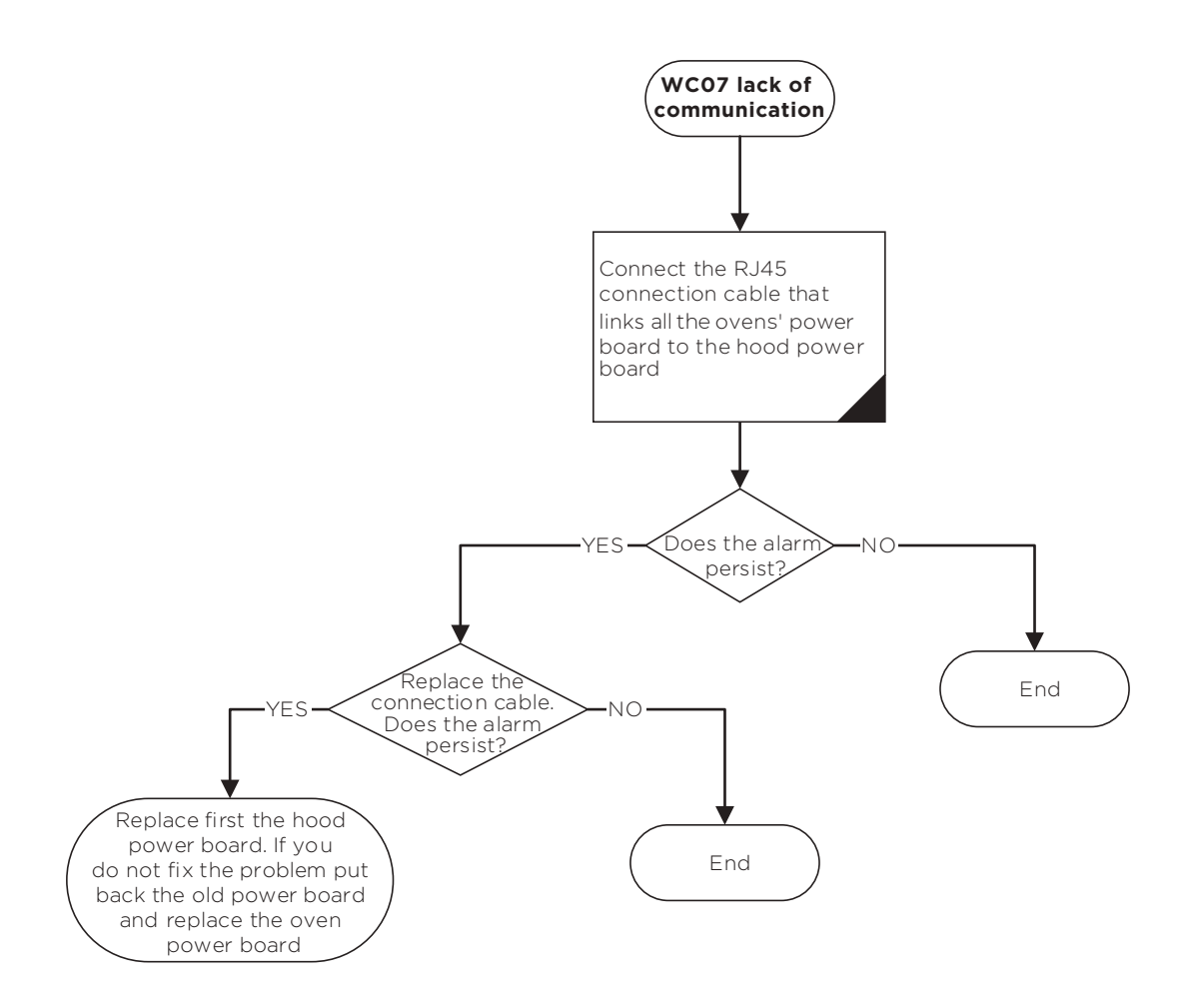

### AS01-AS02- FLOOR OR CEILING SAFETY THERMOSTAT ALARM

Starting from s/n 2017D0025535, a protection shield for covering the bottom safety thermostat has been introduced to reduce the negative effect of the current position, avoiding the AS01 alarm when the temperature is set to the maximum value.

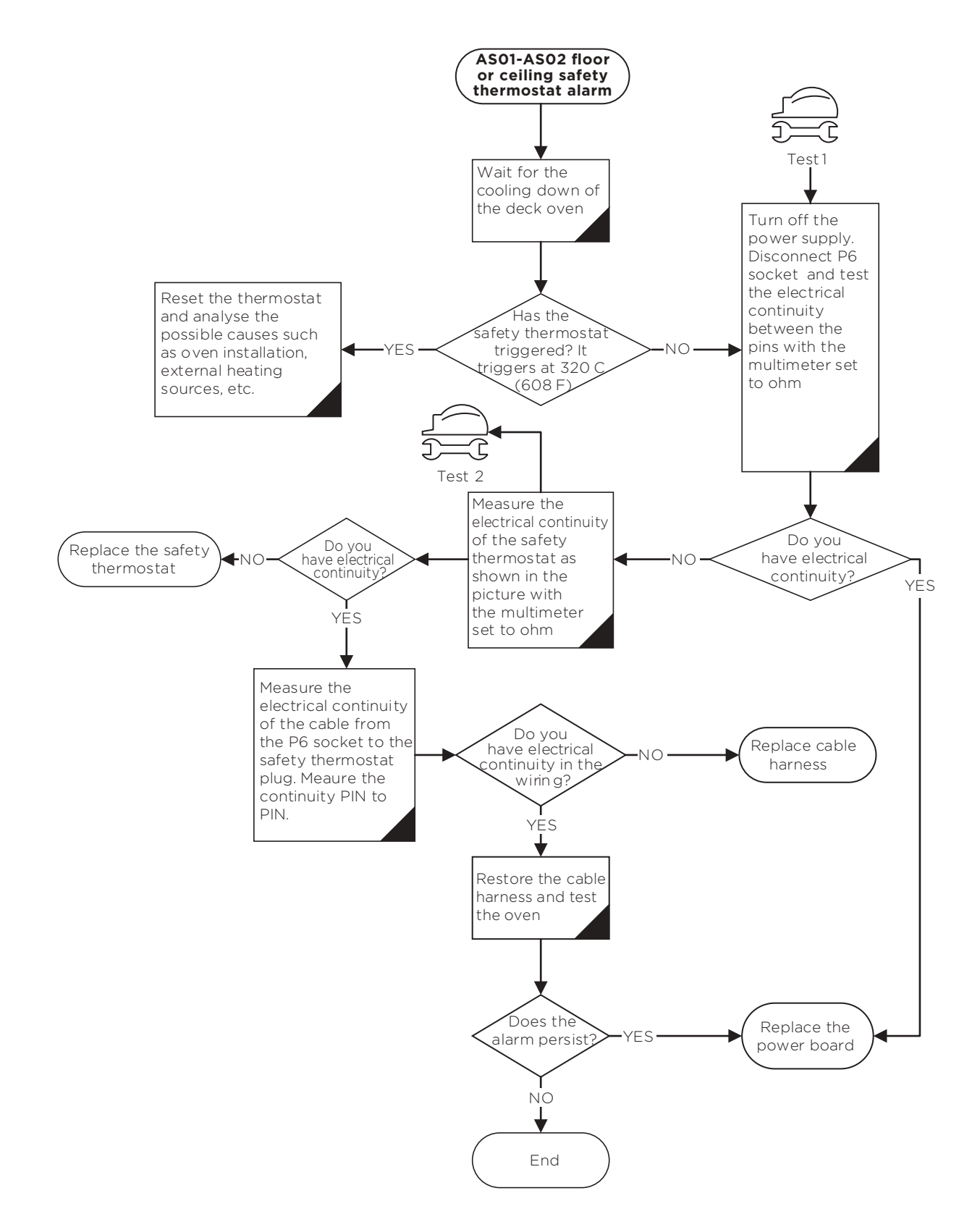

# **AS03 - LACK OF COMMUNICATION ALARM**

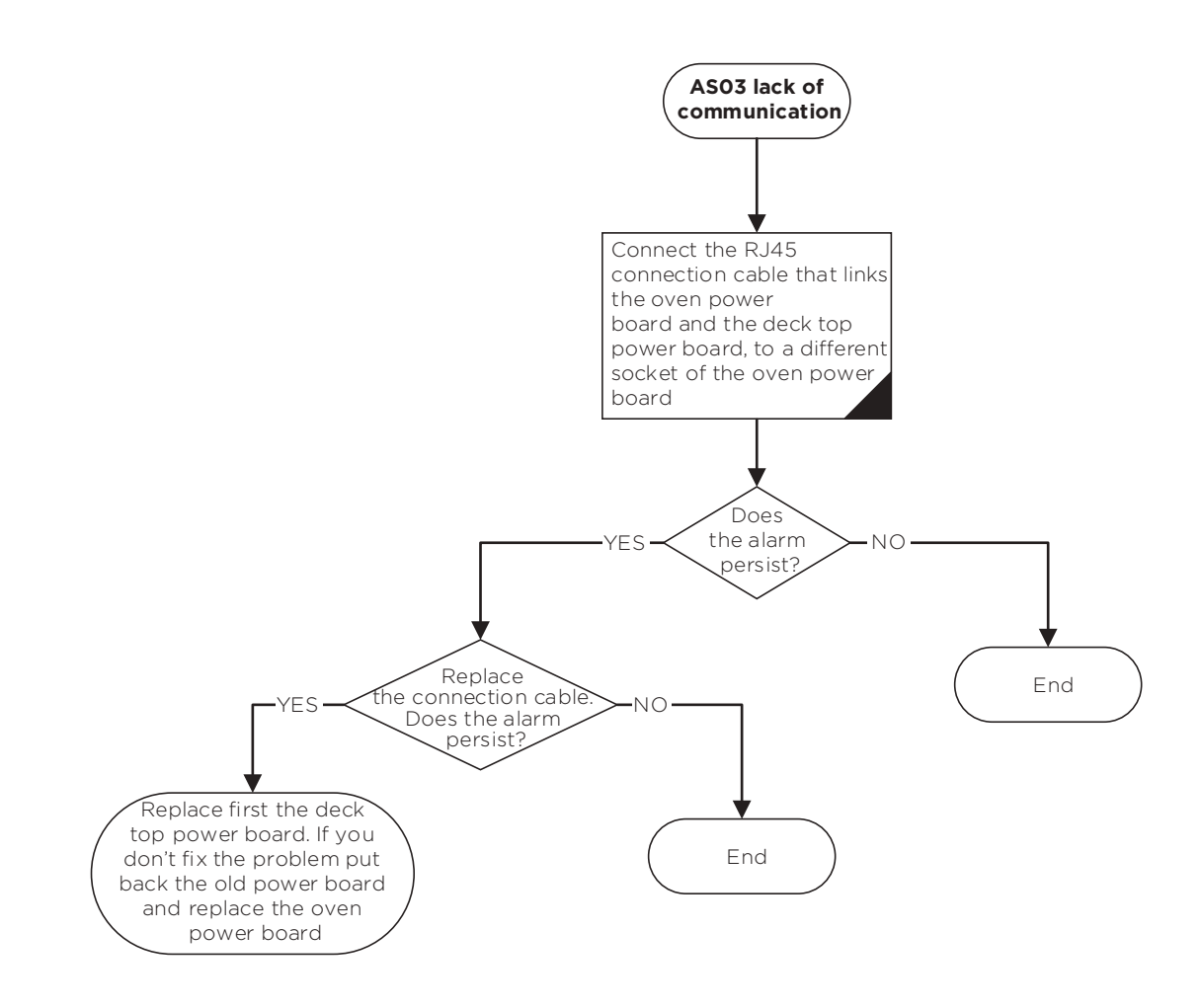

# AS04-AS05 - FLOOR/CEILING TEMPERATURE PROBE ALARM

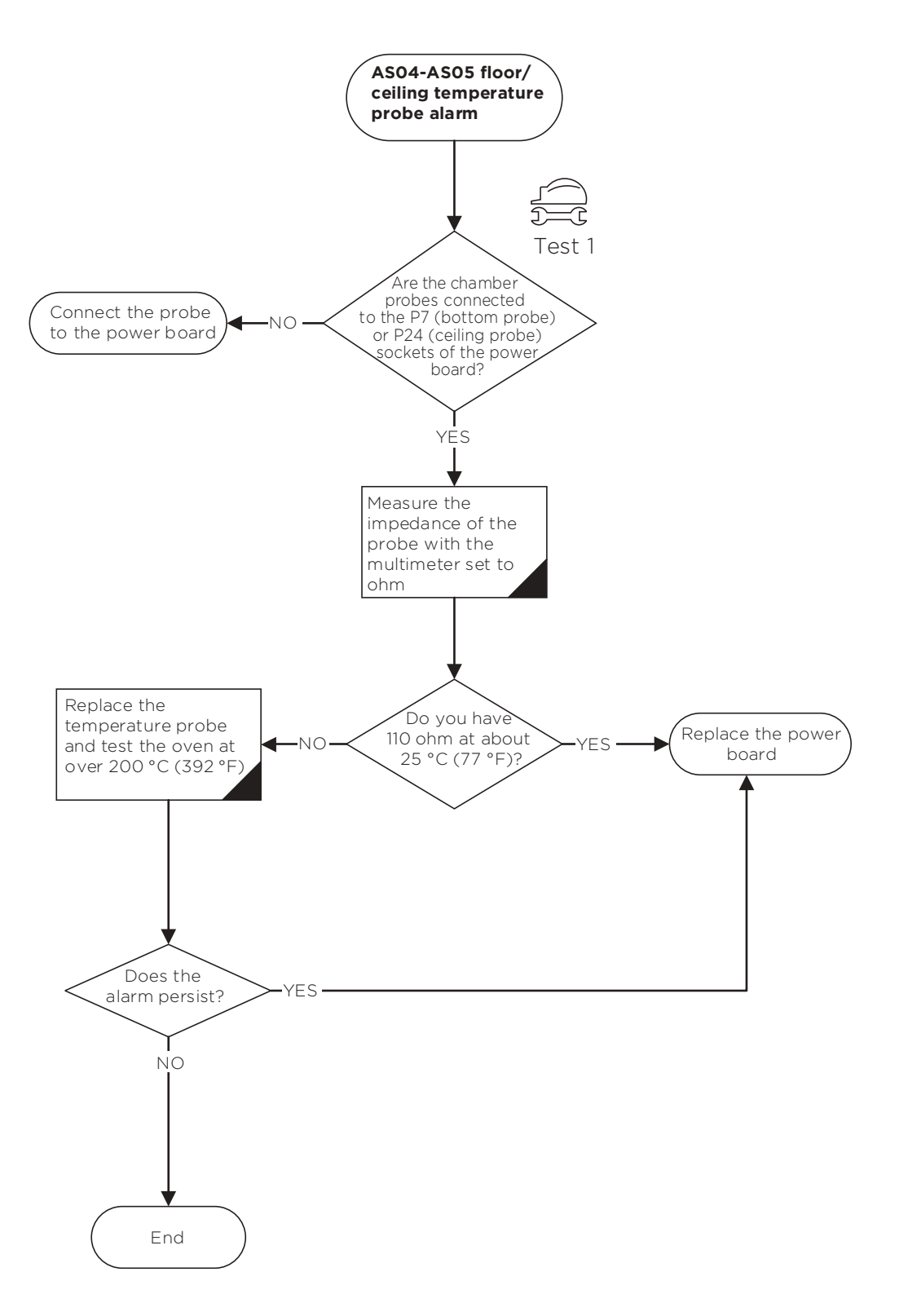

# WS01 - POWER BOARD OVER HEATING WARNING

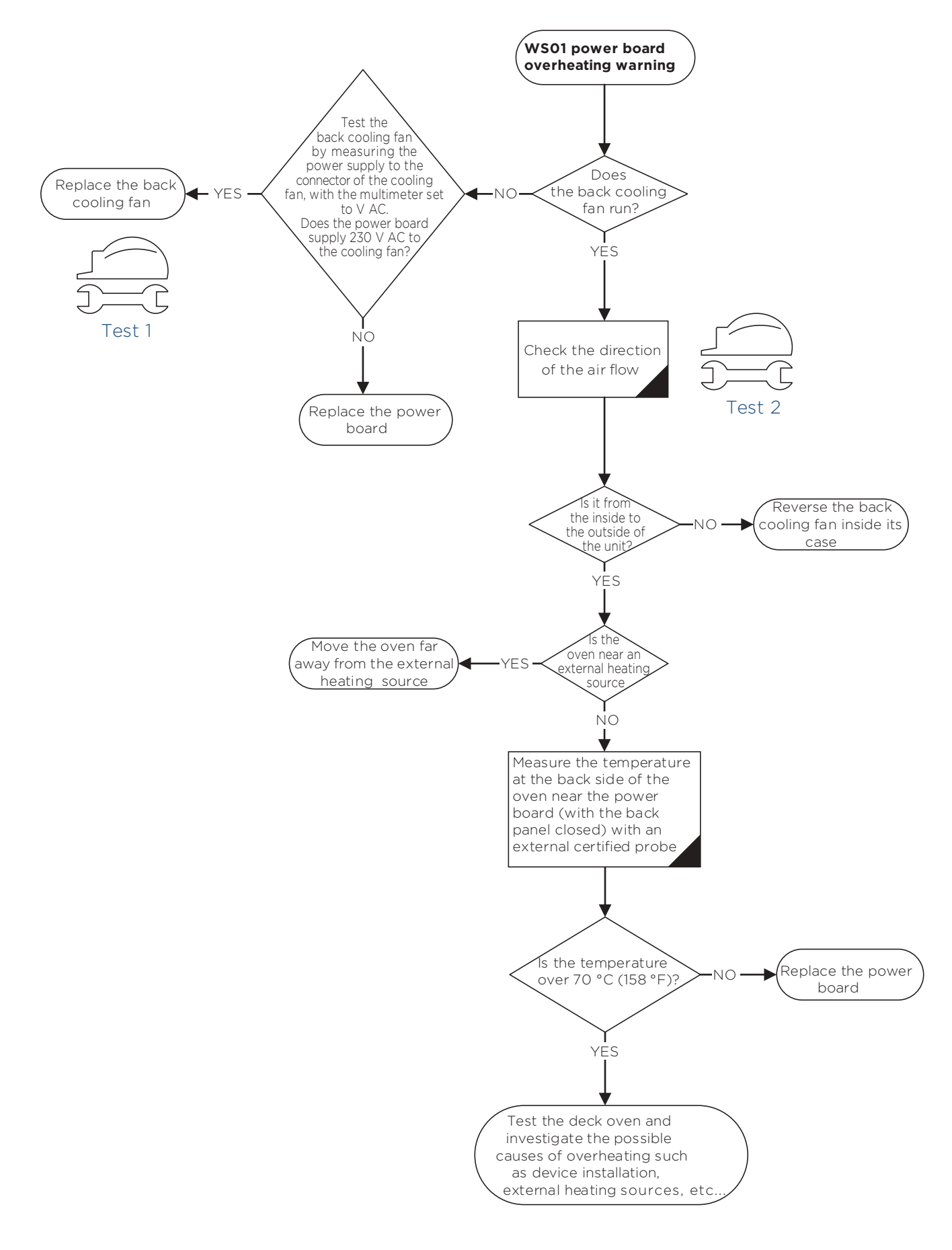

AL01-AL04 - CHAMBER/RESISTOR TEMPERATURE PROBE ALARM

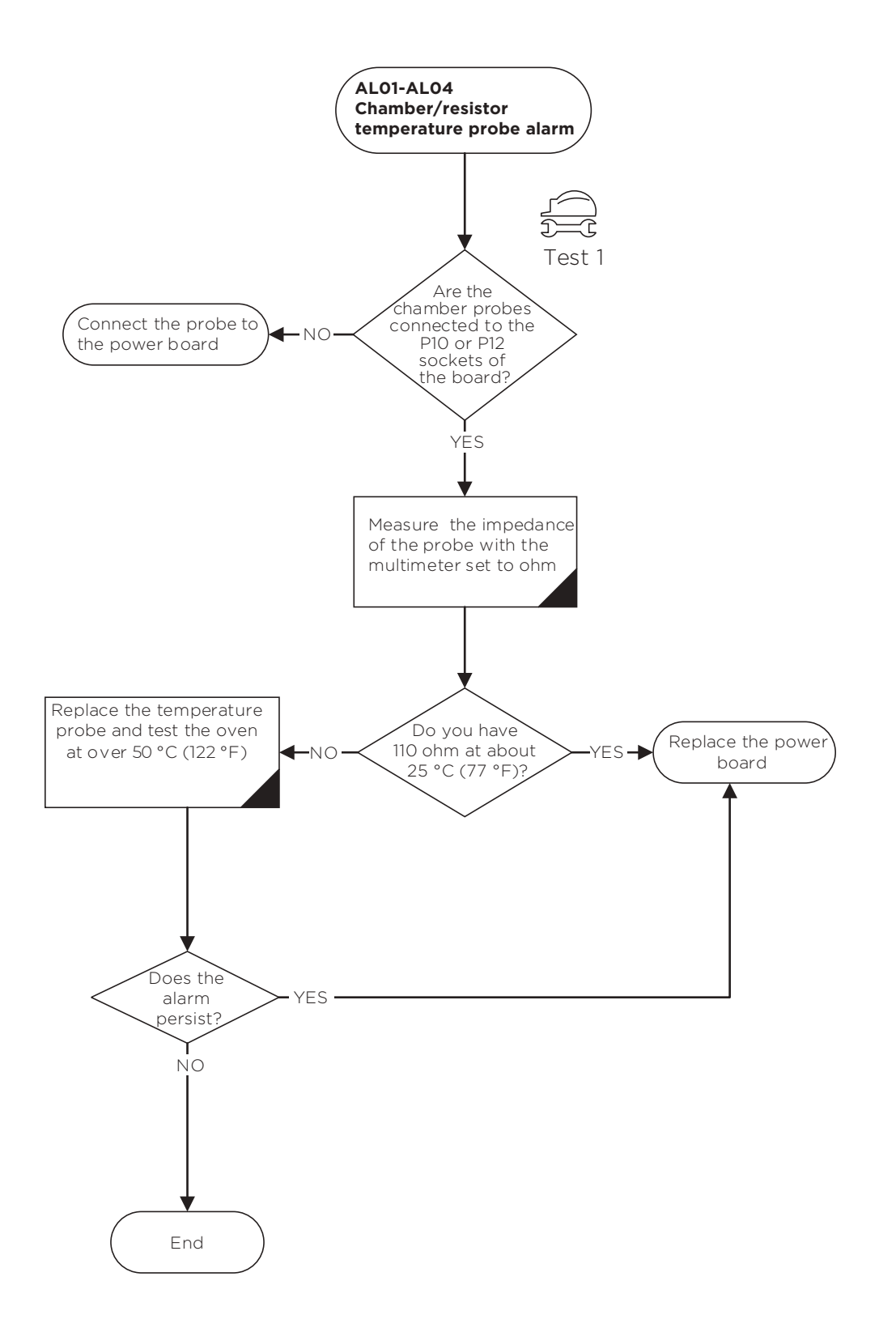

# AL02 - LACK OF COMMUNICATION ALARM

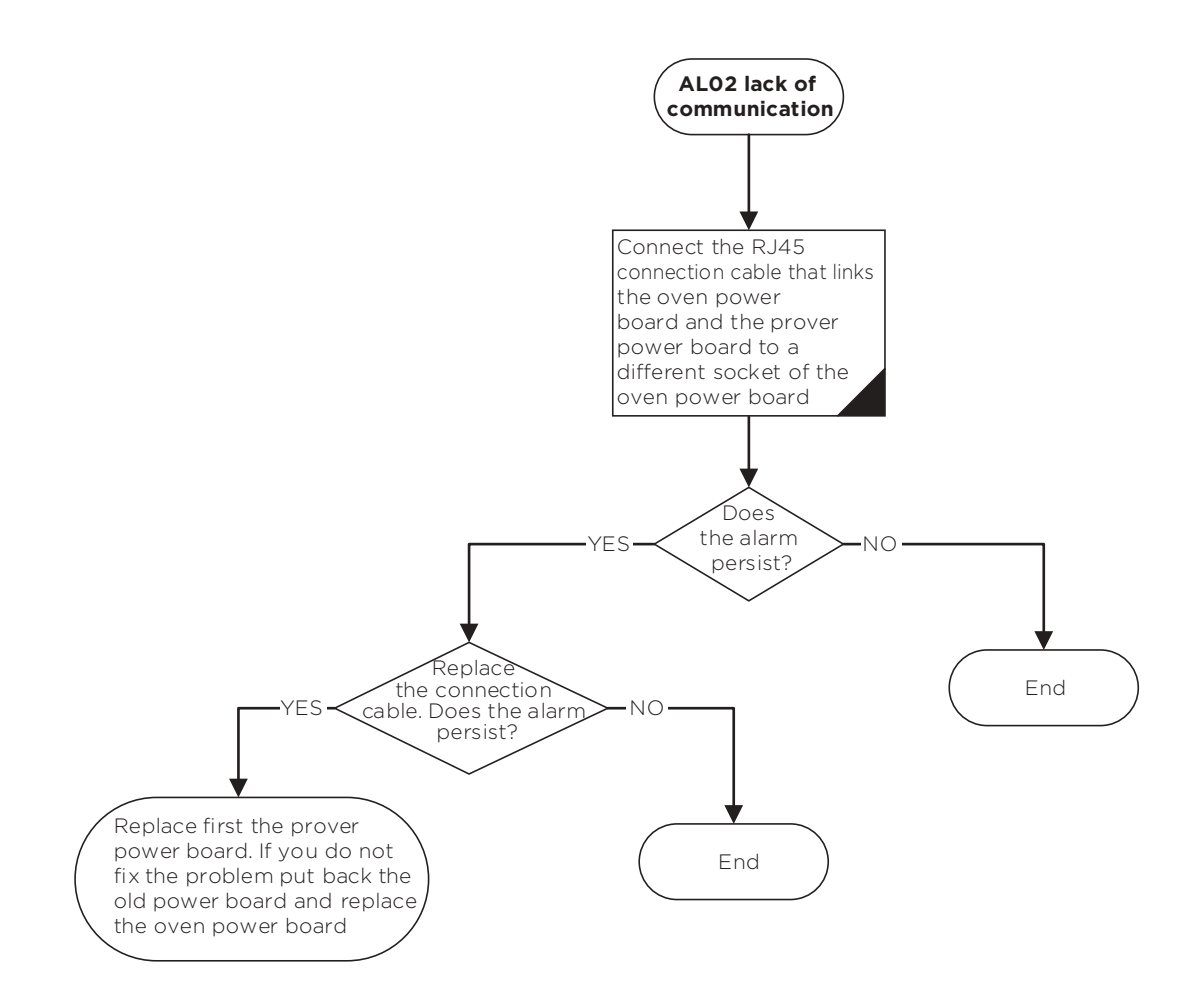

# AL03 - LACK OF POWER ALARM

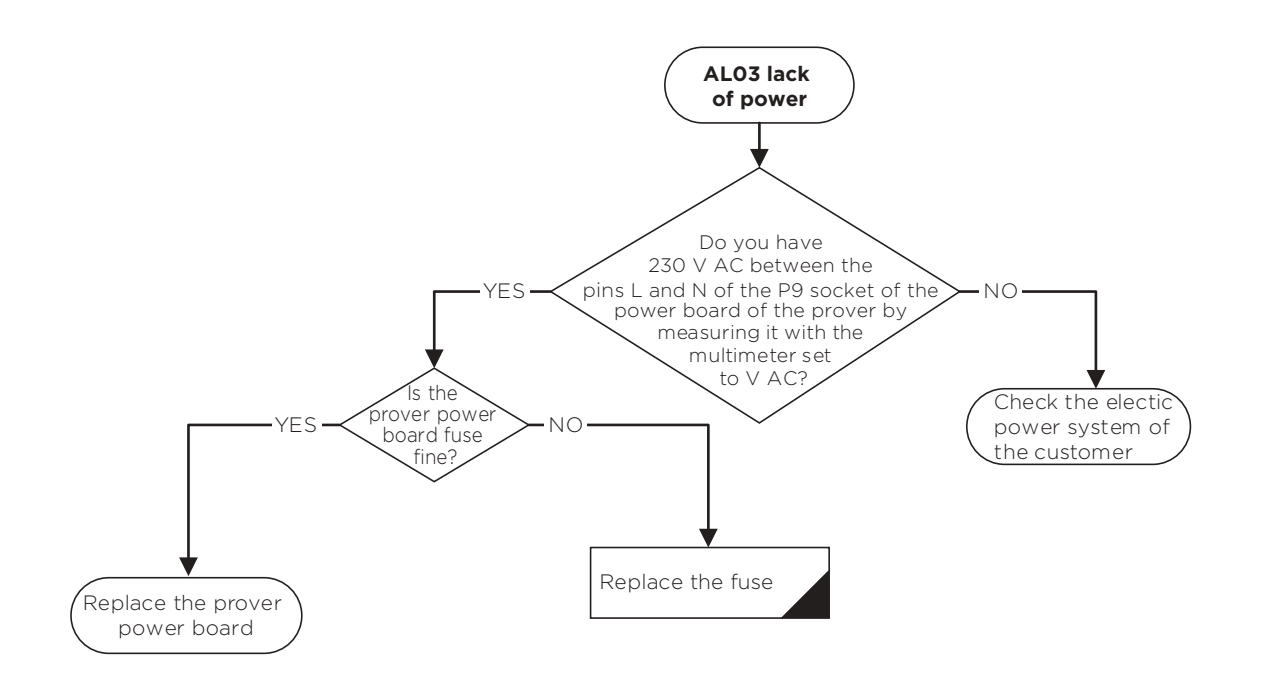

# WL01 - HUMIDITY PROBE ALARM

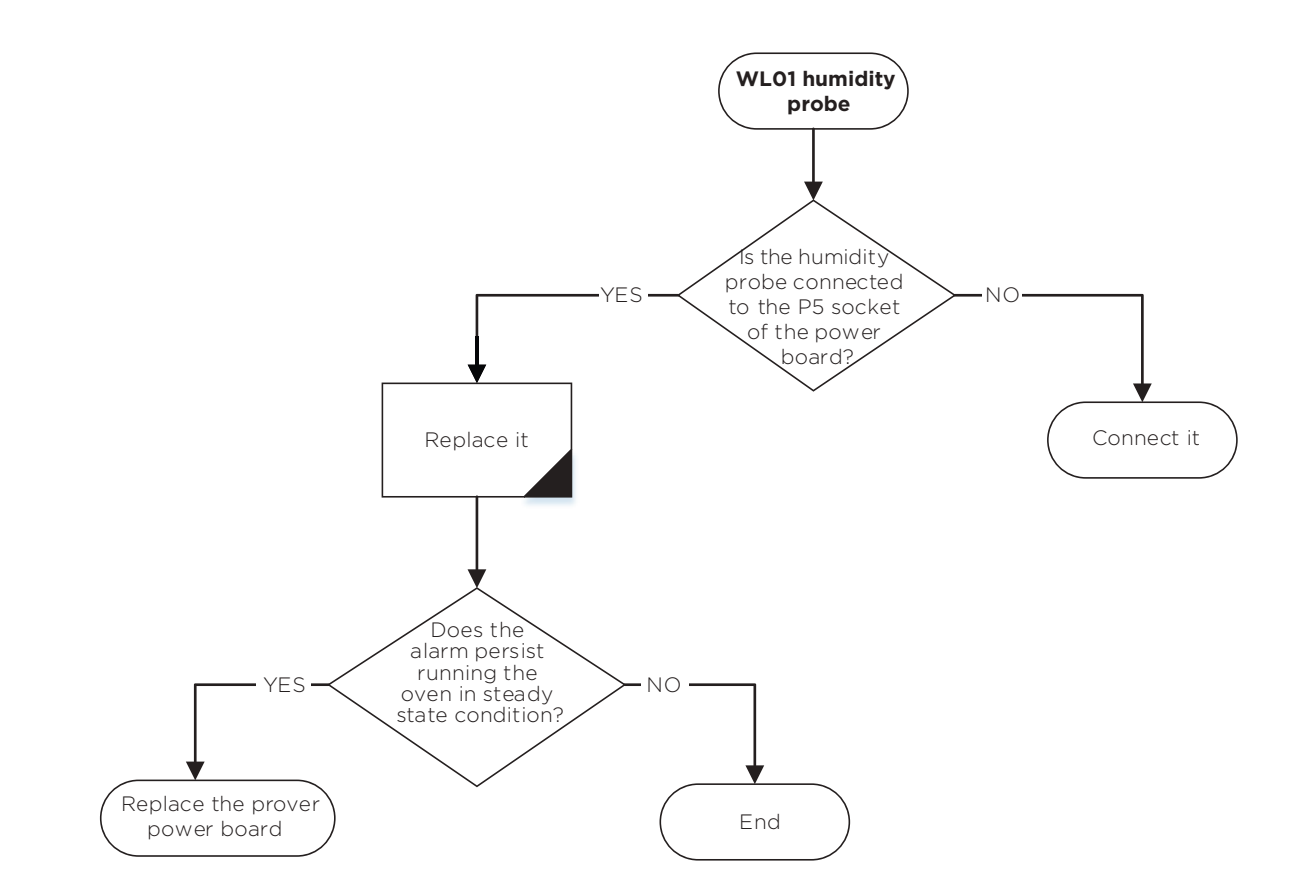

### WL02 - POWER BOARD OVER TEMPERATURE ALARM

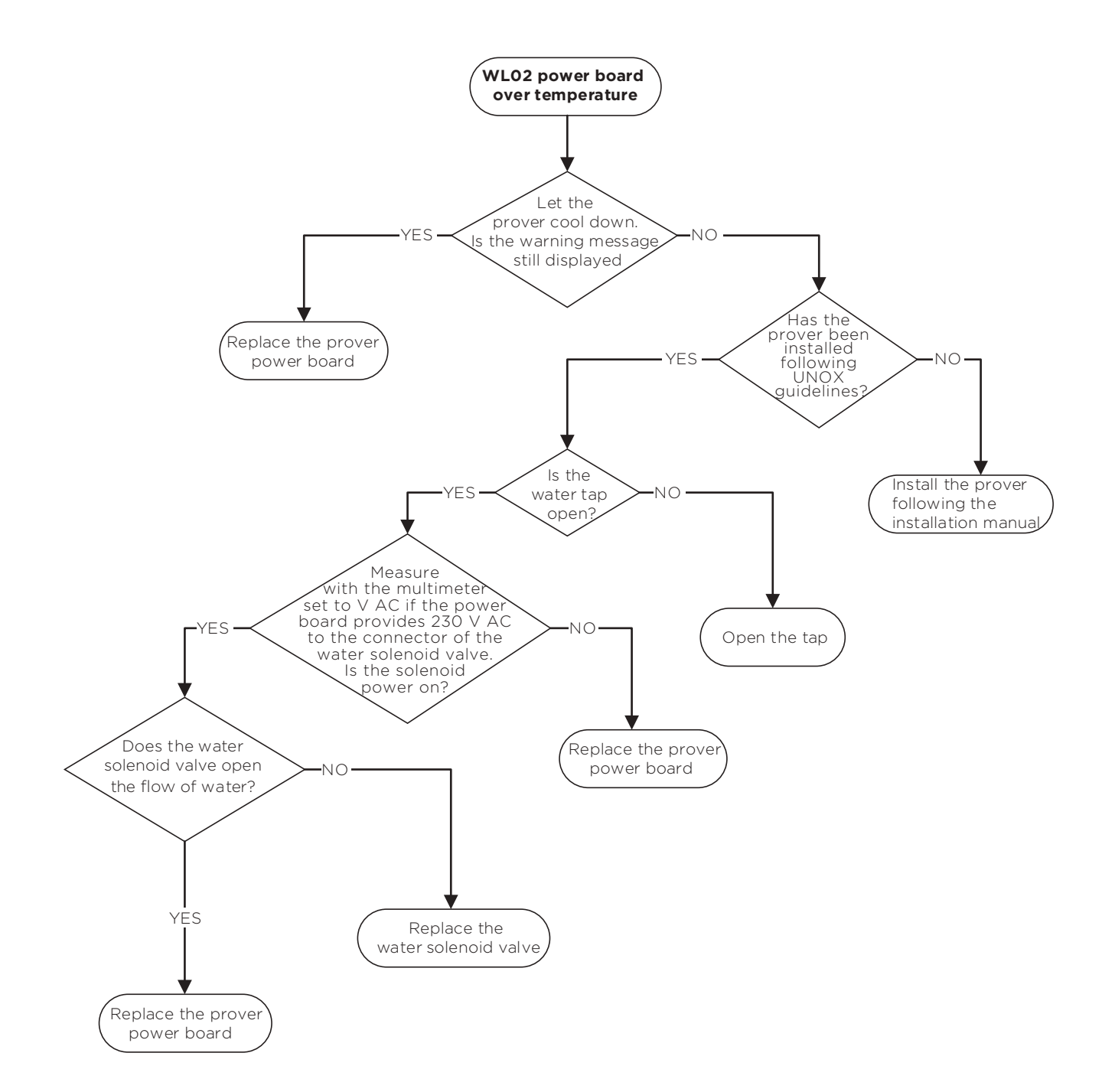

# AM01 - CHAMBER TEMPERATURE PROBE ALARM

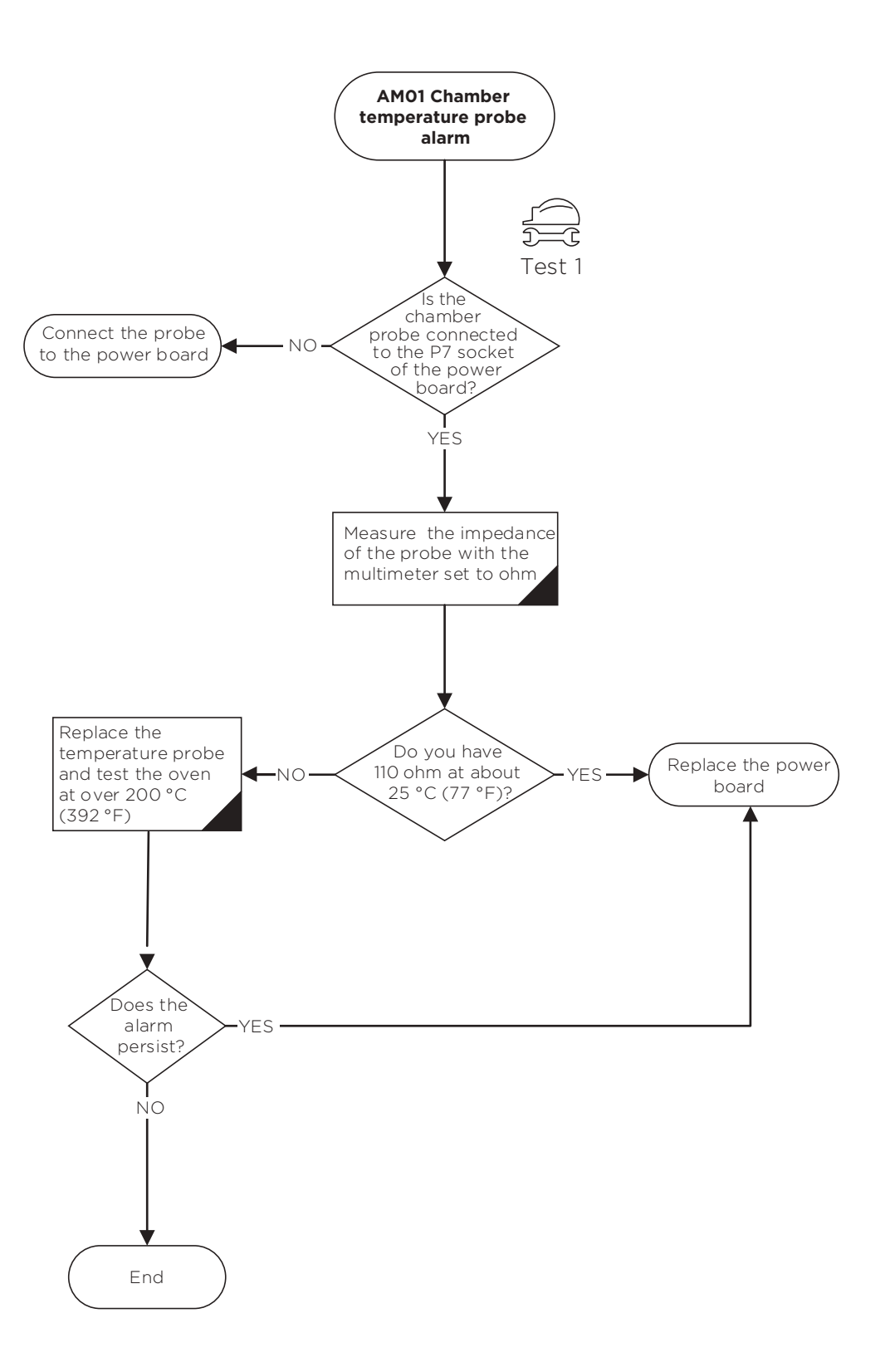

# **AM02 - LACK OF COMMUNICATION**

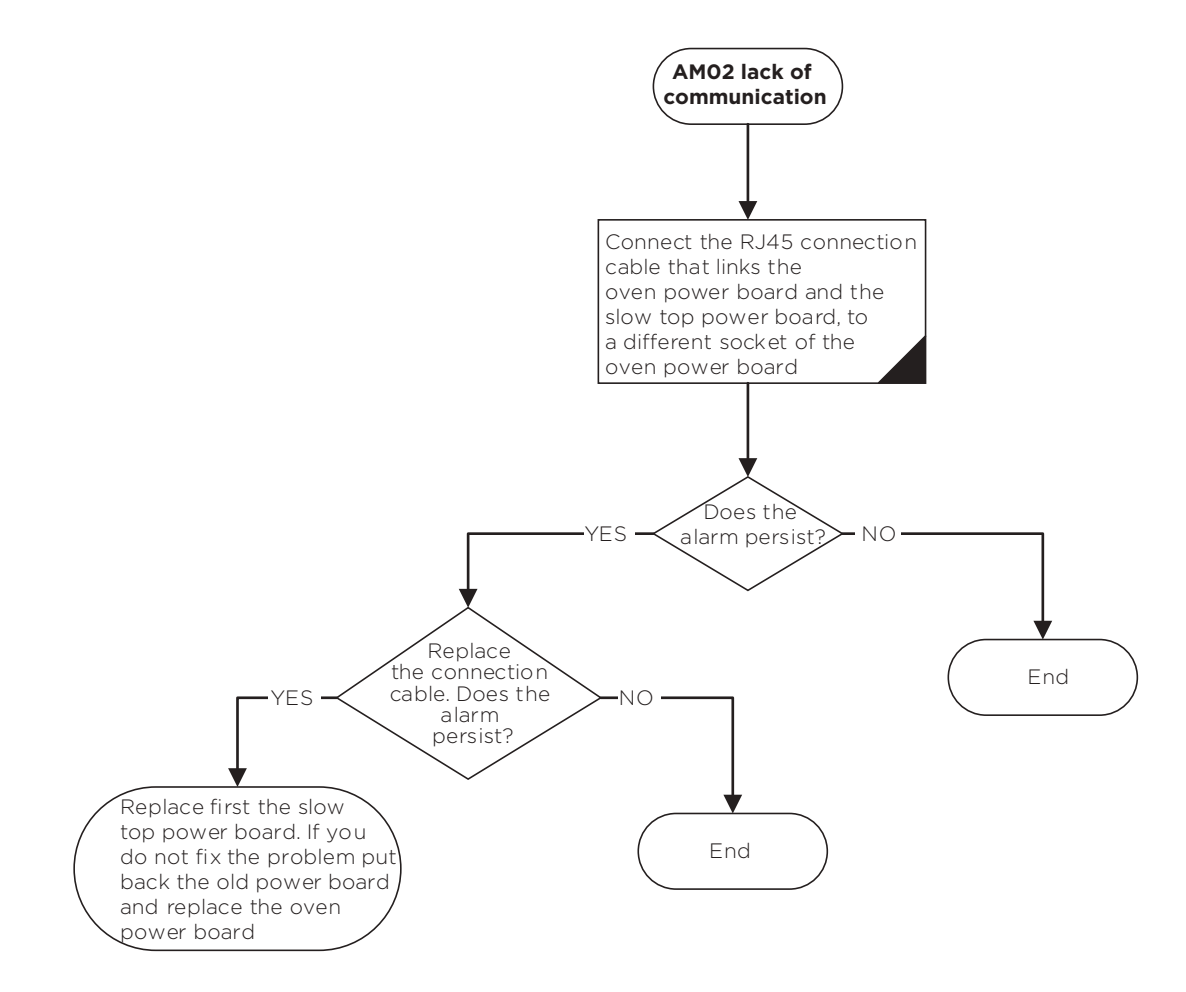

# AM03 - SAFETY THERMOSTAT ALARM

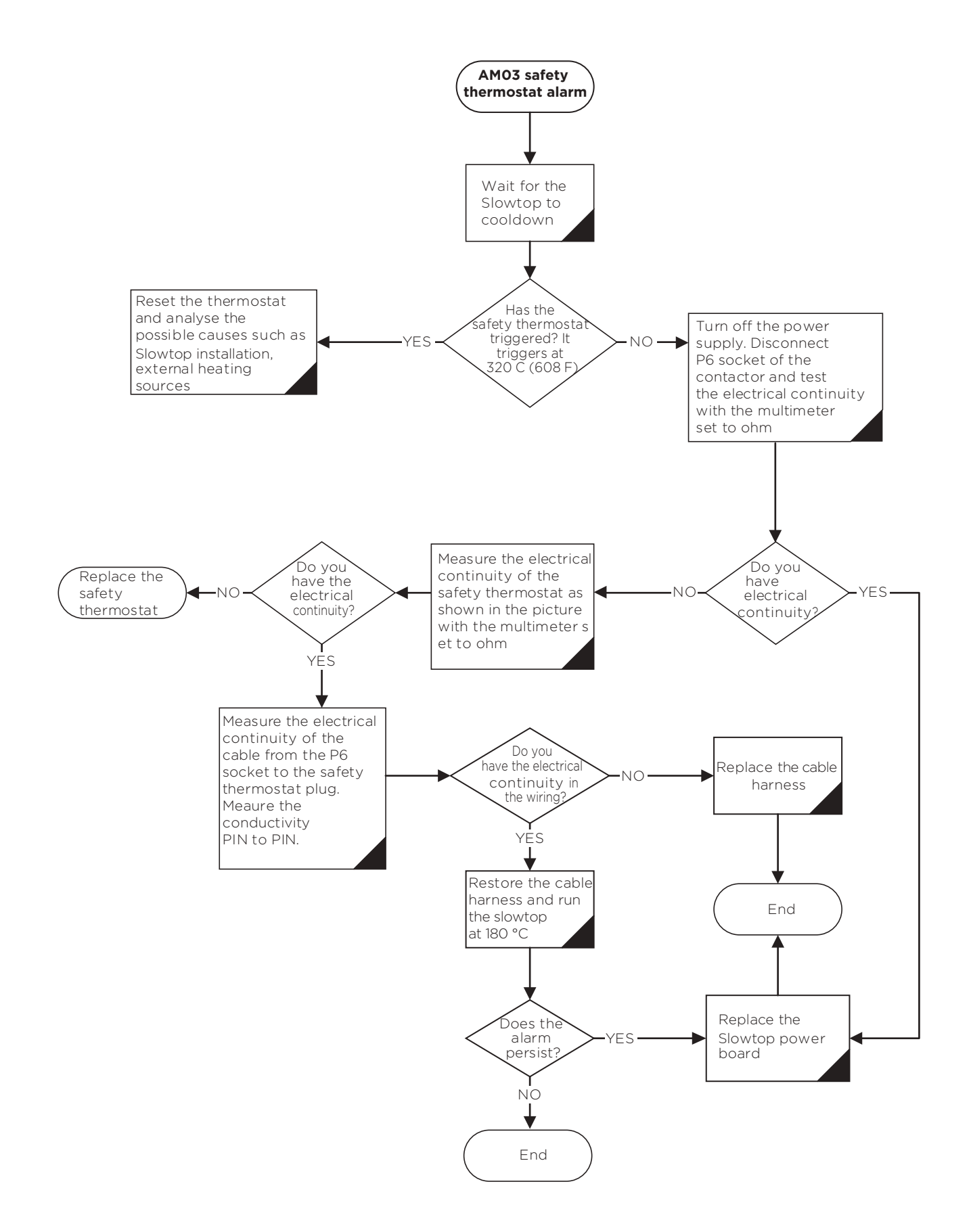

# AM04 - MOTOR THERMAL PROTECTION ALARM (T > 150 °C/302 °F)

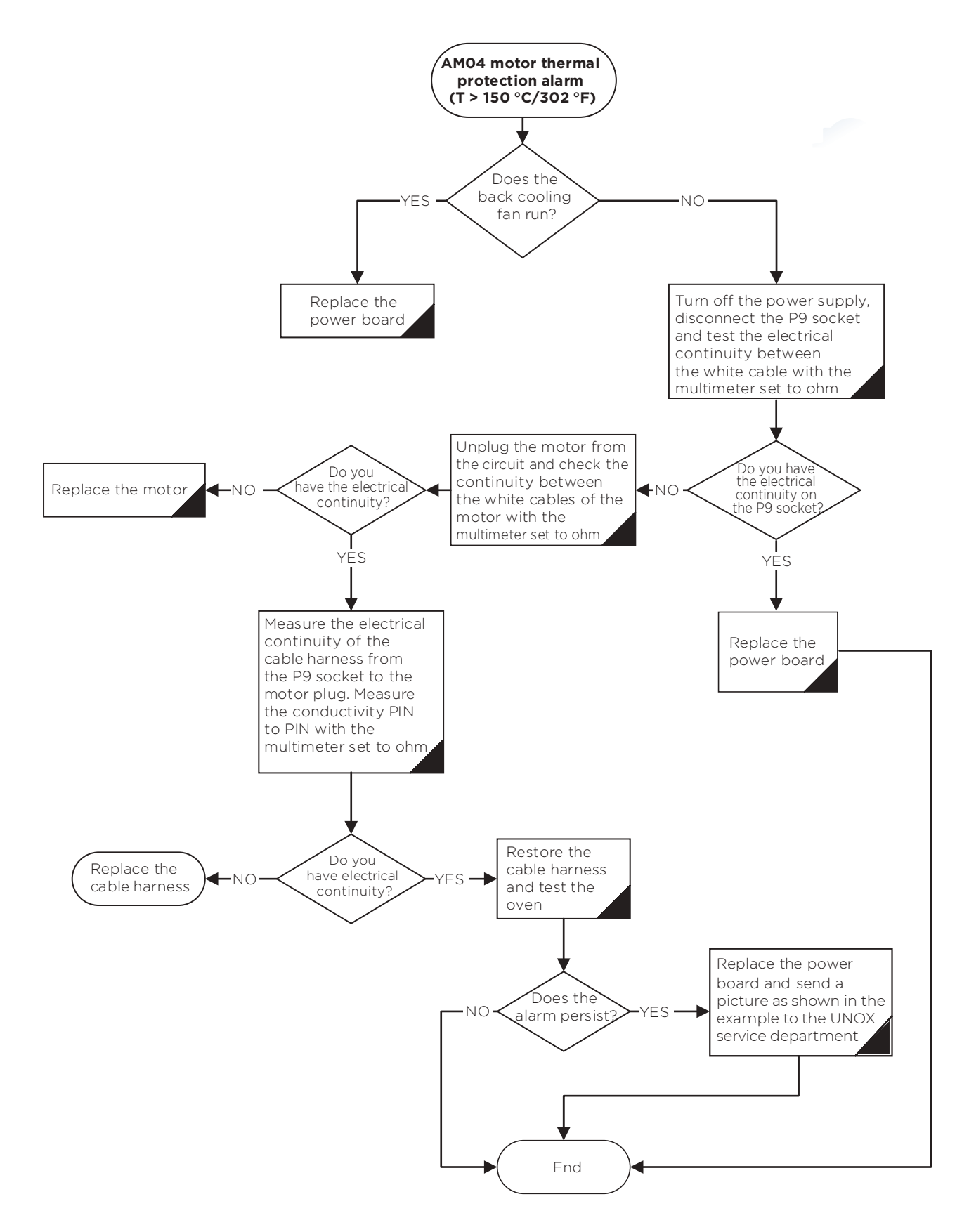

# WM02 - POWER BOARD OVERHEATING WARNIN G

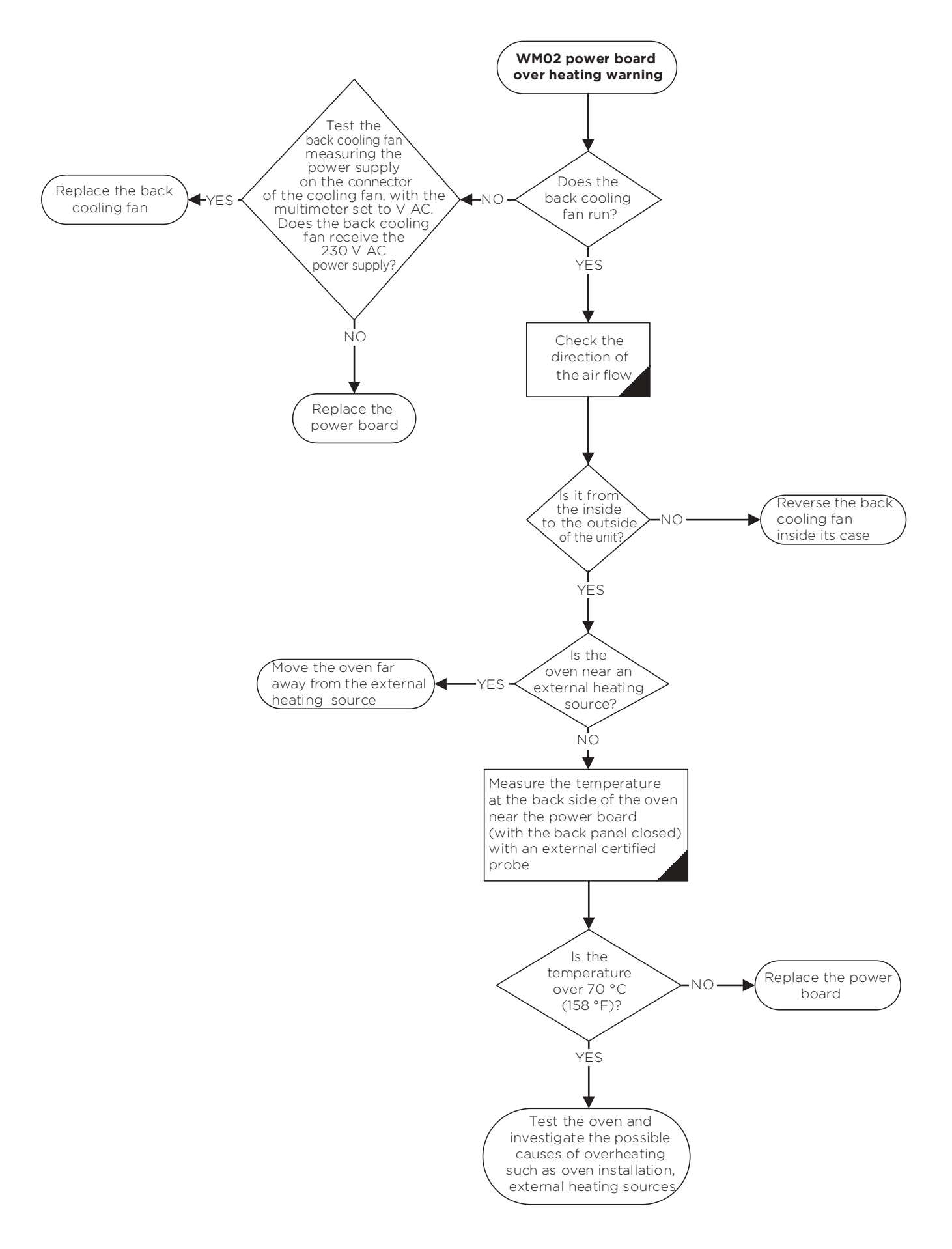

# WM03 - CORE PROBE WARNING

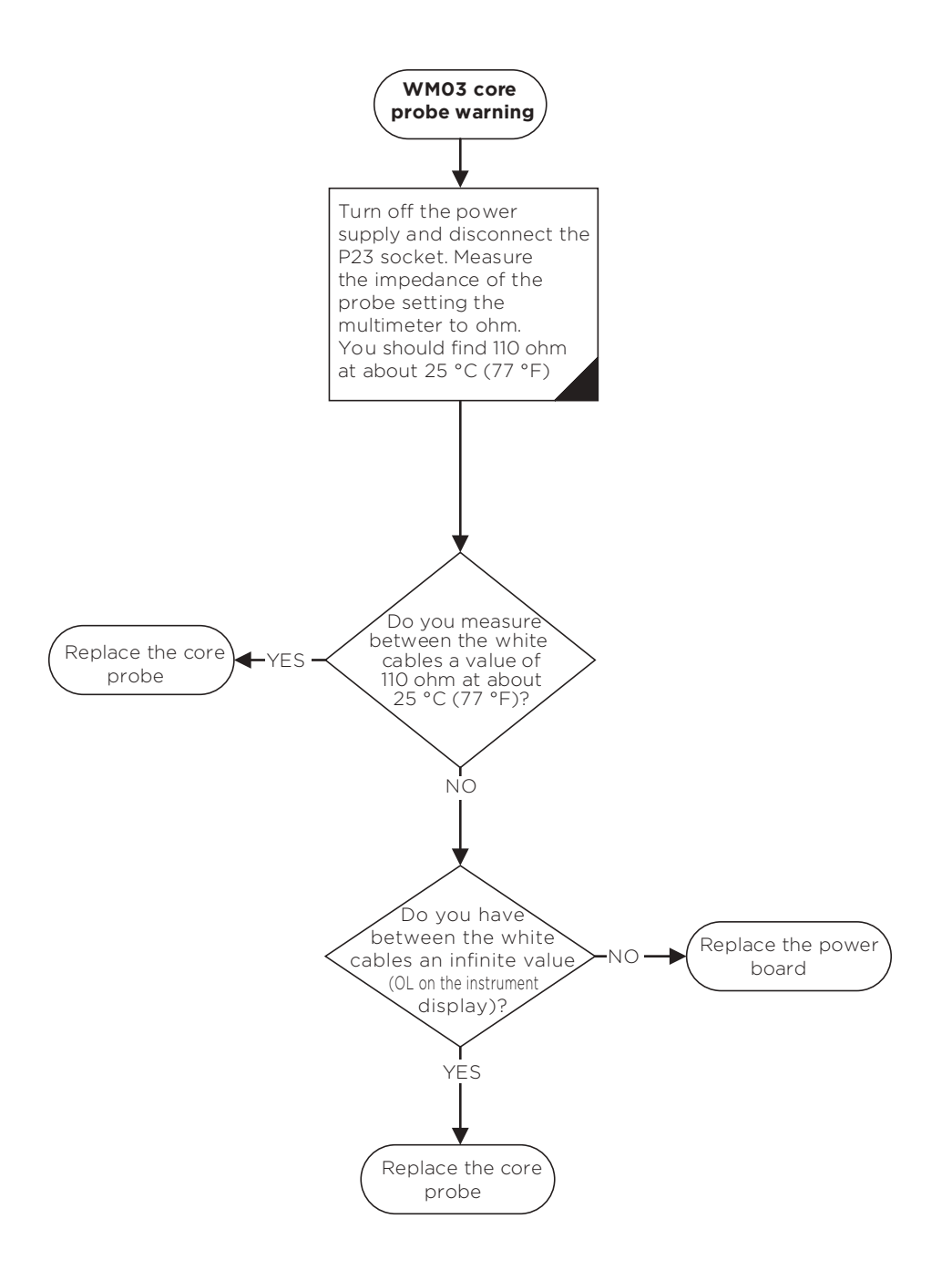

# Non alarm problems

Check the following points if:

| Symptom                                                                                                | Problem                                                                                           | Solution                                                                                                    |  |  |  |
|----------------------------------------------------------------------------------------------------|---------------------------------------------------------------------------------------------------|----------------------------------------------------------------------------------------------------|--|--|--|
|                                                                                                    | Power board damaged. The<br>power board does not supply<br>230 V AC to the primary<br>transformer | Measure the voltage using a multimeter set to VAC of the P1<br>socket between the PIN labelled NF and LF of the power<br>board. If the power board does not provide 230 VAC to the<br>transformer replace the power board.                                                                                                    |  |  |  |
|                                                                                                    | Transformer shorted                                                                               | If the power board supplies 230 V AC to the transformer and the oven does not turn on replace the transformer.                                                                                                    |  |  |  |
| The oven does<br>not turn on                                                                           | F2 fuse of the power board<br>blown                                                               | <ul> <li>Check if the primary of the transformer is shorted by measuring the electrical continuity between primary and secondary turns with the multimeter set to ohm. If the transformer works properly you should not have electrical continuity.</li> <li>In case the transformer is damaged, replace it and then replace the fuse (size: 2A - 250 V type: Fast Acting). Verify that phase and neutral are not switched;</li> <li>If the primary transformer is fine, replace the power board.</li> </ul>                                |  |  |  |
|                                                                                                    | F4 fuse of the power board<br>blown                                                               | Disconnect the low voltage load sockets: P21, P30, P20, P19, P18, P17, P16, P15, P14, P28, P32, P13, P12 P11, P10, P9, P8 and replace the fuse (5A – 250V Time Delay), connect the above sockets one by one until you find the shorted component, and then replace it. If the fuse continues to blow replace the power board                                                                                                    |  |  |  |
| Gas ovens                                                                                              | F7 fuse blown on the gas<br>power board                                                           | <ul> <li>Disconnect the P22 socket, replace the fuse (size: 2A-250 V type: Fast Acting) and run the oven (T = 260 °C, t = inf):</li> <li>If the fuse blows again replace the power board, otherwise connect P22 and disconnect the J2 and J3 sockets of the igniter from the Brahma flame control board and run the oven (T = 260 °C, t = inf).</li> <li>If the fuse blows replace the flame control board, otherwise at least one of the two igniter is shorted, therefore replace the double igniters upgrade kit, code XRF011</li> </ul> |  |  |  |
| doesn't heat.<br>The flame icon<br>is on the display<br>while the<br>motors are<br>normally<br>running | Gas Power board damaged                                                                           | <ul> <li>Measurethe voltage across the P22 socket between the two PINs labelled 'NGAS' and 'FGAS' with the multimeter set to VAC:</li> <li>If you do not have power (220-240 V AC) replace the board fyou have power (220-240 V AC), measure it between PIN 8 and 10 of the J5 socket of the Brahma flame control board with the multimeter set to VAC.</li> <li>If there is no power supply, replace the Brahma flame control board, otherwise replace the power board.</li> </ul>                                                         |  |  |  |
|                                                                                                    | F9 fuse of the power board<br>blown                                                               | <ul> <li>Disconnect the blower from P29 or P27 socket, replace it and test the oven.</li> <li>If the fuse blows again, replace the power board. Otherwise connect the blower and test the oven</li> <li>If the fuse blows, replace the blower</li> </ul>                                                                                                    |  |  |  |
| The ground fault<br>circuit interrupter<br>(GFCI) triggered                                            | When you turn on the power<br>supply the GFCI triggers<br>immediately                             | The transformer has an electrical leakage, and needs to be replaced.                                                                                                    |  |  |  |

| Symptom                                                                                           | Problem                                                                                       | Solution                                                                                                    |
|---------------------------------------------------------------------------------------------------|-----------------------------------------------------------------------------------------------|----------------------------------------------------------------------------------------------------|
|                                                                                                   | When the control board reboots the GFCI triggers                                              | The back-cooling fan supplied at 230 VAC has an electrical leakage, and needs to be replaced.                                                                                                    |
| The ground<br>fault circuit<br>interrupter (GFCI)<br>triggeredThe<br>circuit breaker<br>triggered | When the oven is running<br>a cooking or a cleaning<br>program the GFCI triggers              | <ul> <li>Proceed as follow:</li> <li>Set a cooking program, t = inf, T = 30 °C, v = 4 and run the øren.</li> <li>If the GFCI triggers, it means that at least one motor has an electrical leakage. Test between the black and red wire of the motor socket and the body of the oven with the multimeter set to ohm if there is a ground fault and eventually replace the damaged motor,</li> <li>If the GFCI does not trigger set T = 260 °C and run the oven.If the GFCI triggers it means that at least one heating element has an electrical leakage. Test between the cable harnesses of each connector of the heating elements (3 turns for each element) and the ground with the multimeter set to ohm, if there is a ground fault, eventually replace the damaged heating element;</li> <li>If you run the oven at T = 260 °C the GFCI does not trigger, set STEAM. Maxi to 100 % and run the oven.</li> <li>If the GFCI triggers, it means that the steam solenoid valve has an electrical leakage. Test between the cable harnesses of the solenoid valve and the ground with the multimeter set to ohm, if there is a ground fault, eventually replace the damaged solenoid valve;</li> <li>If the GFCI does not trigger, set DRY.Maxi to 100 % and run the oven.If the GFCI does not trigger, set onth, if there is a ground fault, eventually replace the damaged solenoid valve;</li> <li>If the GFCI does not trigger, run a cleaning cycle.If the GFCI triggers it means that one of the water solenoid valve has an electrical leakage. Test between the cable harnesses of the off. I does not trigger, run a cleaning cycle.If the GFCI triggers it means that one of the water solenoid valve harnesses of the solenoid valve;</li> <li>If the GFCI triggers during the pump loading it means that the detergent pump has an electrical leakage, and needs to be replaced.</li> </ul>                                                                                                    |
|                                                                                                   | When the œntrol board<br>reboots the circuit breaker<br>triggers                              | The back-cooling fan supplied at 230 V AC is shorted, therefore<br>replace back-cooling fan                                                                                                    |
| The circuit<br>breaker triggered                                                                  | When the oven is running<br>a cooking or a washing<br>program the circuit breaker<br>triggers | <ul> <li>Set a cooking program, t = inf, T = 30 °C, v = 4 and run the øven.</li> <li>If the circuit breaker triggers, it means that at least one motor is shorted. Test between the black and red wire of the motor socket if there is electrical continuity with the multimeter set to ohm and eventually replace the motor with the fault;</li> <li>If the circuit breaker does not trigger set T = 260 °C and run the oven.</li> <li>If the circuit breaker triggers it means that at least one heating element is shorted. Test between the cable harness of the heating element turns if there is electrical continuity with the multimeter set to ohm, eventually replace the damaged heating element;</li> <li>If with T = 260 °C the circuit breaker does not trigger, set STEAM.Maxi to 100 % and run the o ven.</li> <li>If the circuit breaker triggers it means that the steam solenoid valve is shorted. Test between the cable harnesses of the solenoid valve if there is electrical continuity with the multimeter set to ohm, eventually replace the faulty solenoid valve;</li> <li>If the circuit breaker triggers it means that the DRY.Maxi to 100 % and run the oven.</li> <li>If the circuit breaker triggers it means that the DRY.Maxi solenoid is shorted. Test between the cable harnesses of the solenoid valve;</li> <li>If the circuit breaker triggers it means that the DRY.Maxi solenoid is shorted. Test between the cable harnesses of the DRY. Maxi solenoid if there is electrical continuity with the multimeter set to ohm, eventually replace the damaged valve;</li> <li>If the circuit breaker triggers immediately it means that one of the water solenoid valve is shorted. Test between the cable harness of the DRY. Maxi solenoid valve;</li> <li>If the circuit breaker triggers immediately it means that one of the water solenoid valve is shorted. Test between the cable harness of the circuit breaker triggers immediately it means that one of the water solenoid valve is shorted. Test between the cable harness of the solenoid valve;</li> <li>If the circuit brea</li></ul> |

| Symptom                                   | Problem                                                                                                    | Solution                                                                                                    |  |  |
|-------------------------------------------|----------------------------------------------------------------------------------------------------|----------------------------------------------------------------------------------------------------|--|--|
|                                           | A phase is missing                                                                                                    | Try to plug the oven to another socket and run the oven. If the oven works properly call an electrician, otherwise follow the next steps                                                                                                    |  |  |
| The electrical<br>oven does not<br>heat   | Either the heating<br>elements or the<br>contactors are<br>damaged                                                                 | <ul> <li>Measure the amp consumption of the oven with the clamp meter directly on the terminal block.</li> <li>If the phase consumption does not match the technical data available on Infonet, check if the contactors close the circuit.if they do not close the circuit, check between AI and A2 PIN with the multimeter set to V AC</li> <li>if the power board supplies 230 V AC to the contactor turn.</li> <li>If the power board does not feed the contactors replace it, otherwise replace the amp consumption of each heating element turns.</li> <li>If you find 0 A in at least one turn replace the element</li> </ul> |  |  |
|                                           | The inlet water<br>pressure is not<br>enough                                                                                       | <ul> <li>Measure the inlet water pressure with a pressure gauge. Do you have a value within the range 1.5  <li>If not, the water pressure is not in compliance with the UNOX specification</li> <li>If yes, measure the pressure downstream the pressure reducer with a pressure gauge. Do you have a pressure equal to 2 bar?</li> <li>If not, replace the pressure reducer</li> <li>If yes, go on with the troubleshooting</li> </li></ul>                                                                                                    |  |  |
|                                           | The power supply<br>to the chemical<br>pump is not<br>enough                                                                       | Measure the power supply applied to the pump with a multimeter set<br>to V AC. Do you have a power supply of 120 – 140 V AC?<br>If <b>not</b> , replace the power board<br>If <b>yes</b> , go on with the troubleshooting                                                                                                    |  |  |
|                                           | The oven does<br>not pump in the<br>chemical                                                                                       | <ul> <li>Is the chemic er free of residuals?</li> <li>If not, replace the filter</li> <li>If yes, is the pipe downstream the pump free of residuals?</li> <li>If not, replace the pipe</li> <li>If yes, replace the pum</li> </ul>                                                                                                    |  |  |
| The cleaning<br>cycle is not<br>effective | The oven does not<br>pump in water                                                                                                 | <ul> <li>Is the tap water open?</li> <li>If not, open the tap</li> <li>If yes, do you have power supply to the water solenoid measuring with the multimeter set to V AC?</li> <li>If not, replace the power board</li> <li>If yes, is the water pipe clogged?</li> <li>If yes, clean the pipe and check the water quality according to UNOX specifications in terms of water chemical composition</li> <li>If not, replace the water solenoid</li> </ul>                                                                                                    |  |  |
|                                           | The end user runs<br>the cleaning cycle<br>with the trays<br>inside the cooking<br>chamber                                         | Remove the trays from the cooking chamber before running a cleaning cycle                                                                                                    |  |  |
|                                           | The end user does<br>not use the UNOX<br>Det&Rinse chemical                                                                        | The installation is not in compliance with the UNOX specification.                                                                                                    |  |  |
|                                           | The frequency of<br>the cleaning cycle<br>is not enough<br>compared with<br>what they cook<br>and the cooking<br>program frequency | Train the end user about the importanœ to clean the oven with the proper frequency                                                                                                    |  |  |

| Symptom Problem                                                                        |                                                                                                    | Solution                                                                                                    |  |  |
|----------------------------------------------------------------------------------------|----------------------------------------------------------------------------------------------------|----------------------------------------------------------------------------------------------------|--|--|
|                                                                                        | The P-trap is<br>not installed or<br>it is empty                                                                               | Fill the P-trap by pouring a jar of water in the drain or install the P-trap                                                                                                    |  |  |
|                                                                                        | The gasket is<br>damaged                                                                                                    | Replace the gasket                                                                                                    |  |  |
|                                                                                        | The chimney is<br>clogged                                                                                                    | Clean the chimney with a metal brush                                                                                                    |  |  |
|                                                                                        | The DRY.Maxi<br>system is open                                                                                                 | <ul> <li>Set the oven to t = inf, T = 100 °C and 100% steam. Measure the power supply between PIN N and VENT of the P4 socket of the power board, with the multimeter set to V AC. Do you have power supply?</li> <li>If yes, replace the power board</li> <li>If not, is the DRY.Maxi valve open?</li> <li>If yes, replace it</li> <li>If not, go on with the troubleshooting</li> </ul>                                                                                                    |  |  |
| The oven<br>does not<br>cook evenly                                                    | The motors do<br>not invert the<br>senseof rotation                                                                            | <ul> <li>Check the setting of the parameter MAX SPEED NO INVERSION parameter. Is the speed of the motor greater than the value of the parameter?</li> <li>If not, it is normal that the motors do not invert the sense of rotation. Set a higher speed and test the oven again</li> <li>If yes, measure the resistance of the braking element with the multim-eter set to ohm. Do you have 37.5 Ω and 75 Ω at each red and yellow braking element respectively?</li> <li>If not, replace the braking element</li> <li>If yes, replace the power board</li> </ul>                                                                                                    |  |  |
|                                                                                        | The temperature<br>probe placed<br>close to the fan<br>/ close to the<br>bottom of the<br>cooking chamber<br>is not calibrated | If you measure a difference lower or equal of 5 °C, between the real temperature of the cooking chamber and the temperature set, with a calibrated temperature probe placed close to the one installed close to the fan guard bottom side of the cooking chamber, you can apply an OFFSET See the section "MIND.Maps™Service and User Menu" to know how to apply the offset. Therefore, if Tset - Tchamber = +3.1 °C (br instance Tset = 180 °C and Tchamber = 176,9 °C) you should set -31 in the back/bottom probe offset to compensate. Thus 0.1 °C equals to 1 in scale of values.                                                                                                    |  |  |
|                                                                                        | The<br>temperature<br>probes are<br>switched or<br>damaged or<br>the power<br>board is<br>defective                            | <ul> <li>Measure if the temperature probe placed close to the fan bottom side of the cooking chamber, is connected to the P19–CMB1 socket of the power board, while the temperature probe placed close to the door or close to the ceiling of the cooking cabinet, is connected to the P16–CMB2 socket of the power board. Are the temperature probes connected correctly?</li> <li>If <b>not</b>, switch the connection on the power board</li> <li>If <b>yes</b>, measure the resistance of the probe circuit with the multimeter set to ohm. Do you have 110 Ω at 25 °C (77 °F)?</li> <li>If <b>not</b>, replace the damaged temperature probe</li> <li>If <b>yes</b>, replace the power board</li> </ul> |  |  |
| The cooking<br>chamber has<br>spots and<br>smears on<br>stainless steel<br>and glasses | The inflow water<br>hardness is too<br>high accordingly<br>with UNOX<br>specification                                          | If the inflow water quality is not in compliance with the technical data reported in the manual, install the proper water treatment system                                                                                                    |  |  |

| Symptom                                                                  | Problem                                                                                                    | Solution                                                                                                    |
|--------------------------------------------------------------------------|----------------------------------------------------------------------------------------------------|----------------------------------------------------------------------------------------------------|
| The cooking<br>cabinet has<br>spots of rust<br>on the stainless<br>steel | The chloride<br>content in the<br>inflow water<br>is too high<br>accordingly<br>with UNOX<br>specification | If the inflow water quality is not in compliance with the technical data<br>reported in the manual, install a UNOX.Pure-RO. Polish the steel<br>surface with a polish paste                                                                                                    |
| The oven does                                                            | The inflow water<br>hardness is too<br>high accordingly<br>with UNOX<br>specification                      | <ul> <li>Measure the inflow water pressure with a pressure gauge. Do you have a value within the range 1.5  <li>If not, the water pressure is not in compliance with the UNOX specification</li> <li>If yes, measure the pressure downstream the pressure reducer with a pressure gauge. Do you have a pressure equal to 2 bar?</li> <li>If not, replace the pressure reducer</li> <li>If yes, go on with the troubleshooting</li> </li></ul>                                                                                                    |
| not produce<br>steam                                                     | The oven does<br>not pump in<br>water                                                                      | <ul> <li>Is the tap water open?</li> <li>If not, open the tap water</li> <li>If yes, do you have power supply to the steam solenoid measuring with the multimeter set to VAC?</li> <li>If not, replace the power board</li> <li>If yes, is the steam pipe clogged?</li> <li>If yes, clean the pipe and check the water quality</li> <li>If not, replace the steam solenoid</li> </ul>                                                                                                    |
|                                                                          | The oven is in<br>stand-by mode                                                                            | When the oven is not running, every 15 minutes it goes in stand-by<br>mode: the control panel is blank while the LED bar is turned on. To<br>wake up the oven it is enough to touch the control panel on any point,<br>except on the physical button in case of PLUS models. If for any reason<br>the display does not turn on, press the power button to reboot the oven<br>manually                                                                                                    |
| The control<br>panel is blank                                            | The controlpanel<br>is not powered<br>ordamaged or<br>theUSB board is<br>damaged                           | <ul> <li>Remove the control panel and measure between the black and yellow<br/>PIN of the main connector with the multimeter set to V DC, if you have<br/>12 V DC. Do you have the right voltage?</li> <li>If yes, replace either the control board or the USB board</li> <li>If not, open the back of the oven and measure the voltage between<br/>PIN 1 and 4 of the PI1 socket with the multimeter set to V DC. Do you<br/>have 12 V DC?</li> <li>If yes, replace the control-power board cable harness</li> <li>If not, measure on the P21 socket of the power board between the<br/>yellow cable and between the red cable (only for PLUS version) if<br/>you have 12 V AC and 21 V AC respectively, with the multimeter set<br/>to V AC. Do you have the right voltage?</li> <li>If yes, replace the power board</li> <li>If not, measure on the transformer between the yellow cable<br/>and between the red cable (only for PLUS version) if you have 12 V<br/>AC and 21 V AC respectively, with the multimeter set to V AC. Do<br/>you have the right voltage?</li> <li>If yes, replace the cable (only for PLUS version) if you have 12 V<br/>AC and 21 V AC respectively, with the multimeter set to V AC. Do<br/>you have the right voltage?</li> <li>If yes, replace the cable harness</li> <li>If not, measure on the transformer between the grey cable if<br/>you have 230 V AC, with the multimeter set to V AC. Do you<br/>have the right voltage?</li> <li>If yes, replace the transformer</li> <li>If not, measure on the P1 socket between PIN labelled as<br/>NF and LF if you have 230 V AC, with the multimeter set to<br/>V AC. Do you have the right voltage?</li> <li>If yes, replace the cable harness</li> <li>If not, verify the F2 fuse. Is it fine?</li> <li>If yes, replace the power board</li> <li>If not, replace first the transformer that maybe is<br/>shorted and then the fuse</li> </ul> |

| Symptom                                                                      | Problem                                                                                    | Solution                                                                                                    |
|------------------------------------------------------------------------------|--------------------------------------------------------------------------------------------|----------------------------------------------------------------------------------------------------|
| The control panel<br>is completely<br>white                                  | The LCD screen is<br>damaged                                                               | Replace the control panel                                                                                                    |
| The brightness of<br>the control panel<br>is very low                        | The LCD screen is damaged                                                                  | Replace the control panel                                                                                                    |
| The color of the panel is very faded                                         | The LCD screen is<br>damaged                                                               | Replace the control panel                                                                                                    |
| There are some<br>vertical or<br>horizontal lines<br>on the control<br>panel | The LCD screen is<br>damaged                                                               | Replace the control panel                                                                                                    |
| The control panel<br>does not respond                                        | The LCD screen is<br>damaged                                                               | Replace the control panel                                                                                                    |
| There are some<br>vertical or<br>horizontal lines<br>on the control<br>panel | The LCD screen<br>could be damaged                                                         | Wait for about 5 minutes. If the issue persists, replace the control panel                                                                                                    |
| The buzzer does<br>not sound                                                 | Either the control<br>panel or the USB<br>board are defected                               | Try to replace first the USB board and then the control panel                                                                                                    |
| Contactors are<br>chattering                                                 | Some metal dust is<br>on the contact or<br>the relay on the<br>power board is<br>defective | <ul> <li>Measure the contactor power supply between pins A1 and A2, with the multimeter set to V AC. Do you have a stable value of voltage, around 230 V AC?</li> <li>If not, replace the power board</li> <li>If yes, try to set any cooking program and open and close the door while the oven is running. Does the issue persist?</li> <li>If yes, try to clean the contact of the contactors with compressed air. Does the issue persist?</li> <li>If yes, replace the contactors</li> </ul> |

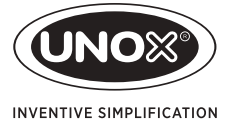

#### Euro PE

IT - ITALIA UNOX S.p.a E-mail: info@unox.it Tel: +39 049 8657511

DE - DEUTSCHLAND UNOX DEUTSCHLAND GMBH E-mail: info.de@unox.com Tel: +49 2951 98760

FR - FRANCE, BELGIUM & LUXEMBOURG UNOX FRANCE s.a.s. E-mail: info.fr@unox.com Tel: +33 4 78 17 35 39

PT - PORTUGAL UNOX PORTUGAL E-mail: info.pt@unox.com Tel: +351 918 228 787 GB - UNITED KINGDOM UNOX UK Ltd. E-mail: info@unoxuk.com Tel: +44 1252 851 522

IE - IRELAND UNOX IRELAND E-mail: info.ie@unox.com Tel. +353 (0) 87 32 23 218

ES - ESPAÑA UNOX PROFESIONAL ESPAÑA S.L. E-mail: info.es@unox.com Tel: +34 900 82 89 43 CZ - ČESKÁ REPUBLIKA UNOX DISTRIBUTION s.r.o. E-mail: info.cz@unox.com Tel: +420 241 940 000

HR - HRVATSKA UNOX CROATIA E-mail: narudzbe@unox.com Tel: +39 049 86 57 538

TR - TÜRKİYE - UNOX TURKEY Profesyonel mutfak ekipmanlari endüstri ve ticaret limited şirketi E-mail: info.tr@unox.com

Tel: +90 530 176 62 03

ВС - БЪЛГАРИЯ UNOX BULGARIA E-mail: info.bg@unox.com Tel; +359 2 419 05 00

AT - ÖSTERREICH UNOX ÖSTERREICH GMBH E-mail: info.de@unox.com Tel. +43 800 880 963

RU - РОССИЯ, ПРИБАЛТИКА И СТРАНЫ СНг UNOX РОССИЯ E-mail: info.ru@unox.com Tel: +7 (499) 702 - 00 - 14 NL - NETHERLANDS UNOX NETHERLANDS B.V. E-mail: info.nl@unox.com Tel: +31 6 27 21 14 10

PL - POLSKA Unox Polska Sp.zo.o. E-mail: info.pl@unox.com Tel: +48 665 232 000

SC - SCANDINAVIAN COUNTRIES UNOX SCANDINAVIA AB E-mail: info.se@unox.com Tel: +46(0)790 75 63 64

#### AMEr Ic A

US - U.S.A. & CANADA UNOX Inc. E-mail: info.usa@unox.com Tel; +1 800 489 8669 AR - ARGENTINA UNOX ARGENTINA E-mail: info.ar@unox.com Tel: +54 911 37 58 43 46 CO - COLOMBIA UNOX COLOMBIA E-mail: info.co@unox.com Tel: +57 350 65 88 204 BR - UNOX BRASIL SERVICOS LTDA. E-mail: info.br@unox.com Tel: +55 11 98717-8201 MX - MEXICO UNOX MEXICO, S. DE R.L. DE C.V. E-mail: info.mx@unox.com Tel: +52 55 8116-7720

#### ASIA, o c EAn IA & AFr Ic A

ZA - SOUTH AFRICA UNOX SOUTH AFRICA E-mail: info.sa@unox.com Tel: +27 845 05 52 35

AC - OTHER ASIAN COUNTRIES UNOX (ASIA) SDN. BHD E-mail: info.asia@unox.com Tel: +603-58797700

AE - U.A.E. UNOX MIDDLE EAST DMCC E-mail: info.uae@unox.com Tel: +971 4 554 2146 PH - PHILIPPINES UNOX PHILIPPINES E-mail: info.asia@unox.com Tel: +63 9173108084

TW - TAIWAN, HONG KONG & MACAU UNOX TAIWAN E-mail: info.tw@unox.com Tel: +886 928 250 536

ID - INDONESIA UNOX INDONESIA E-mail: info.asia@unox.com Tel: +62 81908852999 AU - AUSTRALIA UNOX AUSTRALIA PTY Ltd. E-mail: info@unoxaustralia.com.au Tel: +61 3 9876 0803

MY - MALAYSIA & SINGAPORE UNOX (ASIA) SDN. BHD E-mail: info.asia@unot.com Tel: +603-58797700 UZ - UZBEKISTAN UNOX PRO LLC E-mail: info.uz@unox.com Tel: +998 90 370 90 10

CN - 中华人民共和国 UNOX TRADING (SHANGAI) Ltd. CO. 电子邮件: info.asia@unox.com 电话: +603-58797700 KR - 대한민국 UNOX KOREA CO. Ltd. 이메일: info.asia@unox.com 전화: +82 2 69410351

NZ - NEW ZEALAND UNOX NEW ZEALAND Ltd.

E-mail: info@unox.co.nz Tel: +64 (0) 800 76 0803

#### unox.com

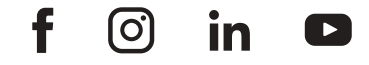

#### LI1108A5

All images used are for illustrative purposes only. All features indicated in this catalogue may be subject to change and could be updated without notice.